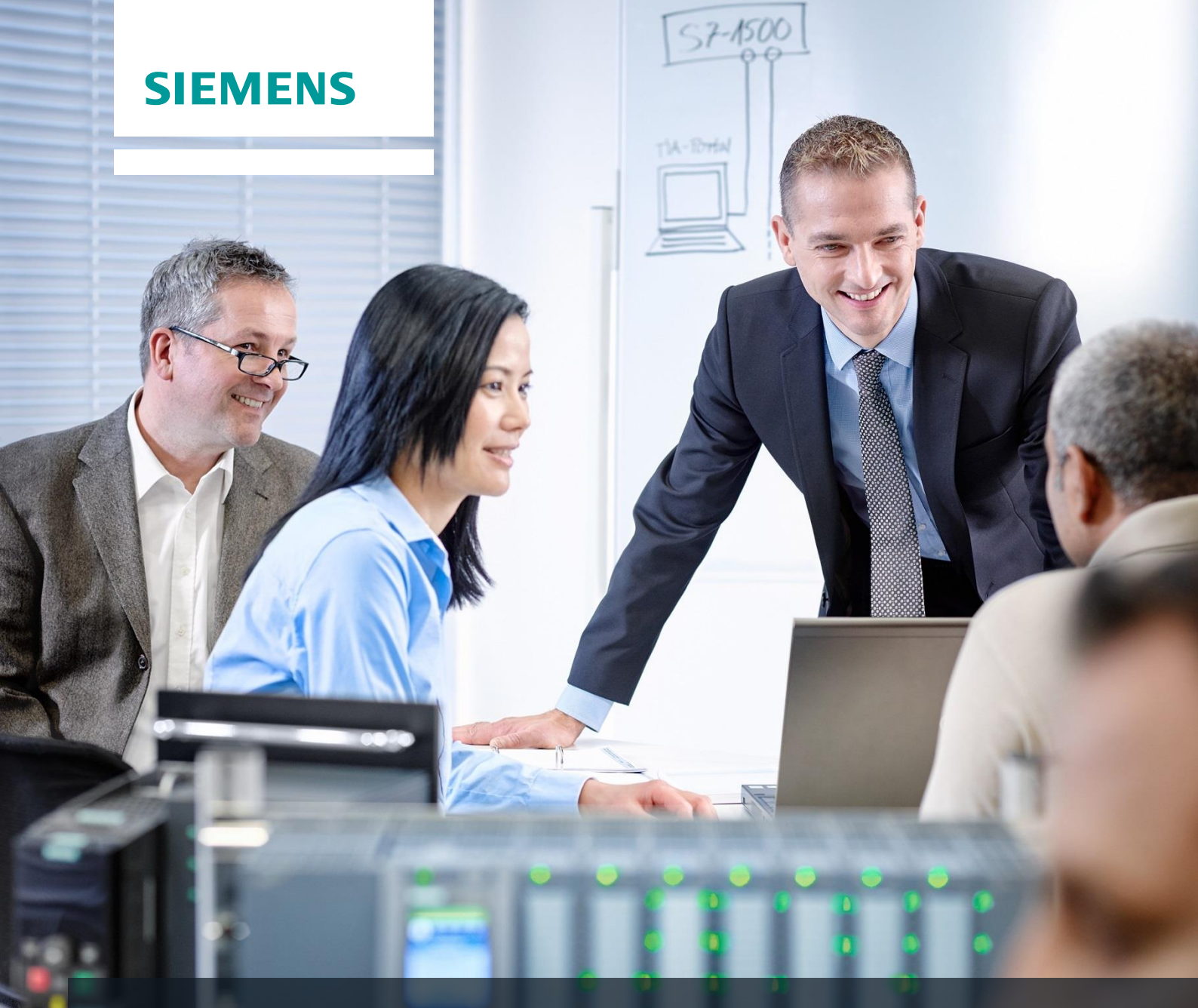

# SCE Lehrunterlagen

Siemens Automation Cooperates with Education | 02/2016

# CNC-Technik Modul 700-030 ShopMill Grundlagen

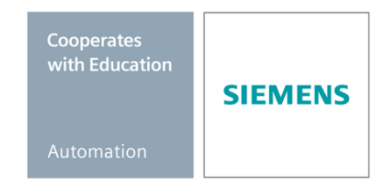

Frei verwendbar für Bildungs- / F&E-Einrichtungen. © Siemens AG 2016. Alle Rechte vorbehalten.

#### Passende SCE Trainer Pakete zu diesen Lehrunterlagen

- SinuTrain for SINUMERIK Operate V4.7 Basic kostenfreies Download ohne zeitliche Beschränkung www.siemens.de/sinutrain-downloads
- SinuTrain Klassenraumlizenz für SINUMERIK Operate V4.5 6er + 40er Lizenz; Bestellnr.: 6FC5870-1TC41-0YA0
- SinuTrain Studentenlizenzen f
  ür SINUMERIK Operate V4.5 300 Stunden 20er Lizenz; Bestellnr.: 6FC5870-1SC41-0YA0
- SinuTrain Klassenraumlizenz f
  ür SINUMERIK Operate V4.4 16er + 32er Lizenz; Bestellnr.: 6FC5870-1TC40-1YA0
- SinuTrain Studentenlizenzen f
  ür SINUMERIK Operate V4.4 300 Stunden 32er Lizenz; Bestellnr.: 6FC5870-1SC40-1YA0

Bitte beachten Sie, dass diese Trainer Pakete ggf. durch Nachfolge-Pakete ersetzt werden. Eine Übersicht über die aktuell verfügbaren SCE Pakete finden Sie unter: <u>siemens.de/sce/tp</u>

#### Fortbildungen

Für regionale Siemens SCE Fortbildungen kontaktieren Sie Ihren regionalen SCE Kontaktpartner. siemens.de/sce/contact

#### Weiterführende Informationen zu SinuTrain

Insbesondere Download, Getting started, Videos, Tutorials, Handbücher und Programmierleitfaden. siemens.de/sce/sinutrain

#### Weitere Informationen rund um SCE

siemens.de/sce

#### Verwendungshinweis

Die SCE Lehrunterlage CNC-Technik wurde für das Programm "Siemens Automation Cooperates with Education (SCE)" speziell zu Ausbildungszwecken für öffentliche Bildungs- und F&E-Einrichtungen erstellt. Die Siemens AG übernimmt bezüglich des Inhalts keine Gewähr.

Diese Unterlage darf nur für die Erstausbildung an Siemens Produkten/Systemen verwendet werden. D. h. sie kann ganz oder teilweise kopiert und an die Auszubildenden, zur Nutzung im Rahmen deren Ausbildung ausgehändigt werden. Weitergabe sowie Vervielfältigung dieser Unterlage und Mitteilung ihres Inhalts ist innerhalb öffentlicher Aus- und Weiterbildungsstätten für Zwecke der Ausbildung gestattet.

Ausnahmen bedürfen der schriftlichen Genehmigung durch die Siemens AG. Alle Anfragen hierzu an scesupportfinder.i-ia@siemens.com.

Zuwiderhandlungen verpflichten zu Schadensersatz. Alle Rechte, auch der Übersetzung sind vorbehalten, insbesondere für den Fall der Patentierung oder GM-Eintragung.

Der Einsatz für Industriekunden-Kurse ist explizit nicht erlaubt. Einer kommerziellen Nutzung der Unterlagen stimmen wir nicht zu.

Wir danken der Fa. Michael Dziallas Engineering, der Fa. MOSER CNC-Training und allen weiteren Beteiligten für die Unterstützung bei der Erstellung dieser SCE Lehrunterlage.

# Inhaltsverzeichnis

| 1 | Ziel | stellur  | ng                                                   | . 5 |
|---|------|----------|------------------------------------------------------|-----|
| 2 | Ein  | leitung  | ]                                                    | . 5 |
| 3 | Vor  | teile, v | venn Sie mit ShopMill arbeiten                       | . 7 |
|   | 3.1  | Sie s    | sparen Einarbeitungszeit:                            | . 7 |
|   | 3.2  | Sie s    | sparen Programmierzeit:                              | 10  |
|   | 3.3  | Sie s    | sparen Fertigungszeit:                               | 13  |
| 4 | Dar  | nit alle | es reibungslos funktioniert                          | 15  |
|   | 4.1  | Die I    | Bedienung von ShopMill                               | 15  |
|   | 4.2  | Die I    | nhalte des Grundmenüs                                | 17  |
|   | 4.2  | .1       | Maschine                                             | 17  |
|   | 4.2  | .2       | Parameter                                            | 20  |
|   | 4.2  | .3       | Programm                                             | 22  |
|   | 4.2  | .4       | Programm-Manager                                     | 25  |
|   | 4.2  | .5       | Diagnose                                             | 25  |
| 5 | Gru  | Indlag   | en für Einsteiger                                    | 27  |
|   | 5.1  | Geo      | metrische Grundlagen                                 | 27  |
|   | 5.1  | .1       | Werkzeugachsen und Arbeitsebenen                     | 27  |
|   | 5.1  | .2       | Punkte im Arbeitsraum                                | 29  |
|   | 5.1  | .3       | Absolute und inkrementale Maßangaben                 | 30  |
|   | 5.1  | .4       | Geradlinige Bewegungen                               | 31  |
|   | 5.1  | .5       | Kreisförmige Bewegungen                              | 33  |
|   | 5.2  | Tech     | nnologische Grundlagen                               | 35  |
|   | 5.2  | .1       | Die Werkzeuge im Einsatz                             | 35  |
|   | 5.2  | .2       | Schnittgeschwindigkeit und Drehzahlen                | 38  |
|   | 5.2  | .3       | Vorschub pro Zahn und Vorschubgeschwindigkeiten      | 39  |
| 6 | Gut  | gerüs    | stet                                                 | 40  |
|   | 6.1  | Werl     | kzeugverwaltung                                      | 40  |
|   | 6.1  | .1       | Werkzeugliste                                        | 40  |
|   | 6.1  | .2       | Werkzeugverschleißliste                              | 42  |
|   | 6.1  | .3       | Magazinliste                                         | 43  |
|   | 6.2  | Verv     | vendete Werkzeuge                                    | 43  |
|   | 6.3  | Werl     | kzeuge im Magazin                                    | 45  |
|   | 6.4  | Werl     | kzeuge vermessen                                     | 45  |
|   | 6.5  | Setz     | en des Werkstück-Nullpunktes                         | 47  |
| 7 | Bei  | spiel 1  | : Längsführung                                       | 51  |
|   | 7.1  | Übe      | rblick                                               | 51  |
|   | 7.2  | Prog     | rammverwaltung und Programm anlegen                  | 52  |
|   | 7.3  | Werl     | kzeug aufrufen und Fräserradius-Korrektur einstellen | 57  |

| 7.4     | Verfahrweg eingeben                                      |     |
|---------|----------------------------------------------------------|-----|
| 7.5     | Bohrungen und Positionswiederholungen erstellen          |     |
| 8 Beis  | spiel 2: Spritzform                                      |     |
| 8.1     | Überblick                                                |     |
| 8.2     | Geraden und Kreisbahnen über Polarkoordinaten            | 74  |
| 8.3     | Rechtecktasche                                           |     |
| 8.4     | Kreistaschen auf Positionsmuster                         |     |
| 9 Beis  | spiel 3: Formplatte                                      |     |
| 9.1     | Überblick                                                |     |
| 9.2     | Bahnfräsen offener Konturen                              |     |
| 9.3     | Ausräumen, Restmaterial und Schlichten von Konturtaschen |     |
| 9.4     | Bearbeitung auf mehreren Ebenen                          |     |
| 9.5     | Berücksichtigung von Hindernissen                        |     |
| 10 Beis | spiel 4: Hebel                                           | 120 |
| 10.1    | Überblick                                                |     |
| 10.2    | Planfräsen                                               |     |
| 10.3    | Erstellen der Umrandung für die Hebel-Insel              |     |
| 10.4    | Fertigung des Hebels                                     |     |
| 10.5    | Erstellen der Umrandung für die Kreis-Insel              |     |
| 10.6    | Erstellen der 30er Kreis-Insel                           |     |
| 10.7    | Erstellen der 10er Kreis-Insel                           |     |
| 10.8    | Kopieren der 10er Kreis-Insel                            |     |
| 10.9    | Fertigung der Kreis-Insel mit Hilfe des Editors          |     |
| 10.10   | Tiefbohren                                               | 151 |
| 10.11   | Helix fräsen                                             | 153 |
| 10.12   | Ausdrehen                                                |     |
| 10.13   | Gewindefräsen                                            |     |
| 10.14   | Konturen polar programmieren                             |     |
| 11 Beis | spiel 5: Flansch                                         | 165 |
| 11.1    | Überblick                                                |     |
| 11.2    | Unterprogramm erstellen                                  |     |
| 11.3    | Spiegeln von Arbeitsschritten                            |     |
| 11.4    | Bohrungen                                                |     |
| 11.5    | Rotation von Taschen                                     |     |
| 11.6    | Anfasen von Konturen                                     |     |
| 11.7    | Längsnut und Kreisnut                                    |     |
| 12 Fert | tigung der Werkstücke                                    | 197 |

# 1 Zielstellung

In diesem Modul lernen Sie, wie Sie mit Hilfe der Arbeitsplan-Schrittkettenprogrammierung OPERATE ShopMill einfach von der Zeichnung zum fertigen Werkstück gelangen.

# 2 Einleitung

Schneller von der Zeichnung zum Werkstück – aber wie?

Die technologische Entwicklung der Werkzeugmaschinen ist von einer großen Dynamik geprägt. Besonders bei der Erstellung von NC-Programmen hat sich die Spannweite von der reinen CAM-System Programmierung bis zur Programmierung direkt an der CNC-Maschine ausgedehnt. Für jeden Bereich sind spezielle und produktive Programmiermethoden verfügbar. Mit ShopMill bietet SIEMENS daher eine auf die Werkstatt zugeschnittene Programmierung an, die eine schnelle und praxisgerechte Arbeitsschritt-Programmierung von der Einzelteilfertigung bis zur Kleinserie erlaubt. Im Zusammenspiel mit SINUMERIK Operate, der neuen Bedienoberflächen für die Steuerung, ist ein intuitives und effektives Arbeiten in der Werkstatt gegeben, auch für die Serienfertigung.

#### Arbeitsplan erstellen statt programmieren heißt die Lösung.

Durch die Arbeitsplan-Erstellung mit eingängigen, facharbeitergerechten Handlungsabfolgen kann der ShopMill-Anwender direkt von der Zeichnung das NC-Programm erstellen. Auch Änderungen und unterschiedliche Varianten eines Werkstücks lassen sich aufgrund des übersichtlichen Aufbaus schnell programmieren.

Selbst komplizierteste Konturen und Werkstücke lassen sich mit ShopMill, dank der integrierten, leistungsfähigen Verfahrweg-Erzeugung mühelos fertigen. Deshalb gilt:

Einfacher und schneller von der Zeichnung zum Werkstück – mit ShopMill!

Obwohl ShopMill sehr einfach zu erlernen ist, wird mit dieser ShopMill Lehrunterlage ein noch schnellerer Einstieg in diese Welt möglich. Bevor es aber an den eigentlichen Umgang mit ShopMill geht, werden in den ersten Kapiteln wichtige Grundlagen aufgezeigt:

- Zunächst werden die Vorteile bei der Arbeit mit ShopMill genannt.
- Anschließend werden die Grundlagen der Bedienung mit SINUMERIK Operate gezeigt.
- Für den Einsteiger werden im Anschluss die geometrischen und technologischen Grundlagen der Fertigung erklärt.
- Ein weiteres Kapitel enthält eine kurze Einführung in die Werkzeugverwaltung.

Nach der Theorie folgt die ShopMill-Praxis:

- Es werden anhand von fünf Beispielen die Bearbeitungsmöglichkeiten mit ShopMill erklärt, wobei der Schwierigkeitsgrad der Beispiele kontinuierlich erhöht wird. Zu Beginn sind dabei alle Tasteneingaben vorgegeben, später wird zum eigenständigen Handeln angeregt.
- Nachfolgend erfahren Sie, wie man mit ShopMill im Automatik-Betrieb zerspant.
- Beachten Sie bitte, dass die hier verwendeten Technologiedaten, aufgrund der vielen verschiedenen Gegebenheiten in der Werkstatt nur Beispielcharakter haben.

So wie ShopMill mit Hilfe von Facharbeitern entstanden ist, wurde diese Lehrunterlage ebenfalls von Praktikern erstellt. In diesem Sinne wünschen wir Ihnen viel Freude und Erfolg bei der Arbeit mit ShopMill.

# 3 Vorteile, wenn Sie mit ShopMill arbeiten

In diesem Kapitel werden Ihnen die besonderen Vorteile bei der Arbeit mit ShopMill aufgezeigt.

## 3.1 Sie sparen Einarbeitungszeit:

• weil es in ShopMill keine fremdsprachlichen Begriffe gibt, die Sie lernen müssten, und alle notwendigen Eingaben im Klartext abgefragt werden.

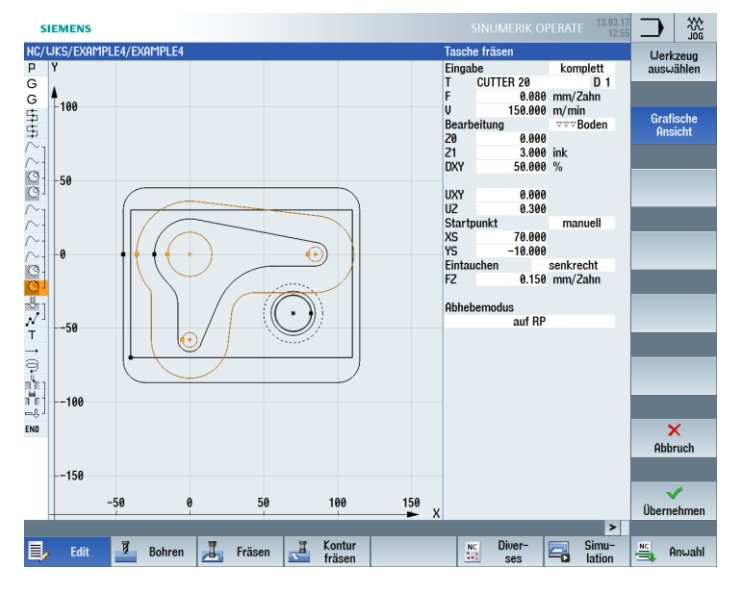

• weil Sie bei ShopMill durch farbige Hilfsbilder optimal unterstützt werden.

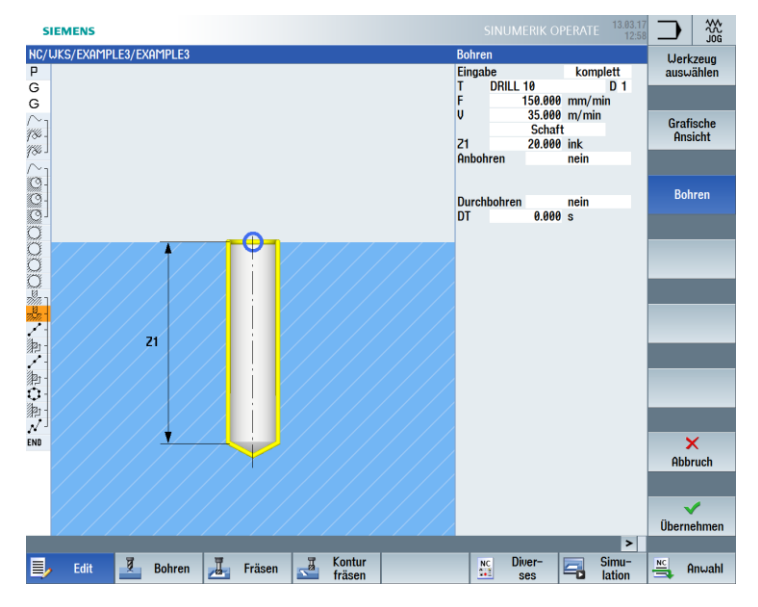

• weil Sie in den grafischen Arbeitsplan von ShopMill auch DIN/ISO-Befehle integrieren können. Sie können in DIN/ISO 66025 und mit DIN Zyklen programmieren.

| G | N25 G17 G54 G64 G90 G94 |
|---|-------------------------|
| Т | N30 T=EM16              |
| G | N35 GØ X85 Y22.5        |
| G | N40 G0 Z2 S500 M3 M8    |
| G | N45 GØ Z-10             |
| G | N50 G1 X-85 F200        |
| G | N55 G0 Y-22.5           |
| G | N60 G1 X85              |
| G | N65 G0 Z100 M5 M9       |

• weil Sie beim Anlegen des Arbeitsplanes jederzeit zwischen dem einzelnen Arbeitsschritt und der Werkstück-Grafik umschalten können.

| 5      | IEME  | NS                      |                        | SINUMERIK OPERATE                                          | 13.03.17<br>13:00 | $\supset$ |         |
|--------|-------|-------------------------|------------------------|------------------------------------------------------------|-------------------|-----------|---------|
| NC/    | WKS/E | Example4/lever          |                        |                                                            | 7                 |           |         |
| Ρ      | N10   | Programmkopf            |                        | Quader                                                     | <u>^</u>          |           |         |
| 雪      | N20   | Planfräsen              | $\nabla$               | T=FACEMILL 63 F=0.1/2 V=120m X0=-40 Y0=-70 20=5 21=0       |                   |           |         |
| 5      | N30   | Planfräsen              | $\nabla \nabla \nabla$ | T=FACEMILL 63 F=0.08/2 V=150m X0=-40 Y0=-70 20=5 21=0      |                   |           |         |
| Ň      | N40   | Kontur                  |                        | LEVER_Rectangular_Area                                     |                   | В         | lock    |
| $\sim$ | N50   | Kontur                  |                        | LEVER_Lever                                                |                   | bi        | ilden 📃 |
| O-     | N60   | Tasche Fräsen           | $\nabla$               | T=CUTTER 20 F=0.15/2 V=120m 20=0 21=6ink                   |                   |           | _       |
| O-     | N70   | Tasche Fräsen           | VVVB                   | T=CUTTER 20 F=0.08/2 V=150m 20=0 21=6ink                   |                   |           |         |
| $\sim$ | N80   | Kontur                  |                        | LEVER_Lever_Area                                           |                   |           | . h     |
| ~-     | N90   | Kontur                  |                        | LEVER_Circle_R15                                           |                   | Su        | ichen   |
| ~      | N100  | Kontur                  |                        | LEVER_Circle_R5_A                                          |                   |           | _       |
| ~-     | N110  | Kontur                  |                        | LEVER_Circle_R5_B                                          |                   |           |         |
| O-     | N120  | Tasche Fräsen           | $\nabla$               | T=CUTTER 20 F=0.15/2 V=120m 20=0 21=3ink                   |                   |           |         |
| O-     | N130  | Tasche Fräsen           | VVVB                   | T=CUTTER 20 F=0.08/2 V=150m 20=0 21=3ink                   |                   | Mar       | rkieren |
| alle - | N140  | Bohren                  |                        | T=PREDRILL 30 F=0.1/U U=120m Z1=-21                        |                   |           | _       |
| 1      | N150  | 001: Positionen         |                        | 20=-6 X0=70 Y0=-40                                         |                   |           |         |
| т      | N160  | T=CUTTER 20 V=120m      |                        |                                                            |                   |           |         |
|        | N170  | EILG. G40 X82 Y-40 Z-5  |                        |                                                            |                   | Koj       | pieren  |
| ą      | N180  | F=0.1/2 I70 J-40 P3 Z-2 | 3                      |                                                            |                   |           | -       |
| มู่และ | N190  | Ausdrehen               |                        | T=DRILL_Tool F=0.08/U S=500U Z1=15ink                      |                   |           |         |
| 3 8    | N200  | Gewindefräsen           | $\nabla$               | T=THREAD CUTTER F=0.08/2 V=150m 21=-23ink Ø=40 P2mm/U H1=1 |                   | -         |         |
| -IJ-   | N210  | Position wiederh.       |                        | 001: Positionen                                            |                   | Ein       | fügen   |
| END    |       | Programmende            |                        |                                                            |                   |           | _       |
|        |       |                         |                        |                                                            |                   |           |         |
|        |       |                         |                        |                                                            |                   | A         | lus-    |
|        |       |                         |                        |                                                            |                   | sch       | neiden  |
|        |       |                         |                        |                                                            |                   |           | _       |
|        |       |                         |                        |                                                            |                   |           |         |
|        |       |                         |                        |                                                            |                   |           | = .     |
|        |       |                         |                        |                                                            | -                 |           | ≡⊧      |
|        |       |                         |                        |                                                            | >                 |           | -       |
|        |       | 7                       |                        | T Kentur                                                   | imu-              | MC        |         |
|        | ) E   | dit Bohren              |                        | räsen nicht bilder ses                                     | ation             | -         | Anwahl  |

Bild 2-1 Arbeitsschritt im Arbeitsplan

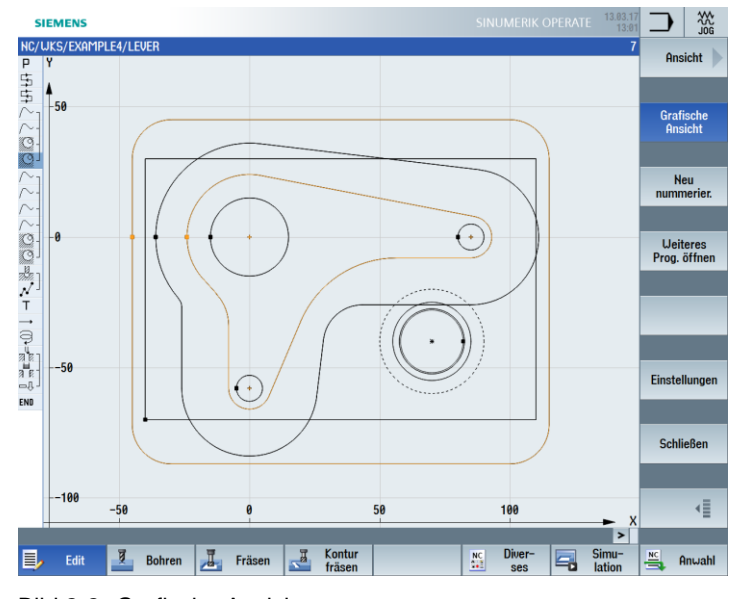

Bild 2-2 Grafische Ansicht

# 3.2 Sie sparen Programmierzeit:

 weil ShopMill Sie schon bei der Eingabe der technologischen Werte optimal unterstützt: Sie brauchen nur die Tabellenbuchwerte Vorschub/Zahn und Schnittgeschwindigkeit einzugeben – die Drehzahl und die Vorschubgeschwindigkeit berechnet ShopMill automatisch.

| Rechte | ecktasche |                                       |  | Rechtecktasche |           |          |  |
|--------|-----------|---------------------------------------|--|----------------|-----------|----------|--|
| Eingab | e         | komplett                              |  | Eingal         | kom       |          |  |
| Т      | CUTTER 10 | D 1                                   |  | Т              | CUTTER 10 |          |  |
| F      | 0.150     | mm/Zahn                               |  | F              | 2292.000  | mm/m     |  |
| V      | 120.000   | m/min                                 |  | S              | 3820      | U/min    |  |
| Bezug  | spunkt    | e e e e e e e e e e e e e e e e e e e |  | Bezug          | •         |          |  |
| Bearb  | eitung    | $\nabla$                              |  | Bearb          | eitung    | $\nabla$ |  |

 weil Sie bei ShopMill mit einem Arbeitsschritt eine komplette Bearbeitung beschreiben können und die erforderlichen Positionierbewegungen (hier vom Werkzeug-Wechselpunkt zum Werkstück und zurück) automatisch erzeugt werden.

| NC/M    | 1PF/PAT_PROG_3     |          |                                                     |  |
|---------|--------------------|----------|-----------------------------------------------------|--|
| PN      | 10 Programmkopf    |          | G54 Quader                                          |  |
| Hanne I | 120 Rechtecktasche | $\nabla$ | T=CUTTER 10 F=0.15/2 V=120m X0=75 Y0=50 Z0=0 Z1=-15 |  |
| END     | Programmende       |          |                                                     |  |

 weil im grafischen Arbeitsplan von ShopMill alle Bearbeitungsschritte in kompakter und übersichtlicher Weise dargestellt werden. Dadurch haben Sie einen kompletten Überblick und somit bessere Editiermöglichkeiten auch bei umfangreichen Fertigungsfolgen.

| s        | IEME       | NS                  |                        |                                                     |      |       | 200<br>J00  |
|----------|------------|---------------------|------------------------|-----------------------------------------------------|------|-------|-------------|
| NC/      | UKS/E      | EXAMPLE3/MOLD_PLATE |                        |                                                     | 21   |       |             |
| Ρ        | N10        | Programmkopf        |                        | Quader                                              | ^    |       |             |
| $\sim$   | N20        | Kontur              |                        | MOLD_PLATE_OUTSIDE                                  |      |       |             |
| 186 -    | N30        | Bahnfräsen          | $\nabla$               | T=CUTTER 32 F=0.15/2 V=120m 20=0 21=10ink           |      |       |             |
| 186      | N40        | Bahnfräsen          | $\nabla \nabla \nabla$ | T=CUTTER 32 F=0.08/2 V=150m 20=0 21=10ink           |      | Blo   | ck N        |
| $\sim_1$ | N50        | Kontur              |                        | MOLD_PLATE_INSIDE                                   |      | bild  | ien 🕨       |
| O-       | N60        | Tasche Fräsen       | $\nabla$               | T=CUTTER 20 F=0.15/2 V=120m 20=0 21=15ink           |      |       |             |
| 0-       | N70        | Tasche Fräsen       | ⊽⊽⊽ <b>B</b>           | T=CUTTER 10 F=0.08/2 V=150m 20=0 21=15ink           |      |       |             |
| Q        | N80        | Tasche Fräsen       | ⊽⊽⊽R                   | T=CUTTER 10 F=0.08/2 V=150m 20=0 21=15ink           |      | C     | an b        |
| 0        | N90        | Kreistasche         | $\nabla$               | T=CUTTER 20 F=0.15/2 V=120m X0=0 Y0=0 20=0 21=-10   |      | Suc   | nen 📂       |
| O        | N100       | Kreistasche         | $\nabla \nabla \nabla$ | T=CUTTER 20 F=0.1/2 V=150m X0=0 Y0=0 20=0 21=-10    | - 11 |       |             |
| 0        | N110       | Kreistasche         | $\nabla$               | T=CUTTER 20 F=0.15/2 V=120m X0=0 Y0=0 20=-10 21=-20 | - 11 |       |             |
| Q        | N120       | Kreistasche         | 444                    | T=CUTTER 20 F=0.1/2 V=150m X0=0 Y0=0 20=-10 21=-20  |      | Mark  |             |
| No 1     | N130       | Zentrieren          |                        | T=CENTERDRILL 12 F=150/min S=500U @11               |      | Flank | eren        |
| 77/72    | N140       | Bohren              |                        | T=DRILL 10 F=150/min V=35m Z1=20ink                 | - 11 |       |             |
| 1        | N150       | 001: Posit.reihe    |                        | 20=-10 X0=-42.5 Y0=-92.5 N=4 αθ=90                  | - 24 |       |             |
| ))))     | N160       | 002: Hindernis      |                        | Z=1                                                 |      | Koni  | aran        |
| 1        | N170       | 003: Posit.reihe    |                        | 20=-10 X0=42.5 Y0=-92.5 N=4 α0=90                   |      | корі  | aren        |
| 御        | N180       | 007: Hindernis      |                        | Z=1                                                 | - 11 |       |             |
| 0-       | N190       | 004: Posit.kreis    |                        | 20=-10 X0=0 Y0=0 R=22.5 N=6                         | - 11 |       |             |
| )和-      | N200       | 005: Hindernis      |                        | Z=1                                                 |      | Einfi | laon        |
| /        | N210       | 006: Positionen     |                        | 20=-10 X0=0 Y0=42.5                                 | -    | LIIII | gen         |
| END      |            | Programmende        |                        |                                                     | -11  |       |             |
|          |            |                     |                        |                                                     | - 10 |       |             |
|          |            |                     |                        |                                                     |      | Au    | s-<br>eiden |
|          |            |                     |                        |                                                     | - 18 |       |             |
|          |            |                     |                        |                                                     | - 11 |       |             |
|          |            |                     |                        |                                                     |      |       | =.          |
|          |            |                     |                        |                                                     | -    |       | ≡,          |
|          |            |                     |                        |                                                     | >    |       |             |
|          |            | 7                   | Ψ.                     | - 🦷 Kontur 🛛 🔤 Simu                                 | - 1  | NC    |             |
|          | <b>,</b> E | dit 🙎 Bohren        | 10                     | räsen in fräsen ist ses i latio                     | n    | - A   | nwahl       |

• weil sich, zum Beispiel beim Bohren, mehrere Bearbeitungsoperationen mit mehreren Positionsmustern verketten lassen und nicht wiederholt aufgerufen werden müssen.

| Жал        | N130 | Zentrieren       | T=CENTERDRILL 12 F=150/min S=500U Ø11 |
|------------|------|------------------|---------------------------------------|
| 10-        | N140 | Bohren           | T=DRILL 10 F=150/min V=35m Z1=20ink   |
| 1-         | N150 | 001: Posit.reihe | Z0=-10 X0=-42.5 Y0=-92.5 N=4 α0=90    |
| わ-14       | N160 | 002: Hindernis   | Z=1                                   |
| 1-         | N170 | 003: Posit.reihe | Z0=-10 X0=42.5 Y0=-92.5 N=4 α0=90     |
| 御-         | N180 | 007: Hindernis   | Z=1                                   |
| <b>Q</b> - | N190 | 004: Posit.kreis | Z0=-10 X0=0 Y0=0 R=22.5 N=6           |
| わ-14       | N200 | 005: Hindernis   | Z=1                                   |
| 1          | N210 | 006: Positionen  | 20=-10 X0=0 Y0=42.5                   |
| ND         |      | Programmende     |                                       |
|            |      |                  |                                       |

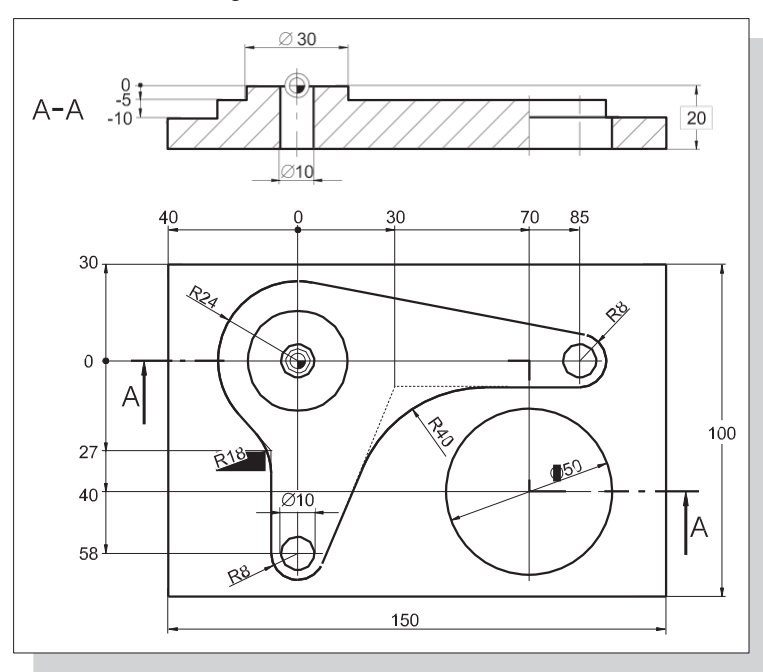

Bild 2-3 Technische Zeichnung

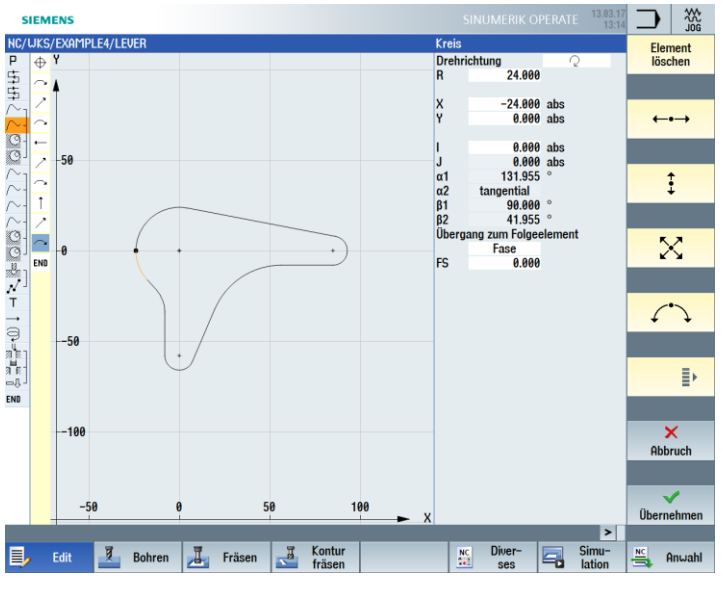

Bild 2-4 Eingabemaske

• weil Sie jederzeit zwischen grafischer Ansicht und Parametermaske mit Hilfsbild wechseln können.

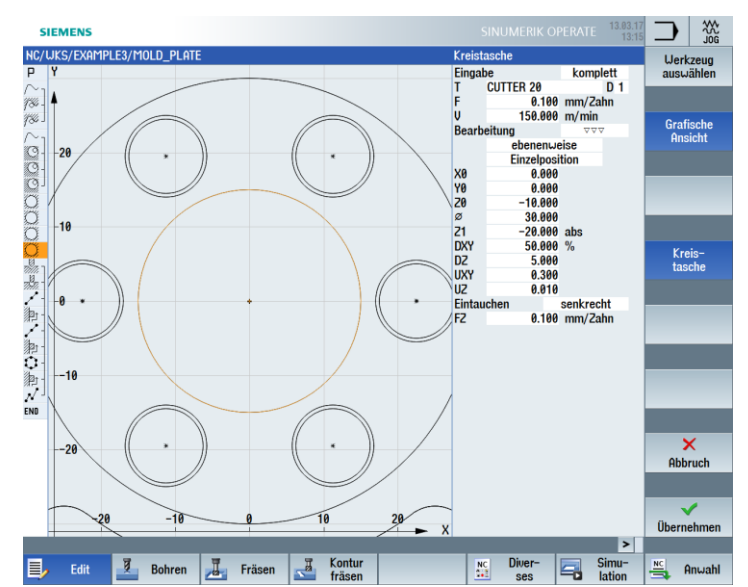

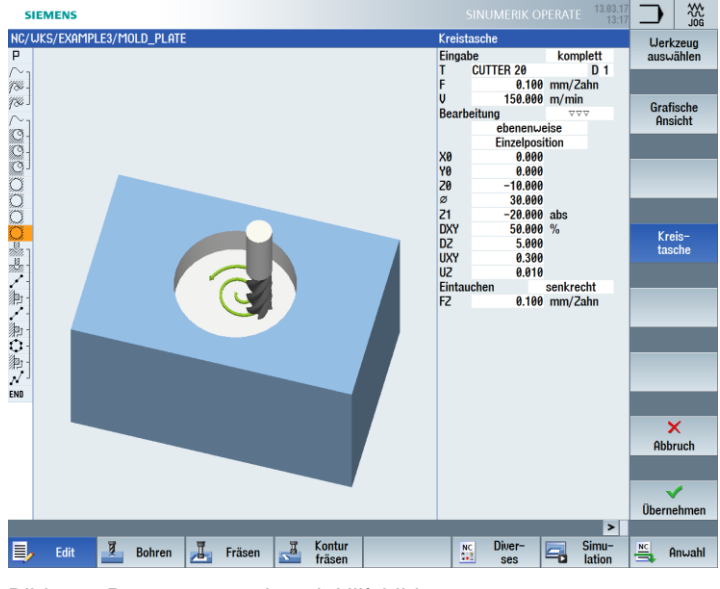

Bild 2-5 Parametermaske mit Hilfsbild

• weil Arbeitsplan erstellen und fertigen sich nicht gegenseitig ausschließen. Sie können mit ShopMill parallel zur Fertigung einen neuen Arbeitsplan erstellen.

# 3.3 Sie sparen Fertigungszeit:

• weil Sie sich mit der Fräserauswahl zum Ausräumen von Konturtaschen nicht nach den Radien der Tasche richten müssen: Verbleibendes Restmaterial (1) wird erkannt und automatisch von einem kleineren Fräser ausgeräumt.

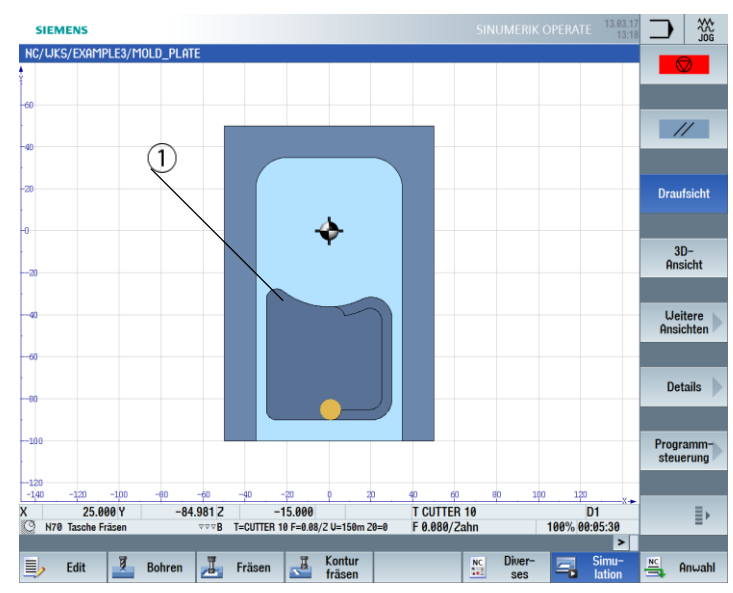

 weil es beim Positionieren des Werkzeuges keine überflüssigen Zustellbewegungen zwischen Rückzugs- und Bearbeitungsebene gibt. Dieses wird durch die Einstellungen "Rückzug auf RP" bzw. "Rückzug optimiert" möglich.

Die Einstellung "Rückzug optimiert" ist vom Facharbeiter im Programmkopf vorzunehmen. Er muss dabei Hindernisse, wie z. B. Spannelemente berücksichtigen.

Rückzug auf Rückzugsebene (RP)

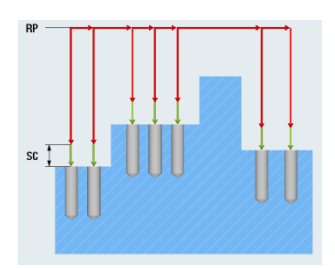

Rückzug auf Bearbeitungsebenen = Zeitersparnis bei der Fertigung

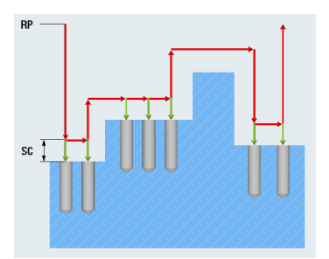

• weil Sie Ihre Bearbeitungsfolge aufgrund der kompakten Struktur des Arbeitsplanes mit minimalem Aufwand optimieren können (hier z. B. durch das Einsparen eines Werkzeugwechsels).

| HC/LKS/EXMPLE2/HOLD_PLATE         21         Contracting           P         N18         Programmkopf         Quader         Contracting           N28         Kotrur         MOLD_PLATE_OUTSIDE         Contracting           N48         Bahnfräsen         ▼         T=CUTTER 32 F=0.15/2 V=120m 28=0 21=10ink           N49         Bahnfräsen         ▼         T=CUTTER 32 F=0.08/2 V=150m 28=0 21=10ink           N49         Bahnfräsen         ▼         T=CUTTER 32 F=0.08/2 V=150m 28=0 21=15ink           N49         Kontur         MOLD_PLATE_INSIDE         Block           N406         Tasche Fräsen         ▼         T=CUTTER 19 F=0.08/2 V=150m 28=0 21=15ink           N49         Kreistasche         ▼         T=CUTTER 19 F=0.08/2 V=150m 28=0 21=15ink           N49         Kreistasche         ▼         T=CUTTER 19 F=0.08/2 V=150m 28=0 21=15ink           N400         Kreistasche         ▼         T=CUTTER 19 F=0.08/2 V=150m 28=0 21=10           N100         Kreistasche         ▼         T=CUTTER 19 F=0.08/2 V=150m 28=0 21=10           N110         Kreistasche         ▼         T=CUTTER 10 F=0.08/2 V=150m 28=0 21=10           N110         Kreistasche         ▼         T=CUTTER 10 F=0.08/2 V=150m 28=0 21=10           N110         Kreistasche         ▼ <th>SIEM</th> <th>INS</th> <th></th> <th></th> <th></th> <th></th> <th></th> <th></th> <th>13.03.17<br/>13:19</th> <th><math>\supset</math></th> <th>₩<br/>JOG</th>                                                                                                    | SIEM                   | INS                |                        |               |             |                |          |          | 13.03.17<br>13:19 | $\supset$      | ₩<br>JOG |
|----------------------------------------------------------------------------------------------------|------------------------|--------------------|------------------------|---------------|-------------|----------------|----------|----------|-------------------|----------------|----------|
| P         N10         Programmkopf         Quader         P         N10         P         N10         P                                                                                                    | NC/WKS/                | EXAMPLE3/MOLD_PLAT | E                      |               |             |                |          |          | 21                |                | zeug     |
| MAD         Bahnfräsen         T=CUTTER 32 F=0.167 /2 U=120m 28=0 21=16ink         Biok           MAB         Bahnfräsen         T=CUTTER 32 F=0.80/2 U=156m 28=0 21=16ink         Biok           MAD         Bahnfräsen         TT         CUTTER 32 F=0.80/2 U=156m 28=0 21=16ink         Biok           MAD         Bahnfräsen         TT         CUTTER 32 F=0.80/2 U=156m 28=0 21=16ink         Biok           MAD         Bache fräsen         TT=CUTTER 18 F=0.87/2 U=120m 28=0 21=15ink         Biok         Bidk           MAD         Tasche Fräsen         TT=CUTTER 19 F=0.80/2 U=156m 28=0 21=15ink         Bidk         Bidk           MAD         Tasche Fräsen         TT=CUTTER 19 F=0.80/2 U=156m 28=0 21=-15ink         Bidk         Bidk           MAD         Tasche Fräsen         TT=CUTTER 19 F=0.80/2 U=150m 28=0 21=-15ink         Suchen         Suchen           MAD         Tasche Fräsen         TT=CUTTER 20 F=0.1/2 U=120m X8=0 Y8=0 28=0 21=-10         Suchen         Suchen           M100         Kreistasche         T         T=CUTTER 20 F=0.1/2 U=120m X8=0 Y8=0 28=0 21=-10         Markieren           M110         Kreistasche         T=CUTTER 20 F=0.1/2 U=120m X8=0 Y8=0 28=0 21=-10         Markieren           M110         Kreistasche         T=0.000 F=0.150/2 U=120m X8=0 Y8=0 28=0 21=-10         Markieren                                                                                                    | P N10                  | Programmkopf       |                        | Quader        |             |                |          |          | ^                 |                | ählen    |
| N=0         T=CUTTER 32 F=0.15/2 V=120m 20=0 21=16ink         Binck           N=40         Bahnfräsen         ▼         T=CUTTER 32 F=0.05/2 V=120m 20=0 21=16ink         Binck           N=40         Bahnfräsen         ▼         T=CUTTER 32 F=0.05/2 V=120m 20=0 21=15ink         Binck           N=40         Bachfräsen         ▼         T=CUTTER 32 F=0.05/2 V=120m 20=0 21=15ink         Binck           N=40         Tasche Fräsen         ▼         T=CUTTER 12 F=0.08/2 V=150m 20=0 21=15ink         Binck           N=40         Tasche Fräsen         ▼         T=CUTTER 10 F=0.08/2 V=150m 20=0 21=15ink         Binck           N=40         Tasche Fräsen         ▼         T=CUTTER 10 F=0.08/2 V=150m 20=0 21=15ink         Suchen           N=40         Kreistasche         ▼         T=CUTTER 28 F=0.17/2 V=120m X0=0 V=0 20=0 21=-10         Suchen           N=100         Kristasche         ▼         T=CUTTER 28 F=0.17/2 V=120m X0=0 V=0 20=0 21=-10         Suchen           N=110         Kreistasche         ▼         T=CUTTER 28 F=0.17/2 V=120m X0=0 V=0 20=0 21=-10         Suchen           N=110         Kreistasche         ▼         T=CUTTER 28 F=0.17/2 V=120m X0=0 V=0 20=0 21=-20         H120         Markieren           N=110         Kreistasche         ▼         T=CUTTER 28 F=0.16/2 V=120m X0=0 V=0 20=-10 21=-20                                                                                                    | $\sim_1$ N20           | Kontur             |                        | MOLD_PLATE    | OUTSIDE     |                |          |          |                   |                |          |
| Image: Second Second | /% - N30               | Bahnfräsen         | $\nabla$               | T=CUTTER 32   | F=0.15/2 V  | =120m 20=0 21= | 10ink    |          |                   |                |          |
| M > 56         Kontur         MOLD_PLATE_INSIDE         bilden           N > 66         Tasche Fräsen         ▼ = 76         DUTTER 29 F= h3 / 2 / 2 + 15 / km         bilden           N > 108         Tasche Fräsen         ▼ = 8         T=CUTTER 10 F=0.80/2 / 2 + 15 / 2 / 2 + 12 / m 20 = 0 21 = 15 / m k         bilden           N > 108         Tasche Fräsen         ▼ = 70         T=CUTTER 10 F=0.80/2 / 2 + 15 / 2 / m 20 / m 20 = 0 21 = 15 / m k         bilden           N > 108         Tasche Fräsen         ▼ = 70         T=CUTTER 10 F=0.80/2 / 2 + 15 / 2 / m 20 / m 20 + 0 21 = -10 / 2 / 1 - 20 / 2 / 2 / 2 / 2 / m 20 / m 20 + 0 21 = -10 / 2 / - 20 / 2 / 2 / 2 / 2 / 2 / 2 / 2 / 2 / 2                                                                                                    | 78° - N40              | Bahnfräsen         | $\nabla \Delta \Delta$ | T=CUTTER 32   | F=0.08/Z V  | =150m 20=0 21= | 10ink    |          |                   | Blo            | ck 📐     |
| Q         H60         Tasche Fräsen         ▼         T=CUTTER 20 F=0.15/2 V=120m 20= 21=15ink           Q         H70         Tasche Fräsen         ▼         T=CUTTER 10 F=0.80 /2 V=150m 20= 21=15ink           Q         H80         Tasche Fräsen         ▼         T=CUTTER 10 F=0.80 /2 V=150m 20= 21=15ink           N100         Kreistasche         ▼         T=CUTTER 20 F=0.15/2 V=120m X0=0 Y0=0 20=0 21=-10         Suchen           N110         Kreistasche         ▼         T=CUTTER 20 F=0.15/2 V=120m X0=0 Y0=0 20=0 21=-10         Suchen           N110         Kreistasche         ▼         T=CUTTER 20 F=0.15/2 V=120m X0=0 Y0=0 20=-0 21=-10         H112 R=0.17 V=10 H=0.0 Y0=0 20=-0 21=-20           N110         Kreistasche         ▼         T=CUTTER 20 F=0.15/2 V=120m X0=0 Y0=0 20=-0 21=-10         H112 R=0.17 V=10 H=0.0 Y0=0 X0=-10 Z=-20           N110         Kreistasche         ▼         T=CUTTER 20 F=0.15/2 V=120m X0=0 Y0=-0 Z=-10         H132 Bohren         T=CHERDRILL 12 F=150/min U=350 M0 211         H132 Bohren         T=DRILL 10 F=150/min U=350 M0 211         H142 H=0.0 H=0.0 H=                                                                                                    | $\sim_1$ N50           | Kontur             |                        | MOLD_PLATE    | INSIDE      |                |          |          |                   | bild           | len 🖉    |
| Q         H70         Tasche Fräsen         □008         Torche Fräsen         □008         Torche Fräsen         □008         □008         Torche Fräsen         □008         □008         □008         □008         □008         □008         □008         □008         □008         □008         □008         □008         □008         □008         □008         □008         □008         □008         □008         □008         □008         □008         □008         □008         □008         □008         □008         □008         □008         □008         □008         □008         □008         □008         □008         □008         □008         □008         □008         □008                                                                                                    | O - N60                | Tasche Fräsen      | $\nabla$               | T=CUTTER 20   | F=0.15/Z V  | =120m 20=0 21= | 15ink    |          | - 1               |                |          |
| O N80         Tasche Frägen         TTCUTTER 10 F=0.80/2 V=150m 20=0 21=15ink         Suchen           N90         Kreistasche         T         TCUTTER 20 F=0.57/2 V=120m X0=0 Y=0=20=0 21=-10         Suchen           N100         Kreistasche         T         TCUTTER 20 F=0.17/2 V=120m X0=0 Y0=0 20=0 21=-10         Suchen           N110         Kreistasche         T         TCUTTER 20 F=0.17/2 V=120m X0=0 Y0=0 20=0 21=-10         H120 X0=0 Y0=0 X0=0 Y0=0 X0=0 Y0=0 Y0=0 Y0=                                                                                                    | C - N70                | Tasche Fräsen      | ⊽⊽⊽₿                   | T=CUTTER 10   | F=0.08/Z V  | =150m 20=0 21= | 15ink    |          |                   |                |          |
| N99         Kreistasche         ▼         T=CUTTER 29 F=0.15/2 V=120m X8=0 Y8=0 21=-10         Suchen           N100         Kreistasche         ▼         T=CUTTER 29 F=0.15/2 V=120m X8=0 Y8=0 21=-10         Suchen           N110         Kreistasche         ▼         T=CUTTER 29 F=0.15/2 V=120m X8=0 Y8=0 21=-10         Hitti Kreistasche           N110         Kreistasche         ▼         T=CUTTER 29 F=0.15/2 V=120m X8=0 Y8=0 21=-10         Hitti Kreistasche           N110         Kreistasche         ▼         T=CUTTER 29 F=0.15/2 V=120m X8=0 Y8=0 21=-20         Hitti Kreistasche         Hitti Kreistasche           N110         N110         Freistasche         ▼         T=CHTER 20 F=0.15/2 V=120m X8=0 Y8=0 Y8=0 Y8         Hitti Kreistasche         Markieren           N110         N0110         Z         N0110 V=350m Z1=201mk         Markieren         Markieren           N110         N021: Hindernis         Z=1         Z         Hitti N0 900 Hark=Ke         Z                                                                                                    | 🖸 j N80                | Tasche Fräsen      | ⊽⊽⊽ <b>R</b>           | T=CUTTER 10   | F=0.08/2 V  | =150m 20=0 21= | 15ink    |          |                   | C              | La b     |
| N100         Kreistasche         vom         T=CUTTER 20 F=0.1/2 U=150m X8=0 Y8=0 20=0 21=-10           N110         Kreistasche         v         1=CUTTER 20 F=0.1/2 U=120m X8=0 Y0=0 20=-10 21=-20           N110         Kreistasche         v         1=CUTTER 20 F=0.1/2 U=120m X8=0 Y0=0 20=-10 21=-20           N110         Kreistasche         T=CENTERDRILL 12 F=150/min U=35m Z1=-20ink         Markieren           N1100         N011         T=DRILL 10 F=150/min U=35m Z1=-20ink         Markieren           N1100         N02: Hindernis         Z=-1         Markieren           N1100         N02: Hindernis         Z=-1         N0-10 X0-10 X0-10                                                                                                    | O N90                  | Kreistasche        | $\nabla$               | T=CUTTER 20   | F=0.15/Z V  | =120m X0=0 Y0= | 0 Z0=0 Z | 1=-10    |                   | Suc            | nen      |
| N110         Kreistasche         ▼         T=CUTTER 20 F=0.15/2 V-120m X0=0 Y0=020=-10 Z1=-20           N120         Zentrieren         T=CENTERDRILL 12 F=150/min S=5300 ≠11         Markieren           N130         Sohren         T=CENTERDRILL 12 F=150/min V=500 ≠210=         Markieren           N140         001: Posit.reihe         20=-10 X0=-42.5 Y0=-92.5 N=4 d0=90         Markieren           N150         002: Hindernis         Z=1         0.00 Lind = 10 + 00         Markieren                                                                                                    | 🔘 N100                 | Kreistasche        | $\nabla \Delta \Delta$ | T=CUTTER 20   | F=0.1/2 V=  | 150m X0=0 Y0=0 | 20=0 Z1: | =-10     | - 11              |                |          |
| N120         Centrieren         T=CENTERORIL 12         F=150/min S=560U Ø11           N130         Bohren         T=DRILL 10         F=150/min V=35m 21=20ink         Markieren           N150         M021: Hindernis         Z0=10         X0=40         A0                                                                                                    | 🔘 N110                 | Kreistasche        | $\nabla$               | T=CUTTER 20   | F=0.15/2 V  | =120m X0=0 Y0= | 0 20=-10 | ) Z1=-20 |                   |                |          |
| H130         Bohren         T=DRILL 16         F=150/min U=35m 21=20ink         riarcoren           *         H140         081 F=031r.etils         20=10         X=10         X=                                                                                                    | - N120                 | Zentrieren         |                        | T=CENTERDRI   | LL 12 F=15  | 0/min S=500U ∅ | 11       |          |                   | Marti          |          |
| N140         001: Positreihe         28=-10 X0=-42.5 Y0=-92.5 N=4 α0=90           10: 1150         002: Hindemis         2=1           20: 1150         002: Hindemis         2=1                                                                                                    | <sup>8</sup> /2 − N130 | Bohren             |                        | T=DRILL 10 F= | 150/min V   | =35m Z1=20ink  |          |          |                   | Flark          | ieren    |
| N150         002: Hindernis         Z=1           Image: An image in the image in the image in                                            | × N140                 | 001: Posit.reihe   |                        | Z0=-10 X0=-4  | 2.5 Y0=-92  | .5 N=4 α0=90   |          |          |                   |                |          |
|                                                                                                    | ≥ - N150               | 002: Hindernis     |                        | Z=1           |             |                |          |          |                   |                |          |
| 20=-10 A0=42.5 T0=-92.5 N=4 Q0=90                                                                                                    | × N160                 | 003: Posit.reihe   |                        | Z0=-10 X0=42  | .5 Y0=-92.5 | 5 Ν=4 αθ=90    |          |          |                   | . ·            |          |
| N170 007: Hindernis Z=1 Kopieren                                                                                                    | 海 N176                 | 007: Hindernis     |                        | Z=1           |             |                |          |          |                   | Кори           | eren     |
| ↓ N180 004: Posit.kreis 20=-10 X0=0 Y0=0 R=22.5 N=6                                                                                                    | N180                   | 004: Posit.kreis   |                        | Z0=-10 X0=0 ' | Y0=0 R=22.  | 5 N=6          |          |          |                   | _              |          |
| N190 005: Hindernis Z=1                                                                                                    | P: - N190              | 005: Hindernis     |                        | Z=1           |             |                |          |          |                   |                |          |
| N200 006: Positionen 20=-10 X0=0 Y0=42.5                                                                                                    | N200                   | 006: Positionen    |                        | 20=-10 X0=0 ' | Y0=42.5     |                |          |          |                   | <b>F</b> 1 (1) |          |
| N210 Kreistasche VVV T=CUTTER 20 F=0.1/2 V=150m X0=0 Y0=0 20=-10 21=-20                                                                                                    | O N210                 | Kreistasche        | $\nabla \nabla \nabla$ | T=CUTTER 20   | F=0.1/2 V=  | 150m X0=0 Y0=0 | 20=-102  | Z1=-20   | Ð                 | Einfi          | igen     |
| END Programmende                                                                                                    | END                    | Programmende       |                        |               |             |                |          |          |                   |                |          |
|                                                                                                    |                        |                    |                        |               |             |                |          |          |                   |                |          |
| Aus-                                                                                                    |                        |                    |                        |               |             |                |          |          |                   | Au             | s-       |
| schneiden                                                                                                    |                        |                    |                        |               |             |                |          |          |                   | schne          | eiden    |
|                                                                                                    |                        |                    |                        |               |             |                |          |          |                   |                |          |
|                                                                                                    |                        |                    |                        |               |             |                |          |          |                   |                |          |
| =                                                                                                    |                        |                    |                        |               |             |                |          |          |                   |                | =.       |
|                                                                                                    |                        |                    |                        |               |             |                |          |          | -                 |                | = "      |
|                                                                                                    |                        |                    |                        |               |             |                |          |          | >                 |                |          |
| T - T - T Kontur                                                                                                    | -                      | 7                  | च                      |               | Kontur      |                | NC       | Diver-   | Simu-             | NC             |          |
| Edit 2 Bohren 2 Fräsen 3 fräsen ses 1 lation 4 Anwahl                                                                                                    |                        | dit 2 Bohren       | - I                    | Fräsen        | fräsen      |                |          | ses      | lation            | - A            | nwahl    |

Bild 2-6 Urspri

Ursprüngliche Bearbeitungsfolge

| SIEMENS                        |                        |                                                    | TE 13.03.17<br>13:20 |           |
|--------------------------------|------------------------|----------------------------------------------------|----------------------|-----------|
| NC/WKS/EXAMPLE3/MOLD_          | Plate                  |                                                    | 12                   |           |
| P N10 Programmkopf             | (                      | Quader                                             | <u>^</u>             |           |
| N20 Kontur                     |                        | 10LD_PLATE_OUTSIDE                                 |                      |           |
| <sup>30</sup> - N30 Bahnfräsen | $\nabla$               | F=CUTTER 32 F=0.15/2 V=120m 20=0 21=10ink          |                      |           |
| 🖗 N40 Bahnfräsen               | $\nabla \nabla \nabla$ | F=CUTTER 32 F=0.08/2 V=150m 20=0 21=10ink          |                      | Block     |
| $\sim_{ m 1}$ N50 Kontur       |                        | 10LD_PLATE_INSIDE                                  |                      | bilden    |
| 3 N60 Tasche Fräsen            | $\nabla$               | F=CUTTER 20 F=0.15/Z V=120m Z0=0 Z1=15ink          | - Hr                 |           |
| N70 Tasche Fräsen              | ⊽⊽⊽₿                   | F=CUTTER 10 F=0.08/2 V=150m 20=0 21=15ink          |                      |           |
| N80 Tasche Fräsen              | 222 <b>R</b>           | F=CUTTER 10 F=0.08/2 V=150m 20=0 21=15ink          |                      |           |
| 🕽 N90 Kreistasche              | $\nabla$               | F=CUTTER 20 F=0.15/Z V=120m X0=0 Y0=0 Z0=0 Z1=-10  |                      | Suchen    |
| 🕽 N100 Kreistasche             | 222                    | F=CUTTER 20 F=0.1/Z V=150m X0=0 Y0=0 Z0=0 Z1=-10   | - H.                 |           |
| 🕽 N110 Kreistasche             | $\nabla$               | =CUTTER 20 F=0.15/Z V=120m X0=0 Y0=0 Z0=-10 Z1=-20 |                      |           |
| 🕽 N120 Kreistasche             | $\nabla \nabla \nabla$ | F=CUTTER 20 F=0.1/Z V=150m X0=0 Y0=0 Z0=-10 Z1=-20 | Ð                    |           |
| N130 Zentrieren                | 1                      | F=CENTERDRILL 12 F=150/min S=500U Ø11              |                      | Markieren |
| - N140 Bohren                  |                        | F=DRILL 10 F=150/min V=35m Z1=20ink                | - 1 K                |           |
| - N150 001: Posit.reihe        |                        | 20=-10 X0=-42.5 Y0=-92.5 N=4 α0=90                 |                      |           |
| - N160 002: Hindernis          |                        | 2=1                                                |                      |           |
| - N170 003: Posit.reihe        |                        | 20=-10 X0=42.5 Y0=-92.5 N=4 α0=90                  |                      | Kopieren  |
| 9 - N180 007: Hindernis        |                        | 2=1                                                | - 1 K                |           |
| N190 004: Posit.kreis          |                        | 20=-10 X0=0 Y0=0 R=22.5 N=6                        |                      |           |
| N200 005: Hindernis            |                        | 2=1                                                |                      |           |
| N210 006: Positionen           |                        | 20=-10 X0=0 Y0=42.5                                |                      | Einfügen  |
| Programmende                   |                        |                                                    |                      |           |
|                                |                        |                                                    |                      |           |
|                                |                        |                                                    |                      | Aus-      |
|                                |                        |                                                    |                      | schneiden |
|                                |                        |                                                    |                      |           |
|                                |                        |                                                    |                      |           |
|                                |                        |                                                    |                      |           |
|                                |                        |                                                    |                      | ≣►        |
|                                |                        |                                                    | ×                    |           |
| _                              |                        |                                                    | >                    |           |
| Edit 🕺 Boh                     | nren 📕 Fr              | äsen Kontur Diver-                                 | Simu-                | Anwahl    |
|                                |                        | ses u                                              | lation               | -         |

Bild 2-7 Optimierte Bearbeitungsfolge durch Ausschneiden und Einfügen des Arbeitsschrittes

• weil Sie bei ShopMill auf der Basis durchgängiger Digitaltechnik (SINAMICS-Antriebe, ...., SINUMERIK-Steuerungen) höchste Vorschubgeschwindigkeiten bei optimaler Wiederholgenauigkeit erreichen können.

# 4 Damit alles reibungslos funktioniert

In diesem Kapitel lernen Sie beispielhaft die Grundlagen der Bedienung von ShopMill kennen.

# 4.1 Die Bedienung von ShopMill

Eine leistungsfähige Software ist wichtig, aber man muss sie auch intuitiv bedienen können. Ganz gleich, ob sie mit der SINUMERIK 840D sl oder der hier gezeigten SINUMERIK 828D arbeiten, das übersichtliche Maschinenbedienfeld unterstützt Sie dabei.

Das Bedienfeld besteht aus drei Teilen: der Flachbedientafel (1), der CNC-Volltastatur (2) und der Maschinensteuertafel (3).

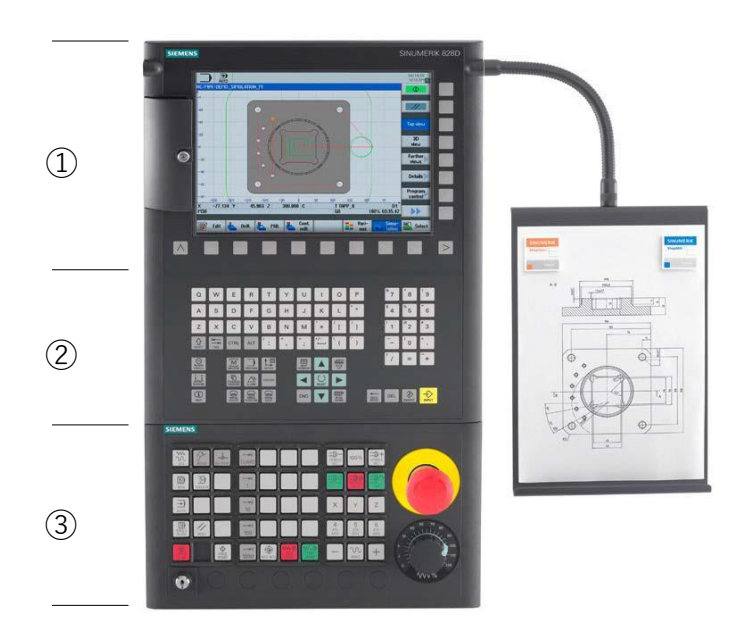

Hier sind die wichtigsten Tasten der CNC-Volltastatur zur Navigation in ShopMill aufgelistet:

| Taste        | Funktion                                                                                                    |
|--------------|----------------------------------------------------------------------------------------------------|
| HELP         | <help> <ul> <li>Ruft die kontextsensitive Online-Hilfe zum angewählten Fenster auf.</li> </ul></help>                                                                                                    |
| SELECT       | <select> (oder auch Toggle-Taste genannt) <ul> <li>Wählt einen angebotenen Wert aus.</li> </ul></select>                                                                                                    |
|              | <ul> <li>Cursortasten</li> <li>Mit den 4 Cursortasten wird der Cursor bewegt.</li> <li>Mit dem hier gezeigten <cursor rechts=""> wird im Edit-Modus ein Verzeichnis oder Programm (z. B. Zyklus) im Editor geöffnet.</cursor></li> </ul> |
| PAGE<br>UP   | <page up=""> <ul> <li>In einem Menü-Bild nach oben blättern.</li> </ul></page>                                                                                                    |
| PAGE<br>DOWN | <page down=""> <ul> <li>In einem Menü-Bild nach unten blättern.</li> </ul></page>                                                                                                    |
| END          | <end> <ul> <li>Bewegt den Cursor auf das letzte Eingabefeld in einem Menü-Bild oder<br/>einer Tabelle.</li> </ul></end>                                                                                                    |
| DEL          | <del> <ul> <li>Edit-Modus:</li> <li>Löscht das erste Zeichen nach rechts.</li> </ul>  Navigations-Modus: <ul> <li>Löscht alle Zeichen.</li></ul></del>                                                                                   |
| BACKSPACE    | <backspace> <ul> <li>Edit-Modus:</li> <li>Löscht links vom Cursor ein markiertes Zeichen.</li> </ul> <li>Navigations-Modus: <ul> <li>Löscht links vom Cursor alle markierten Zeichen.</li> </ul> </li> </backspace>                      |
| INSERT.      | <li><insert> <ul> <li>Mit Betätigung kommen Sie in den Edit-Modus, nach wiederholter<br/>Betätigung wird der Edit-Modus verlassen und Sie gelangen in den<br/>Navigations-Modus.</li> </ul> </insert></li>                               |
|              | <input/> <ul> <li>Eingabe eines Werts im Eingabefeld abschließen.</li> <li>Ein Verzeichnis oder Programm öffnen.</li> </ul>                                                                                                    |

Die eigentliche Funktionsauswahl in ShopMill geschieht mit den Tasten rund um den Bildschirm. Diese sind größtenteils direkt den einzelnen Menüpunkten zugeordnet. Da sich die Inhalte der Menüs situationsbedingt ändern, spricht man von Softkeys.

Alle Hauptfunktionen lassen sich über die horizontalen Softkeys aufrufen.

Alle Unterfunktionen von ShopMill werden über die senkrechten Softkeys erreicht.

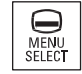

Das Grundmenü kann jederzeit mit dieser Taste aufgerufen werden – unabhängig davon, in welchem Bedienbereich man sich gerade befindet.

### Grundmenü

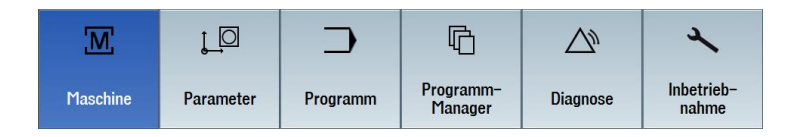

# 4.2 Die Inhalte des Grundmenüs

#### 4.2.1 Maschine

Maschine - manuell

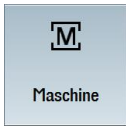

Drücken Sie den Softkey "Maschine".

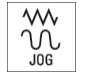

Drücken Sie die Taste "JOG".

Hier wird die Maschine eingerichtet und das Werkzeug im Handbetrieb verfahren. Es können auch Werkzeuge vermessen und Werkstück-Nullpunkte gesetzt werden.

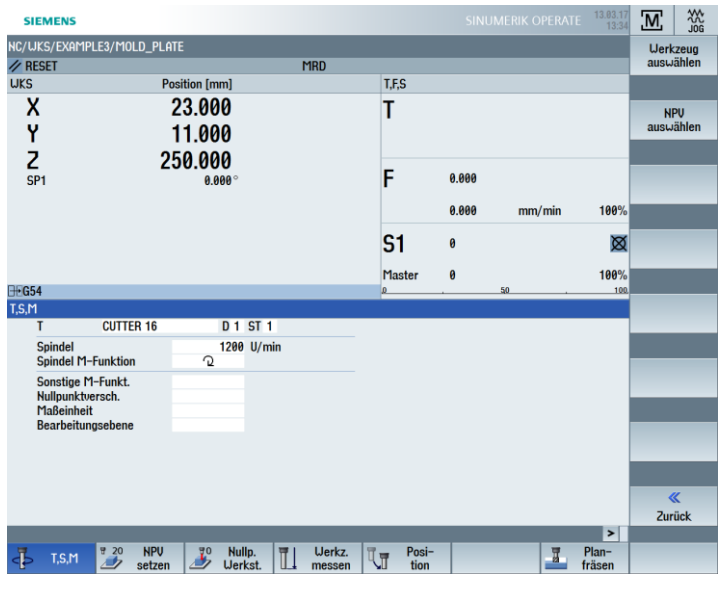

Bild 3-1 Aufruf eines Werkzeuges und Eingabe von technologischen Werten

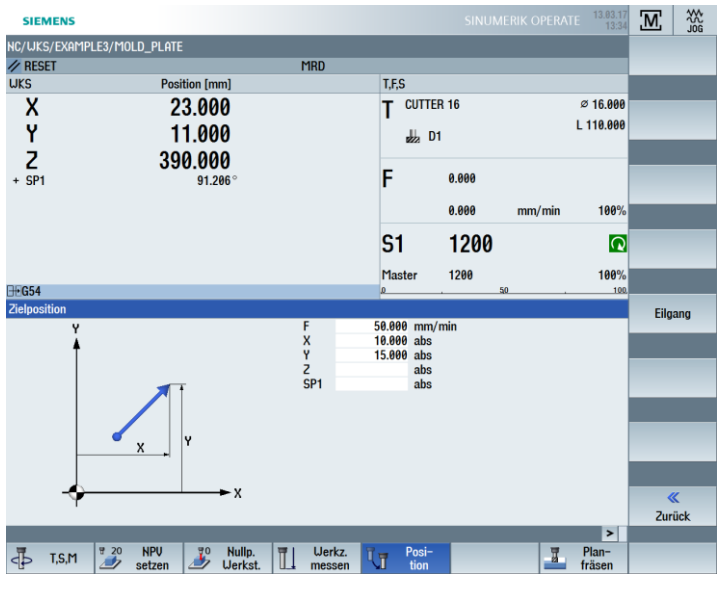

Bild 3-2 Eingabe einer Zielposition

#### Maschine - Auto

Maschine

Drücken Sie den Softkey "Maschine".

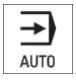

Drücken Sie die Taste "AUTO".

Während der Fertigung wird der aktuelle Arbeitsschritt angezeigt. Dabei kann per Tastendruck (Mitzeichnen) auf eine mitlaufende Simulation umgeschaltet werden. Während der Abarbeitung eines Arbeitsplanes können Arbeitsschritte hinzugefügt bzw. ein neuer Arbeitsplan begonnen werden.

| SIEMENS                    |                         |                                                               | K OPERATE 13.03.17<br>13:59 | M ⇒            |
|----------------------------|-------------------------|---------------------------------------------------------------|-----------------------------|----------------|
| NC/WKS/EXAMPLE3/MOLD_PLATE |                         |                                                               |                             | 6-             |
| // RESET                   | MRD                     |                                                               |                             | Funktionen     |
| WKS Posit                  | tion [mm]               | T.F.S                                                         |                             |                |
| V 04                       | 2 000                   | T CUTTER 16                                                   | Ø 16 888                    |                |
| A 2.                       | 5.000                   |                                                               | ~ 10.000                    | Hilfs-         |
| Y 1 <sup>.</sup>           | 1.000                   | D1                                                            | L 110.000                   | funktionen     |
| 7 20                       | 0 000                   |                                                               |                             |                |
| 2 39                       | 0.000                   | E 9.999                                                       |                             | Racie-         |
| + 5P1                      | 78.406                  | F 0.000                                                       |                             | sätze          |
|                            |                         | 0.000                                                         | mm/min 100%                 |                |
|                            |                         |                                                               |                             |                |
|                            |                         | S1 1200                                                       | $\mathbf{Q}$                | Zeiten /       |
|                            |                         |                                                               |                             | Zähler         |
|                            |                         | Master 1200                                                   | 100%                        |                |
| <u>⊞•</u> G54              |                         | 0.50                                                          | . 100.                      | Deserver       |
| NC/WKS/EXAMPLE3/MOLD_PLATE | 0                       |                                                               |                             | ebenen         |
| P N10 Programmkopf         | Quader                  |                                                               |                             | <b>GBOILON</b> |
| / N20 Kontur               | T-CUTTED 22 E-0 15/2 II | -120m 70-0 71-10ink                                           |                             |                |
| 13 N40 Bahnfräsen          | T=CUTTER 32 F=0.08/2 U  | =150m 20=0 21=10ink                                           |                             |                |
| ∼1 N50 Kontur              | MOLD_PLATE_INSIDE       | TO THE OLD TO THE                                             | -                           |                |
| S N60 Tasche Fräsen        | T=CUTTER 20 F=0.15/2 U  | =120m 20=0 21=15ink                                           |                             |                |
| N70 Tasche Fräsen          |                         | =150m 20=0 21=15ink                                           |                             |                |
| OI N80 Tasche Fräsen       |                         | =150m 20=0 21=15ink                                           |                             | Istwerte       |
| O N90 Kreistasche          | T=CUTTER 20 F=0.15/2 U  | =120m X0=0 Y0=0 20=0 21=-10                                   |                             | TIKS           |
| N100 Kreistasche           |                         | 150m X0=0 Y0=0 20=0 21=-10                                    | 10                          |                |
| N110 Kreistasche           | T=CUITER 20 F=0.15/2 V  | = 120m x0=0 t0=0 20=-10 21=-2<br>150m x0=0 x0=0 20=-10 21=-20 |                             | =.             |
| N130 Zentrieren            | T=CENTERDRILL 12 E=15   | 0/min S=50011 Ø11                                             | ~                           | ≡ ►            |
|                            |                         |                                                               | >                           |                |
|                            | NC Prog.                | NC Satz-                                                      | J Mit-                      | Prog.          |
| 🚍 speich                   | E beeinf.               | suchl.                                                        | zeichn.                     | korr.          |

### 4.2.2 Parameter

#### Parameterlisten

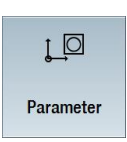

Hier können Daten für die Werkzeugverwaltung und für Programme editiert werden.

#### Werkzeuglisten

#### Keine Zerspanung ohne Werkzeuge.

Diese können in einer Werkzeugliste verwaltet werden.

| SIE   | MEN        | IS               |    |   |         |            |       |   |        |                          |            | SINUMERIK OPERATE    | 13.03.17<br>14:01 | ŢŌ   | ₩<br>J06         |
|-------|------------|------------------|----|---|---------|------------|-------|---|--------|--------------------------|------------|----------------------|-------------------|------|------------------|
| Werkz | eugli      | ste              |    |   |         |            |       |   |        |                          |            | 1                    | 1AGAZIN1          |      |                  |
| Platz | Тур        | Werkzeugname     | ST | D | Länge   | ø          |       |   | Ĥ      | わ<br>1                   | 122        |                      | ^                 |      | _                |
| 쓰     | #          | CUTTER 16        | 1  | 1 | 110.000 | 16.000     |       | 3 | ð      | ~                        |            |                      |                   |      |                  |
| 1     |            | CUTTER 4         | 1  | 1 | 65.000  | 4.000      |       | 3 | 2      | ~                        |            |                      |                   |      |                  |
| 2     |            | CUTTER 6         | 1  | 1 | 120.000 | 6.000      |       | 3 | P      | ~                        |            |                      |                   |      |                  |
| 3     | 1          | CUTTER 10        | 1  | 1 | 150.000 | 10.000     |       | 4 | P      | ~                        |            |                      |                   |      | _                |
| -4    |            |                  |    |   |         |            |       |   |        |                          |            |                      |                   |      |                  |
| 5     | <b>*</b>   | CUTTER 20        | 1  | 1 | 100.000 | 20.000     |       | 3 | ð      | ~                        |            |                      |                   |      | _                |
| 6     |            | CUTTER 32        | 1  | 1 | 110.000 | 32.000     |       | 3 | 2      | ~                        |            |                      |                   |      |                  |
| 7     |            | CUTTER 60        | 1  | 1 | 110.000 | 60.000     |       | 6 | P      | ~                        |            |                      |                   |      |                  |
| 8     |            | FACEMILL 63      | 1  | 1 | 120.000 | 63.000     |       | 6 | P      | ~                        |            |                      |                   |      |                  |
| 9     | V          | CENTERDRILL 12   | 1  | 1 | 120.000 | 12.000     | 90.0  |   | P      | ~                        |            |                      | -                 |      |                  |
| 10    | Ø          | DRILL 8.5        | 1  | 1 | 120.000 | 8.500      | 118.0 |   | ð      | ~                        |            |                      |                   |      |                  |
| 11    | Ø          | DRILL 10         | 1  | 1 | 120.000 | 10.000     | 118.0 |   | 2      | ~                        |            |                      |                   |      |                  |
| 12    | Ø          | PREDRILL 30      | 1  | 1 | 120.000 | 30.000     | 180.0 |   | ð      | ~                        |            |                      |                   |      |                  |
| 13    | H          | DRILL_Tool       | 1  | 1 | 110.000 | 25.000     |       |   | P      | ~                        |            |                      |                   |      |                  |
| 14    |            | THREAD CUTTER    | 1  | 1 | 110.000 | 20.000     |       | 1 | P      | ~                        |            |                      |                   |      |                  |
| 15    |            | THREADCUTTER M10 | 1  | 1 | 130.000 | 10.000     | 1.500 |   | 2      | ~                        |            |                      |                   |      |                  |
| 16    |            |                  |    |   |         |            |       |   |        |                          |            |                      |                   |      | _                |
| 17    |            |                  |    |   |         |            |       |   |        |                          |            |                      |                   |      |                  |
| 18    |            |                  |    |   |         |            |       |   |        |                          |            |                      |                   |      | _                |
| 19    |            |                  |    |   |         |            |       |   |        |                          |            |                      |                   |      |                  |
| 20    |            |                  |    |   |         |            |       |   |        |                          |            |                      |                   |      |                  |
| 21    |            |                  |    |   |         |            |       |   |        |                          |            |                      |                   |      |                  |
| 22    |            |                  |    |   |         |            |       |   |        |                          |            |                      |                   |      | _                |
| 23    |            |                  |    |   |         |            |       |   |        |                          |            |                      |                   | Mag  | azin-            |
| 24    |            |                  |    |   |         |            |       |   |        |                          |            |                      |                   | anu  | Jahl             |
| 25    |            |                  |    |   |         |            |       |   |        |                          |            |                      |                   |      |                  |
| 26    |            |                  |    |   |         |            |       |   |        |                          |            |                      |                   |      |                  |
| 27    |            |                  |    |   |         |            |       |   |        |                          |            |                      |                   |      | -                |
| 28    |            |                  |    |   |         |            |       |   |        |                          |            |                      |                   |      | ≣⊦               |
| 20    |            |                  |    |   |         |            |       |   |        |                          |            |                      | Ň                 |      |                  |
|       |            |                  |    |   |         |            |       |   |        |                          |            |                      | ~                 |      |                  |
| -8    | Wer<br>lis | te Uerkz         |    |   | 1       | Mag<br>zin | a-    | Ð | N<br>U | iull <sub>i</sub><br>ers | p.–<br>ch. | R Anwen.<br>variable |                   | SD S | etting-<br>daten |

Bild 3-3 Werkzeugliste

#### Magazin

Werkzeuge können in einem Magazin zusammengestellt werden.

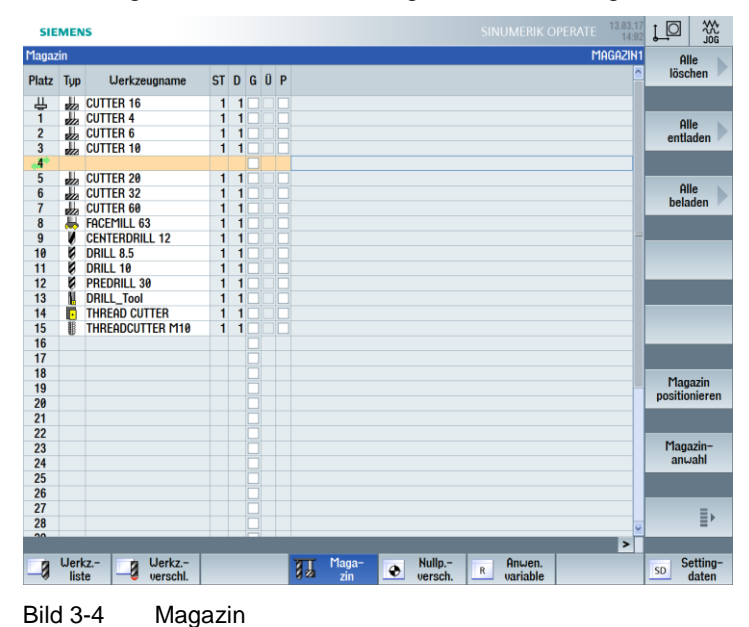

Nullpunktverschiebungen

| SIEMENS                 |                   |       |      |                  |       |                  |        |            | 13.03.17<br>14:03 | ŢŌ      |                  |
|-------------------------|-------------------|-------|------|------------------|-------|------------------|--------|------------|-------------------|---------|------------------|
| Nullpunktverschiebung - | - Übers           | icht  | [mm] |                  |       |                  |        |            |                   |         |                  |
|                         | 00                | £1 (1 | X    |                  | Y     |                  | Z      | SP1        |                   |         |                  |
| Istwert MKS             |                   |       | 23.  | 00               | 11.00 | 90               | 500.00 | 0          | 72.000            |         |                  |
| DRF                     |                   |       | 0.0  | 00               | 0.00  | 90               | 0.00   | 0          | 0.000             |         |                  |
| Basisbezug              |                   |       | 0.0  | 00               | 0.00  | 90               | 0.00   | 0          | 0.000             |         |                  |
| Gesamt Basis NPV        |                   |       | 0.0  | 00               | 0.00  | 90               | 0.00   | 0          | 0.000             | AI      | ctiv             |
| G54                     |                   |       | 0.0  | 00               | 0.00  | 90               | 0.00   | 0          | 0.000             | _       | _                |
| Programmierte NPV       |                   |       | 0.0  | 00               | 0.00  | 90               | 0.00   | 0          | 0.000             |         |                  |
| Zyklenbezug             |                   |       | 0.0  | 00               | 0.00  | 90               | 0.00   | 0          | 0.000             |         |                  |
| Gesamt NPV              |                   |       | 0.0  | 00               | 0.00  | 90               | 0.00   | 0          | 0.000             | Über    | rsicht           |
| WKZ: CUTTER 16          |                   |       | 0.0  | 00               | 0.00  | 90               | 110.00 | 0          |                   |         |                  |
| TOFF                    |                   |       | 0.0  | 00               | 0.00  | 90               | 0.00   | 0          |                   |         |                  |
| Istwert UKS             |                   |       | 23.  | 00               | 11.00 | 30               | 390.00 | 0          | 72.000            |         | _                |
|                         |                   |       |      |                  |       |                  |        |            |                   | G5<br>G | 4<br>57          |
|                         |                   |       |      |                  |       |                  |        |            |                   | De      | tails            |
|                         |                   |       |      |                  |       |                  | _      |            | >                 |         |                  |
| Uerkz                   | Werkz<br>verschl. |       | a    | T Maga-<br>Z zin | ۲     | Nullp<br>versch. | R Anwe | en.<br>ble |                   | SD S    | etting-<br>daten |

Die Nullpunkte werden in einer übersichtlichen Nullpunkttabelle gespeichert.

Bild 3-5 Nullpunktverschiebungen

### 4.2.3 Programm

#### Programme editieren

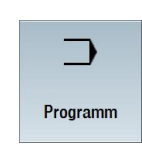

Hier können Sie Programme editieren.

Haben Sie im Programm-Manager ein ShopMill Programm angelegt, so können Sie nun den Arbeitsplan mit seiner kompletten Bearbeitungsfolge für das jeweilige Werkstück erstellen. Voraussetzung für die optimale Reihenfolge ist das Erfahrungswissen des Facharbeiters.

| SIEMENS SINUMERIK OPERATE                                                                                                    |               |           |
|----------------------------------------------------------------------------------------------------|---------------|-----------|
| NC/WKS/EXAMPLE4/LEVER                                                                                                    | 8             | Herkzeug  |
| P N10 Programmkopf Quader                                                                                                    | ^             | auswählen |
| H20 Planfräsen     √ T=FACEMILL 63 F=0.1/2 V=120m X0=-40 Y0=-70 Z0=5 Z1=0     √     T=FACEMILL 63 F=0.1/2 V=120m X0=-40 Y0=-70 Z0=5 Z1=0     √     T=FACEMILL 63 F=0.1/2 V=120m X0=-40 Y0=-70 Z0=5 Z1=0     √     T=FACEMILL 63 F=0.1/2 V=120m X0=-40 Y0=-70 Z0=5 Z1=0     √     T=FACEMILL 63 F=0.1/2 V=120m X0=-40 Y0=-70 Z0=5 Z1=0     √     T=FACEMILL 63 F=0.1/2 V=120m X0=-40 Y0=-70 Z0=5 Z1=0     √     T=FACEMILL 63 F=0.1/2 V=120m X0=-40 Y0=-70 Z0=5 Z1=0     √     T=FACEMILL 63 F=0.1/2 V=120m X0=-40 Y0=-70 Z0=5 Z1=0     √     T=FACEMILL 63 F=0.1/2 V=120m X0=-40 Y0=-70 Z0=5 Z1=0     √     T=FACEMILL 63 F=0.1/2 V=120m X0=-40 Y0=-70 Z0=5 Z1=0     √     T=FACEMILL 63 F=0.1/2 V=120m X0=-40 Y0=-70 Z0=5 Z1=0     √     T=FACEMILL 63 F=0.1/2 V=120m X0=-40 Y0=-70 Z0=5 Z1=0     √     T=FACEMILL 63 F=0.1/2 V=120m X0=-70 Z0=5 Z1=0     √     T=FACEMILL 63 F=0.1/2 V=120m X0=-70 Z0=5 Z1=0     √     T=FACEMILL 63 F=0.1/2 V=120m X0=-70 Z0=5 Z1=0     √     T=FACEMILL 63 F=0.1/2 V=120m X0=-70 Z0=5 Z1=0     √     T=FACEMILL 75 Y0=0     T=FACEMILL 75 Y0=0     T=FACEMILL 75 Y0=0     T=FACEMILL 75 Y0=0     T=FACEMILL 75 Y0=0     T=FACEMILT 75 Y0=0     T=FACEMILT 75 Y0=0     T |               |           |
| K30 Planfräsen      ∀∀∀ T=FACEMILL 63 F=0.08/2 V=150m X0=-40 Y0=-70 20=5 21=0                                                                                                    |               |           |
| ∼¬N40 Kontur LEVER_Rectangular_Area                                                                                                    |               | Block     |
| ∼ N50 Kontur LEVER_Lever                                                                                                    |               | bilden    |
| N60 Tasche Fräsen T=CUTTER 20 F=0.15/2 V=120m 20=0 21=6ink                                                                                                    |               |           |
| N70 Tasche Fräsen                                                                                                    |               |           |
| ∼ N80 Kontur LEVER_Lever_Area                                                                                                    | $\overline{}$ |           |
| N90 Kontur LEVER_Circle_R15                                                                                                    |               | Suchen    |
| N100 Kontur LEVER_Circle_R5_A                                                                                                    |               |           |
| N110 Kontur LEVER_Circle_R5_B                                                                                                    |               |           |
| ☑ N120 Tasche Fräsen v T=CUTTER 20 F=0.15/2 V=120m 20=0 21=3ink                                                                                                    |               |           |
| S I Source Fräsen vvvB T=CUTTER 20 F=0.08/2 V=150m 20=0 21=3ink                                                                                                    |               | Markieren |
| N140 Bohren T=PREDRILL 30 F=0.1/U V=120m Z1=-21                                                                                                    |               |           |
| √ N150 001: Positionen Z0=-6 X0=70 Y0=-40                                                                                                    |               |           |
| T N160 T=CUTTER 20 V=120m                                                                                                    |               | v .       |
| → N170 EILG. G40 X82 Y-40 Z-5                                                                                                    |               | Kopieren  |
| 🗇 N180 F=0.1/Z I70 J-40 P3 Z-23                                                                                                    |               | _         |
| "™T=DRILL_Tool F=0.08/U S=500U Z1=15ink                                                                                                    |               |           |
| 2 N200 Gewindefräsen                                                                                                    |               | Einfüren  |
| —A J N210 Position wiederh. 001: Positions                                                                                                    |               | Einfugen  |
| END Programmende                                                                                                    |               |           |
|                                                                                                    | _             |           |
|                                                                                                    | _             | Aus-      |
|                                                                                                    | _             | schneiden |
|                                                                                                    | _             |           |
|                                                                                                    | _             |           |
|                                                                                                    |               | Ξ×        |
|                                                                                                    | ~             | = '       |
|                                                                                                    | >             |           |
| Edit Z Bohren Z Fräsen Kontur NC Diver- E S                                                                                                    | ímu-          | Anwahl    |

Als ein Arbeitsschritt wird die zu bearbeitende Kontur grafisch eingegeben.

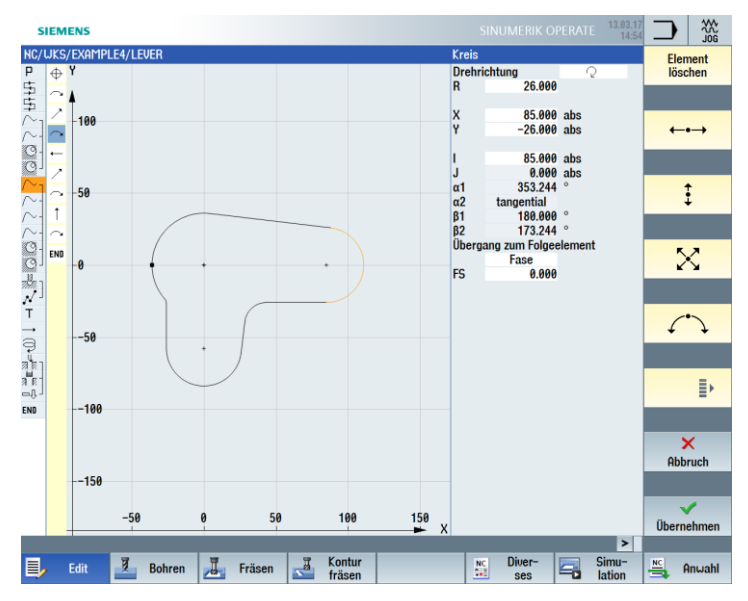

Geometrie und Technologie bilden in der Programmierung eine Einheit. Die nachfolgenden technologischen Bearbeitungen werden auf die Kontur angewendet. Beispiel für die Verzahnung von Geometrie und Technologie:

| Kontur                                     | $\sim$ -     |
|--------------------------------------------|--------------|
| Bahnfräsen inkl. An- und Wegfahrstrategie  | <u> 18</u> - |
| Kreistasche inkl. Technologie und Position | Ø            |
| Ausdreh-Technologie                        | a e -        |
| Position zum Ausdrehen                     | N -          |
| Zentrier-Technologie                       |              |
| Bohr-Technologie                           |              |
| Positionen zum Zentrieren und Bohren       |              |

Dieser geometrisch-technologische Zusammenhang wird sehr übersichtlich in der grafischen Anzeige der Arbeitsschritte durch eine "Klammerung" der entsprechenden Symbole gezeigt. Dabei bedeutet die "Klammerung" eine Verkettung von Geometrie und Technologie zu einem Arbeitsschritt.

#### Programme simulieren

Vor der Fertigung des Werkstücks an der Maschine haben Sie die Möglichkeit, die Abarbeitung des Programms grafisch am Bildschirm darzustellen.

- Drücken Sie die Softkeys "Simulation" und "Start".
- Drücken Sie den Softkey "Stop", wenn Sie die Simulation anhalten möchten.
- Mit dem Softkey "Reset" können Sie die Simulation abbrechen. Für die Simulation stehen folgende Ansichten zur Verfügung:

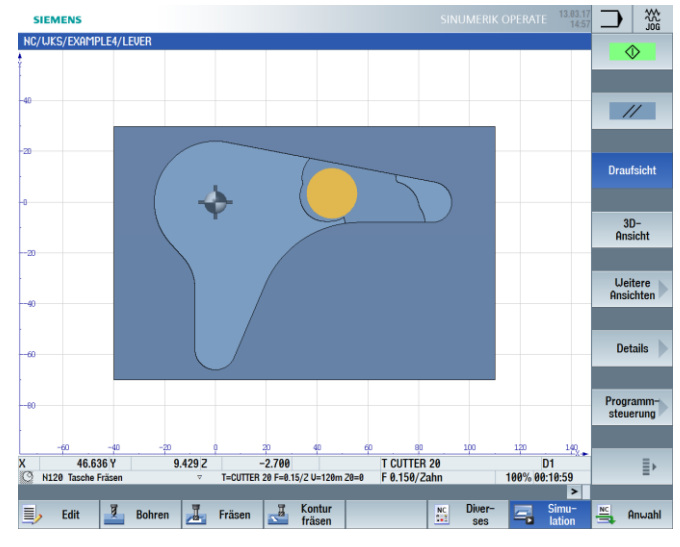

Bild 3-6 Draufsicht

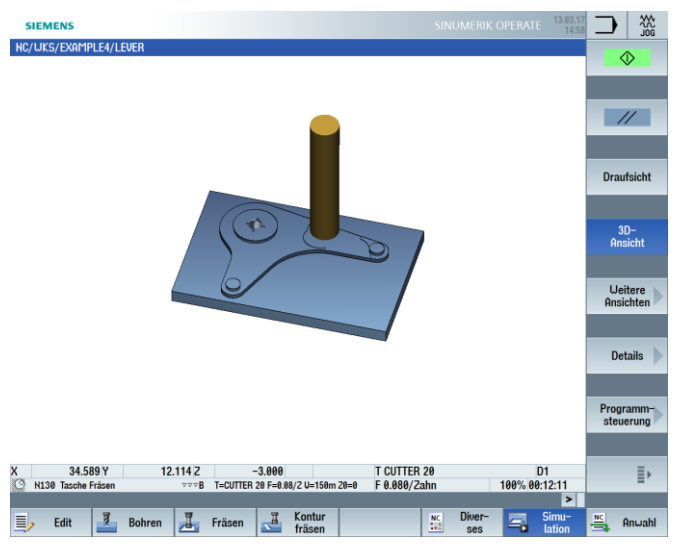

Bild 3-7 3D-Ansicht

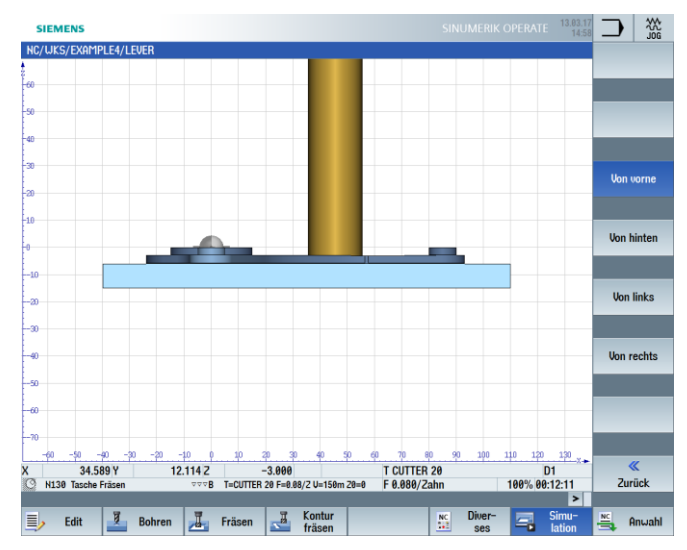

Bild 3-8 Seitenansicht

#### 4.2.4 Programm-Manager

Programme verwalten

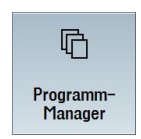

Über den Programm-Manager lassen sich jederzeit neue Programme erstellen. Sie können auf vorhandene Programme zugreifen, um sie abarbeiten zu lassen, um sie zu verändern, zu kopieren oder umzubenennen. Programme, die sie nicht mehr benötigen, dürfen gelöscht werden.

| SIEMENS                    |      |       |          |          |             | 40          | AUTO  |
|----------------------------|------|-------|----------|----------|-------------|-------------|-------|
| Name                       | Тур  | Länge | Datum    | Zeit     |             |             |       |
| 🖶 🗂 Teileprogramme         | DIR  |       | 13.03.17 | 13:08:15 |             | Anw         | Jahl  |
| Unterprogramme             | DIR  |       | 25.01.16 | 15:39:11 |             | _           | _     |
| 🖶 🚍 Werkstücke             | DIR  |       | 13.03.17 | 15:00:45 |             |             |       |
| 👳 🗁 EXAMPLE1               | WPD  |       | 13.03.17 | 15:00:52 |             |             |       |
| Longitudinal_guide         | MPF  | 1221  | 27.11.13 | 15:11:06 |             | Ne          | eu 🕨  |
| e 🗂 Example2               | WPD  |       | 25.01.16 | 15:39:11 |             | _           |       |
|                            | WPD  |       | 13.03.17 | 13:11:00 |             |             |       |
|                            | UPD  |       | 13.03.17 | 12:59:50 |             | _           | _     |
|                            |      |       | 12 02 17 | 15:00:40 |             | Öffi        | nen   |
| TEMP                       | LIPD |       | 13.03.17 | 12-54-04 |             |             |       |
|                            | wi b |       | 10.00.17 | 12.01.01 |             |             |       |
|                            |      |       |          |          |             |             |       |
|                            |      |       |          |          |             | Mark        | ieren |
|                            |      |       |          |          |             |             |       |
|                            |      |       |          |          |             | Kani        |       |
|                            |      |       |          |          |             | кори        | eren  |
|                            |      |       |          |          |             |             |       |
|                            |      |       |          |          |             |             |       |
|                            |      |       |          |          |             |             |       |
|                            |      |       |          |          |             |             |       |
|                            |      |       |          |          |             | <b>Q</b> 11 | e-    |
|                            |      |       |          |          |             | schne       | eiden |
|                            |      |       |          |          |             |             |       |
|                            |      |       |          |          |             |             | -     |
|                            |      |       |          |          |             |             |       |
| NC/Werkstucke/EXHMPLE1.WPD |      | _     |          |          | rei: 2.5 MB | _           |       |
|                            |      |       |          |          |             |             |       |
| Laufu. V USB               |      |       |          |          |             |             |       |
|                            |      |       |          |          |             |             |       |

Aktive Programme werden mit einem grünen Symbol gekennzeichnet.

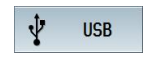

USB-FlashDrives bieten Ihnen die Möglichkeit Daten auszutauschen. So können Sie beispielsweise Programme, die extern angelegt wurden, in die NC kopieren und abarbeiten lassen.

#### Neues Werkstück anlegen

In einem Werkstück können Sie Ihre Programme und andere Dateien, wie z. B. Werkzeugdaten, Nullpunkte und Magazinbelegung verwalten.

#### Neues Programm anlegen

Legen Sie ein neues Programm an, so können Sie über die folgenden Softkeys die Programmierart bestimmen:

| 0005               | ShopMill     |   |
|--------------------|--------------|---|
|                    |              |   |
| nro grami-i ili le | programGUIDE | 1 |
|                    | G-Code       |   |

"ShopMill Programm"

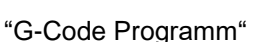

### 4.2.5 Diagnose

#### Alarme und Meldungen

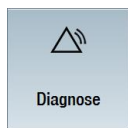

Hier können Sie Alarmlisten, Meldungen und Alarmprotokolle einsehen.

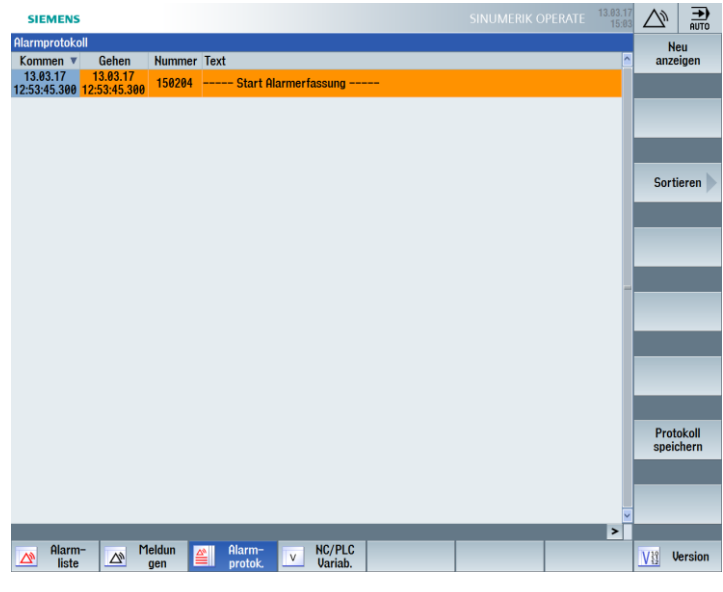

Bild 3-9 Alarmprotokoll

# 5 Grundlagen für Einsteiger

In diesem Kapitel werden die allgemeinen Grundlagen der Geometrie und der Technologie für das Fräsen erläutert. Hierbei sind noch keine Eingaben in ShopMill vorgesehen.

### 5.1 Geometrische Grundlagen

#### 5.1.1 Werkzeugachsen und Arbeitsebenen

Auf Universalfräsmaschinen kann das Werkzeug parallel zu jeder der drei Hauptachsen eingebaut werden. Diese rechtwinklig zueinanderstehenden Achsen sind nach DIN 66217 bzw. ISO 841 auf die Hauptführungsbahnen der Maschine ausgerichtet.

Durch die Einbaulage des Werkzeuges ergibt sich eine entsprechende Arbeitsebene. Meistens ist Z die Werkzeugachse.

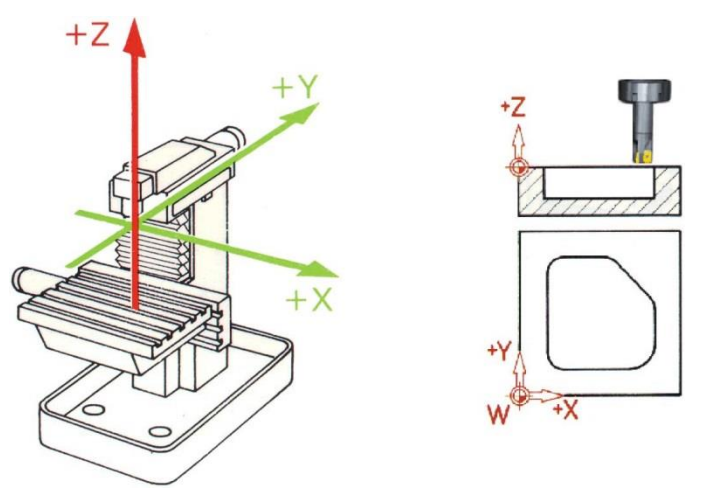

Bild 4-1 Vertikale Spindel

Der Wechsel der Werkzeug-Einbaulage wird auf modernen Maschinen mittels des Universal-Schwenkkopfes ohne Umbaumaßnahmen in wenigen Sekunden ausgeführt.

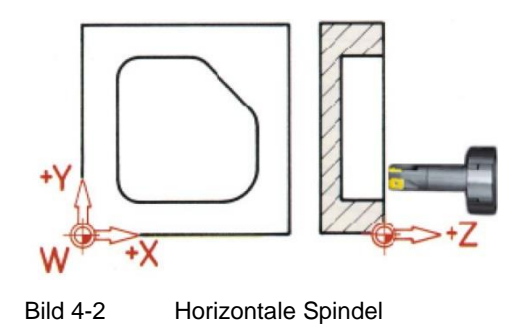

Wird das auf der vorherigen Seite dargestellte Koordinatensystem entsprechend gedreht, so ändern sich die Achsen und deren Richtungen in der jeweiligen Arbeitsebene (DIN 66217).

Über die Softkeys "Diverses" und "Einstellungen" kommen Sie in eine Parametermaske, in der Sie die Arbeitsebenen im Programmkopf einstellen können.

Drücken Sie den Softkey "Diverses".

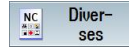

Einstellungen

Drücken Sie den Softkey "Einstellungen".

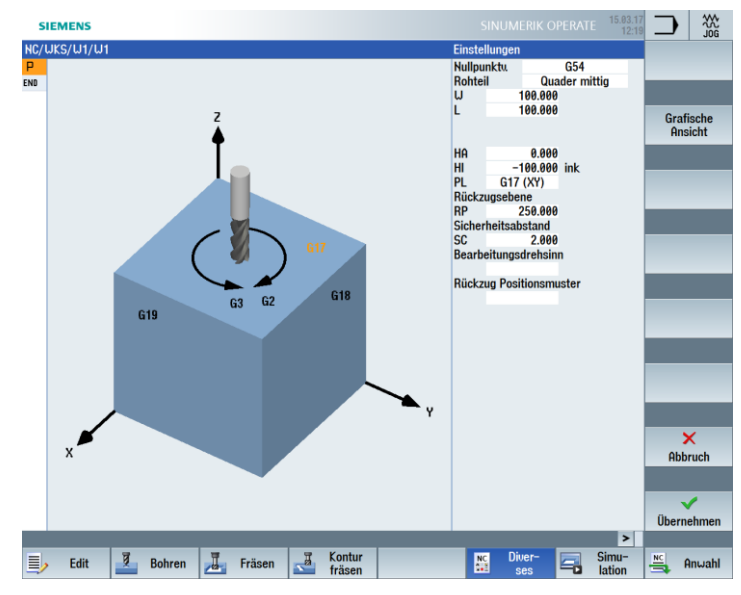

Bild 4-3 Parametermaske Arbeitsebenen

#### 5.1.2 Punkte im Arbeitsraum

Damit sich eine CNC-Steuerung – wie die SINUMERIK 828D mit ShopMill – über das Mess-System im vorhandenen Arbeitsraum orientieren kann, gibt es dort einige wichtige Bezugspunkte.

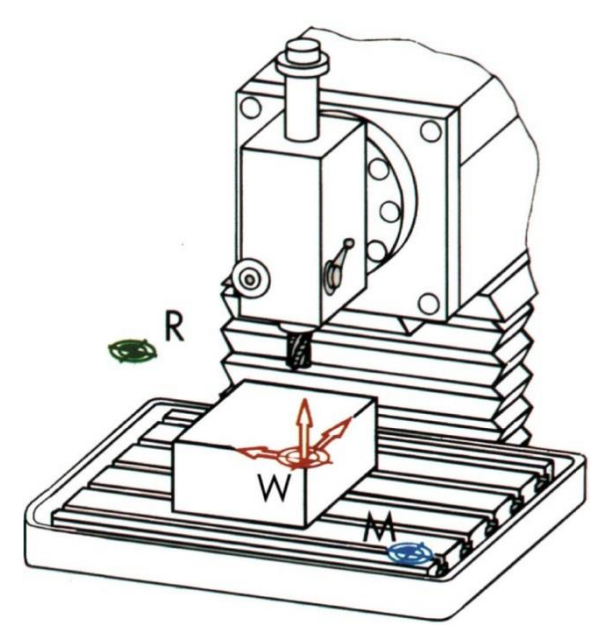

Maschinen-Nullpunkt M:

Der Maschinen-Nullpunkt M wird vom Hersteller festgelegt und kann nicht verändert werden. Er liegt im Ursprung des Maschinen-Koordinatensystems.

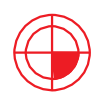

Werkstück-Nullpunkt W:

Der Werkstück-Nullpunkt W, auch Programm-Nullpunkt genannt, ist der Ursprung des Werkstück-Koordinatensystems. Er kann frei gewählt werden und sollte an dem Punkt angeordnet sein, von dem in der Zeichnung die meisten Maße ausgehen.

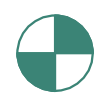

Referenzpunkt R:

Der Referenzpunkt R wird zum Nullsetzen des Mess-Systems angefahren, da der Maschinen-Nullpunkt meist nicht angefahren werden kann. Die Steuerung findet so ihren Zählanfang im Wegmess-System.

#### 5.1.3 Absolute und inkrementale Maßangaben

Absolute Eingabe

Die eingegebenen Werte beziehen sich auf den Werkstück-Nullpunkt.

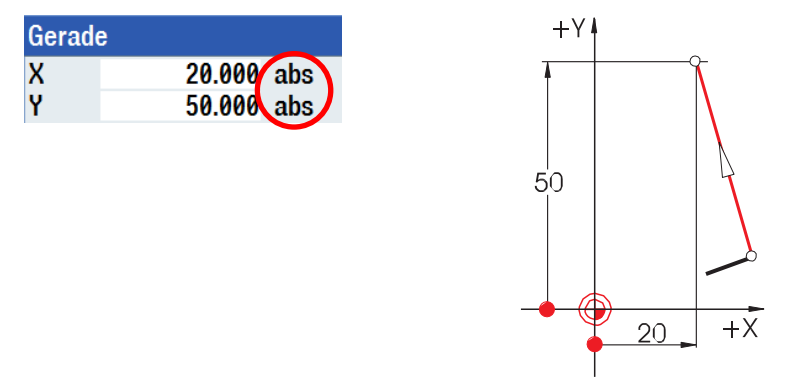

Bei absoluten Eingaben sind immer die absoluten Koordinaten-Werte des Endpunktes einzugeben (der Startpunkt wird nicht betrachtet).

#### Inkrementale Eingabe

Die eingegebenen Werte beziehen sich auf den Startpunkt.

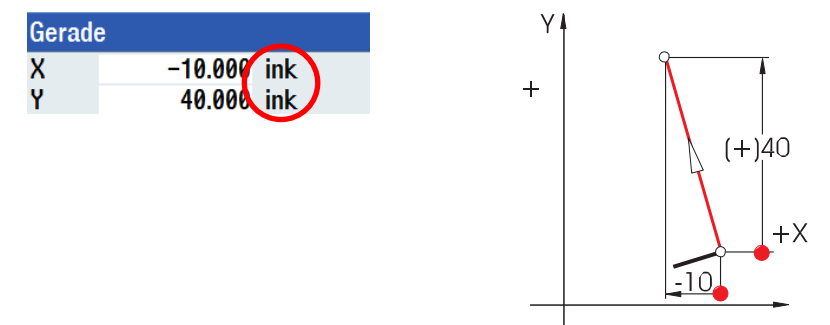

Bei inkrementalen Eingaben sind immer die Differenz-Werte zwischen Startpunkt und Endpunkt unter Beachtung der Richtung einzugeben.

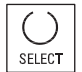

Mit der SELECT-Taste kann jederzeit zwischen absoluter und inkrementaler Eingabe umgeschaltet werden.

#### Hier einige Beispiele in der Kombination absolut/inkremental:

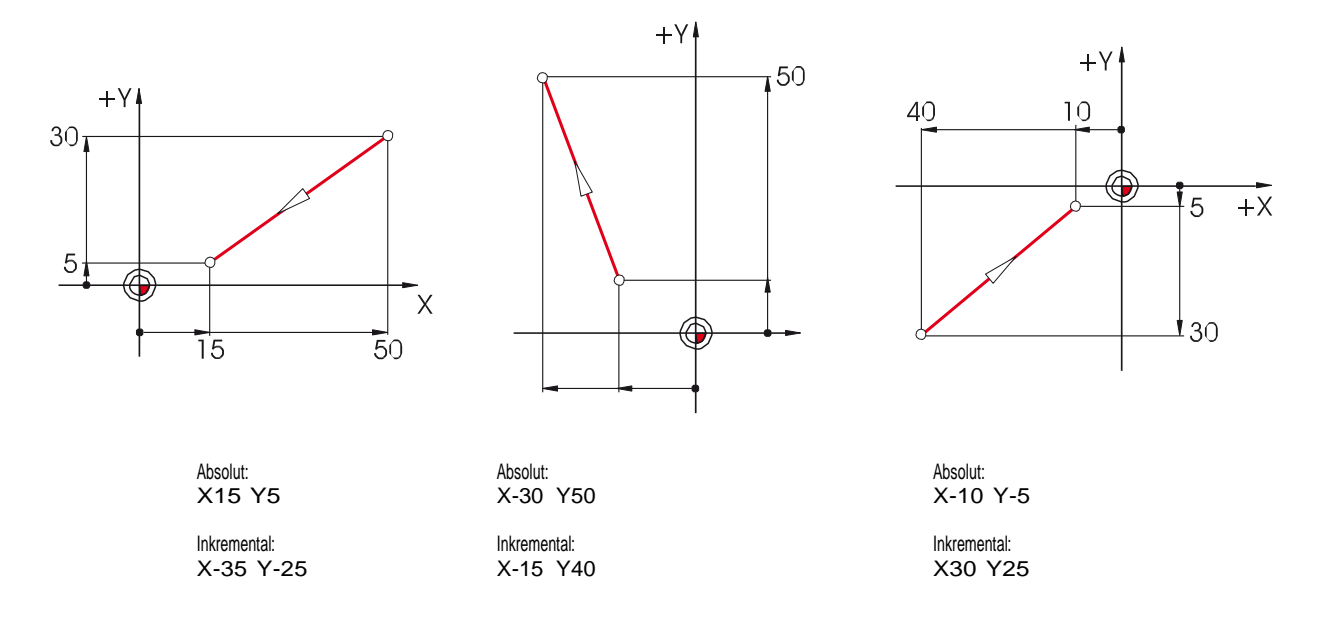

### 5.1.4 Geradlinige Bewegungen

Zur eindeutigen Bestimmung eines Endpunktes werden zwei Angaben benötigt. Die Angaben können wie folgt aussehen:

- Kartesisch
  - Eingabe der Koordinaten X und Y

|          | Gerade | e XY           |         |
|----------|--------|----------------|---------|
|          |        |                |         |
| 1        | X      | 40.000         | abs     |
| 1        | X \    | 30.000         | ink     |
|          | Y /    | 50.000         | abs     |
| <b>1</b> | Y      | 40.000         | ink     |
|          | L      | 50.000         |         |
|          | α1     | 53.130         | 0       |
|          | α2     | 38.130         | 0       |
|          |        |                |         |
|          | Überga | ang zum Folgee | element |
|          |        | Radius         |         |
|          | R      | 0.000          |         |
|          |        |                |         |

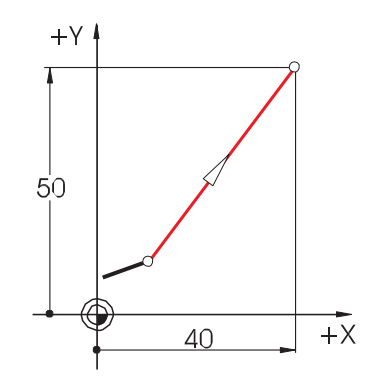

- Polar
  - Eingabe der Länge und eines Winkels
    - Winkel 38,13° = Winkel zum Vorgängerelement oder

```
Winkel 53,13° = Startwinkel zur positiven X-Achse
```

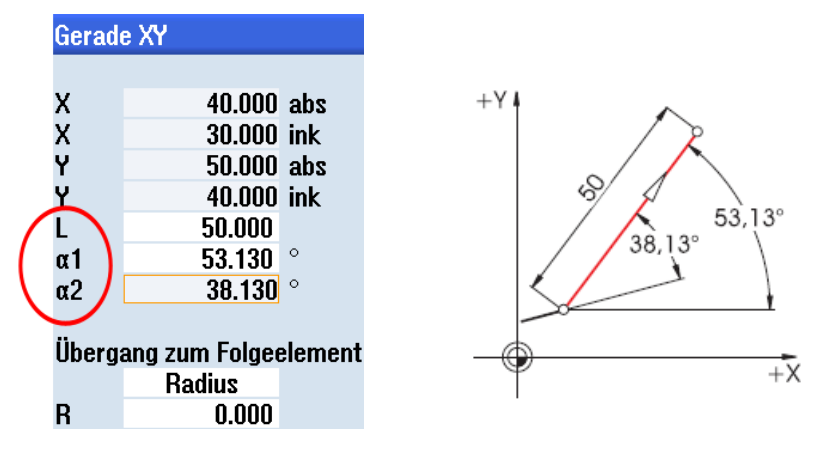

• Kartesisch und polar

Es können kartesische und polare Eingaben kombiniert werden, z. B.:

- Eingabe des Endpunktes in Y und der Länge

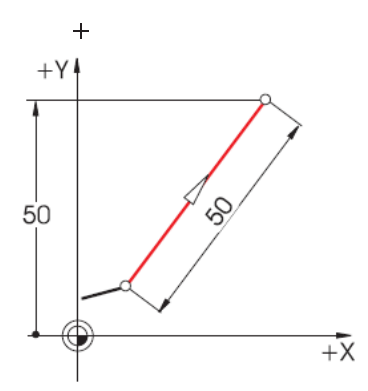

- Eingabe des Endpunktes in X und eines Winkels (entweder 38,13° oder 53,13°)

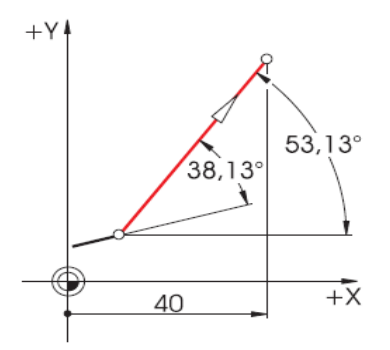

#### 5.1.5 Kreisförmige Bewegungen

Bei Kreisbögen geben X und Y den Endpunkt an, der Kreismittelpunkt wird mit I und J eingegeben. In ShopMill können diese vier Werte, und zwar jeder für sich, absolut oder inkremental eingegeben werden.

Während X und Y absolut eingegeben werden, wird der Mittelpunkt mit I und J bei den meisten Steuerungen inkremental eingegeben. Dabei muss nicht nur die Differenz vom Anfangspunkt A zum Mittelpunkt M bestimmt werden (oft in Kombination mit mathematischen Berechnungen), sondern auch die Richtung und damit das Vorzeichen.

Bei ShopMill dagegen braucht man wegen der Möglichkeit der absoluten Mittelpunkt-Eingabe keinerlei Berechnungen durchzuführen – jede noch so komplizierte Kontur kann mit dem Konturrechner mühelos grafisch bestimmt werden.

#### Eingabe des Mittelpunktes (absolut)

Werte (hier Radien), die sich aufgrund bereits eingegebener Daten ergeben, werden von ShopMill automatisch berechnet.

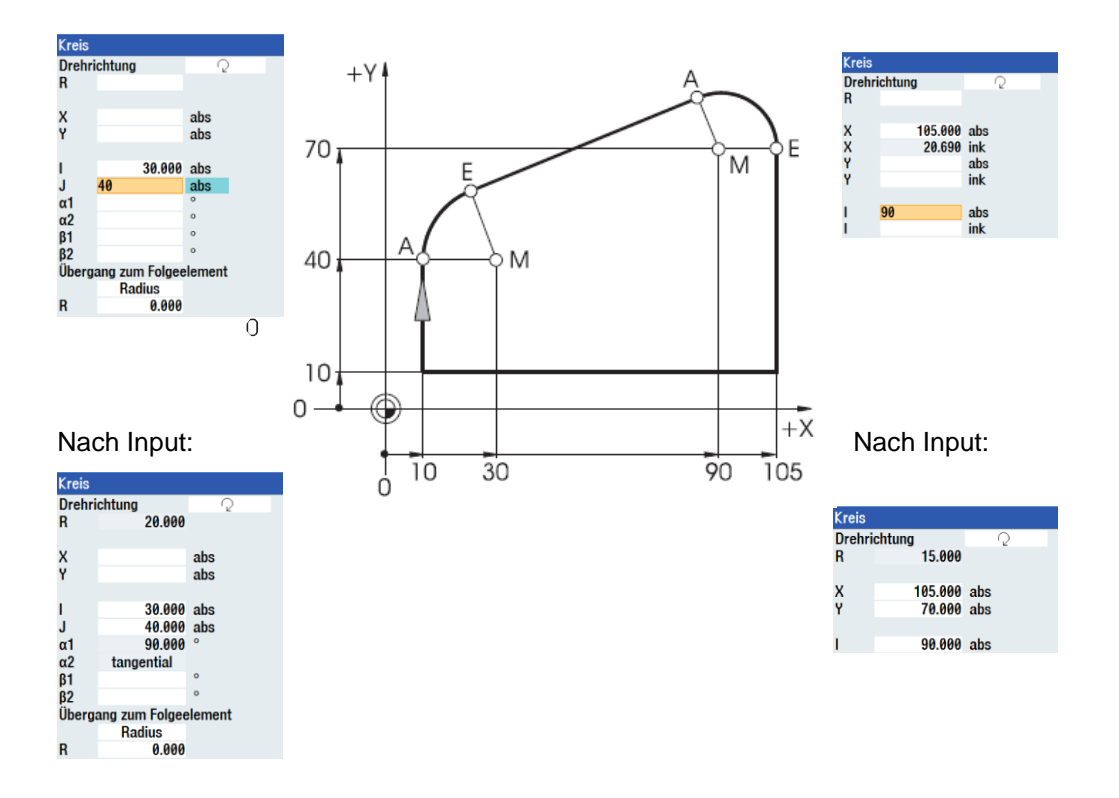

#### Anzeige aller Parameter

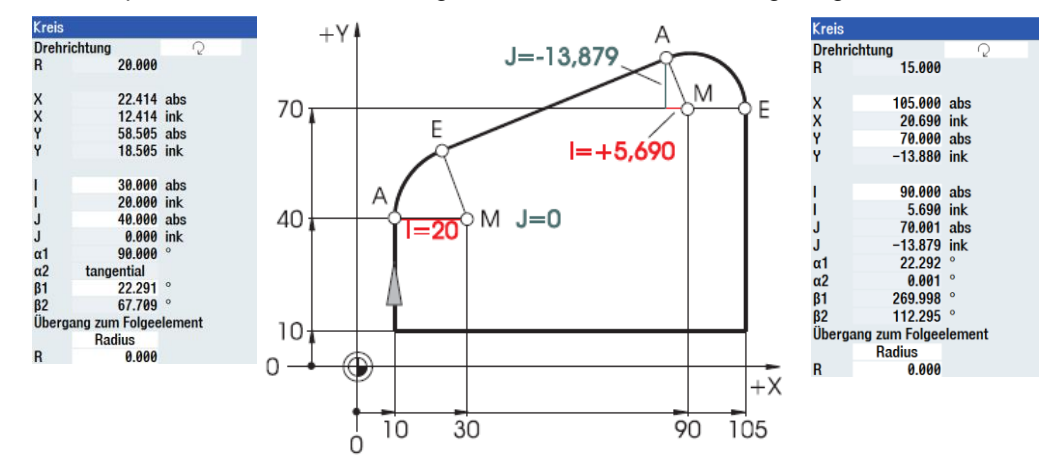

Bei ShopMill können auch alle möglichen Geometrie-Werte angezeigt werden:

Ein weiterer Vorteil der absoluten Mittelpunkt-Bemaßung: Sie brauchen bei Umkehr der Fräsrichtung die Werte für I und J nicht neu berechnen.

# 5.2 Technologische Grundlagen

Grundvoraussetzungen zur optimalen Fertigung sind gute Kenntnisse der Werkzeuge, wobei insbesondere die Schneidstoffe der Werkzeuge, die Einsatzmöglichkeiten der Werkzeuge und die jeweils optimalen Schnittdaten gemeint sind. Obwohl Werkzeuge selbst nur mit ca. 2 - 5 % an den Gesamtherstellungskosten eines Werkstücks beteiligt sind, beeinflussen sie durch ihre Leistungsfähigkeit mehr als 50 % der Produktionskosten eines Bauteils.

### 5.2.1 Die Werkzeuge im Einsatz

Planfräser

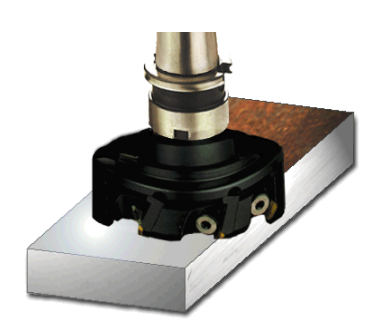

Mit dem Planfräser (auch Messerkopf genannt) werden große Volumina abgetragen.

Walzenstirnfräser

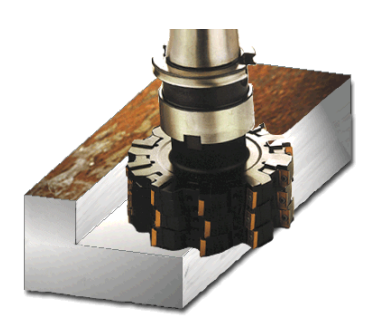

Mit dem Walzenstirnfräser werden rechtwinklige Konturabschnitte mit senkrechten Schultern erzeugt.

Wendelschaftfräser

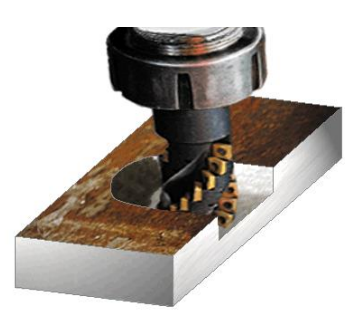

Der Wendelschaftfräser ist ein vielschneidiges Werkzeug, welches durch die wendelförmige Anordnung der Schneiden eine besonders "ruhige" Bearbeitung ergibt.

Langlochfräser

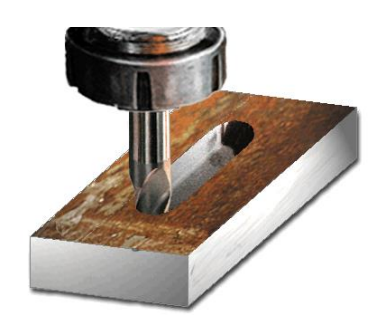

Der Langlochfräser (auch Bohrnutenfräser genannt) schneidet über die Mitte und kann deshalb ins Volle eintauchen. Er hat meist zwei oder drei Schneiden.

NC-Anbohrer

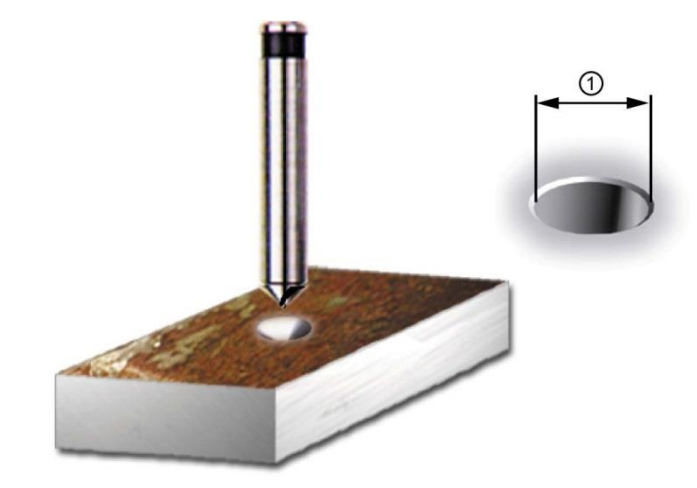

NC-Anbohrer dienen zum Zentrieren und zum Erzeugen einer Fase für die nachfolgende Bohrung. ShopMill berechnet automatisch die Tiefe, wenn Sie den Außendurchmesser der Fase (1) angeben.
Spiralbohrer

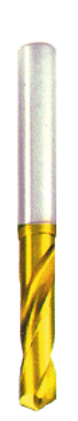

Bei ShopMill können Sie zwischen verschiedenen Bohrarten wählen (Spanbruch, Tieflochbohren, etc.). Die Bohrerspitze wird bei ShopMill automatisch verrechnet. So fern der Spitzenwinkel des Bohrers in der Werkzeugliste eingetragen wurde.

Vollbohrer

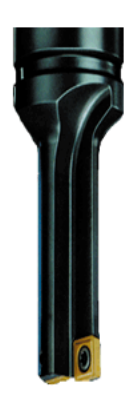

Vollbohrer sind mit Wendeplatten bestückt und nur für Bohrungen mit größerem Durchmesser verfügbar. Der Bohrvorgang muss immer ohne Unterbrechung erfolgen.

### 5.2.2 Schnittgeschwindigkeit und Drehzahlen

Die jeweils optimale Drehzahl eines Werkzeuges hängt von dem Schneidstoff des Werkzeuges und dem Werkstoff des Werkstückes sowie vom Werkzeug-Durchmesser ab. Diese Drehzahl wird in der Praxis häufig, auch aufgrund langjähriger Erfahrungen, ohne Berechnungen sofort eingegeben. Besser ist es jedoch, die Drehzahl über die aus Tabellen entnommene Schnittgeschwindigkeit zu berechnen.

Beispiel – Bestimmung der Schnittgeschwindigkeit

Mit Hilfe der Hersteller-Kataloge oder eines Tabellenbuches wird zunächst die optimale Schnittgeschwindigkeit ermittelt.

| Werkstoff des Werkzeugs:     | Hartmetall                      |
|------------------------------|---------------------------------|
| Werkstoff des Werkstücks:    | C45                             |
| Gefundener Wert:             | v <sub>c</sub> = 80 – 150 m/min |
| Gewählt wird der Mittelwert: | v <sub>c</sub> = 115 m/min      |

Mit dieser Schnittgeschwindigkeit und dem bekannten Werkzeug-Durchmesser wird die Drehzahl n berechnet.

$$n = Vc * 1000/d*\pi$$

Beispielhaft wird hier die Drehzahl für zwei Werkzeuge berechnet:

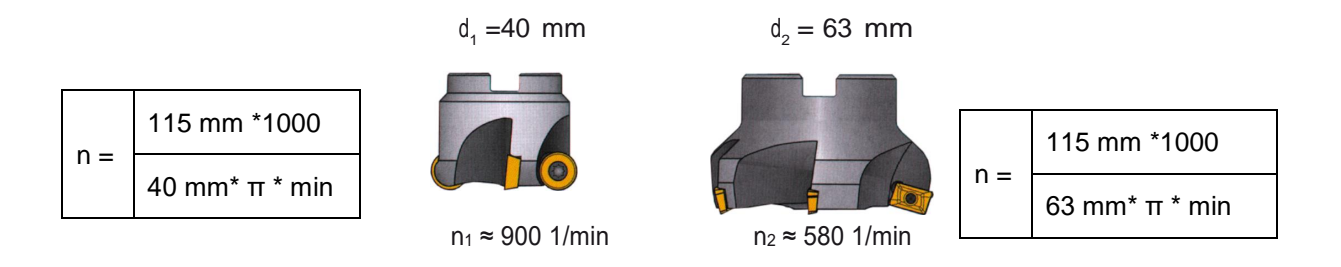

In der NC-Codierung wird die Drehzahl mit dem Buchstaben S (engl. Speed) angegeben. Die Eingaben lauten also:

| Bahnfräsen |          |         |   |  |  |  |
|------------|----------|---------|---|--|--|--|
| Т          | CUTTER40 | D       | 1 |  |  |  |
| -          | 0.150    | mm/Zahn |   |  |  |  |
| S          | 900.000  | U/min   |   |  |  |  |

#### Hinweis:

ShopMill berechnet die Spindeldrehzahl automatisch anhand der Schnittgeschwindigkeit und dem Werkzeugdurchmesser. Dies ist z. B. nützlich als Quervergleich.

### 5.2.3 Vorschub pro Zahn und Vorschubgeschwindigkeiten

Im vorherigen Kapitel haben Sie gelernt, wie man die Schnittgeschwindigkeit ermittelt und die Drehzahl berechnet. Damit das Werkzeug zerspant, muss dieser Schnittgeschwindigkeit bzw. Drehzahl eine Vorschubgeschwindigkeit des Werkzeuges zugeordnet werden.

Der Basiswert für die Berechnung der Vorschubgeschwindigkeit ist die Kenngröße "Vorschub pro Zahn". Wie die Schnittgeschwindigkeit wird der Wert für den Vorschub pro Zahn aus dem Tabellenbuch, den Unterlagen der Werkzeughersteller oder aus Erfahrungswissen entnommen.

Beispiel-Bestimmung des Vorschubes pro Zahn

| Schneidstoff des Werkzeugs:  | Hartmetall                     |
|------------------------------|--------------------------------|
| Werkstoff des Werkstücks:    | C45                            |
| Gefundener Wert:             | $f_z = 0, 1 - 0, 2 \text{ mm}$ |
| Gewählt wird der Mittelwert: | f <sub>z</sub> = 0,15 mm       |

Mit dem Vorschub pro Zahn, der Zähnezahl und der bekannten Drehzahl wird die Vorschubgeschwindigkeit vf berechnet.

 $V_{f} = fz * z * n$ 

Beispielhaft wird hier die Vorschubgeschwindigkeit für zwei Werkzeuge mit unterschiedlicher Zähnezahl berechnet:

 $d_1 = 63 \text{ mm}, Z_1 = 4$ 

 $d_2 = 63 \text{ mm}, Z_2 = 9$ 

V<sub>f1</sub> ≈ 580 1/min \* 0,15 mm \* 4

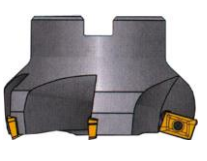

V<sub>f1</sub> ≈ 348 mm/min AA

V<sub>f2</sub> ≈ 783 mm/min V<sub>f2</sub> ≈ 580 1/min \* 0,15 mm \* 9

In der NC-Codierung wird die Vorschubgeschwindigkeit mit F (engl. Feed) angegeben. Die Eingaben lauten also:

| ahnfr | äsen        |        |
|-------|-------------|--------|
| Γ (   | CUTTER63_24 | D 1    |
|       | 340.000     | mm/min |
| S     | 580         | U/min  |

#### Hinweis:

ShopMill berechnet die Vorschubgeschwindigkeit automatisch anhand des Vorschubs pro Zahn und der Zähnezahl. Dies ist z. B. nützlich als Quervergleich.

# 6 Gut gerüstet

In diesem Kapitel erfahren Sie, wie die Werkzeuge für die Beispiele der folgenden Kapitel erstellt werden. Des Weiteren wird hier beispielhaft die Verrechnung der Werkzeuglängen und das Setzen des Werkstück-Nullpunktes erläutert.

## 6.1 Werkzeugverwaltung

ShopMill bietet drei Listen zur Werkzeugverwaltung an:

- Werkzeugliste
- Werkzeugverschleißliste
- Magazinliste

## 6.1.1 Werkzeugliste

In der Werkzeugliste werden alle Parameter und Funktionen angezeigt, die zum Anlegen und Einrichten der Werkzeuge nötig sind.

| SIE   | MEN      | IS               |    |   |         |        |       |   |   |              |   | SINUMERIK OPERATE | 15.03.17<br>13:57 | ŗŌ    | 30C   |
|-------|----------|------------------|----|---|---------|--------|-------|---|---|--------------|---|-------------------|-------------------|-------|-------|
| Jerkz | euglis   | ste              |    |   |         |        |       |   |   |              |   | 1                 | 1AGAZIN1          | Werk  | zeug  |
| Platz | Тур      | Werkzeugname     | ST | D | Länge   | ø      |       | N | 4 | 1            | 2 |                   | <u> </u>          | mes   | sen   |
| Ц     |          |                  |    |   |         |        |       |   |   |              |   |                   |                   |       |       |
| 1     |          | CUTTER 4         | 1  | 1 | 65.000  | 4.000  |       | 3 | P | ✓            |   |                   |                   |       |       |
| 2     |          | CUTTER 6         | 1  | 1 | 120.000 | 6.000  |       | 3 | Q | $\checkmark$ |   |                   |                   |       |       |
| 3     | -        | CUTTER 10        | 1  | 1 | 150.000 | 10.000 |       | 4 | 2 | <            |   |                   |                   |       |       |
| 4     | <b>*</b> | CUTTER 16        | 1  | 1 | 110.000 | 16.000 |       | 3 | 2 | $\checkmark$ |   |                   |                   |       |       |
| 5     |          | CUTTER 20        | 1  | 1 | 100.000 | 20.000 |       | 3 | P | ~            |   |                   |                   |       |       |
| 6     | <b>*</b> | CUTTER 32        | 1  | 1 | 110.000 | 32.000 |       | 3 | Q | $\checkmark$ |   |                   |                   | Schne | eider |
| 7     |          | CUTTER 60        | 1  | 1 | 110.000 | 60.000 |       | 6 | P | $\checkmark$ |   |                   |                   |       |       |
| 8     | - 🖊 -    | FACEMILL 63      | 1  | 1 | 120.000 | 63.000 |       | 6 | Q | $\checkmark$ |   |                   |                   |       |       |
| 9     | V        | CENTERDRILL 12   | 1  | 1 | 120.000 | 12.000 | 90.0  |   | ð | ~            |   |                   |                   |       |       |
| 10    | 8        | DRILL 8.5        | 1  | 1 | 120.000 | 8.500  | 118.0 |   | Q | ~            |   |                   |                   |       |       |
| 11    | Ø        | DRILL 10         | 1  | 1 | 120.000 | 10.000 | 118.0 |   | ð | $\checkmark$ |   |                   |                   |       |       |
| 12    | Ø        | PREDRILL 30      | 1  | 1 | 120.000 | 30.000 | 180.0 |   | ð | ~            |   |                   |                   |       |       |
| 13    | Ň        | DRILL_Tool       | 1  | 1 | 110.000 | 25.000 |       |   | 2 | ~            |   |                   |                   |       |       |
| 14    | •        | THREAD CUTTER    | 1  | 1 | 110.000 | 20.000 |       | 1 | P | ~            |   |                   |                   |       |       |
| 15    | 1        | THREADCUTTER M10 | 1  | 1 | 130.000 | 10.000 | 1.500 |   | 2 | ~            |   |                   |                   | Entla | aden  |
| 16    | j,       | CUTTER40         | 1  | 1 | 120.000 | 40.000 |       | 4 | 2 | ~            |   |                   |                   |       |       |
| 17    | 1        | CUTTER63         | 1  | 1 | 120.000 | 63.000 |       | 4 | 2 | ~            |   |                   |                   |       |       |
| 18    |          |                  |    |   |         |        |       |   |   |              |   |                   |                   |       |       |
| 19    |          |                  |    |   |         |        |       |   |   |              |   |                   |                   | Werk  | zeug  |
| 20    |          |                  |    |   |         |        |       |   |   |              |   |                   |                   | IOSC  | nen   |
| 21    |          |                  |    |   |         |        |       |   |   |              |   |                   |                   |       |       |
| 22    |          |                  |    |   |         |        |       |   |   |              |   |                   |                   |       |       |
| 23    |          |                  |    |   |         |        |       |   |   |              |   |                   |                   | Maga  | azin- |
| 24    |          |                  |    |   |         |        |       |   |   |              |   |                   |                   | anu   | Jahl  |
| 25    |          |                  |    |   |         |        |       |   |   |              |   |                   |                   |       |       |
| 26    |          |                  |    |   |         |        |       |   |   |              |   |                   |                   |       |       |
| 27    |          |                  |    |   |         |        |       |   |   |              |   |                   |                   |       | -     |
| 28    |          |                  |    |   |         |        |       |   |   |              |   |                   |                   |       | 1     |
| 20    |          |                  |    |   |         |        | _     |   |   |              |   |                   | ×                 |       |       |
|       | Llori    | ka – Liorka –    |    |   |         | More   | 0-    |   |   | hulle        |   | Onuon             | >                 | C.    | ottin |
| 8     | lief     | e verschl        |    |   |         | a lag  | a     |   |   | ull          |   | R Hilweit.        |                   | SD SD | etun  |

Bild 5-1 Beispiel für die Werkzeugliste

| Platz                          | Platznummer                                                                                                    |
|--------------------------------|----------------------------------------------------------------------------------------------------|
| Тур                            | Werkzeugtyp                                                                                                    |
| Werkzeugname                   | Die Identifikation des Werkzeugs erfolgt über den Namen und die Schwesterwerkzeugnummer. Den Namen können Sie als Text bzw. Nummer eingeben. |
| ST                             | Schwesterwerkzeugnummer (für Ersatzwerkzeugstrategie)                                                                                        |
| D                              | Schneidennummer                                                                                                    |
| Länge                          | Werkzeuglänge                                                                                                    |
| Durchmesser                    | Werkzeugdurchmesser                                                                                                    |
| Spitzenwinkel bzw.<br>Steigung | Spitzenwinkel bzw. Gewindesteigung                                                                                                    |
| Ν                              | Zähnezahl                                                                                                    |
| #                              | Spindeldrehrichtung                                                                                                    |
| <del>ہ</del>                   | Kühlmittel 1 und 2 (z. B. Innen- und Außenkühlung)                                                                                           |

Bedeutung der wichtigsten Parameter in der Werkzeugliste:

In ShopMill stehen zahlreiche Werkzeugtypen zur Verfügung (Favoriten, Fräser, Bohrer und Sonderwerkzeuge). Werkzeuge können über einen vordefinierten Werkzeugkatalog in der Werkzeugliste erstellt werden. Je Werkzeugtyp gibt es verschiedene geometrische Parameter (z. B. Winkelangabe bei Bohrern).

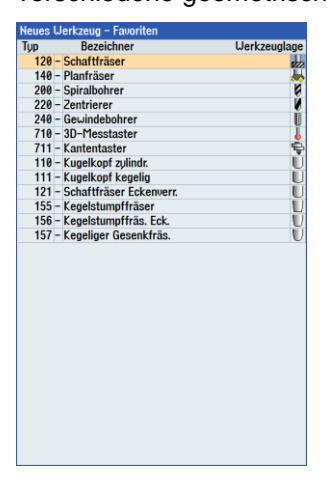

Bild 5-2 Beispiel für die Liste der Favoriten

## 6.1.2 Werkzeugverschleißliste

Hier werden die Verschleißdaten für die jeweiligen Werkzeuge festgelegt.

| Jerkz | euave      | erschleiß        |    |   |        |       |   |   | MAGAZI | N1  |           |
|-------|------------|------------------|----|---|--------|-------|---|---|--------|-----|-----------|
| Platz | Тур        | Werkzeugname     | ST | D | ∆Länge | Δø    | T | G |        | ^   | Sortieren |
| ш     |            |                  |    |   |        |       | U |   |        |     |           |
| 1     |            | CUTTER 4         | 1  | 1 | 0.000  | 0.000 |   | _ |        | 11  |           |
| 2     | 1          | CUTTER 6         | 1  | 1 | 0.000  | 0.000 |   |   |        |     | Filtern   |
| 3     | 1          | CUTTER 10        | 1  | 1 | 0.000  | 0.000 |   |   |        |     |           |
| 4     | J.         | CUTTER 16        | 1  | 1 | 0.000  | 0.000 |   |   |        | 11  |           |
| 5     | 1          | CUTTER 20        | 1  | 1 | 0.000  | 0.000 |   |   |        | 11  |           |
| 6     | JI.        | CUTTER 32        | 1  | 1 | 0.000  | 0.000 |   |   |        |     | Suchen    |
| 7     | 1          | CUTTER 60        | 1  | 1 | 0.000  | 0.000 |   |   |        |     | Suchen    |
| 8     | The second | FACEMILL 63      | 1  | 1 | 0.000  | 0.000 |   |   |        |     |           |
| 9     | N          | CENTERDRILL 12   | 1  | 1 | 0.000  | 0.000 |   |   |        |     |           |
| 10    | Ň          | DRILL 8.5        | 1  | 1 | 0.000  | 0.000 |   |   |        |     |           |
| 11    | Ň          | DRILL 10         | 1  | 1 | 0.000  | 0.000 |   |   |        |     |           |
| 12    | Ň          | PREDRILL 30      | 1  | 1 | 0.000  | 0.000 |   |   |        |     |           |
| 13    | Ň          | DRILL Tool       | 1  | 1 | 0.000  | 0.000 |   |   |        | 11  |           |
| 14    | Ē          | THREAD CUTTER    | 1  | 1 | 0.000  | 0.000 |   |   |        | 116 | Einstel-  |
| 15    | 1          | THREADCUTTER M10 | 1  | 1 | 0.000  | 0.000 |   |   |        |     | lungen    |
| 16    | j,         | CUTTER40         | 1  | 1 | 0.000  | 0.000 |   |   |        | 1   | lungen    |
| 17    | 1          | CUTTER63         | 1  | 1 | 0.000  | 0.000 |   |   |        | 11  |           |
| 18    |            |                  |    |   |        |       |   |   |        | 11  |           |
| 19    |            |                  |    |   |        |       |   |   |        | П   |           |
| 20    |            |                  |    |   |        |       |   |   |        | 11  |           |
| 21    |            |                  |    |   |        |       |   |   |        | 1   |           |
| 22    |            |                  |    |   |        |       |   |   |        |     |           |
| 23    |            |                  |    |   |        |       |   |   |        | 11  | Magazin-  |
| 24    |            |                  |    |   |        |       |   |   |        | 11  | anwahl    |
| 25    |            |                  |    |   |        |       |   |   |        | 1   |           |
| 26    |            |                  |    |   |        |       |   |   |        | 1   |           |
| 27    |            |                  |    |   |        |       |   |   |        | 1   |           |
| 28    |            |                  |    |   |        |       |   |   |        | Н   |           |
| 20    |            |                  |    |   |        |       |   |   |        | Ľ   | _         |
|       |            |                  |    |   |        |       |   |   | >      | 1   |           |

Bild 5-3 Werkzeugverschleißliste

Die wichtigsten Werkzeugverschleißparameter:

| ΔLänge                                                                                       | Verschleiß zur Länge                                                                                       |
|----------------------------------------------------------------------------------------------|----------------------------------------------------------------------------------------------------|
| Δ Radius                                                                                     | Verschleiß des Radius                                                                                      |
| тс                                                                                           | Anwahl der Werkzeugüberwachung<br>• durch Standzeit (T)<br>• durch Stückzahl (C)<br>• durch Verschleiß (W) |
| Standzeit bzw.<br>Stückzahl bzw. Verschleiß *<br>*Parameter abhängig von der<br>Anwahl in TC | Standzeit des Werkzeugs<br>Stückzahl der Werkstücke<br>Verschleiß des Werkzeugs                            |
| Sollwert                                                                                     | Sollwert für Standzeit, Stückzahl bzw. Verschleiß                                                          |
| Vorwarngrenze                                                                                | Angabe der Standzeit, der Stückzahl bzw. des<br>Verschleißes, bei der eine Warnung ausgegeben wird.        |
| G                                                                                            | Das Werkzeug ist gesperrt, wenn das Kontrollkästchen aktiviert ist.                                        |

## 6.1.3 Magazinliste

In der Magazinliste sind alle Werkzeuge enthalten, die einem bzw. mehreren Werkzeugmagazin(en) zugeordnet sind. Über diese Liste wird der Zustand eines jeden Werkzeuges angezeigt. Zudem können einzelne Magazinplätze für vorgesehene Werkzeuge reserviert bzw. gesperrt werden.

| SIE   | MEN        | IS               |    |   |   |   |   |     |       |         |          |          |   |         | 91  | <u>io</u>  | 306<br>J06 |
|-------|------------|------------------|----|---|---|---|---|-----|-------|---------|----------|----------|---|---------|-----|------------|------------|
| Magaz | in         |                  |    |   |   |   |   |     |       |         |          |          | ۲ | IAGAZIN | 1   | Alle       |            |
| Platz | Тур        | Werkzeugname     | ST | D | G | Ü | Ρ |     |       |         |          |          |   | 4       | ^   | löscher    | 1.7        |
| щ     |            |                  |    |   |   |   |   |     |       |         |          |          |   |         |     |            |            |
| 1     | dh.        | CUTTER 4         | 1  | 1 |   |   |   |     |       |         |          |          |   |         |     |            |            |
| 2     | 1          | CUTTER 6         | 1  | 1 |   |   |   |     |       |         |          |          |   |         |     | Hile       |            |
| 3     | 1          | CUTTER 10        | 1  | 1 |   |   |   |     |       |         |          |          |   |         | L   | entiaue    | n –        |
| 4     | the second | CUTTER 16        | 1  | 1 |   |   |   |     |       |         |          |          |   |         |     |            |            |
| 5     | #          | CUTTER 20        | 1  | 1 |   |   |   |     |       |         |          |          |   |         |     | _          |            |
| 6     | 1          | CUTTER 32        | 1  | 1 |   |   |   |     |       |         |          |          |   |         |     | Alle       |            |
| 7     |            | CUTTER 60        | 1  | 1 |   |   |   |     |       |         |          |          |   |         | U.  | belader    | 1          |
| 8     | #          | FACEMILL 63      | 1  | 1 |   |   |   |     |       |         |          |          |   |         |     |            |            |
| 9     | V          | CENTERDRILL 12   | 1  | 1 |   |   |   |     |       |         |          |          |   |         | 1.  |            |            |
| 10    | Ø          | DRILL 8.5        | 1  | 1 |   |   |   |     |       |         |          |          |   |         | U.  |            |            |
| 11    | Ø          | DRILL 10         | 1  | 1 |   |   |   |     |       |         |          |          |   |         | U.  |            |            |
| 12    | Ø          | PREDRILL 30      | 1  | 1 |   |   |   |     |       |         |          |          |   |         | le, |            |            |
| 13    | H          | DRILL_Tool       | 1  | 1 |   |   |   |     |       |         |          |          |   |         |     |            |            |
| 14    | •          | THREAD CUTTER    | 1  | 1 |   |   |   |     |       |         |          |          |   |         |     |            |            |
| 15    |            | THREADCUTTER M10 | 1  | 1 |   |   |   |     |       |         |          |          |   |         |     | Umsetze    | :n 🗩       |
| 16    |            | CUTTER40         | 1  | 1 |   |   |   |     |       |         |          |          |   |         | L.  | _          |            |
| 17    |            | CUTTER63         | 1  | 1 |   |   |   |     |       |         |          |          |   |         |     |            |            |
| 18    |            |                  |    |   |   |   |   |     |       |         |          |          |   |         |     | M          |            |
| 19    |            |                  |    |   |   |   |   |     |       |         |          |          |   |         |     | Flagazi    | a<br>Ton   |
| 20    |            |                  |    |   |   |   |   |     |       |         |          |          |   |         | . L | positionie | CII        |
| 21    |            |                  |    |   |   |   |   |     |       |         |          |          |   |         |     |            |            |
| 22    |            |                  |    |   |   |   |   |     |       |         |          |          |   |         | . 6 |            |            |
| 23    |            |                  |    |   |   |   |   |     |       |         |          |          |   |         |     | Magazin    | -          |
| 24    |            |                  |    |   |   |   |   |     |       |         |          |          |   |         | 11  | anwah      | 1          |
| 25    |            |                  |    |   |   |   |   |     |       |         |          |          |   |         |     |            |            |
| 26    |            |                  |    |   |   |   |   |     |       |         |          |          |   |         |     |            |            |
| 27    |            |                  |    |   |   |   |   |     |       |         |          |          |   |         |     |            |            |
| 28    |            |                  |    |   |   |   |   |     |       |         |          |          |   |         |     |            | ₽          |
| 20    |            |                  |    |   | f |   |   |     |       |         |          |          |   | >       |     |            |            |
| 8     | Uer        | kz Werkz         |    |   |   |   |   | वा  | Maga- | Nullp   | R        | Anwen.   |   |         | F   | sp Setti   | ng-        |
| -0    | list       | te 🦳 🦉 verschl.  |    |   |   |   |   | 922 | zin   | versch. | <u> </u> | variable |   |         | ŀ   | dat        | en         |

Bild 5-4 Magazinliste

Bedeutung der wichtigsten Parameter:

| G | Sperren des Magazinplatzes                                                                                                    |
|---|----------------------------------------------------------------------------------------------------|
| Ü | Kennzeichnung eines Werkzeugs als übergroß. Das Werkzeug nimmt die Größe von zwei Halbplätzen links, zwei Halbplätzen rechts, einem Halbplatz oben und einem Halbplatz unten in einem Magazin ein. |
| Ρ | Festplatzcodierung<br>Das Werkzeug ist diesem Magazinplatz fest zugeordnet.                                                                                                    |

## 6.2 Verwendete Werkzeuge

In diesem Kapitel werden die Werkzeuge, die für die spätere Bearbeitung der Beispiele notwendig sind, in die Werkzeugliste eingetragen.

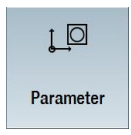

Wählen Sie im Grundmenü den Bereich "Parameter" an.

| 1  | Werkz - |
|----|---------|
|    |         |
| -0 | liste   |

Drücken Sie den Softkey "Werkzeugliste".

Um ein neues Werkzeug zu erstellen, gehen Sie in die Werkzeugliste und suchen Sie einen freien Platz.

| SIE      | MEN                                                                                                    | IS               |    |   |         |        |       |   |   |              |     |          | 15.03.17<br>14:07 | ĮO |            |
|----------|----------------------------------------------------------------------------------------------------|------------------|----|---|---------|--------|-------|---|---|--------------|-----|----------|-------------------|----|------------|
| Werkz    | eugli                                                                                                    | ste              |    |   |         |        |       |   |   |              |     | Mf       | IGAZIN1           |    |            |
| Platz    | Тур                                                                                                    | Werkzeugname     | ST | D | Länge   | ø      |       |   | ĥ | わ<br>1       | 122 | 1        | ^                 |    | _          |
| Щ        |                                                                                                    |                  |    |   |         |        |       |   |   |              |     |          |                   |    |            |
| 1        | the second second second second second second second second second second second second second second second se | CUTTER 4         | 1  | 1 | 65.000  | 4.000  |       | 3 | ð | ~            |     |          |                   |    |            |
| <b>2</b> |                                                                                                    |                  |    |   |         |        |       |   |   |              |     |          |                   |    | rkzeug     |
| 3        | the second second second second second second second second second second second second second second second se | CUTTER 10        | 1  | 1 | 150.000 | 10.000 |       | 4 | ð |              |     |          |                   |    | TREE US    |
| 4        |                                                                                                    | CUTTER 16        | 1  | 1 | 110.000 | 16.000 |       | 3 | P | $\checkmark$ |     |          |                   |    |            |
| 5        | #                                                                                                    | CUTTER 20        | 1  | 1 | 100.000 | 20.000 |       | 3 | ð | ~            |     |          |                   |    | _          |
| 6        | 1                                                                                                    | CUTTER 32        | 1  | 1 | 110.000 | 32.000 |       | 3 | 2 | ~            |     |          |                   |    |            |
| 7        | 1                                                                                                    | CUTTER 60        | 1  | 1 | 110.000 | 60.000 |       | 6 | ð | ~            |     |          |                   |    |            |
| 8        | -                                                                                                    | FACEMILL 63      | 1  | 1 | 120.000 | 63.000 |       | 6 | P | ~            |     |          |                   |    |            |
| 9        | V                                                                                                    | CENTERDRILL 12   | 1  | 1 | 120.000 | 12.000 | 90.0  |   | ð | $\checkmark$ |     |          |                   |    |            |
| 10       | Ø                                                                                                    | DRILL 8.5        | 1  | 1 | 120.000 | 8.500  | 118.0 |   | ð | ~            |     |          |                   |    |            |
| 11       | Ŵ                                                                                                    | DRILL 10         | 1  | 1 | 120.000 | 10.000 | 118.0 |   | P | $\checkmark$ |     |          |                   |    |            |
| 12       | Ň                                                                                                    | PREDRILL 30      | 1  | 1 | 120.000 | 30.000 | 180.0 |   | ð | ~            |     |          |                   |    | _          |
| 13       | Ň.                                                                                                    | DRILL Tool       | 1  | 1 | 110.000 | 25.000 |       |   | 2 | ~            |     |          |                   |    |            |
| 14       | Ē                                                                                                    | THREAD CUTTER    | 1  | 1 | 110.000 | 20.000 |       | 1 | ð | ~            |     |          |                   |    |            |
| 15       | I                                                                                                    | THREADCUTTER M10 | 1  | 1 | 130.000 | 10.000 | 1.500 |   | ð | ~            |     |          |                   | Be | laden 📄    |
| 16       | j,                                                                                                    | CUTTER40         | 1  | 1 | 120.000 | 40.000 |       | 4 | 2 | ~            |     |          |                   |    |            |
| 17       | #                                                                                                    | CUTTER63         | 1  | 1 | 120.000 | 63.000 |       | 4 | ð | ~            |     |          |                   |    |            |
| 18       |                                                                                                    |                  |    |   |         |        |       |   |   |              |     |          |                   |    | _          |
| 19       |                                                                                                    |                  |    |   |         |        |       |   |   |              |     |          |                   |    |            |
| 20       |                                                                                                    |                  |    |   |         |        |       |   |   |              |     |          |                   |    |            |
| 21       |                                                                                                    |                  |    |   |         |        |       |   |   |              |     |          |                   |    |            |
| 22       |                                                                                                    |                  |    |   |         |        |       |   |   |              |     |          |                   |    | _          |
| 23       |                                                                                                    |                  |    |   |         |        |       |   |   |              |     |          |                   | Ma | gazin-     |
| 24       |                                                                                                    |                  |    |   |         |        |       |   |   |              |     |          |                   | aı | nwahl      |
| 25       |                                                                                                    |                  |    |   |         |        |       |   |   |              |     |          |                   |    |            |
| 26       |                                                                                                    |                  |    |   |         |        |       |   |   |              |     |          |                   |    |            |
| 27       |                                                                                                    |                  |    |   |         |        |       |   |   |              |     |          |                   |    | -          |
| 28       |                                                                                                    |                  |    |   |         |        |       |   |   |              |     |          | _                 |    | <b>≣</b> ⊁ |
| 20       |                                                                                                    |                  |    |   |         |        | _     |   |   |              |     |          | ×                 |    |            |
|          |                                                                                                    |                  |    |   |         |        |       |   |   |              |     |          | >                 | _  |            |
| 8        | Wer                                                                                                    | kz Werkz         |    |   | B       |        | a-    | • | N | lullp        | p   | R Anwen. |                   | SD | Setting-   |

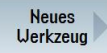

Drücken Sie den Softkey "Neues Werkzeug".

Wählen Sie aus dem aufgeblendeten Werkzeugkatalog den gewünschten Werkzeugtyp. Dieser wird in die Werkzeugliste eingefügt und Sie können die Daten des Werkzeugs eintragen.

#### Hinweis:

Die Fräser mit den Durchmessern 6, 10, 20 und 32 (Cutter 6, 10, 20 und 32) müssen eintauchen können, da diese in den folgenden Beispielen auch für das Fräsen von Taschen verwendet werden.

## 6.3 Werkzeuge im Magazin

Im Folgenden lernen Sie, wie die Werkzeuge in das Magazin eingesetzt werden:

Wählen Sie in der Werkzeugliste ein Werkzeug ohne Platznummer aus und drücken Sie die Taste "Beladen".

Beladen

Der folgende Dialog bietet Ihnen den ersten freien Magazinplatz an, den Sie ändern oder direkt übernehmen können. So kann das Magazin für die folgenden Übungen aussehen:

| SIE      | MEN          | is                      |    |   |   |   |   | SINUMERIK OPERATE 15.03.17<br>14:15          | IJ  |                   |
|----------|--------------|-------------------------|----|---|---|---|---|----------------------------------------------|-----|-------------------|
| Magaz    | in           |                         |    |   |   |   |   | MAGAZIN1                                     |     | Alle              |
| Platz    | Тур          | Werkzeugname            | ST | D | G | Ü | Ρ | •                                            |     | löschen 🗸         |
| Ц        | <b>*</b>     | CUTTER 20               | 1  | 1 |   |   |   |                                              |     |                   |
| 1        |              | CUTTER 4                | 1  | 1 |   |   |   |                                              |     | Olle N            |
| 2        |              | CUTTER 6                | 1  | 1 |   |   |   |                                              |     | entladen          |
| 3        | V            | CENTERDRILL 12          | 1  | 1 |   |   |   |                                              |     |                   |
| 4        |              | CUTTER 16               | 1  | 1 |   |   |   |                                              |     |                   |
| <b>5</b> |              |                         |    |   |   |   |   |                                              |     | 011-              |
| 6        | -            | CUTTER 32               | 1  | 1 |   |   |   |                                              |     | Hile              |
| 7        | 100          | CUTTER 60               | 1  | 1 |   |   |   |                                              |     | Delauen           |
| 8        |              | FACEMILL 63             | 1  | 1 |   |   |   |                                              |     |                   |
| 9        | -            | CUTTER 10               | 1  | 1 |   |   |   |                                              |     |                   |
| 10       | 9            | DRILL 8.5               | 1  | 1 |   |   |   |                                              |     |                   |
| 11       | 8            | DRILL 10                | 1  | 1 |   |   |   |                                              |     |                   |
| 12       | 9            | PREDRILL 30             | 1  | 1 |   |   |   |                                              |     |                   |
| 13       | Н            | DRILL_Tool              | 1  | 1 |   |   |   |                                              |     |                   |
| 14       | Ð            | THREAD CUTTER           | 1  | 1 |   |   |   |                                              |     |                   |
| 15       |              | THREADCUTTER M10        | 1  | 1 |   |   |   |                                              |     |                   |
| 16       | 222          | CUTTER63_Z4             | 1  | 1 |   |   |   |                                              |     |                   |
| 17       | -            | CUTTER63_29             | 1  | 1 |   |   |   |                                              |     |                   |
| 18       | 222          | CUTTER63                | 1  | 1 |   |   |   |                                              |     | Magazin           |
| 19       | 222          | CUTTER40                | 1  | 1 |   |   |   |                                              | po  | sitionieren       |
| 20       |              |                         |    |   |   |   |   |                                              |     |                   |
| 21       |              |                         |    |   |   |   |   |                                              |     |                   |
| 22       |              |                         |    |   |   |   |   |                                              |     | Menenin           |
| 23       |              |                         |    |   |   |   |   |                                              | - · | anu abl           |
| 24       |              |                         |    |   | Ŀ |   |   |                                              |     | anwani            |
| 25       |              |                         |    |   |   |   |   |                                              |     |                   |
| 20       |              |                         |    |   |   |   |   |                                              |     |                   |
| 2/       |              |                         |    |   |   |   |   |                                              |     | ≣►                |
| 28       |              |                         |    |   | F |   |   | V                                            |     | =                 |
|          |              |                         |    |   |   |   |   | >                                            |     |                   |
| -8       | Uerl<br>list | kz Uerkz<br>te verschl. |    |   |   |   |   | IL Maga-<br>zin versch. R Anwen.<br>variable | SD  | Setting-<br>daten |

## 6.4 Werkzeuge vermessen

Im Folgenden lernen Sie, wie die Werkzeuge verrechnet werden:

<<mark>,</mark>⊳ T,S,M

Setzen Sie über den Softkey "T,S,M" ein Werkzeug aus der Werkzeugliste in die Spindel ein.

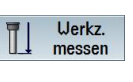

Wechseln Sie anschließend in das Menü "Werkzeug messen".

Länge Manuell

Mit der Funktion "Länge manuell" wird das Werkzeug in Z-Richtung vermessen.

| Messen: Länge Manuell |             |           |    |               |
|-----------------------|-------------|-----------|----|---------------|
|                       | T CUTTER    | 10        | D1 | Jerkzeugdaten |
|                       | ST 1        |           | L  | 150.000       |
|                       | Bezugspunkt | Werkstück | ø  | 10.000        |
|                       | 20          | 0.000     |    |               |
| 28                    |             |           |    |               |
|                       |             |           |    |               |

#### SCE Lehrunterlage | CNC-Technik Modul 700-030, Edition 02/2016 | Digital Factory, DF FA

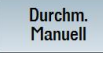

Mit der Funktion "Durchmesser manuell" wird der Durchmesser des Werkzeuges vermessen.

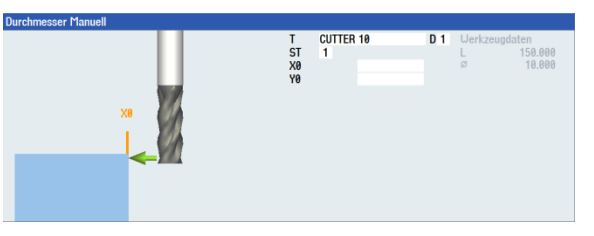

Länge Auto Mit der Funktion "Länge Auto" wird das Werkzeug in Z-Richtung mit Hilfe eines Werkzeugmesstasters vermessen.

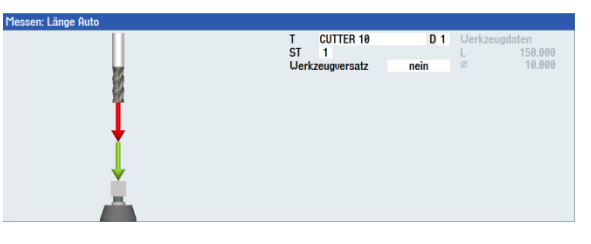

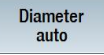

M

Mit der Funktion "Durchmesser Auto" wird der Durchmesser des Werkzeuges mit Hilfe eines Werkzeugmesstasters vermessen.

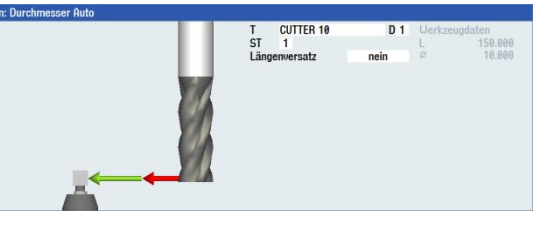

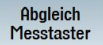

Mit der Funktion "Abgleich Messtaster" wird die Position des Messtasters auf dem Maschinentisch in Bezug auf den Maschinennullpunkt ermittelt.

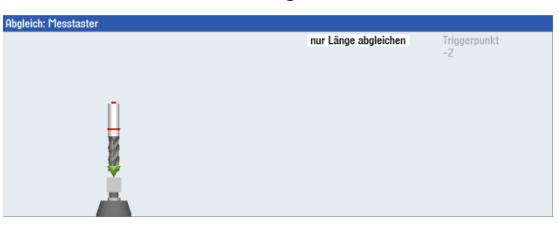

Abgleich Festpunkt Mit der Funktion "Abgleich Festpunkt" wird der Festpunkt als Bezugspunkt für das manuelle Messen der Werkzeuglänge ermittelt.

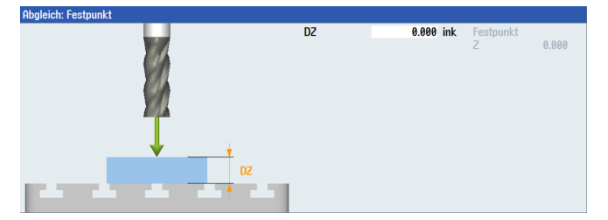

## 6.5 Setzen des Werkstück-Nullpunktes

Um den Werkstück-Nullpunkt zu setzen, muss im Grundmenü auf die Bedienart Maschine manuell umgeschaltet werden.

SIEMENS M % NC/WKS/E TUDINAL\_GUIDE Abgleich Messtaste UKS Position [mm] T,F,S T 3D\_TASTER X Y ø 10.00 11.100 L 100.000 1.110 👃 D1 Z SP1 400.000 F 0.000  $\Box$ 0.00 100% **S1** Ø  $\Box$ 100% Maste -G54  $\odot$ •**•**• ÷ Zurück Uerkz. T,S,M 20 NPV Nullp. 7 Position Pla

Im Untermenü der Option "Nullpunkt Werkstück" ("Nullp. Werkst.") stehen mehrere Möglichkeiten zur Verfügung, um den Werkstück-Nullpunkt zu setzen.

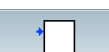

Beispielhaft wird nun der Nullpunkt einer Werkstückkante mit einem Kantentaster gesetzt.

| SIEM         | IENS         |               |            |   |                  |            |           |           | TE 15.03.17<br>14:35 | М    | 20G      |
|--------------|--------------|---------------|------------|---|------------------|------------|-----------|-----------|----------------------|------|----------|
| NC/WKS       | /example1/lo | NGITUDINA     | L_GUIDE    |   |                  |            |           |           |                      | N    | PŲ       |
| // RESE      | T            |               |            |   | MRD              |            |           |           |                      | ausw | ählen    |
| UKS          |              | Pos           | ition [mm] |   |                  | T,F,S      |           |           |                      |      |          |
| X            |              | 1             | 1,100      |   |                  | T 3D       | _TASTER   |           | ø 10.000             | Ma   |          |
| Ü            |              |               | 1 110      |   |                  | · · .      |           |           | L 100.000            |      |          |
| <u> </u>     |              |               | 1.110      |   |                  | •          | וט        |           |                      |      |          |
| 2            |              | 40            | 0.000      |   |                  | -          |           |           |                      |      |          |
| SP1          |              |               | 0.000°     |   |                  | F          | 0.000     |           |                      | >    |          |
|              |              |               |            |   |                  |            | 0.000     | mm/min    | 100%                 |      |          |
|              |              |               |            |   |                  | S1         | 0         |           | Ø                    | Ŋ    | ,        |
|              |              |               |            |   |                  | Master     | 9         |           | 100%                 | _    | _        |
| <b>→</b> G54 |              |               |            |   |                  | D          |           | 50 .      | 100%                 |      |          |
| Messen       | Kante        |               |            |   |                  |            |           |           |                      |      | ,        |
|              |              |               |            |   | Nullpur          | nktversch. | G54       | Werte NPV |                      |      | -        |
|              |              |               |            |   | Messrich         | ntung +    | 0.000     | X         | 0.000                |      |          |
|              |              |               |            |   | ~0               |            | 0.000     | ż         | 0.000                |      |          |
|              | <b>V</b>     |               |            |   |                  |            |           | Messuerte |                      |      |          |
|              | 🔸 🔶 +X       |               |            |   |                  |            |           | X0        |                      |      |          |
|              |              |               |            |   |                  |            |           |           |                      |      |          |
|              |              |               |            |   |                  |            |           |           |                      |      |          |
|              |              |               |            |   |                  |            |           |           |                      |      |          |
|              |              |               |            |   |                  |            |           |           |                      |      | <i>,</i> |
|              |              |               |            |   |                  |            |           |           |                      | Zur  | ück      |
|              |              |               |            |   |                  |            |           |           | >                    | Lui  |          |
| 4            | T,S,M        | NPV<br>setzen | Aullp.     | Ĩ | Werkz.<br>messen | Po<br>tie  | si-<br>on | 3         | Plan-<br>fräsen      |      |          |
| -            |              |               |            |   |                  |            |           |           |                      |      |          |

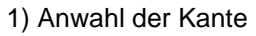

NPV setzen Festlegen der Antastrichtung links (+) oder (-). Mit dem Parameter X0 kann eine Verschiebung des Werkstück-Nullpunkts angegeben werden, wenn dieser nicht auf der Kante des Werkstücks liegen soll.

2) Antasten der Werkstückkante

3) Der Werkstück-Nullpunkt wird unter Berücksichtigung des Kantentaster-Durchmessers (5 mm) gesetzt. Dieser Verrechnungsvorgang muss nun für Y mit dem Kantentaster und für Z (meist mit dem Fräser) wiederholt werden. Da die zu bearbeitenden Werkstücke nicht immer in Form eines Quaders vorliegen oder gerade eingespannt werden können, stehen weitere Verrechnungsmöglichkeiten zur Verfügung:

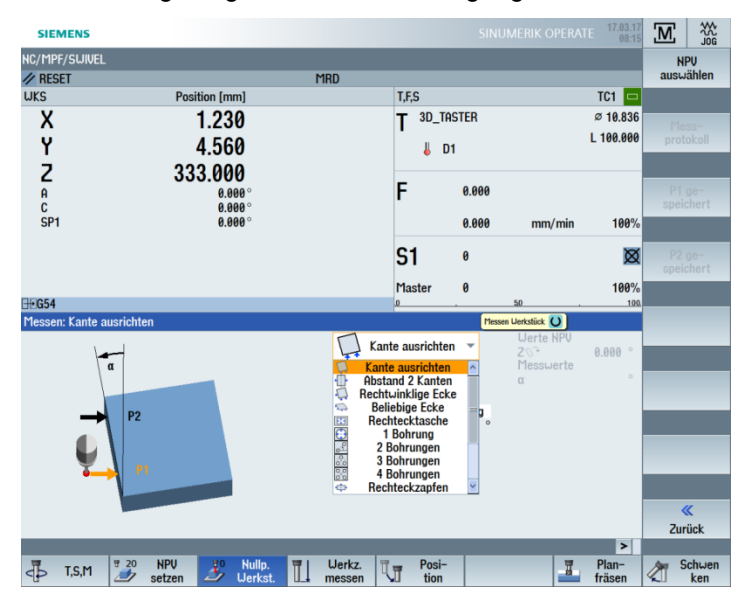

### Beispiel 1: Beliebige Ecke

Wenn eine solche Werkstücklage vorliegt, kann die Werkstück-Lage/-Ecke durch das Anfahren von vier Punkten bestimmt werden.

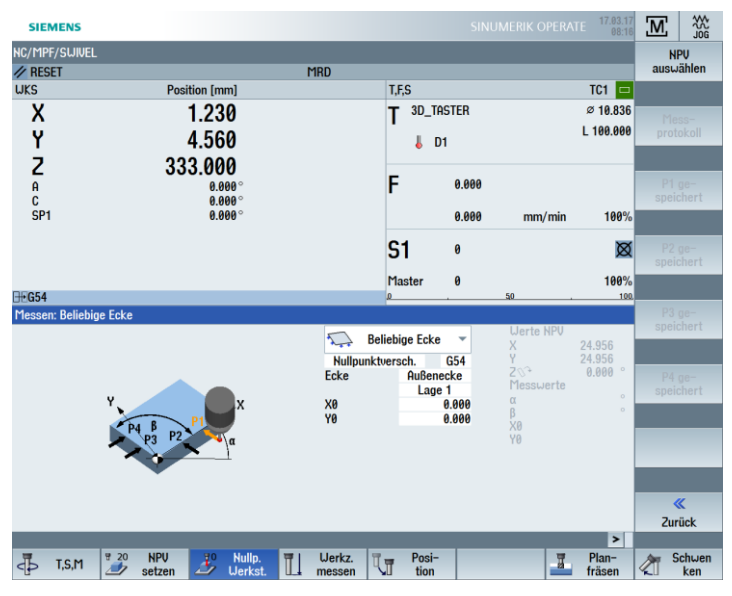

3D-Messtaster gibt es in elektronischer und mechanischer Ausführung.

Die Signale der elektronischen Messtaster können direkt von der Steuerung verarbeitet werden.

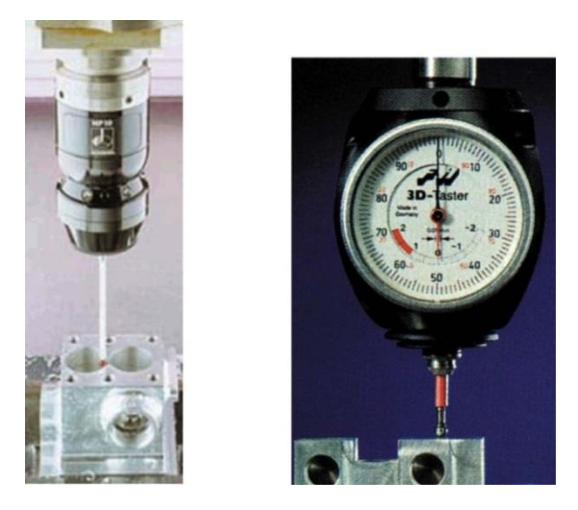

Beispiel 2: Verrechnung einer Bohrung

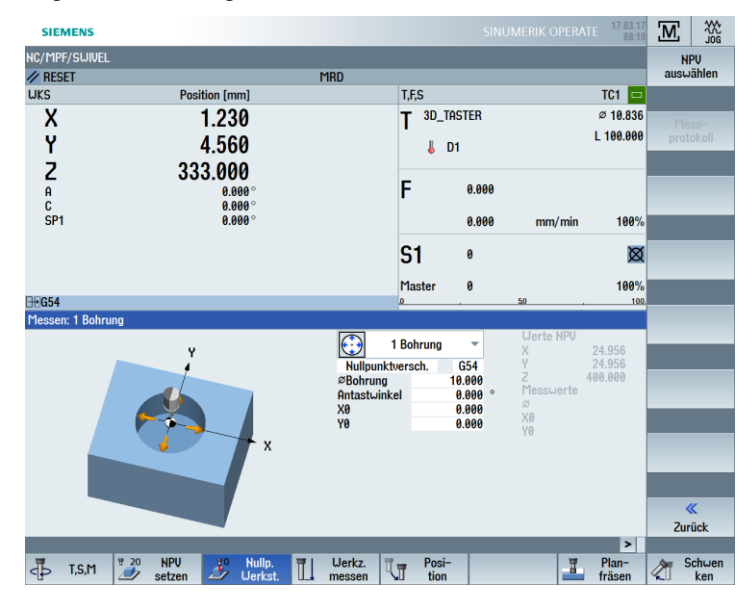

Beispiel 3: Verrechnung eines Kreiszapfens

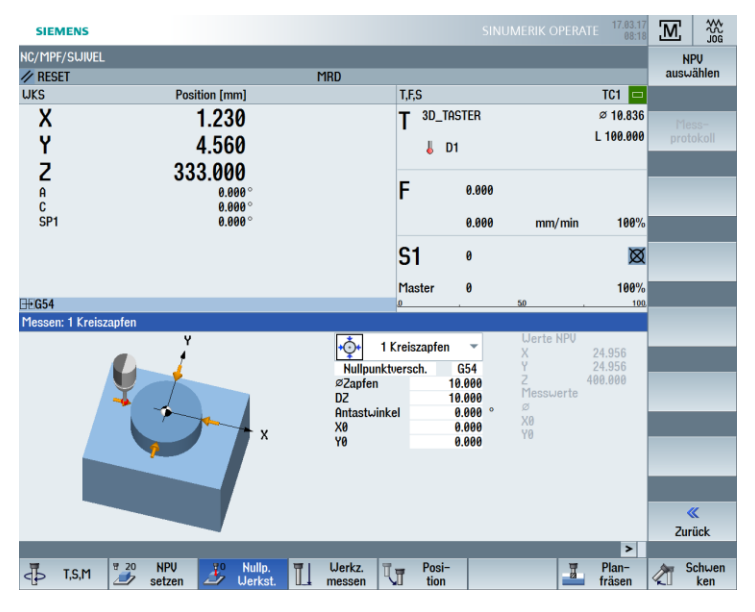

Abgleich Messtaster

Beim Einsetzen eines elektronischen 3D-Messtasters aus dem Werkzeugmagazin in die Spindel treten Einspanntoleranzen auf. Bei weiteren Messungen würde dies zu falschen Ergebnissen führen. Um das zu verhindern, kann mit dem Zyklus "Abgleich Taster" der 3D-Messtaster an einer beliebigen Bezugs-Fläche oder in einer beliebigen Bezugs-Bohrung kalibriert werden.

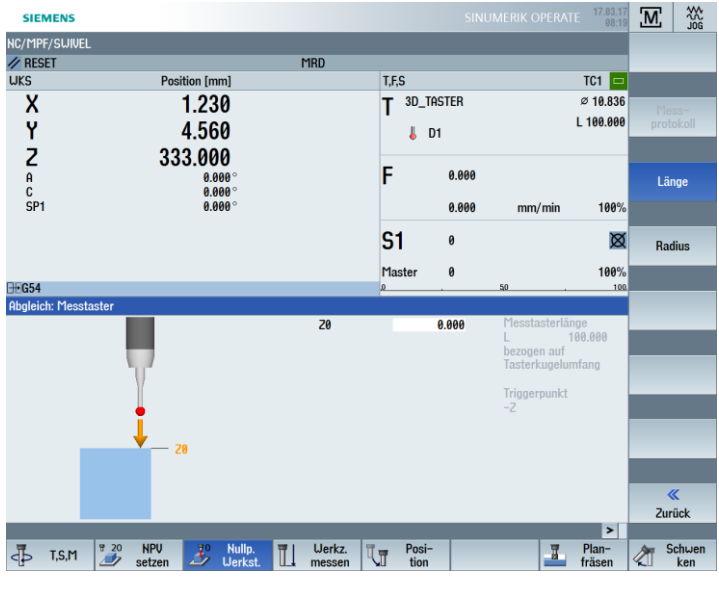

Bild 5-5 Abgleich Taster Länge

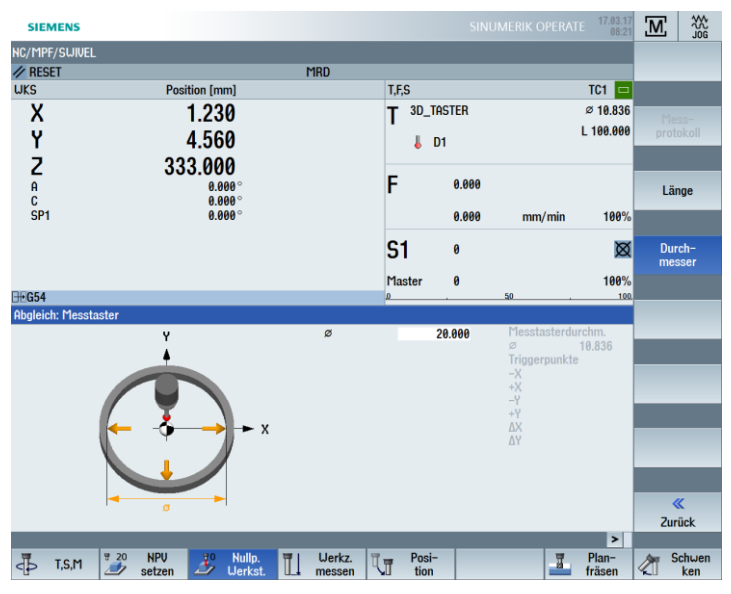

Bild 5-6 Abgleich Taster Radius

# 7 Beispiel 1: Längsführung

# 7.1 Überblick

### Lernziele

In diesem Kapitel werden Ihnen die ersten Schritte zur Erstellung eines Werkstückes ausführlich erläutert. Sie lernen wie Sie:

- Programme verwalten und anlegen können
- Werkzeuge aufrufen und eine Fräserradius-Korrektur ausführen können
- Verfahrwege eingeben
- Bohrungen erstellen und Positionswiederholungen handhaben

#### Aufgabenstellung

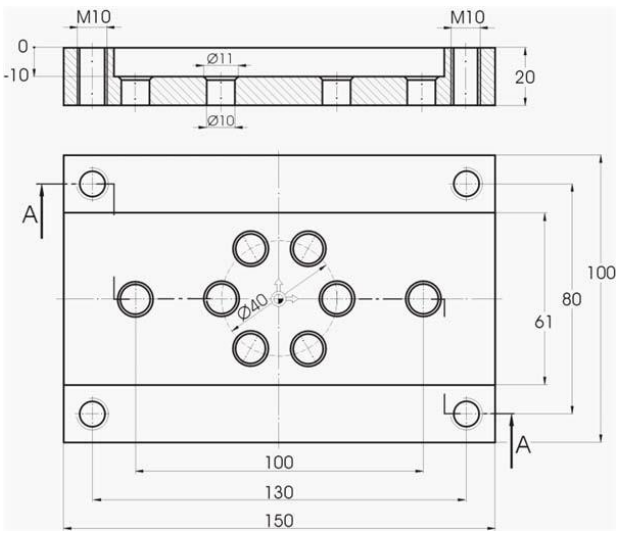

Bild 6-1 Werkstattzeichnung – Beispiel 1

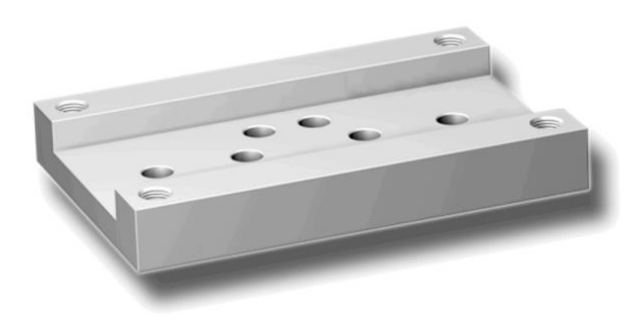

Bild 6-2 Werkstück – Beispiel 1

#### Hinweis:

ShopMill speichert immer die letzte Einstellung, die Sie über die Toggle-Taste gewählt haben. Sie müssen deshalb sowohl bei einigen Eingabefeldern als auch bei allen Umschaltfeldern darauf achten, dass alle Einheiten, Texte und Symbole wie in den abgebildeten Dialog-Fenstern der Beispiele gesetzt sind.

Die Umschaltmöglichkeit wird immer im Hilfstext (siehe folgende Abbildung) angezeigt.

| Х |             | ahs              |
|---|-------------|------------------|
| Y | -22.500     | Zielposition Z 🔾 |
| Z |             | abs              |
| F | * Eilgang * | mm/min           |

## 7.2 Programmverwaltung und Programm anlegen

#### Bedienfolgen

Nach dem Hochfahren der Steuerung befinden Sie sich im Grundbild.

| SIEMEN    | •                  |                           |                           |                  |      |               |       |        | TE 17.03.17<br>08:32 | Μ              | 20G           |
|-----------|--------------------|---------------------------|---------------------------|------------------|------|---------------|-------|--------|----------------------|----------------|---------------|
| NC/MPF/SW | VEL                |                           |                           |                  |      |               |       |        |                      |                |               |
| // RESET  |                    |                           | 1                         | 1RD              |      |               |       |        |                      |                |               |
| UKS       | Po                 | sition (mm)               |                           |                  | T,F, | S             |       |        | TC1 🗖                |                |               |
| X<br>Y    | X 0.000<br>Y 0.000 |                           |                           | Т                |      |               |       |        | All<br>Funk          | e G-<br>tionen |               |
| A<br>c    |                    | 0.000<br>0.000°<br>0.000° | 0.000<br>0.000°<br>0.000° |                  | F    |               | 0.000 |        |                      |                |               |
| SP1       |                    | 0.000°                    |                           |                  |      |               | 0.000 | mm/min | 100%                 |                |               |
|           |                    |                           |                           |                  | S    | 1             | 0     |        | Ø                    |                |               |
|           |                    |                           |                           |                  | Ma   | ster          | 0     |        | 100%                 |                |               |
| ∰G54      |                    |                           |                           |                  | 0    |               |       | 50 .   | 100.                 |                | _             |
|           |                    |                           |                           |                  |      |               |       |        |                      |                |               |
|           |                    |                           |                           |                  |      |               |       |        |                      |                |               |
|           |                    |                           |                           |                  |      |               |       |        |                      | Zo<br>Ist      | oom<br>wert   |
|           |                    |                           |                           |                  |      |               |       |        |                      |                |               |
|           |                    |                           |                           |                  |      |               |       |        |                      |                |               |
|           |                    |                           |                           |                  |      |               |       |        |                      |                |               |
|           |                    |                           |                           |                  |      |               |       |        |                      |                | ۰             |
|           |                    |                           |                           |                  |      |               | _     |        | >                    |                |               |
| T,S,I ط   | 1 20 NPV           | Jo Nullp.<br>Werkst.      | Ĩ                         | Werkz.<br>messen | ĪŢ   | Posi-<br>tion |       | 3      | Plan-<br>fräsen      | <u>م</u>       | Schwen<br>ken |

Bild 6-3 Grundbild

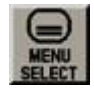

G

Programm

Öffnen Sie über MENU SELECT das Grundmenü. Im Grundmenü können Sie die verschiedenen Bereiche von ShopMill aufrufen.

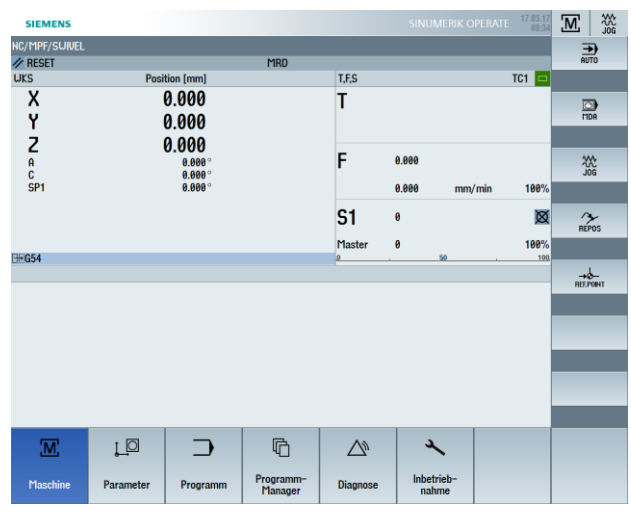

Bild 6-4 Grundmenü

Drücken Sie den Softkey "Programm-Manager". Der "Programm-Manager" wird angezeigt.

Im "Programm-Manager" können Sie Arbeitspläne und Konturen verwalten (z. B. Neu, Öffnen, Kopieren ...).

| SIEMENS            |     |       |          |          | 17.03.17<br>08:35 |     |
|--------------------|-----|-------|----------|----------|-------------------|-----|
| Name               | Тур | Länge | Datum    | Zeit     |                   |     |
| 🗣 🗂 Teileprogramme | DIR |       | 25.01.16 | 15:36:19 |                   |     |
| 👳 🗂 Unterprogramme | DIR |       | 25.01.16 | 15:36:20 |                   |     |
| 🛛 🗀 Werkstücke     | DIR |       | 15.03.17 | 14:40:09 | =                 |     |
|                    |     |       |          |          |                   | Neu |

Bild 6-5 Programm-Manager

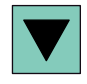

Im Programm-Manager wird eine Liste der vorhandenen ShopMill-Verzeichnisse angezeigt. Wählen Sie mittels der Cursor-Taste das Verzeichnis "Werkstücke" an.

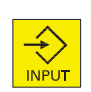

Öffnen Sie das Verzeichnis "Werkstücke".

Neu

Geben Sie den Namen "EXAMPLE1" für das Werkstück ein.

|          |          | Neues Wer | kstück  |   |
|----------|----------|-----------|---------|---|
|          |          |           |         |   |
| Tum      |          | Llarkető  | ak LIDD | - |
| iyp      |          | werkstu   | CK WPD  | * |
| Name     | EXHMPLET |           |         |   |
|          |          |           |         |   |
|          |          |           |         |   |
| <b>.</b> |          |           | 1       |   |

Bild 6-6 Werkstück anlegen

#### SCE Lehrunterlage | CNC-Technik Modul 700-030, Edition 02/2016 | Digital Factory, DF FA

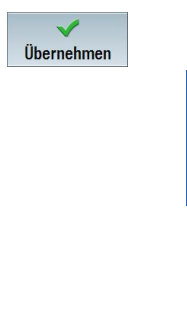

Bestätigen Sie die Eingabe. Anschließend öffnet sich folgender Dialog.

| Тур  | ShopMill           |
|------|--------------------|
| Name | Longitudinal_guide |
|      |                    |
|      |                    |
|      |                    |

Neues Schrittkettennrogramm

Bild 6-7 Schrittkettenprogramm anlegen

ShopMill

Mit den Softkeys "ShopMill" und "programGUIDE G-Code" können Sie das Eingabeformat wählen.

Über den Softkey "ShopMill" legen Sie den Programmtyp fest.

Geben Sie den Name des Arbeitsplans ein, in diesem Fall "Longitudinal\_guide".

Übernehmen

Übernehmen Sie die Eingabe.

Nach der Übernahme wird folgende Eingabemaske zur Erfassung der Werkstückdaten geöffnet.

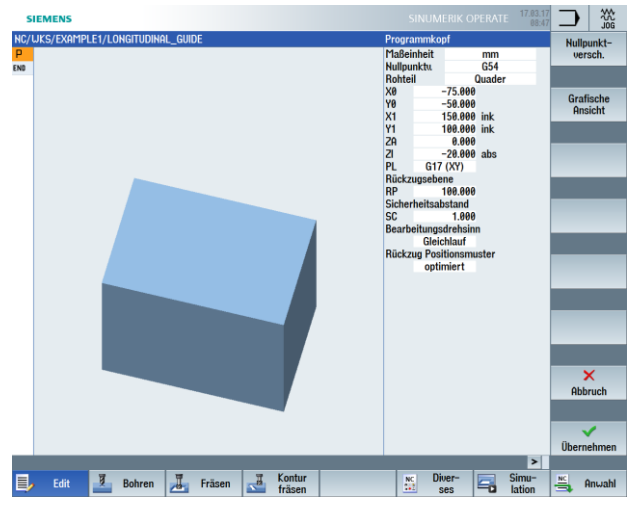

Bild 6-8 Programmkopf – Hilfsbild

Im Programmkopf werden die Werkstückdaten sowie allgemeine Angaben zum Programm eingegeben.

Geben Sie folgende Werte ein:

| Feld                    | Wert       | Auswahl über Toggle-<br>Taste | Hinweise                                                                                                    |
|-------------------------|------------|-------------------------------|----------------------------------------------------------------------------------------------------|
| Maßeinheit              | mm         | X                             |                                                                                                    |
| Nullpunktverschiebung   | G54        | Х                             |                                                                                                    |
| Rohteil                 | Quader     | Х                             |                                                                                                    |
| X0                      | -75        |                               |                                                                                                    |
| YO                      | -50        |                               | Da der Nullpunkt des<br>Werkstückes mittig auf der<br>Werkstückoberfläche liegt,<br>haben die Koordinaten der<br>linken Werkstückecke einen<br>negativen Wert. |
| X1                      | 150 ink    | X (für Auswahl ink/abs)       |                                                                                                    |
| Y1                      | 100 ink    | X (für Auswahl ink/abs)       |                                                                                                    |
| ZA                      | 0          |                               |                                                                                                    |
| ZI                      | -20 abs    | X (für Auswahl ink/abs)       |                                                                                                    |
| PL                      | G17 (XY)   | Х                             |                                                                                                    |
| Rückzugsebene           | 100        |                               |                                                                                                    |
| Sicherheitsabstand      | 1          |                               |                                                                                                    |
| Bearbeitungsdrehsinn    | Gleichlauf | Х                             |                                                                                                    |
| Rückzug Positionsmuster | Optimiert  | х                             | Siehe unten Rückzug<br>Positionsmuster                                                                                                    |

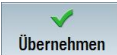

Übernehmen Sie die eingegebenen Werte. Nach der Übernahme wird der Programmkopf angezeigt.

|     | SIEMENS                   |            | 17.03.<br>08: |
|-----|---------------------------|------------|---------------|
| NC/ | WKS/EXAMPLE1/LONGITUDINAL | _GUIDE     |               |
| Ρ   | Programmkopf              | G54 Quader |               |
| END | Programmende              |            |               |
|     |                           |            |               |

Bild 6-9 Programmkopf Beispiel 1 – Arbeitsschritteditor

Das Programm wurde nun als Basis für weitere Bearbeitungsschritte angelegt. Es hat einen Namen (im blauen Balken), einen Programmkopf (Piktogramm "P") und ein Programmende (Piktogramm "END"). Im Programm werden die einzelnen Bearbeitungsschritte und Konturen untereinander abgelegt. Die spätere Abarbeitung erfolgt dabei von oben nach unten.

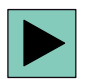

Für Änderungen oder zur Überprüfung der Werte können Sie den Programmkopf wieder aufrufen.

#### Rückzug Positionsmuster

Beim Positions-Muster kann auf optimiert ( = zeitoptimierte Verfahrwege) oder auf Rückzugsebene eingestellt werden.

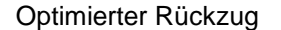

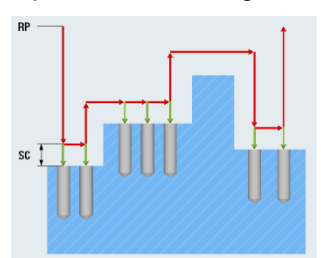

Das Werkzeug fährt konturabhängig im Sicherheitsabstand über das Werkstück.

Auf Rückzugsebene (üblich)

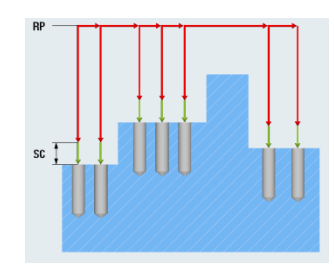

Das Werkzeug fährt auf die Rückzugsebene zurück und stellt auf die neue Position zu.

Softkeys

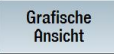

Mit dem Softkey "Grafische Ansicht" wechseln Sie zur Online-Grafik des Werkstücks, hierzu siehe folgende Abbildung.

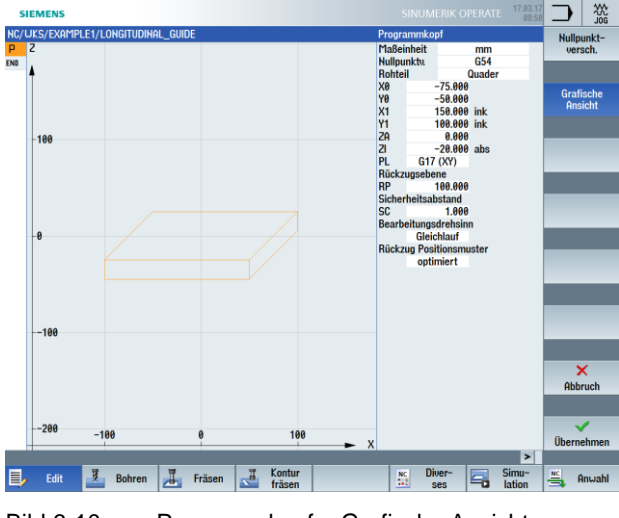

Bild 6-10 Programmkopf – Grafische Ansicht

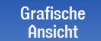

Mit dem Softkey "Grafische Ansicht" wechseln Sie zurück zum Hilfsbild.

## 7.3 Werkzeug aufrufen und Fräserradius-Korrektur einstellen

Bedienfolgen

Über die folgenden Schritte rufen Sie das benötigte Werkzeug auf: Mit der ETC-Taste erweitern Sie das horizontale Softkey-Menü.

Wählen Sie den Softkey "Gerade Kreis" an. Wählen Sie den Softkey "Werkzeug" an. Öffnen Sie die Werkzeugliste.

| Y  | J L uni | . LL I | CONGITOD/NHL_GOIDE |    |   |         |        | T   | 2        | D 1 | Uerkzeu |
|----|---------|--------|--------------------|----|---|---------|--------|-----|----------|-----|---------|
| •  |         |        |                    |    |   |         |        | SDR | U/min    |     | noto    |
|    | Werka   | euga   | uswahl             |    |   |         |        |     | Magazin1 |     |         |
|    | Platz   | Typ    | Werkzeugname       | ST | D | Länge   | ø      |     | 1        |     |         |
|    | 山       |        |                    |    |   |         |        |     |          |     |         |
|    | 1       | alla a | CUTTER 4           | 1  | 1 | 65.000  | 4.000  |     |          |     |         |
|    | 2       | =      | CUTTER 6           | 1  | 1 | 120.000 | 6.000  |     |          |     |         |
| -5 | 3       | 1      | CUTTER 10          | 1  | 1 | 150.000 | 10.000 |     |          |     |         |
|    | 4       | 1      | CUTTER 16          | 1  | 1 | 110.000 | 16.000 |     |          |     |         |
|    | 5       | =      | CUTTER 20          | 1  | 1 | 100.000 | 20.000 |     |          |     |         |
|    | 6       | 1      | CUTTER 32          | 1  | 1 | 110.000 | 32.000 |     |          |     |         |
|    | 7       | 200    | CUTTER 60          | 1  | 1 | 110.000 | 60.000 |     |          |     |         |
| 0  | 8       |        | FACEMILL 63        | 1  | 1 | 120.000 | 63.000 |     |          |     |         |
|    | 9       |        | CENTERDRILL 12     | 1  | 1 | 120.000 | 12.000 |     |          |     |         |
|    | 10      | 8      | DRILL 8.5          | 1  | 1 | 120.000 | 8.500  |     |          |     |         |
|    | 11      | 8      | DRILL 10           | 1  | 1 | 120.000 | 10.000 |     |          |     |         |
|    | 12      | 6      | PREDRILL 30        | 1  | 1 | 120.000 | 30.000 |     |          |     | _       |
|    | 13      | 1      | DRILL_Tool         | 1  | 1 | 110.000 | 25.000 |     |          |     | Magazi  |
|    | 14      |        | THREAD CUTTER      | 1  | 1 | 110.000 | 20.000 |     |          |     | anwał   |
|    | 15      | U      | THREADCUTTER M10   | 1  | 1 | 130.000 | 10.000 |     |          |     |         |
|    | 16      | Ű      | BALLNOSE_D8        | 1  | 1 | 100.000 | 8.000  |     |          |     |         |
|    | 17      | 1      | 3D_TASTER          | 1  | 1 | 100.000 | 10.836 |     | 8        |     | ×       |
|    | -       |        |                    |    |   |         |        |     |          |     | Abbruc  |
|    |         |        |                    |    |   |         |        |     |          |     |         |
|    | -1      | 00     | -50                | 0  |   | 50      | 100    |     |          |     | ~       |
| -  | _       | 100    |                    | 1  | _ | 1       |        | X   |          |     | OK      |

Bild 6-11 Werkzeugliste

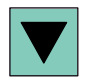

Wählen Sie mit der Cursor-Taste das Werkzeug "CUTTER60" an.

ок

Übernehmen Sie das Werkzeug in das Programm. Geben Sie nach der Werkzeugübernahme die Schnittgeschwindigkeit 80 m/min ein (ggf. Einheit über Toggle-Taste ändern).

- ---

| SIEMENS                            | SINUMERIK OPERATE 08:58   |
|------------------------------------|---------------------------|
| NC/WKS/EXAMPLE1/LONGITUDINAL_GUIDE | Werkzeug Uerkzeug         |
| PY                                 | T CUTTER 60 D 1 auswählen |
| END                                | V 80.000 m/min            |
| f                                  | DR                        |
|                                    |                           |
|                                    |                           |

Bild 6-12 Werkzeug - Schnittgeschwindigkeit

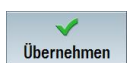

Übernehmen Sie den eingegebenen Wert.

## 7.4 Verfahrweg eingeben

Bedienfolgen

Gerade

Geben Sie nun die Verfahrwege ein: Wählen Sie den Softkey "Gerade" an.

Eilgang

Wählen Sie den Softkey "Eilgang" an.

Geben Sie in der Eingabemaske folgende Werte ein:

| Feld            | Wert    | Auswahl über Toggle-<br>Taste | Hinweise                       |
|-----------------|---------|-------------------------------|--------------------------------|
| Х               | 110 abs | Х                             |                                |
| Y               | 0 abs   | Х                             |                                |
| Radiuskorrektur | Aus     | Х                             | Siehe unten<br>Radiuskorrektur |

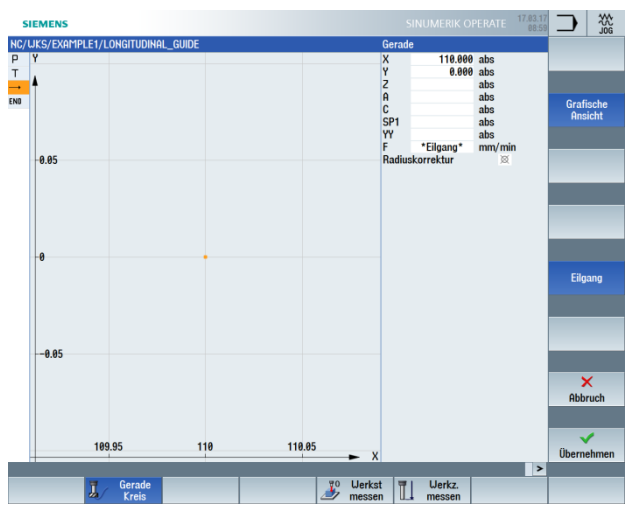

Bild 6-13 Verfahrweg eingeben – Radiuskorrektur

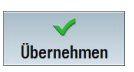

Übernehmen Sie die eingegebenen Werte.

#### SCE Lehrunterlage | CNC-Technik Modul 700-030, Edition 02/2016 | Digital Factory, DF FA

Gerade

Wählen Sie den Softkey "Gerade" an.

Eilgang

Wählen Sie den Softkey "Eilgang" an. Geben Sie in der Eingabemaske folgende Werte ein:

| Feld            | Wert        | Auswahl über Toggle-<br>Taste | Hinweise                       |
|-----------------|-------------|-------------------------------|--------------------------------|
| Z               | -10 abs     | Х                             |                                |
| Radiuskorrektur | Leeres Feld | Х                             | Siehe unten<br>Radiuskorrektur |

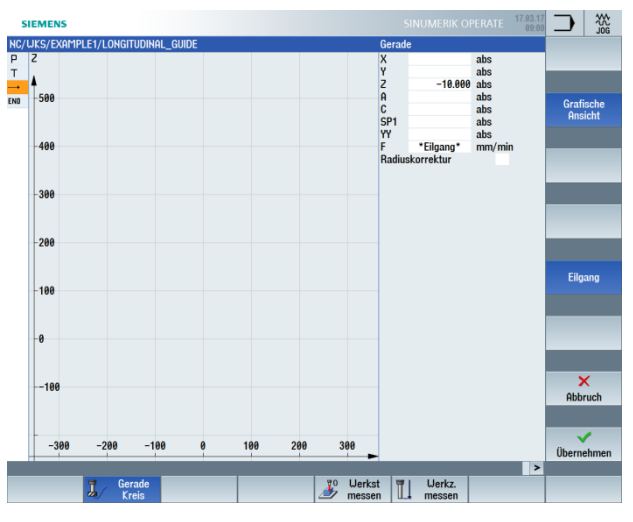

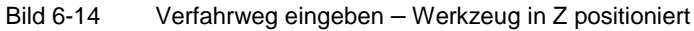

V Übernehmen

Übernehmen Sie die eingegebenen Werte.

Gerade

Wählen Sie den Softkey "Gerade" an.

Geben Sie in der Eingabemaske folgende Werte ein:

| Feld            | Wert        | Auswahl über Toggle-<br>Taste | Hinweise                       |
|-----------------|-------------|-------------------------------|--------------------------------|
| Х               | - 110 abs   | Х                             |                                |
| F               | 400 mm/min  | Х                             |                                |
| Radiuskorrektur | Leeres Feld | x                             | Siehe unten<br>Radiuskorrektur |

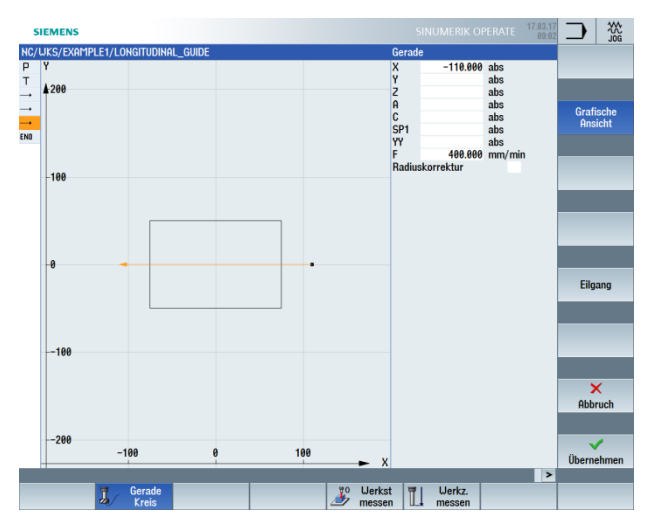

Bild 6-15 Verfahrweg eingeben – erster Bearbeitungsweg

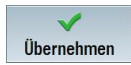

Übernehmen Sie die eingegebenen Werte. Nach der Übernahme sieht die Arbeitsschrittliste wie folgt aus:

| Т | T=CUTTER 60 V=80m |
|---|-------------------|
|   | EILG. G40 X110 Y0 |
|   | EILG. 2-10        |
|   | F400/min X-110 🖃  |
|   |                   |

Bild 6-16 Verfahrweg eingeben – Arbeitsschritt-Liste

#### Werkzeug

Wählen Sie den Softkey "Werkzeug" an und führen Sie folgende Arbeitsschritte eigenständig durch:

Wechseln Sie das nächste Werkzeug "CUTTER16" ein. Geben Sie nach der Werkzeugübernahme die Schnittgeschwindigkeit 100 m/min ein.

Erstellen Sie den Verfahrweg gemäß der folgenden Arbeitsschrittliste:

| Т | N60  | T=CUTTER 16 V=180m |
|---|------|--------------------|
| • | N70  | EILG. X85 Y22.5    |
| • | N80  | EILG. 2-10         |
| • | N90  | F200/min X-85      |
| • | N100 | EILG. Y-22.5       |
| - | N110 | F200/min X85 🖃     |

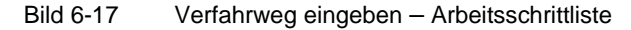

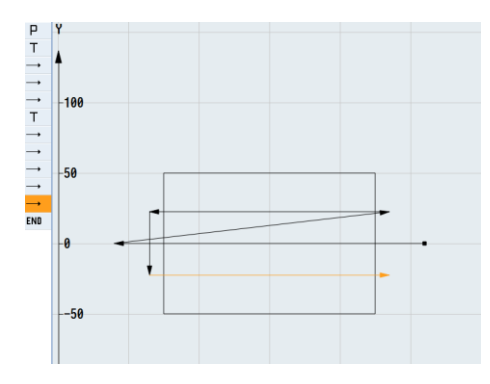

Bild 6-18 Verfahrweg eingeben – komplett

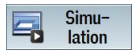

Starten Sie die Simulation.

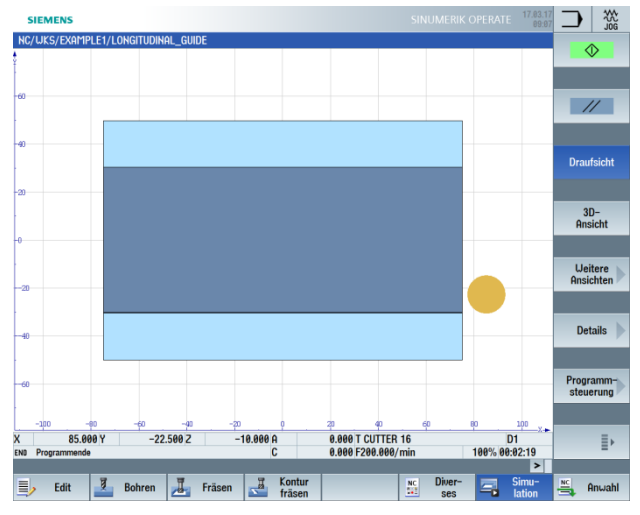

Bild 6-19 Simulation Verfahrweg

Die Simulation können Sie durch erneutes Drücken des Softkeys "Simulation" bzw. durch einen beliebigen horizontalen Softkey beenden.

### Radiuskorrektur

| Auswahl    | Resultat                                                                                                    |
|------------|----------------------------------------------------------------------------------------------------|
| X          | Die Radiuskorrektur ist ausgeschaltet. Der Fräser fährt mit seinem Mittelpunkt<br>auf der erstellten Kontur. |
|            | Die vorherige Korrektureinstellung wird beibehalten.                                                         |
| ð E        | Die Korrektur erfolgt links von der Kontur in Fräsrichtung.                                                  |
| <b>₩</b> 5 | Die Korrektur erfolgt rechts von der Kontur in Fräsrichtung.                                                 |

## 7.5 Bohrungen und Positionswiederholungen erstellen

#### Bedienfolgen

Geben Sie nun die Werte für die Bohrungen und Positionswiederholungen ein. Dabei müssen Sie die 12 Bohrungen zentrieren, durchbohren und Gewinde fertigen.

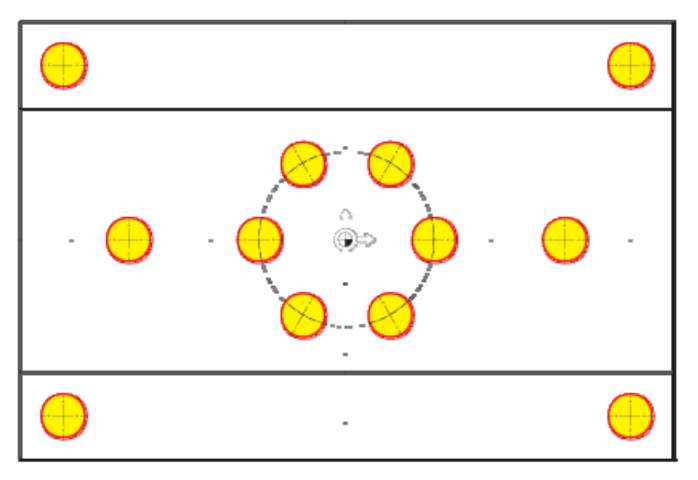

Bild 6-20 Bohrpositionen

Bohren

Wählen Sie den Softkey "Zentrieren" an.

Wählen Sie den Softkey "Bohren" an.

Zentrieren

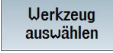

Öffnen Sie die Werkzeugliste. Wählen Sie mit der Cursor-Taste das Werkzeug "CENTERDRILL12" an.

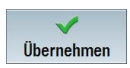

Übernehmen Sie das Werkzeug in das Programm. Geben Sie nach der Werkzeugübernahme folgende Werte ein:

| Feld               | Wert        | Auswahl über Toggle-<br>Taste | Hinweise                                                                                                    |
|--------------------|-------------|-------------------------------|----------------------------------------------------------------------------------------------------|
| F                  | 150 mm/min  | Х                             |                                                                                                    |
| S                  | 500 U/min   | Х                             |                                                                                                    |
| Durchmesser/Spitze | Durchmesser | X                             | Die Zentrierung<br>können Sie bezogen<br>auf den Durchmesser<br>oder auf die Tiefe<br>(Spitze) eingeben.<br>Da die Bohrungen<br>eine 0.5 mm Fase<br>haben, können Sie<br>hier einen<br>Durchmesser von<br>11 mm eingeben. |

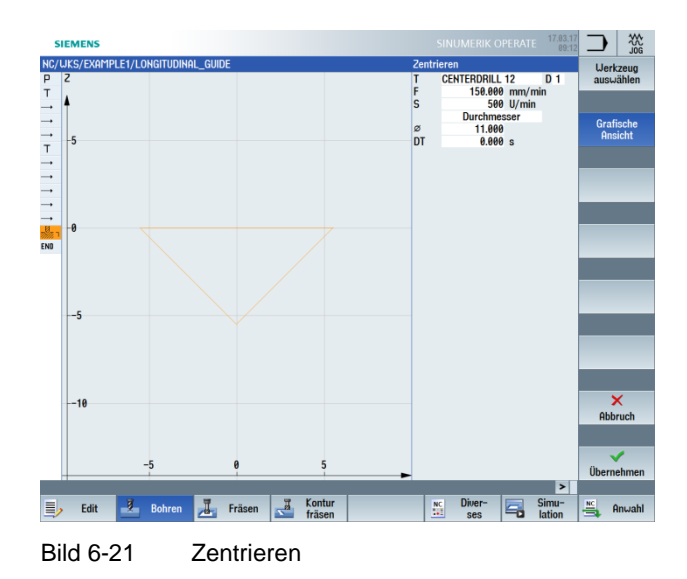

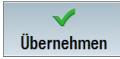

Übernehmen Sie die eingegebenen Werte.

Mit den folgenden Schritten werden die Bohrpositionen eingegeben und mit den Schnittdaten verknüpft.

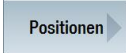

Wählen Sie den Softkey "Positionen" an.

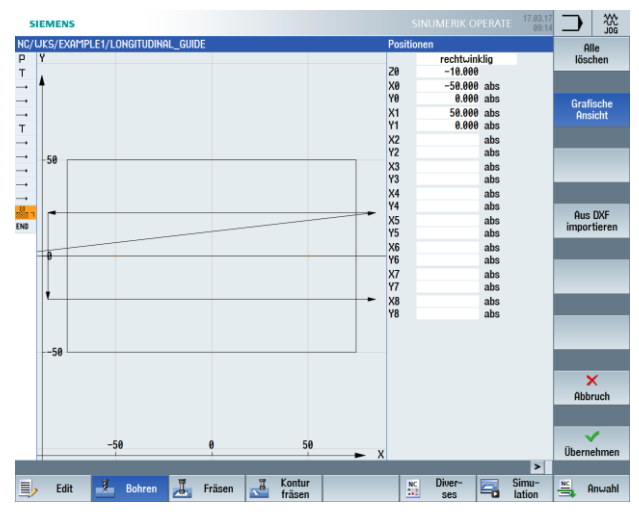

Bild 6-22 Positionen – Einzelbohrungen

#### SCE Lehrunterlage | CNC-Technik Modul 700-030, Edition 02/2016 | Digital Factory, DF FA

| Feld | Wert   | Auswahl über Toggle-<br>Taste | Hinweise                            |
|------|--------|-------------------------------|-------------------------------------|
| ZO   | -10    |                               | Die Starttiefe liegt bei<br>-10 mm. |
| X0   | -50    |                               |                                     |
| Y0   | 0      |                               |                                     |
| X1   | 50 abs | Х                             |                                     |
| Y1   | 0 abs  | X                             |                                     |

Geben Sie folgende Werte für die zwei Einzelbohrungen ein:

### Hinweis:

Wenn Sie den Softkey "Grafische Ansicht" abwählen, erhalten Sie detaillierte Hilfsbilder (siehe folgende Tabelle).

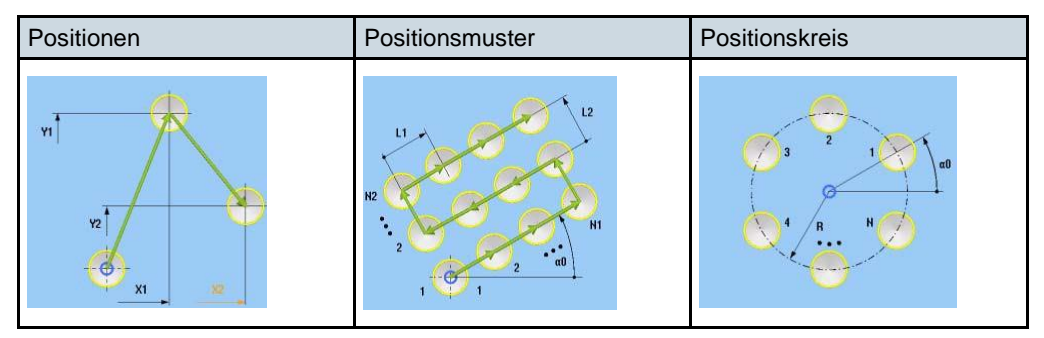

Hilfsbilder - Positionen

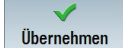

Übernehmen Sie die eingegebenen Werte.

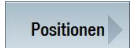

Wählen Sie den Softkey "Positionen" an.

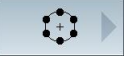

Wählen Sie den Softkey "Positionskreis" an.

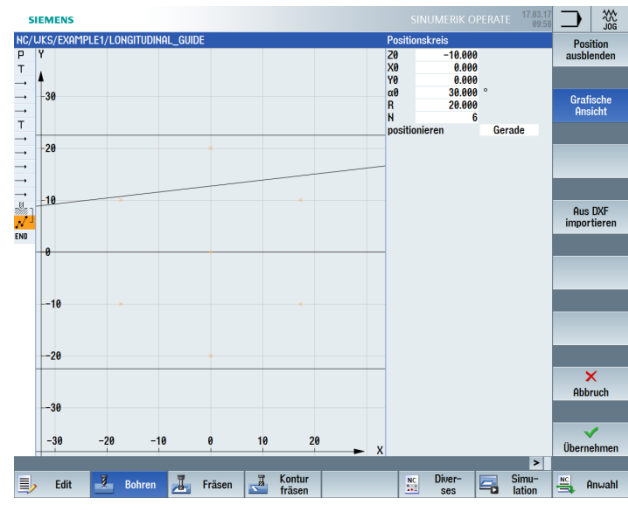

Bild 6-23 Positionskreis

Geben Sie folgende Werte ein:

| Feld          | Wert      | Auswahl über Toggle-<br>Taste | Hinweise                                                                                                    |
|---------------|-----------|-------------------------------|----------------------------------------------------------------------------------------------------|
| Muster        | Vollkreis | Х                             |                                                                                                    |
| Z0            | -10       |                               |                                                                                                    |
| X0            | 0         |                               |                                                                                                    |
| Y0            | 0         |                               |                                                                                                    |
| α1            | 0         |                               |                                                                                                    |
| R             | 20        |                               |                                                                                                    |
| Ν             | 6         |                               |                                                                                                    |
| Positionieren | Gerade    |                               | Über das Feld<br>"Positionieren" legen<br>Sie fest, wie die<br>Bohrungen innerhalb<br>des Bohrbildes<br>angefahren werden.<br>Liegen die Bohrungen<br>z. B. in einer Kreisnut,<br>dürfen Sie<br>"Positionierung<br>Gerade" nicht<br>verwenden, da sonst<br>eine Konturverletzung<br>entstehen würde. |

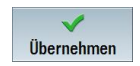

Übernehmen Sie die eingegebenen Werte.

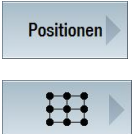

Wählen Sie den Softkey "Positionen" an.

Wählen Sie den Softkey "Positionsmuster" an.

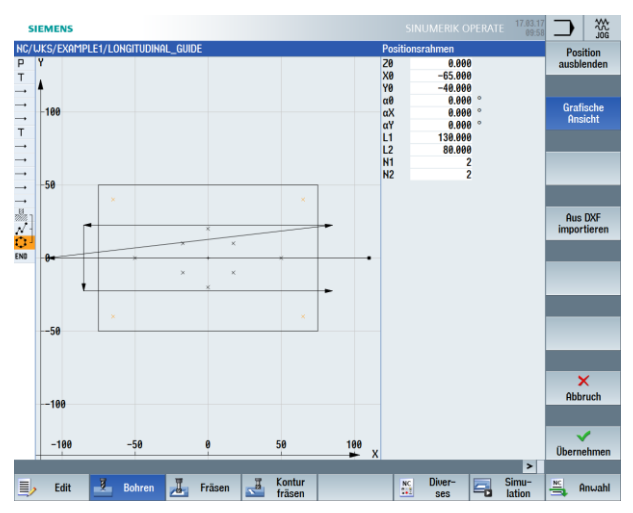

Bild 6-24 Positionen – Gitter

Geben Sie folgende Werte ein:

| Feld   | Wert   | Auswahl über Toggle-<br>Taste | Hinweise |
|--------|--------|-------------------------------|----------|
| Muster | Gitter | Х                             |          |
| ZO     | 0      |                               |          |
| X0     | -65    |                               |          |
| Y0     | -40    |                               |          |
| α0     | 0      |                               |          |
| L1     | 130    |                               |          |
| L2     | 80     |                               |          |
| N1     | 2      |                               |          |
| N2     | 2      |                               |          |

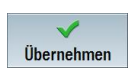

Übernehmen Sie die eingegebenen Werte.

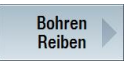

Wählen Sie den Softkey "Bohren Reiben" an.

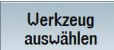

Öffnen Sie die Werkzeugliste. Wählen Sie mit der Cursor-Taste das Werkzeug "DRILL8.5" an.

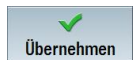

Übernehmen Sie das Werkzeug in das Programm. Geben Sie nach der Werkzeugübernahme folgende Werte ein:

| Feld          | Wert       | Auswahl über Toggle-<br>Taste | Hinweise                                                                                                    |
|---------------|------------|-------------------------------|----------------------------------------------------------------------------------------------------|
| F             | 150 mm/min | Х                             |                                                                                                    |
| V             | 35 m/min   | Х                             |                                                                                                    |
| Schaft/Spitze | Schaft     | X                             | Geben Sie die Tiefe,<br>bezogen auf den<br>Schaft, inkrementell<br>ein. D. h. die<br>Bohrerspitze 1/3 D wird<br>automatisch<br>berücksichtigt. |
| Z1            | 20 ink     | Х                             |                                                                                                    |
| DT            | 0 sek.     | X                             | Es wird ohne eine<br>Verweilzeit gebohrt.                                                                                                    |

#### Hinweis:

Die Arbeitsschritte "Zentrieren", "Bohren" und "Gewindeschneiden" werden automatisch miteinander verkettet.

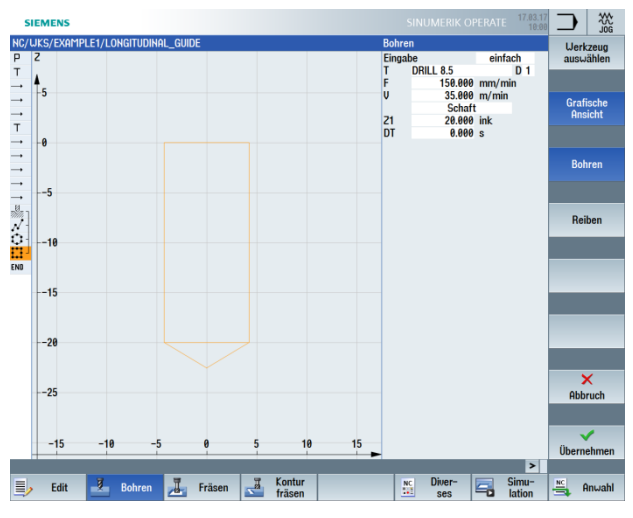

Bild 6-25 Bohren

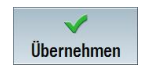

Übernehmen Sie die eingegebenen Werte.

Gewinde

Wählen Sie den Softkey "Gewinde" an.

#### SCE Lehrunterlage | CNC-Technik Modul 700-030, Edition 02/2016 | Digital Factory, DF FA

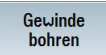

Wählen Sie den Softkey "Gewinde bohren" an.

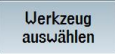

Öffnen Sie die Werkzeugliste. Wählen Sie mit der Cursor-Taste das Werkzeug "THREADCUTTER M10" an.

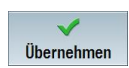

Übernehmen Sie das Werkzeug in das Programm. Geben Sie nach der Werkzeugübernahme folgende Werte ein:

| Feld | Wert     | Auswahl über Toggle-<br>Taste | Hinweise                                                 |
|------|----------|-------------------------------|----------------------------------------------------------|
| Р    | 1.5 mm/U | Х                             |                                                          |
| S    | 60 U/min | Х                             |                                                          |
| SR   | 60 U/min | Х                             |                                                          |
| Z1   | 22 ink   | Х                             | Die Schnitt-Tiefe<br>müssen Sie<br>inkremental eingeben. |

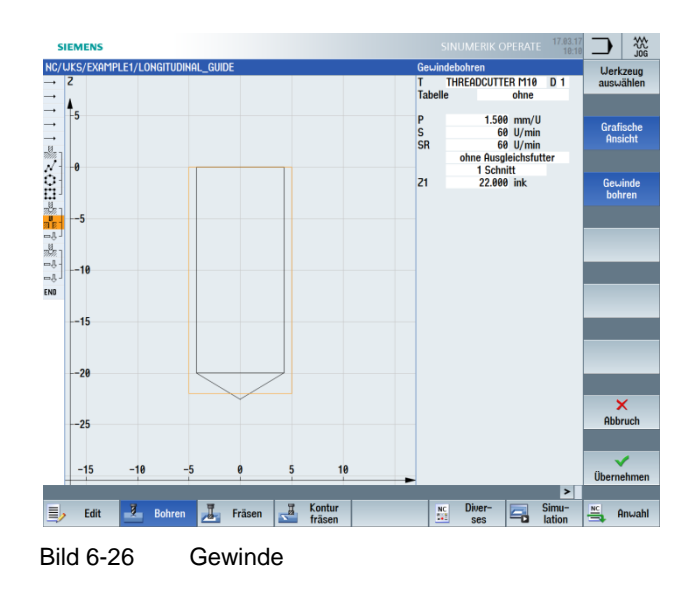

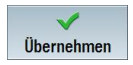

Übernehmen Sie die eingegebenen Werte.

#### SCE Lehrunterlage | CNC-Technik Modul 700-030, Edition 02/2016 | Digital Factory, DF FA

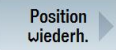

Wählen Sie den Softkey "Position wiederholen" an.

Die Bohrpositionen werden bei der Erstellung durchnummeriert. Die jeweilige Nummer steht direkt nach der Satznummer des jeweiligen Positionsmusters. Geben Sie für die Position drei Lochgitter ein.

| NC/UKS/EXAMPLE1/LONGITUDINAL_GUIDE Position wiederholen P Y Position | 10:03 |
|----------------------------------------------------------------------|-------|
| P Y Position                                                         |       |
|                                                                      | 3     |
| T Positionsrahr                                                      | nen   |

Bild 6-27 Position wiederholen

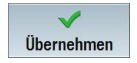

Übernehmen Sie die eingegebenen Werte. Nach der Übernahme sehen Sie im Arbeitsschritt-Editor die Verkettung der Arbeitsschritte.

Zentrieren 001: Positionen 002: Posit.kreis 003: Posit.rahmen Bohren Bohren Gewindebohren Position wiederh.

Bild 6-28 Verkettung von Arbeitsschritten

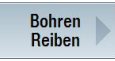

Wählen Sie den Softkey "Bohren Reiben" an.

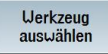

V Übernehmen Öffnen Sie die Werkzeugliste. Wählen Sie mit der Cursor-Taste das Werkzeug "DRILL10" an.

Übernehmen Sie das Werkzeug in das Programm. Geben Sie nach der Werkzeugübernahme folgende Werte ein:

| Feld          | Wert       | Auswahl über Toggle-<br>Taste | Hinweise |
|---------------|------------|-------------------------------|----------|
| F             | 150 mm/min | Х                             |          |
| V             | 35 m/min   | Х                             |          |
| Schaft/Spitze | Schaft     | Х                             |          |
| Z1            | 20 ink     | Х                             |          |
| DT            | 0          | X                             |          |

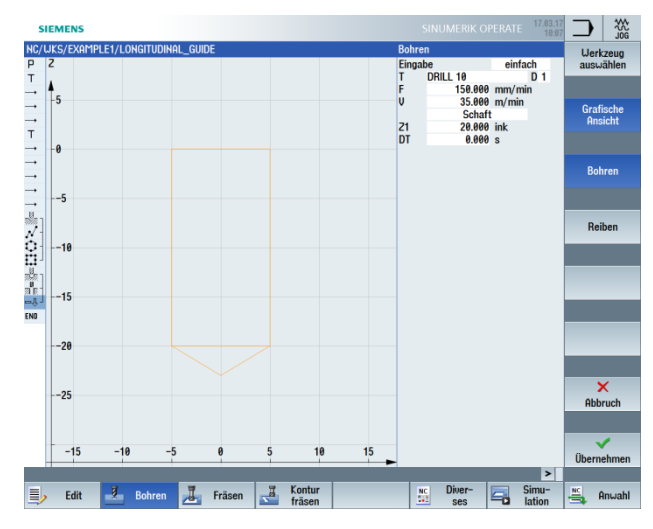

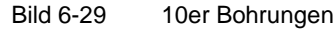

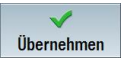

Übernehmen Sie die eingegebenen Werte.

Wiederholen Sie als letztes die Positionen 001 und 002 für den 10er Bohrer.

| Desition wiederh. 001: Positionen<br>Desition wiederh 002: Positionskreis |               |
|---------------------------------------------------------------------------|---------------|
| ng Position Liederh 002: Positionskreis                                   |               |
|                                                                           | $\rightarrow$ |

Bild 6-30 Wiederholung der Positionen 001 und 002 im Arbeitsschritt-Editor

Rufen Sie zur Kontrolle die Simulation auf.

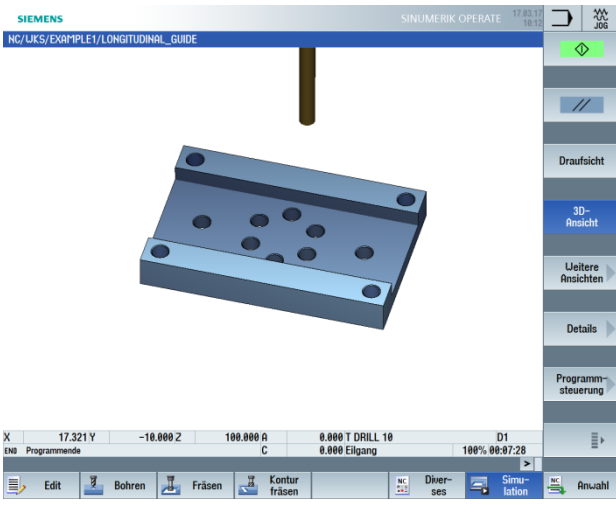

Bild 6-31 Simulation 3D

# 8 Beispiel 2: Spritzform

## 8.1 Überblick

### Lernziele

In diesem Kapitel lernen Sie folgende neue Funktionen kennen. Sie lernen wie Sie:

- Geraden und Kreisbahnen über Polarkoordinaten festlegen
- Rechtecktaschen erstellen
- Kreistaschen auf Positionsmuster anwenden

### Aufgabenstellung

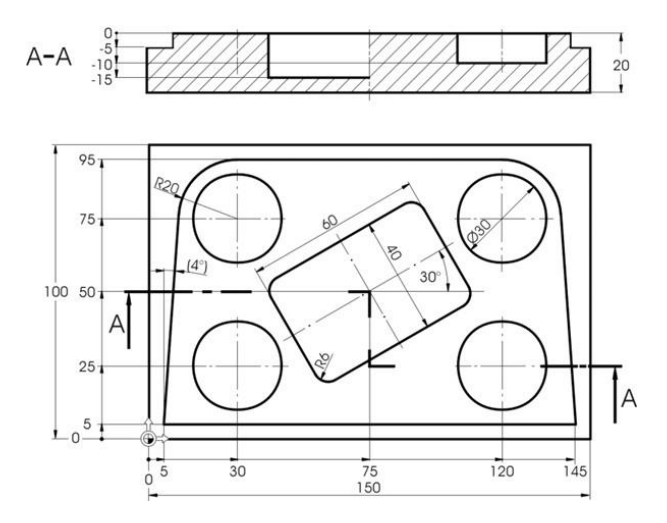

Bild 7-1 Werkstattzeichnung – Beispiel 2

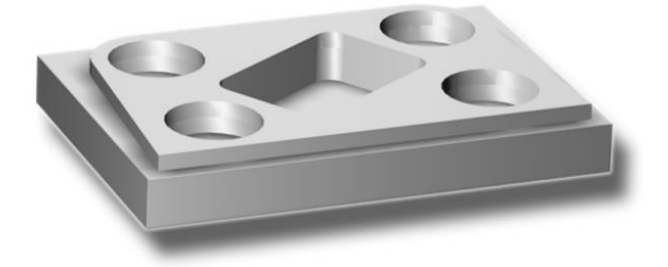

Bild 7-2 Werkstück – Beispiel 2
# Vorbereitung

Führen Sie folgende Schritte selbständig durch:

- 1. Legen Sie ein neues Werkstück mit dem Namen "EXAMPLE2" an.
- 2. Legen Sie ein neues Schrittkettenprogramm mit dem Namen "INJECTION\_FORM" an.
- 3. Geben Sie die Rohteil-Maße ein (zur Vorgehensweise vgl. Beispiel 1).

# Hinweis:

Achten Sie auf die neue Nullpunktlage!

- 4. Wechseln Sie den 20er Fräser (V 80 m/min) ein.
- 5. Positionieren Sie das Werkzeug auf den Punkt X-12/ X-12/ Z-5 im Eilgang.
- Legen Sie den Startpunkt der Kontur auf X5 und Y5 fest. Der Startpunkt wird auf einer Geraden angefahren (F 100 mm/min, Fräserradiuskorrektur links). Nach Eingabe dieser Verfahrsätze sollte Ihr Arbeitsplan wie folgt aussehen.

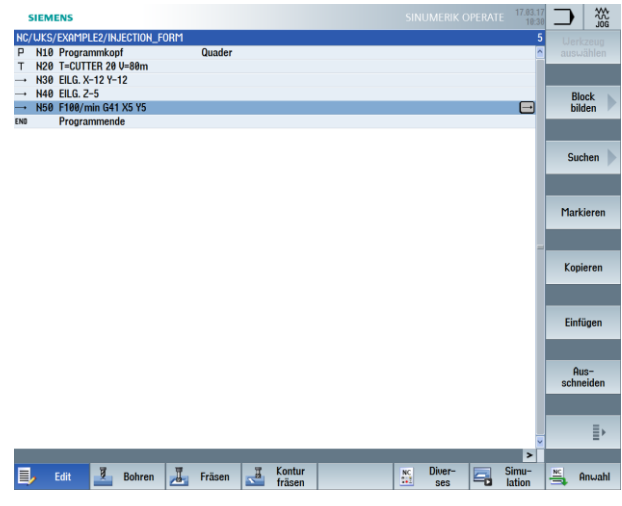

Bild 7-3 Arbeitsschrittprogramm

# 8.2 Geraden und Kreisbahnen über Polarkoordinaten

# Bedienfolgen

Polar

Pol

Bevor Sie mit der Eingabe der Kontur beginnen, beachten Sie bitte nachfolgenden Hinweis.

## **Hinweis:**

Sie können den Endpunkt eines Verfahrsatzes nicht nur über seine Koordinaten X und Y, sondern gegebenenfalls auch über einen polaren Bezugspunkt beschreiben.

In unserem Beispiel sind X und Y nicht bekannt. Sie können den Punkt aber indirekt bestimmen: Er liegt 20 mm entfernt vom Mittelpunkt der Kreistasche, der hier den Pol markiert. Der Polarwinkel 176° ergibt sich durch die Berechnung 180° - 4° (siehe Werkstattzeichnung).

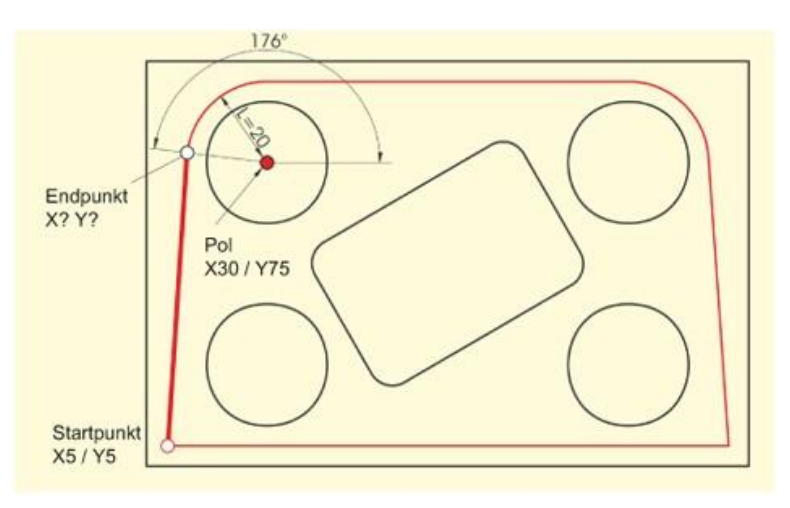

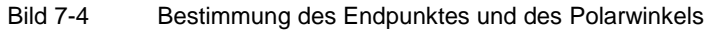

Über die folgenden Schritte geben Sie die Kontur ein:

Wählen Sie den Softkey "Polar" an.

Wählen Sie den Softkey "Pol" an.

| Geben Sie | in der | Eingabemaske | folgende | Werte | ein: |
|-----------|--------|--------------|----------|-------|------|
|           |        |              |          |       |      |

| Feld | Wert   | Auswahl über Toggle-<br>Taste | Hinweise |
|------|--------|-------------------------------|----------|
| Х    | 30 abs | Х                             |          |
| Υ    | 75 abs | Х                             |          |

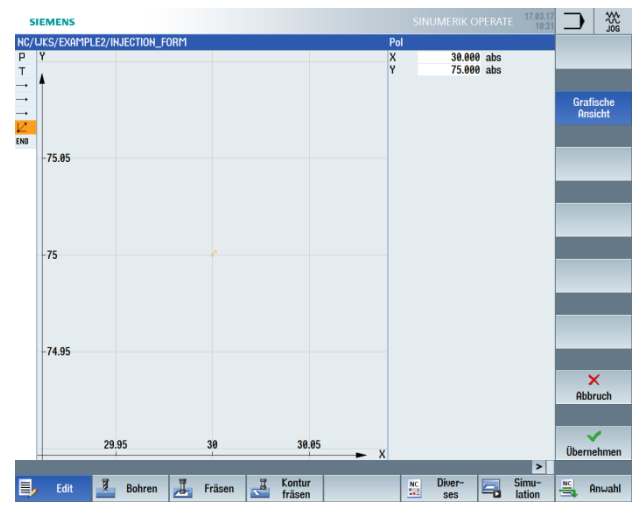

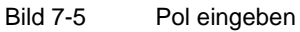

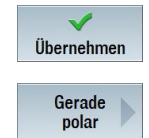

Wählen Sie den Softkey "Gerade polar" an.

| Gepen Sie in der Eindabemaske joldende werte e | Geben | Sie in dei | ' Eindabemaske | e foldende | vverte e | ein: |
|------------------------------------------------|-------|------------|----------------|------------|----------|------|
|------------------------------------------------|-------|------------|----------------|------------|----------|------|

| Feld | Wert | Auswahl über Toggle-<br>Taste | Hinweise                                                                                                    |
|------|------|-------------------------------|----------------------------------------------------------------------------------------------------|
| L    | 20   |                               | Die Länge L gibt den<br>Abstand des<br>Endpunktes der<br>Geraden vom Pol an.                                                                                                    |
| α    | 176  |                               | Der Polarwinkel gibt<br>an, wie weit die Länge<br>L um den Pol gedreht<br>werden muss, um den<br>Endpunkt der<br>Geraden zu erreichen.<br>Sie können den<br>Polarwinkel gegen<br>den Uhrzeigersinn<br>(176°) oder auch im<br>Uhrzeigersinn<br>(-184°) eingeben. |

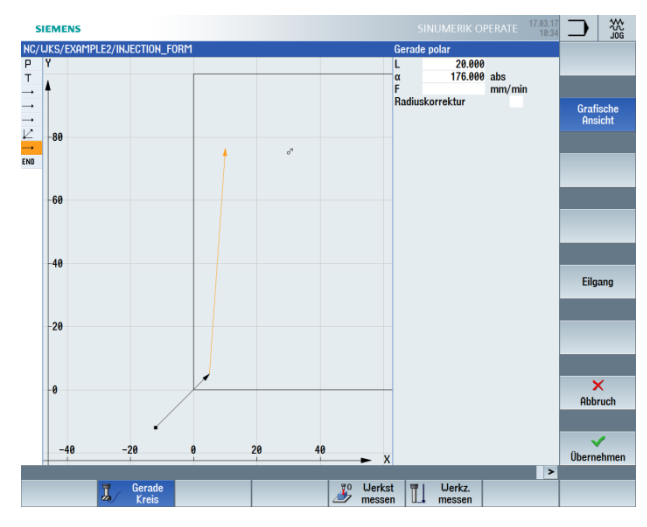

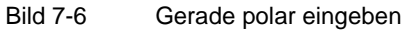

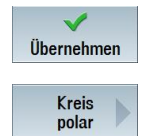

Wählen Sie den Softkey "Kreis polar" an.

Die Definition einer Kreisbahn kann ebenfalls über Polarkoordinaten erfolgen.

| Feld | Wert   | Auswahl über Toggle-<br>Taste | Hinweise                                                                                                    |
|------|--------|-------------------------------|----------------------------------------------------------------------------------------------------|
| α    | 90 abs |                               | Da der Pol sowohl für<br>die Kreisbahn als<br>auch für die Gerade<br>gilt, brauchen Sie<br>diesen nur einmal<br>eingeben. |
|      |        |                               | Der Polarwinkel<br>beträgt in diesem Fall<br>90°. (Siehe nach-<br>folgende Abbildung)                                     |

Geben Sie in der Eingabemaske folgende Werte ein:

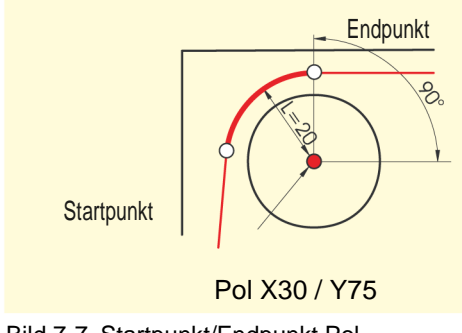

Bild 7-7 Startpunkt/Endpunkt Pol

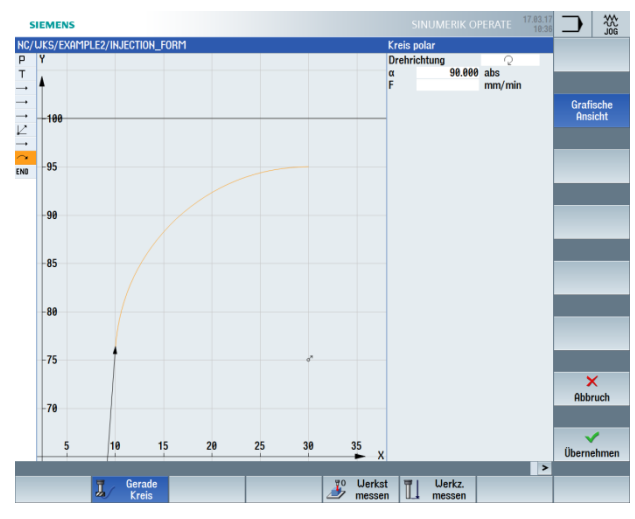

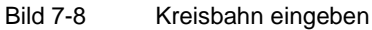

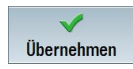

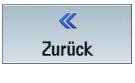

Wählen Sie den Softkey "Zurück" an.

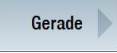

Wählen Sie den Softkey "Gerade" an.

Da der Endpunkt der Geraden eindeutig bekannt ist, können Sie hier die Funktion "Gerade" anwenden.

Geben Sie in der Eingabemaske folgende Werte ein:

| Feld | Wert | Auswahl über Toggle-<br>Taste | Hinweise |
|------|------|-------------------------------|----------|
| Х    | 120  | Х                             |          |

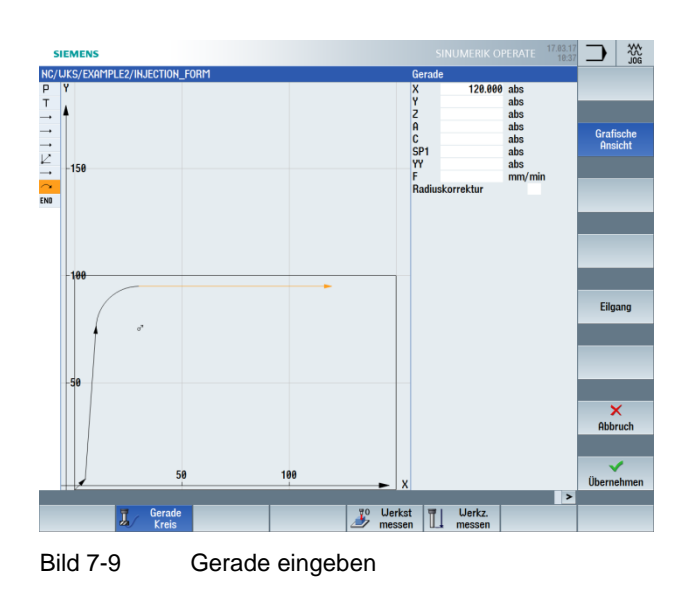

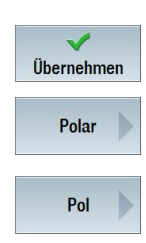

Übernehmen Sie die eingegebenen Werte.

Wählen Sie den Softkey "Polar" an.

Wählen Sie den Softkey "Pol" an.

Da der Endpunkt der nächsten Kreisbahn auch nicht bekannt ist, müssen Sie hier wieder mit Polarkoordinaten arbeiten.

Geben Sie in der Eingabemaske folgende Werte ein:

| Feld | Wert    | Auswahl über Toggle-<br>Taste | Hinweise                       |
|------|---------|-------------------------------|--------------------------------|
| Х    | 120 abs | Х                             | Der Pol der Kreisbahn          |
| Y    | 75 abs  | Х                             | ist aus der Zeichnung bekannt. |

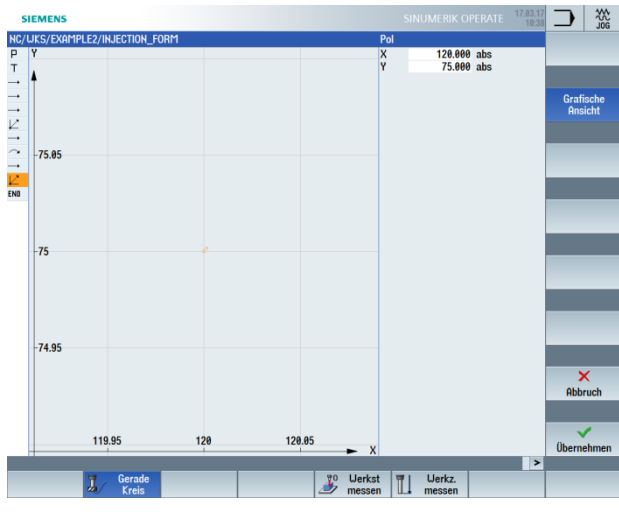

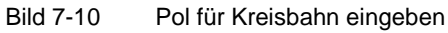

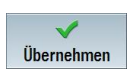

Übernehmen Sie die eingegebenen Werte.

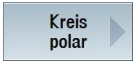

Wählen Sie den Softkey "Kreis polar" an.

Geben Sie in der Eingabemaske folgende Werte ein:

| Feld | Wert | Auswahl über<br>Toggle-Taste | Hinweise                                                               |
|------|------|------------------------------|------------------------------------------------------------------------|
| α    | 4    |                              | Der Polarwinkel ist<br>aufgrund der<br>Symmetrie ebenfalls<br>bekannt. |

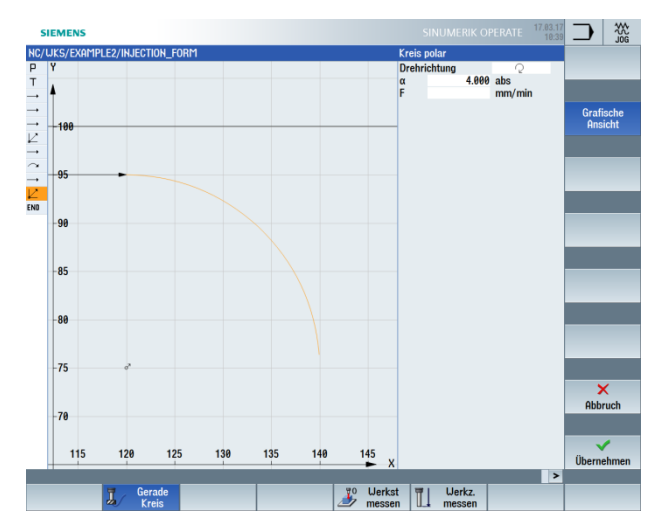

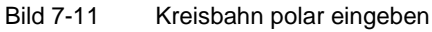

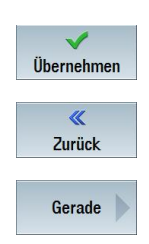

Wählen Sie den Softkey "Zurück" an.

Wählen Sie den Softkey "Gerade" an.

Der Endpunkt der Geraden ist bekannt und Sie können ihn somit direkt eingeben. Geben Sie in der Eingabemaske folgende Werte ein:

| Feld | Wert    | Auswahl über<br>Toggle-Taste | Hinweise |
|------|---------|------------------------------|----------|
| Х    | 145 abs |                              |          |
| Υ    | 5 abs   |                              |          |

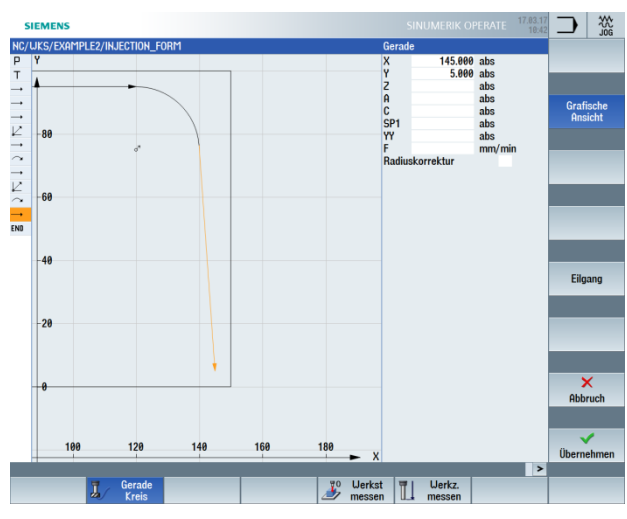

Bild 7-12 Gerade eingeben

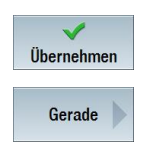

Wählen Sie den Softkey "Gerade" an.

Mit der letzten Geraden ist die Kontur einmal komplett gefräst worden.

Geben Sie in der Eingabemaske folgende Werte ein:

| Feld | Wert    | Auswahl über Toggle-<br>Taste | Hinweise |
|------|---------|-------------------------------|----------|
| Х    | -20 abs | Х                             |          |

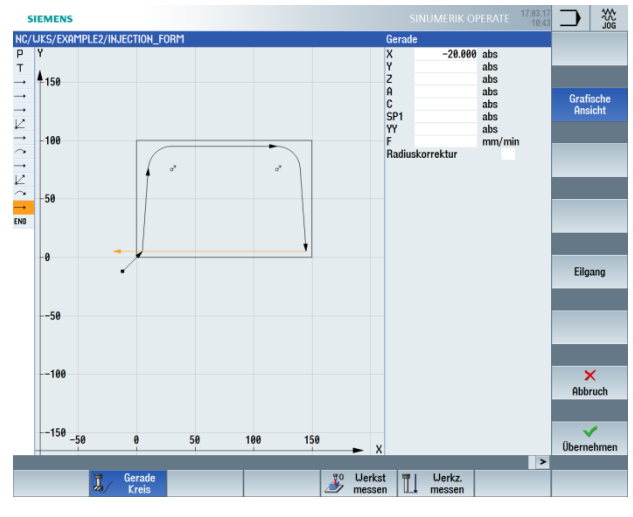

Bild 7-13 Gerade eingeben

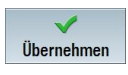

Übernehmen Sie die eingegebenen Werte.

Gerade

Wählen Sie den Softkey Gerade an.

Geben Sie in der Eingabemaske folgende Werte ein:

| Feld            | Wert    | Auswahl über Toggle-<br>Taste | Hinweise                                                                                                    |
|-----------------|---------|-------------------------------|----------------------------------------------------------------------------------------------------|
| Х               | -12 abs | Х                             |                                                                                                    |
| Y               | -12 abs | Х                             |                                                                                                    |
| Radiuskorrektur | aus     | X                             | Im letzten Verfahrweg<br>wird auf den einge-<br>gebenen Sicherheits-<br>abstand verfahren,<br>dabei wird die<br>Radiuskorrektur<br>ausgeschaltet. |

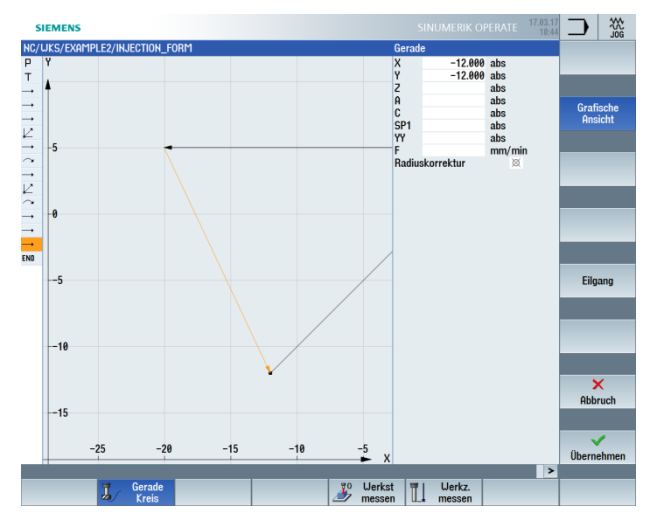

Bild 7-14 Gerade eingeben – Sicherheitsabstand

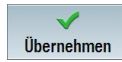

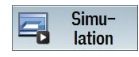

Die nachfolgende Simulation zeigt Ihnen den Ablauf der Fertigung zur Kontrolle, bevor Sie das Werkstück fertigen.

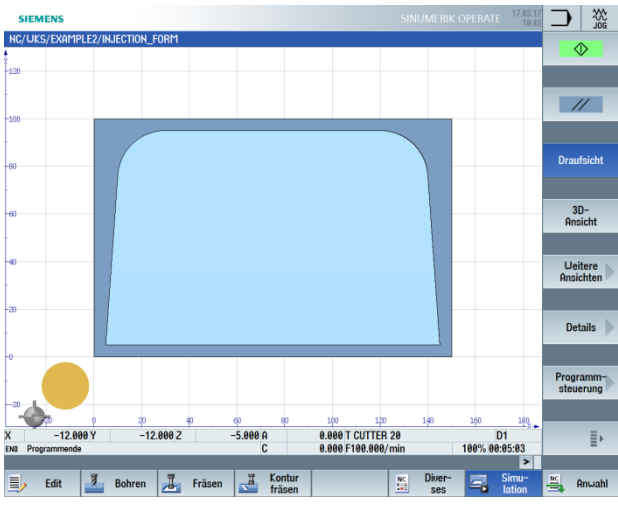

Bild 7-15 Simulation Draufsicht

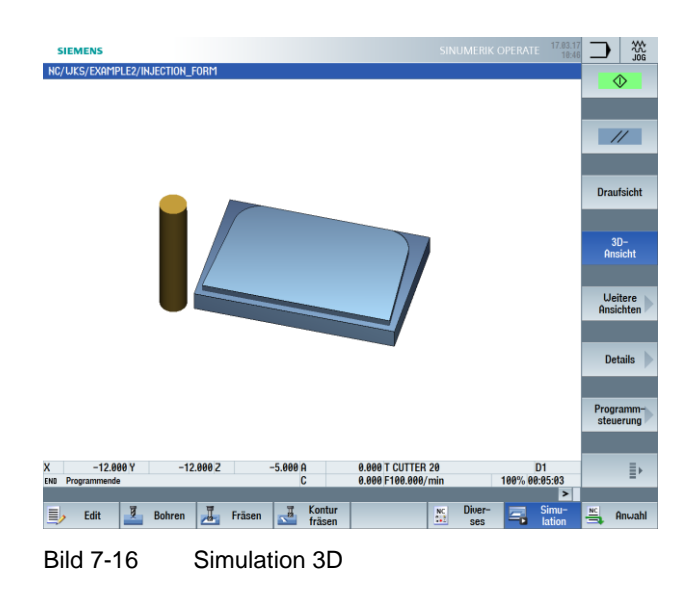

# 8.3 Rechtecktasche

Bedienfolgen

Über die folgenden Schritte geben Sie die Rechtecktasche ein:

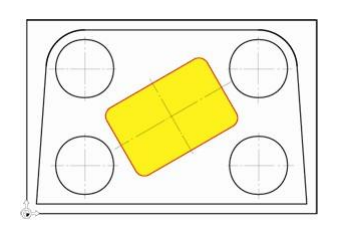

Bild 7-17 Rechtecktasche – Beispiel 2

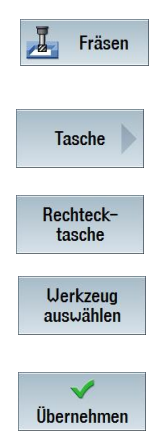

Wählen Sie den Softkey "Fräsen" an.

Wählen Sie den Softkey "Tasche" an.

Wählen Sie den Softkey "Rechtecktasche" an.

Öffnen Sie die Werkzeugliste und wählen Sie den "CUTTER10" an.

Übernehmen Sie das Werkzeug in das Programm.

| Feld        | Wert         | Auswahl über Toggle-<br>Taste | Hinweise                                                                                                    |
|-------------|--------------|-------------------------------|----------------------------------------------------------------------------------------------------|
| F           | 0.15 mm/Zahn | Х                             |                                                                                                    |
| V           | 120 m/min    | Х                             |                                                                                                    |
| Bezugspunkt | Mitte        | Х                             |                                                                                                    |
| Bearbeitung | Schruppen    | X                             | Achten Sie darauf,<br>dass das<br>Umschaltfeld auf<br>"Einzelposition" steht.                                                                                                    |
| X0          | 75           |                               | In diesen Feldern                                                                                                    |
| Y0          | 50           |                               | geben Sie die<br>geometrischen Daten                                                                                                    |
| Z0          | 0            |                               | der Rechtecktasche                                                                                                    |
| W           | 40           |                               | ein: Position, Breite,                                                                                                    |
| L           | 60           |                               | Lange,                                                                                                    |
| R           | 6            |                               |                                                                                                    |
| α0          | 30           |                               |                                                                                                    |
| Z1          | -15 abs      | Х                             |                                                                                                    |
| DXY         | 80 %         | X                             | Die max. Zustellung<br>in der Ebene (DXY)<br>gibt an, in welcher<br>Breite das Material<br>zerspant wird. Dieses<br>können Sie entweder<br>in Prozent vom<br>Fräserdurchmesser<br>oder direkt in mm<br>eingeben.<br>Die maximale<br>Zustellung in der<br>Ebene wird hier in<br>% angegeben. |
| DZ          | 2.5          |                               |                                                                                                    |
| UXY         | 0.3          |                               |                                                                                                    |
| UZ          | 0.3          |                               |                                                                                                    |
| Eintauchen  | Helikal      | X                             | Wählen Sie helikales<br>Eintauchen, sofern<br>nicht bereits<br>eingestellt.                                                                                                    |
| EP          | 2 mm/U       | Х                             |                                                                                                    |
| ER          | 2            |                               |                                                                                                    |

Geben Sie nach der Werkzeugübernahme folgende Werte ein:

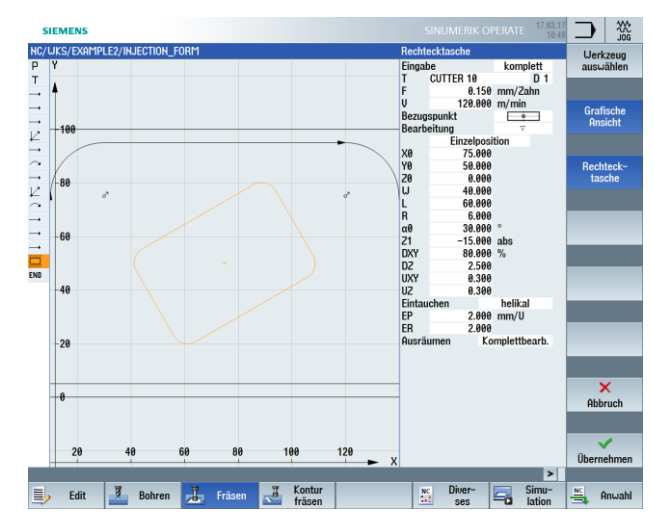

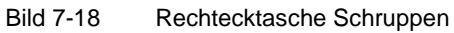

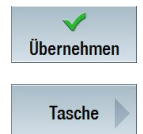

Wählen Sie den Softkey "Tasche" an.

|  | Geben | Sie i | n der | Eingabemaske | folaende | Werte ein |
|--|-------|-------|-------|--------------|----------|-----------|
|--|-------|-------|-------|--------------|----------|-----------|

| Feld        | Wert         | Auswahl über Toggle-<br>Taste | Hinweise                                                                                                    |
|-------------|--------------|-------------------------------|----------------------------------------------------------------------------------------------------|
| F           | 0.08 mm/Zahn | Х                             |                                                                                                    |
| V           | 150 m/min    | Х                             |                                                                                                    |
| Bearbeitung | Schlichten   | Х                             | Mit dieser Einstellung<br>werden Rand und<br>Boden geschlichtet.<br>Alternativ können Sie<br>auch nur den Rand<br>schlichten oder die<br>Tasche anfasen. |

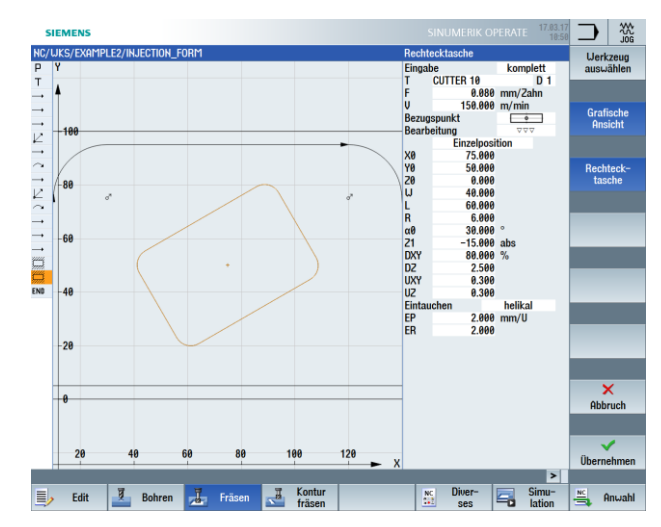

Bild 7-19 Rechtecktasche Schlichten

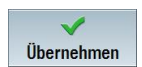

# Eintauchen

| Eintauchen helikal | Eintauchen senkrecht | Eintauchen pendelnd |
|--------------------|----------------------|---------------------|
| EP<br>r<br>-ER-    | F                    | F                   |

# 8.4 Kreistaschen auf Positionsmuster

# Bedienfolgen

Über die folgenden Schritte geben Sie die Kreistaschen ein:

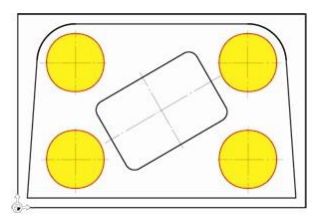

Bild 7-20 Kreistaschen – Beispiel 2

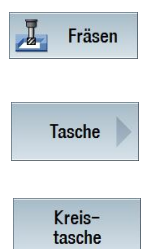

Wählen Sie den Softkey "Fräsen" an.

Wählen Sie den Softkey "Tasche" an.

Wählen Sie den Softkey "Kreistasche" an.

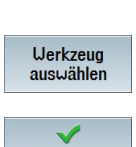

Übernehmen

Übernehmen Sie das Werkzeug in das Programm.

Geben Sie nach der Werkzeugübernahme folgende Werte ein:

Öffnen Sie die Werkzeugliste und wählen Sie den "CUTTER10" an.

|             |                 | · · · · · · · · · ·           |                                                                                              |
|-------------|-----------------|-------------------------------|----------------------------------------------------------------------------------------------|
| Feld        | Wert            | Auswahl über Toggle-<br>Taste | Hinweise                                                                                     |
|             |                 |                               |                                                                                              |
| F           | 0.15 mm/Zahn    | Х                             |                                                                                              |
| V           | 120 m/min       | Х                             |                                                                                              |
| Bearbeitung | Schruppen       | Х                             |                                                                                              |
|             | Positionsmuster | Х                             | Ähnlich wie beim<br>Bohren können Sie<br>auch Taschen auf ein<br>Positionsmuster<br>anlegen. |
| Ø           | 30              | Х                             |                                                                                              |
| Z1          | -10 abs         | Х                             |                                                                                              |
| DXY         | 80 %            | Х                             | Geben Sie die<br>maximale Zustellung<br>in der Ebene in %<br>ein.                            |
| DZ          | 5               |                               |                                                                                              |
| UXY         | 0.3             |                               |                                                                                              |
| UZ          | 0.3             |                               |                                                                                              |

| Feld       | Wert                | Auswahl über Toggle-<br>Taste | Hinweise |
|------------|---------------------|-------------------------------|----------|
| Eintauchen | Helikal             | Х                             |          |
| EP         | 2 mm/U              | Х                             |          |
| ER         | 2                   |                               |          |
| Ausräumen  | Komplettbearbeitung | Х                             |          |

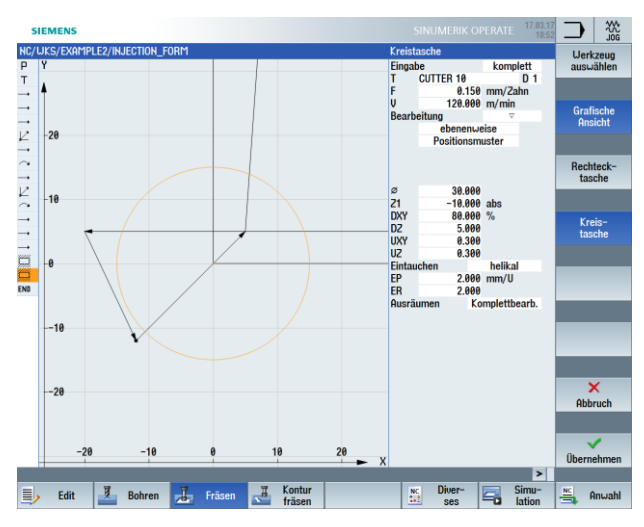

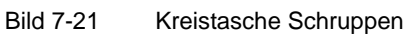

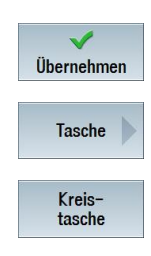

Übernehmen Sie die eingegebenen Werte.

Wählen Sie den Softkey "Tasche" an.

Wählen Sie den Softkey "Kreistasche" an.

| Geben | Sie | folgende | Werte     | ein:          |
|-------|-----|----------|-----------|---------------|
| OCDON | 010 | loigenae | v v crito | <b>U</b> III. |

| Feld        | Wert         | Auswahl über Toggle-<br>Taste | Hinweise |
|-------------|--------------|-------------------------------|----------|
| F           | 0.08 mm/Zahn | Х                             |          |
| V           | 150 m/min    | Х                             |          |
| Bearbeitung | Schlichten   | Х                             |          |

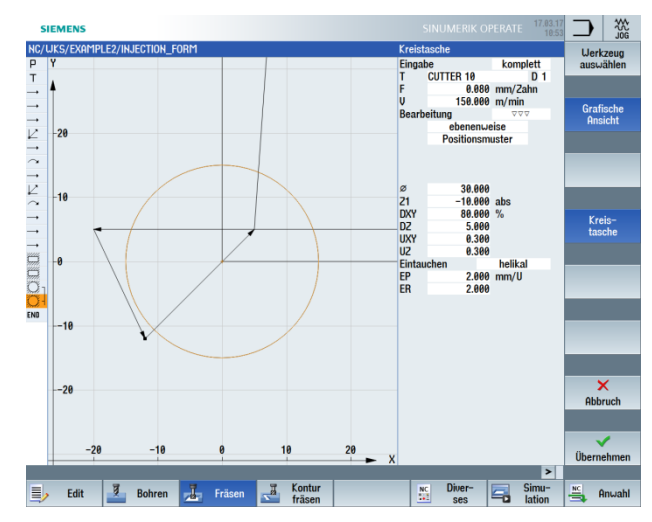

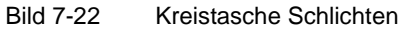

Wählen Sie den Softkey "Bohren" an.

Wählen Sie den Softkey "Positionen" an.

Wählen Sie den Softkey "Positionsrahmen" an.

# Geben Sie folgende Werte ein:

| Feld   | Wert   | Auswahl über Toggle-<br>Taste | Hinweise                                                                                                    |
|--------|--------|-------------------------------|----------------------------------------------------------------------------------------------------|
| Muster | Gitter | Х                             | Die Beschreibung<br>von Positionsmustern<br>erfolgt in dem Menü<br>"Bohren" mit dem<br>Untermenü<br>"Positionen"<br>(unabhängig von der<br>Bearbeitungsart). |
| X0     | 30 abs |                               |                                                                                                    |
| Y0     | 25 abs |                               |                                                                                                    |
| α0     | 0      |                               |                                                                                                    |
| L1     | 90     |                               |                                                                                                    |
| L2     | 50     |                               |                                                                                                    |
| N1     | 2      |                               |                                                                                                    |
| N2     | 2      |                               |                                                                                                    |

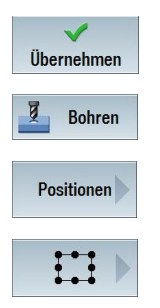

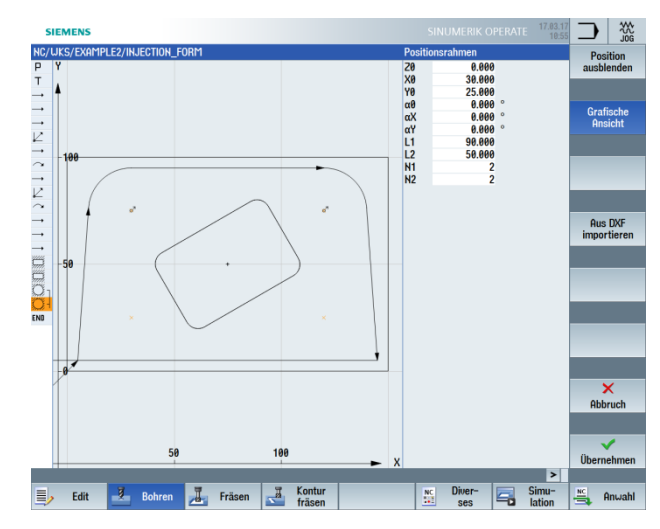

Bild 7-23 Positionen der Kreistaschen

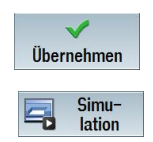

Starten Sie die Simulation.

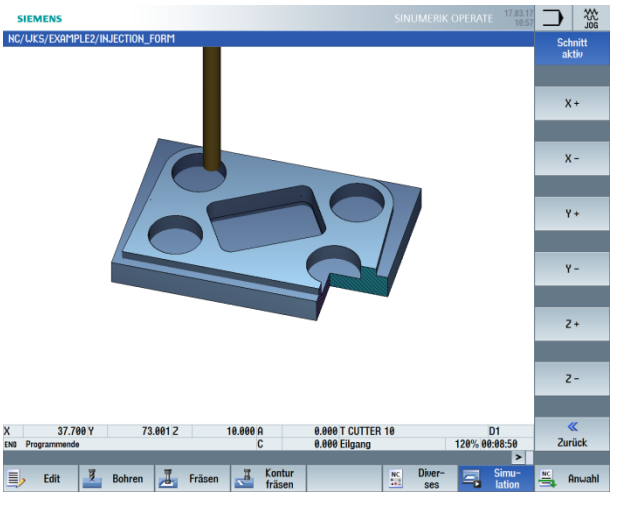

Bild 7-24 Simulation – Schnitt aktiv

# 9 Beispiel 3: Formplatte

# 9.1 Überblick

Lernziele

In diesem Kapitel lernen Sie folgende neue Funktionen, insbesondere den Konturrechner, kennen. Sie lernen, wie Sie:

- offene Konturen fräsen
- Konturtaschen ausräumen, Restmaterial bearbeiten und schlichten
- Bearbeitungen auf mehreren Ebenen anwenden
- Hindernisse berücksichtigen können

# Aufgabenstellung

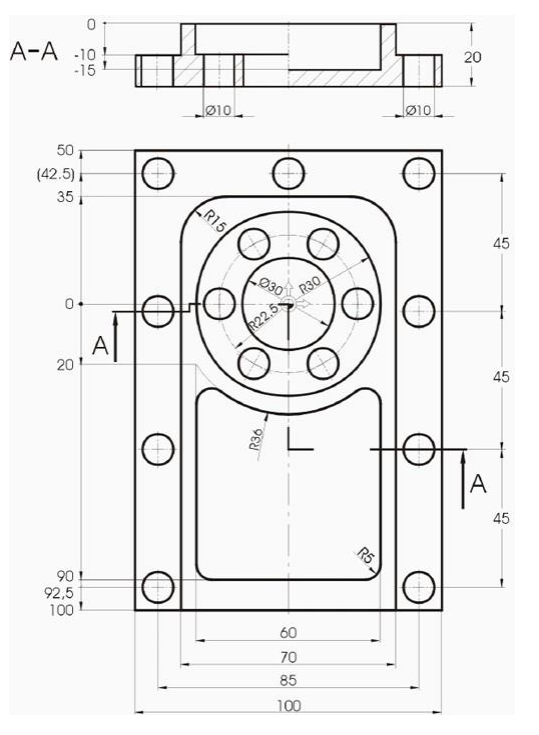

Bild 8-1 Werkstattzeichnung – Beispiel 3

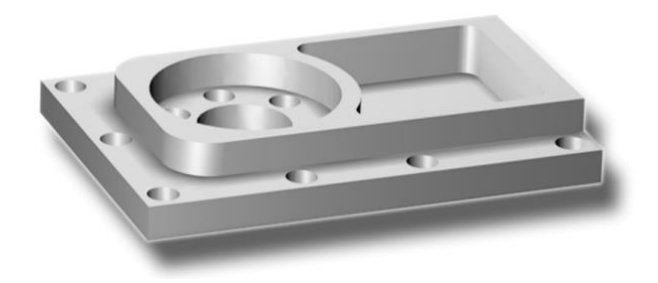

Bild 8-2 Werkstück – Beispiel 3

#### Vorbereitung

Führen Sie folgende Schritte selbständig durch:

- 1. Legen Sie ein neues Werkstück mit dem Namen "Example3" an.
- 2. Legen Sie einen neuen Arbeitsplan mit dem Namen "MOLD\_PLATE" an.
- 3. Geben Sie die Rohteil-Maße ein (zur Vorgehensweise vgl. Beispiel 1).

### Hinweis:

Achten Sie auf die neue Nullpunktlage!

# 9.2 Bahnfräsen offener Konturen

# Konturrechner

Zur Eingabe komplexer Konturen gibt es in ShopMill einen Konturrechner, mit dem Sie mit Leichtigkeit auch schwierigste Konturen eingeben können.

÷ ×

 $\sim$ 

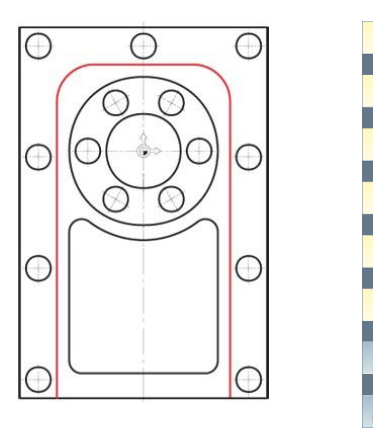

Mit diesem grafischen Konturrechner können Sie die Konturen leichter und schneller eingeben, als es bei der herkömmlichen Programmierung der Fall ist – und zwar ohne jegliche Mathematik.

# Bedienfolgen

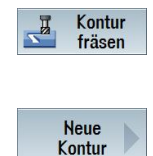

Über die folgenden Schritte geben Sie die Kontur ein: Wählen Sie den Softkey "Kontur fräsen" an.

Wählen Sie den Softkey "Neue Kontur" an. Geben Sie für die Kontur den Namen "MOLD\_PLATE\_Outside" ein.

Jede Kontur bekommt einen eigenen Namen, das erleichtert die Lesbarkeit der Programme.

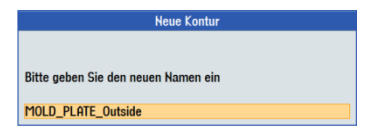

Bild 8-3 Kontur "MOLD\_PLATE\_Outside" anlegen

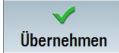

Übernehmen Sie die Eingabe.

Geben Sie in der Eingabemaske folgende Werte für den Startpunkt des Konturzuges ein:

| Feld   | Wert        | Auswahl über<br>Toggle-Taste | Hinweise                                                                                                    |
|--------|-------------|------------------------------|----------------------------------------------------------------------------------------------------|
| X<br>Y | -35<br>-100 |                              | Der Startpunkt der<br>Konstruktion ist<br>gleichzeitig der<br>Startpunkt der<br>späteren Bearbeitung<br>der Kontur. |

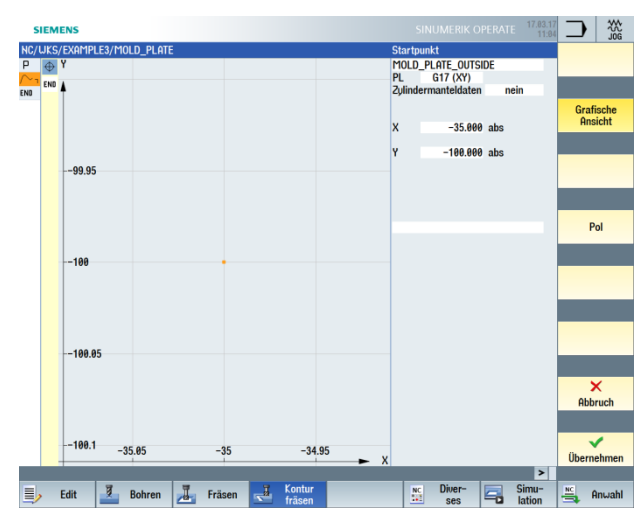

Bild 8-4 Startpunkt eingeben

#### **Hinweis:**

Sie beschreiben hier nur die Werkstück-Kontur. Der Anfahrweg und der Abfahrweg werden erst später definiert.

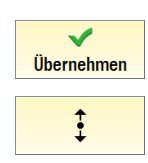

Übernehmen Sie die eingegebenen Werte.

Geben Sie in der Eingabemaske folgende Werte für die Gerade ein:

| Feld                         | Wert   | Auswahl über Toggle-<br>Taste | Hinweise                                                                                                    |
|------------------------------|--------|-------------------------------|----------------------------------------------------------------------------------------------------|
| Y                            | 35 abs | X                             | Das erste Kontur-<br>Element ist eine<br>senkrechte Strecke<br>und hat den<br>Endpunkt bei Y = 20.<br>Die nachfolgende<br>Kreis-Kontur können<br>Sie in diesem Dialog<br>sehr einfach als<br>Übergangselement<br>zur nächsten<br>Geraden angeben.<br>Der theoretische<br>Endpunkt der<br>Geraden liegt daher<br>bei Y=35. |
| Übergang zum<br>Folgeelement | Radius | Х                             |                                                                                                    |
| R                            | 15     |                               |                                                                                                    |

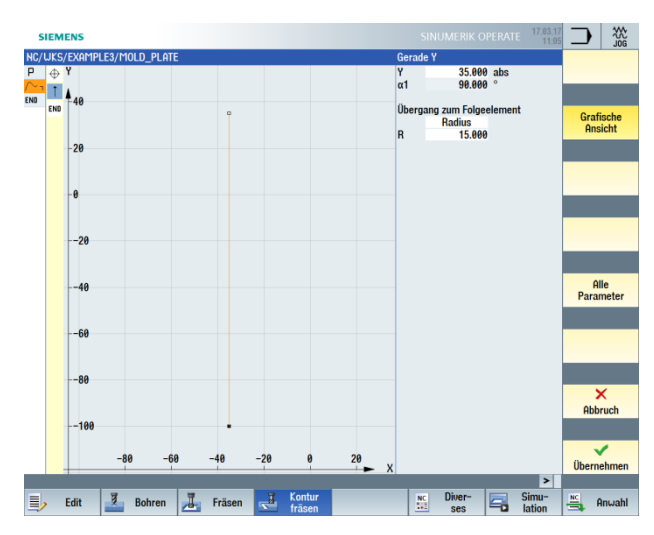

Bild 8-5 Kontur Strecke senkrecht eingeben

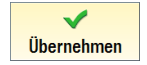

### ←•→

Geben Sie in der Eingabemaske folgende Werte für die waagerechte Gerade ein:

| Feld | Wert   | Auswahl über Toggle-<br>Taste | Hinweise                                                  |
|------|--------|-------------------------------|-----------------------------------------------------------|
| Х    | 35 abs | Х                             |                                                           |
| R    | 15     |                               | Der Radius wird<br>wieder als<br>Verrundung<br>angegeben. |

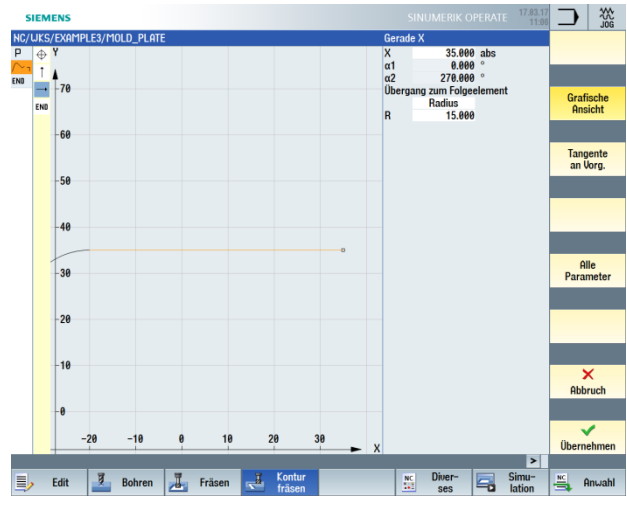

Bild 8-6 Kontur Strecke waagrecht eingeben

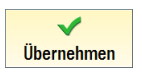

# ‡

Geben Sie in der Eingabemaske folgende Werte für die senkrechte Gerade ein:

| Feld | Wert     | Auswahl über Toggle-<br>Taste | Hinweise |
|------|----------|-------------------------------|----------|
| Υ    | -100 abs | Х                             |          |

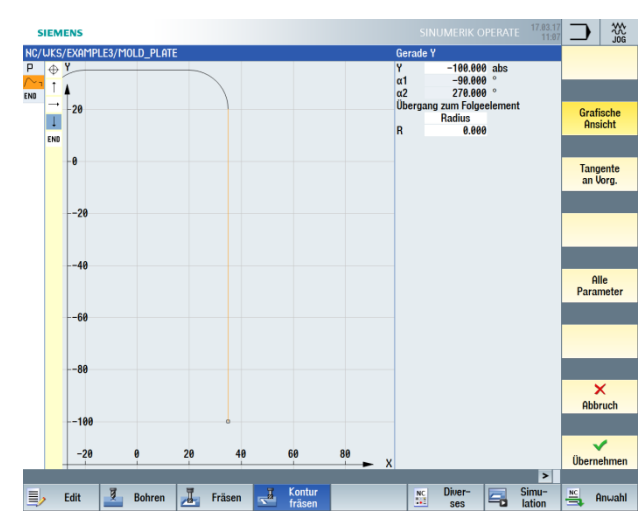

Bild 8-7 Kontur Strecke senkrecht eingeben

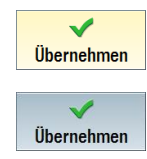

Übernehmen Sie die eingegebene Kontur.

Übernehmen Sie die Kontur in den Arbeitsplan.

Um die erstellte Kontur zu bearbeiten, müssen Sie nun die folgenden Arbeitsschritte anlegen. Gehen Sie dabei wie folgt vor:

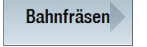

Wählen Sie den Softkey "Bahnfräsen" an.

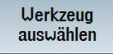

Öffnen Sie die Werkzeugliste und wählen Sie den "CUTTER32" an.

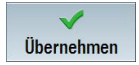

Übernehmen Sie das Werkzeug in das Programm.

| Feld            | Wert                  | Auswahl über Toggle-<br>Taste | Hinweise                                                                                                    |
|-----------------|-----------------------|-------------------------------|----------------------------------------------------------------------------------------------------|
| F               | 0.15 mm/Zahn          | Х                             |                                                                                                    |
| V               | 120 m/min             | Х                             |                                                                                                    |
| Bearbeitung     | Schruppen<br>vorwärts | X<br>X                        | Ab ShopMill V6.4<br>können Sie auch<br>rückwärts gegen die<br>Konstruktionsrichtung<br>fräsen.                                                                                                    |
| Radiuskorrektur | links                 | Х                             | Das Werkzeug soll<br>links von der Kontur<br>verfahren.                                                                                                    |
| Z0              | 0                     |                               |                                                                                                    |
| Ζ1              | 10 ink                | X                             | Schalten Sie die Tiefe<br>Z1 auf "ink" um. Das<br>hat den Vorteil, dass<br>immer nur die<br>eigentliche Tiefe der<br>Tasche ohne<br>Vorzeichen<br>eingegeben werden<br>kann. Dieses<br>erleichtert Ihnen<br>besonders bei<br>geschachtelten<br>Taschen die Eingabe. |
| DZ              | 5                     |                               |                                                                                                    |
| UZ              | 0.3                   |                               |                                                                                                    |
| UXY             | 0.3                   |                               |                                                                                                    |
| Anfahren        | Gerade                | X                             | Das Anfahren kann<br>wahlweise in einem<br>Viertelkreis, einem<br>Halbkreis, Senkrecht<br>oder auf einer<br>Geraden geschehen.<br>Hier ist es sinnvoll,<br>wenn Sie die Kontur<br>tangential auf einer<br>Geraden anfahren.                                         |
| L1              | 5                     |                               | Bei der Anfahrlänge<br>L1 müssen Sie den<br>Fräserradius nicht<br>berücksichtigen.<br>Dieser wird von<br>ShopMill automatisch<br>verrechnet.                                                                                                    |
| FZ              | 0.1 mm/Zahn           | Х                             |                                                                                                    |
| Abfahren        | Gerade                | Х                             |                                                                                                    |
| L2              | 5                     |                               |                                                                                                    |
| Abhebemodus     | Auf Rückzugsebene     | Х                             |                                                                                                    |

Geben Sie in der Eingabemaske folgende Werte für das Schruppen ein:

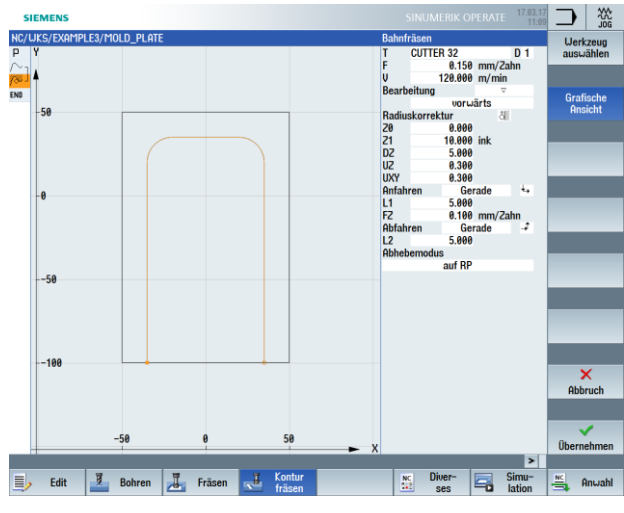

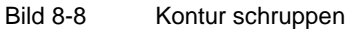

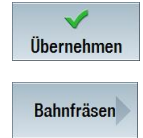

Geben Sie in der Eingabemaske folgende Werte für das Schlichten ein:

| Feld        | Wert         | Auswahl über Toggle-<br>Taste | Hinweise |
|-------------|--------------|-------------------------------|----------|
| F           | 0.08 mm/Zahn | Х                             |          |
| V           | 150 m/min    | Х                             |          |
| Bearbeitung | Schlichten   |                               |          |

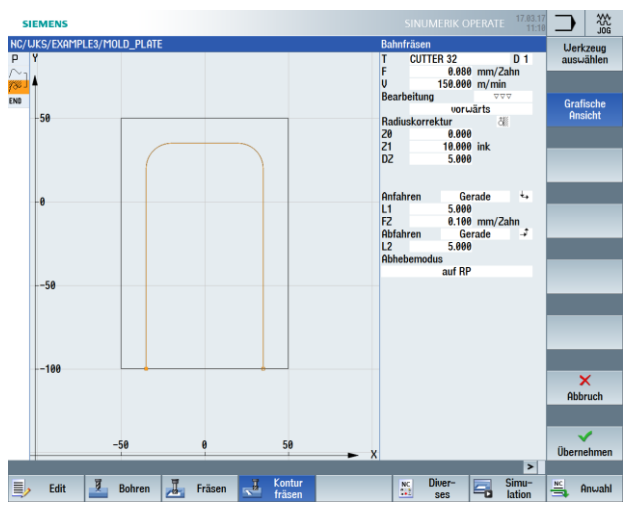

Bild 8-9 Kontur schlichten

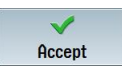

Im Arbeitsschritteditor werden die beiden Bearbeitungsschritte verkettet.

| ł | ic/wks             | G/EXAMPLE3/MOLD_PI | LATE                   |                                           |   |
|---|--------------------|--------------------|------------------------|-------------------------------------------|---|
|   | D N10              | 0 Programmkopf     |                        | Quader                                    |   |
| 1 | $\sim_1$ N2(       | 0 Kontur           |                        | MOLD_PLATE_OUTSIDE                        |   |
| 1 | % - N3(            | Ø Bahnfräsen       | $\nabla$               | T=CUTTER 32 F=0.15/2 V=120m 20=0 21=10ink |   |
| 1 | <sup>‰ ]</sup> N4( | Ø Bahnfräsen       | $\nabla \nabla \nabla$ | T=CUTTER 32 F=0.08/2 V=150m 20=0 21=10ink | - |
|   | ND                 | Drogrommondo       |                        |                                           |   |

Bild 8-10 Verkettung der Arbeitsschritte im Arbeitsplan

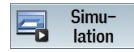

Die nachfolgende Simulation zeigt Ihnen den Ablauf der Fertigung zur Kontrolle, bevor Sie das Werkstück fertigen.

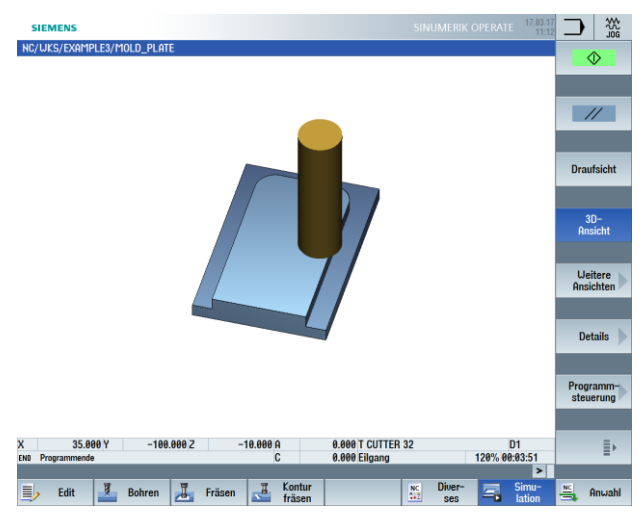

Bild 8-11 Simulation – Kontur außen

# 9.3 Ausräumen, Restmaterial und Schlichten von Konturtaschen

Bedienfolgen

Über die folgenden Schritte geben Sie die Taschenkontur ein. Anschließend wird die Tasche ausgeräumt und geschlichtet.

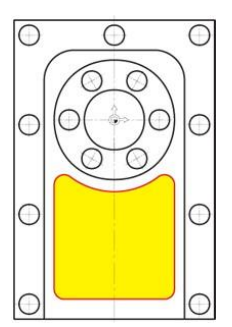

Bild 8-12 Taschenkontur

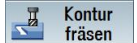

Wählen Sie den Softkey "Kontur fräsen" an.

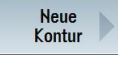

Wählen Sie den Softkey "Neue Kontur" an. Geben Sie für die Kontur den Namen "MOLD\_PLATE\_Inside" ein.

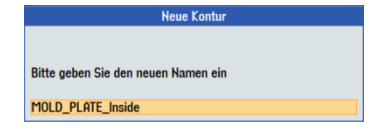

Bild 8-13 Kontur "MOLD\_PLATE\_Inside" anlegen

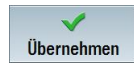

Übernehmen Sie die Eingabe.

Geben Sie in der Eingabemaske folgende Werte für den Startpunkt ein:

| Feld | Wert    | Auswahl über Toggle-<br>Taste | Hinweise |
|------|---------|-------------------------------|----------|
| Х    | 0 abs   |                               |          |
| Υ    | -90 abs |                               |          |

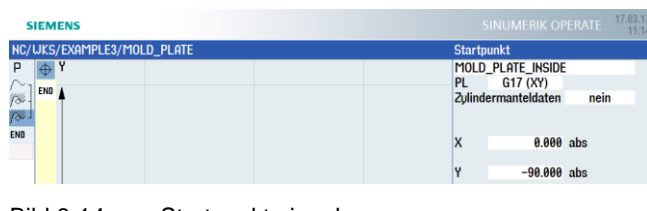

Bild 8-14 Startpunkt eingeben

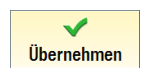

←•→

# Geben Sie in der Eingabemaske folgende Werte für die waagerechte Gerade ein:

| Feld | Wert   | Auswahl über Toggle-<br>Taste | Hinweise                                                                                                    |
|------|--------|-------------------------------|----------------------------------------------------------------------------------------------------|
| X    | 25 abs | X                             | Geben Sie zur Übung<br>den ersten Bogen<br>nicht als Verrundung,<br>sondern als<br>separates Element<br>ein. Konstruieren Sie<br>die Gerade deshalb<br>nur bis X25. |

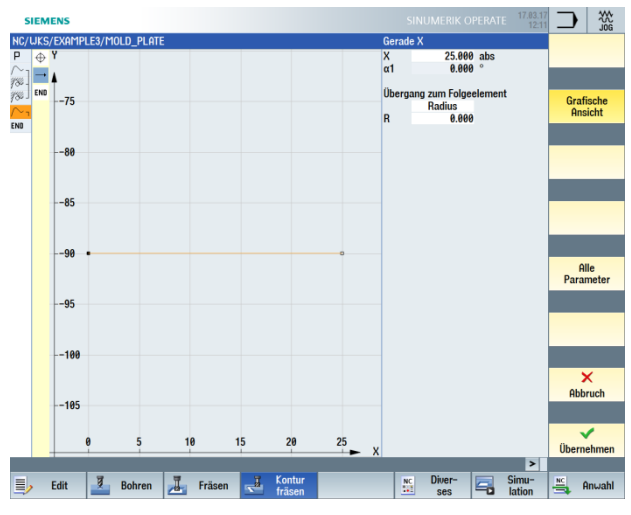

Bild 8-15 Kontur Strecke waagrecht eingeben

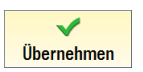

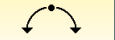

Geben Sie in der Eingabemaske folgende Werte für den Bogen ein:

| Feld         | Wert    | Auswahl über Toggle-<br>Taste | Hinweise |
|--------------|---------|-------------------------------|----------|
| Drehrichtung | Links   | Х                             |          |
| R            | 5       |                               |          |
| Х            | 30 abs  | Х                             |          |
| Υ            | -85 abs | Х                             |          |

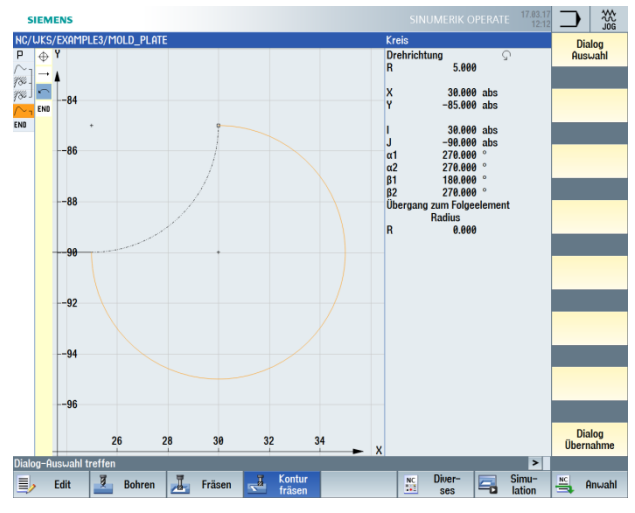

Bild 8-16 Kontur Bogen (rechts unten)

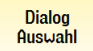

Nach Eingabe des Y-Endpunktes ergeben sich zwei Konstruktionslösungen. Über den Softkey "Dialog Auswahl" wählen Sie die gewünschte Lösung aus. Dabei wird die ausgewählte Lösung orange und die Alternativlösung schwarz gepunktet dargestellt.

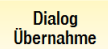

Übernehmen Sie die Auswahl. Der Geometrieprozessor erkennt automatisch, dass sich der programmierte Bogen tangential an die Gerade anschließt. Der Softkey "Tangente an Vorgängerelement" wird invers (d. h. gedrückt) dargestellt.

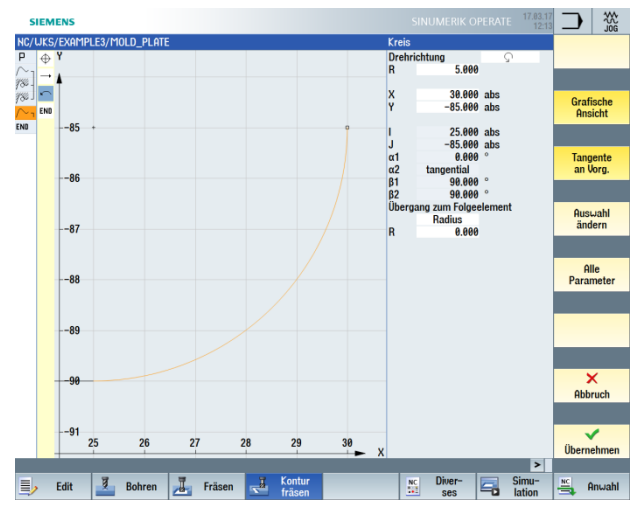

Bild 8-17 Kontur Bogen – nach Auswahl

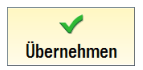

**‡** 

Geben Sie in der Eingabemaske folgende Werte für die Gerade senkrecht ein:

| Feld                         | Wert        | Auswahl über Toggle-<br>Taste | Hinweise                                          |
|------------------------------|-------------|-------------------------------|---------------------------------------------------|
| Y                            | -20 abs     | Х                             | Der Endpunkt der<br>Geraden ist bekannt           |
| Übergang zum<br>Folgeelement | Radius<br>5 | Х                             | Der Übergang zum<br>R36 wird mit R5<br>verrundet. |

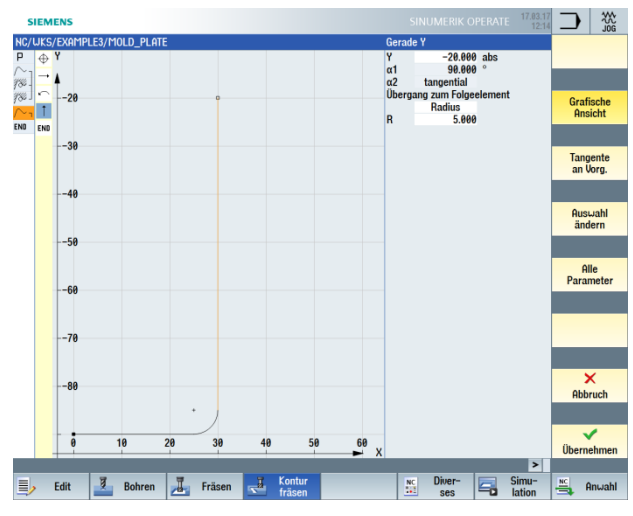

Bild 8-18 Kontur Strecke senkrecht eingeben

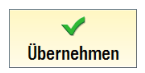

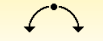

Geben Sie in der Eingabemaske folgende Werte für den Bogen ein:

| Feld                         | Wert     | Auswahl über Toggle-<br>Taste | Hinweise |
|------------------------------|----------|-------------------------------|----------|
| Drehrichtung                 | Rechts   | Х                             |          |
| R                            | 36       |                               |          |
| Х                            | -30 abs  | Х                             |          |
| Υ                            | -20 abs  | Х                             |          |
| Übergang zum<br>Folgeelement | Radius 5 | Х                             |          |

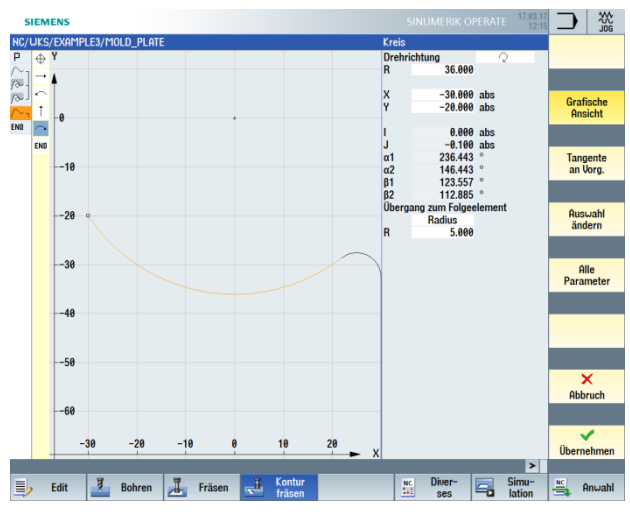

Bild 8-19 Kontur Bogen eingeben

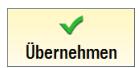

# ŧ

# Geben Sie in der Eingabemaske folgende Werte für die Gerade senkrecht ein:

| Feld                         | Wert     | Auswahl über Toggle-<br>Taste | Hinweise                                         |
|------------------------------|----------|-------------------------------|--------------------------------------------------|
| Y                            | -90 abs  | Х                             |                                                  |
| Übergang zum<br>Folgeelement | Radius 5 | Х                             | Geben Sie den<br>Radius R5 als<br>Verrundung an. |

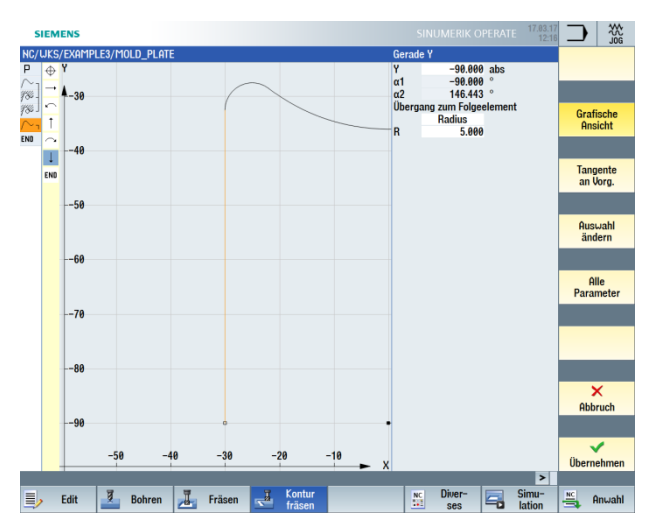

Bild 8-20 Kontur Strecke senkrecht eingeben

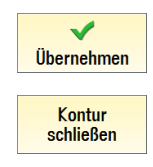

Übernehmen Sie die eingegebenen Werte.

Schließen Sie die Kontur. Damit ist die Taschenkontur komplett beschrieben.

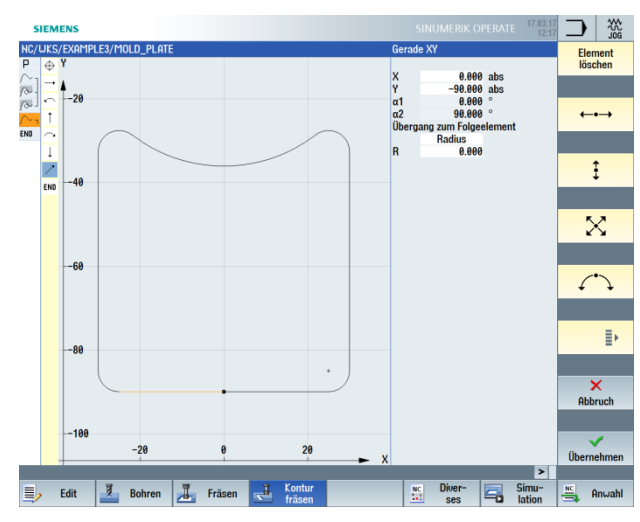

Bild 8-21 Kontur schließen

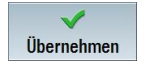

Übernehmen Sie die Kontur in den Arbeitsplan.

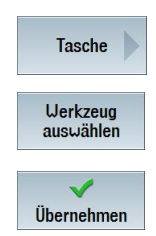

Wählen Sie den Softkey "Tasche" an.

Öffnen Sie die Werkzeugliste und wählen Sie den "CUTTER20" an.

Übernehmen Sie das Werkzeug in das Programm.

# Hinweis:

Die Fertigungsrichtung der Tasche wurde bereits im Programmkopf festgelegt. In diesem Fall wurde die Einstellung "Gleichlauf" gewählt.

Geben Sie in der Eingabemaske folgende Werte für das Schruppen ein:

| Feld        | Wert              | Auswahl über Toggle-<br>Taste | Hinweise                                                                                                    |
|-------------|-------------------|-------------------------------|----------------------------------------------------------------------------------------------------|
| F           | 0.15 mm/Zahn      | Х                             |                                                                                                    |
| V           | 120 m/min         | Х                             |                                                                                                    |
| Bearbeitung | Schruppen         | Х                             |                                                                                                    |
| Z0          | 0                 |                               |                                                                                                    |
| Z1          | 15 ink            | X                             | Wenn Sie die<br>Bearbeitungstiefe<br>inkremental<br>eingeben, müssen<br>Sie die Tiefe positiv<br>eintragen.                         |
| DXY         | 50 %              | Х                             |                                                                                                    |
| DZ          | 5                 |                               |                                                                                                    |
| UXY         | 0.3               |                               |                                                                                                    |
| UZ          | 0.3               |                               |                                                                                                    |
| Startpunkt  | Automatisch       | X                             | Wenn Sie für<br>Startpunkt<br>(Eintauchposition) die<br>Einstellung "auto"<br>wählen, so wird<br>dieser von ShopMill<br>festgelegt. |
| Eintauchen  | Helikal           | Х                             | Stellen Sie das                                                                                                    |
| EP          | 2 mm/U            | Х                             | Eintauchen auf<br>helikal ein, mit einer<br>Steigung und einem<br>Radius von jeweils 2<br>mm.                                       |
| ER          | 2                 |                               |                                                                                                    |
| Abhebemodus | Auf Rückzugsebene | Х                             |                                                                                                    |

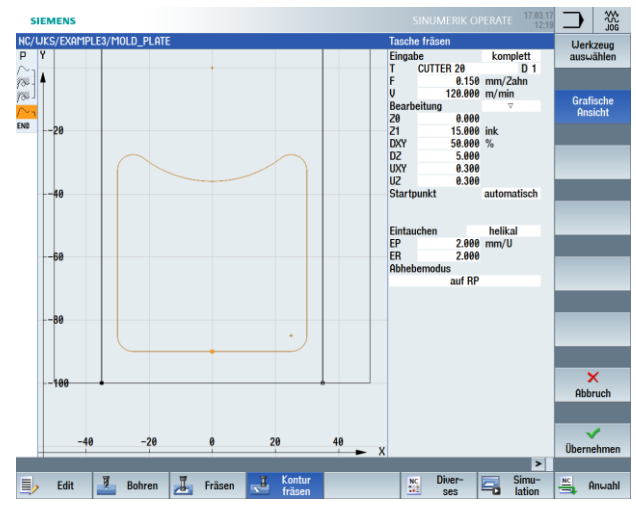

Bild 8-22 Tasche schruppen

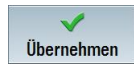

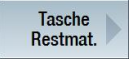

Wählen Sie den Softkey "Tasche Restmaterial" an. Da der 20er Fräser die Radien R5 nicht bearbeiten kann, bleibt in den Ecken Material stehen. Mit der Funktion "Tasche Restmaterial" werden die noch nicht bearbeiteten Bereiche punktgenau weggeschruppt.

Öffnen Sie die Werkzeugliste und wählen Sie den "CUTTER10" an.

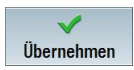

Werkzeug auswählen

Übernehmen Sie das Werkzeug in das Programm.

| Feld        | vvert       | Auswahl uber Toggle- | Hinweise                                                            |
|-------------|-------------|----------------------|---------------------------------------------------------------------|
|             |             |                      |                                                                     |
| F           | 0.1 mm/Zahn | Х                    |                                                                     |
| V           | 120 m/min   | Х                    |                                                                     |
| Bearbeitung | Schruppen   | Х                    |                                                                     |
| DXY         | 50 %        |                      | Die maximale<br>Zustellung in der<br>Ebene soll bei 50 %<br>liegen. |
| DZ          | 5           |                      |                                                                     |

Geben Sie in der Eingabemaske folgende Werte ein:

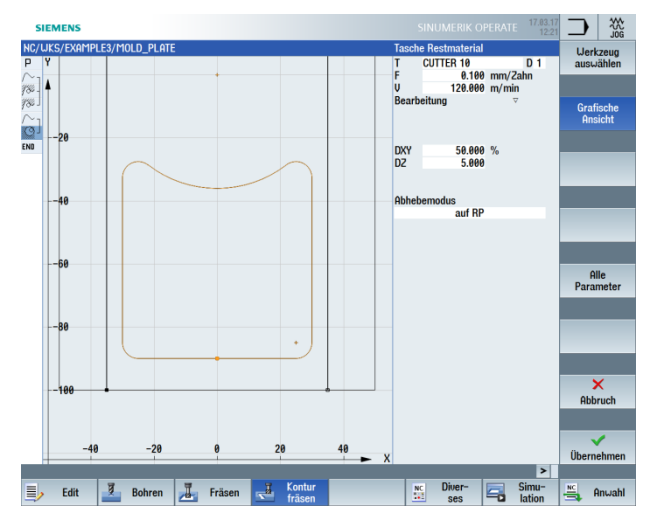

Bild 8-23 Tasche Restmaterial bearbeiten

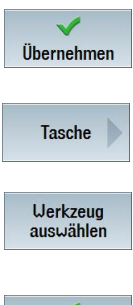

Wählen Sie den Softkey "Tasche" an.

Öffnen Sie die Werkzeugliste und wählen Sie den "CUTTER10" an.

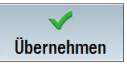

Übernehmen Sie das Werkzeug in das Programm.

| Feld        | Wert         | Auswahl über Toggle-<br>Taste | Hinweise                                                                                                    |
|-------------|--------------|-------------------------------|----------------------------------------------------------------------------------------------------|
| F           | 0.08 mm/Zahn | Х                             |                                                                                                    |
| V           | 150 m/min    | Х                             |                                                                                                    |
| Bearbeitung | Boden        | Х                             |                                                                                                    |
| UXY         |              |                               | Bei den Werten in<br>den Feldern<br>Schlichtaufmaß in der<br>Ebene (UXY) und<br>Schlichtaufmaß in der<br>Tiefe (UZ) muss das<br>vorher beim<br>Schruppen<br>eingegebene Aufmaß<br>eingestellt bleiben.<br>Dieser Wert ist für die<br>automatische<br>Berechnung der<br>Verfahrwege von<br>Bedeutung. |

Geben Sie in der Eingabemaske folgende Werte zur Überarbeitung der Tasche ein:
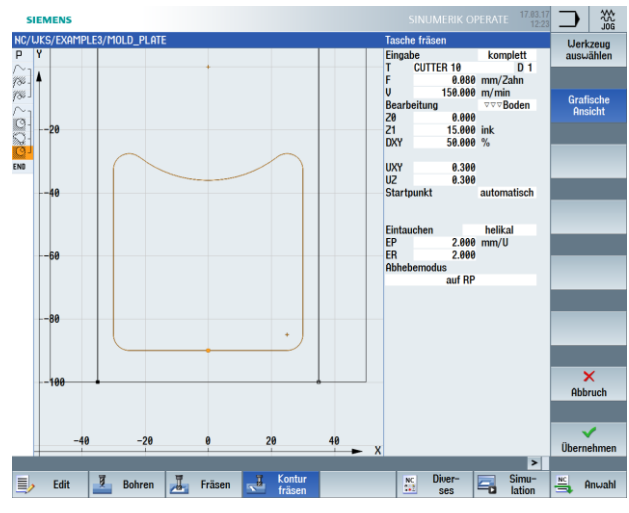

Bild 8-24 Tasche schlichten

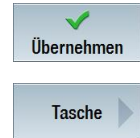

Wählen Sie den Softkey "Tasche" an.

Geben Sie in der Eingabemaske folgenden Wert für das Zerspanen des Restmaterials auf der Kontur ein:

| Feld        | Wert | Auswahl über Toggle-<br>Taste | Hinweise |
|-------------|------|-------------------------------|----------|
| Bearbeitung | Rand | Х                             |          |

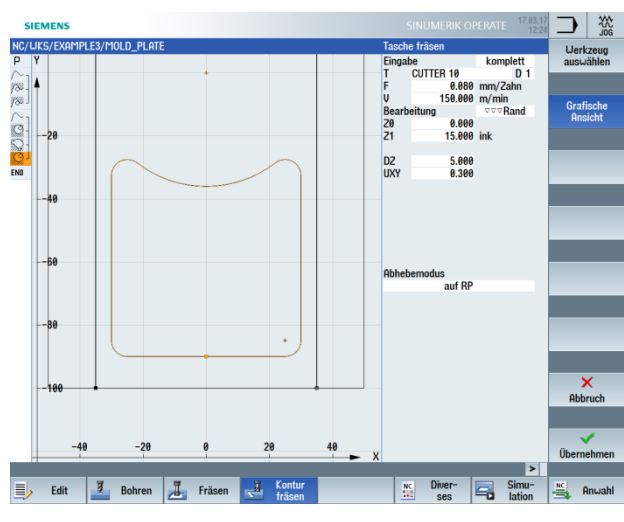

Bild 8-25 Rand schlichten

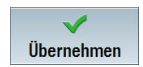

Übernehmen Sie die eingegebenen Werte.

# 9.4 Bearbeitung auf mehreren Ebenen

Bedienfolgen

Fräsen Sie die 60er Kreistasche wie im Beispiel "INJECTION\_FORM" in zwei Arbeitsschritten.

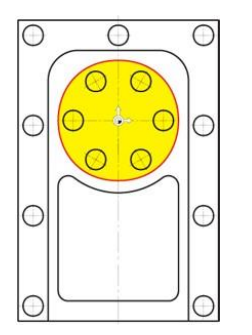

Bild 8-26 Kreistasche

1. Im ersten Arbeitsschritt wird die Tasche mit dem 20er Fräser bis auf -9.7 mm geschruppt.

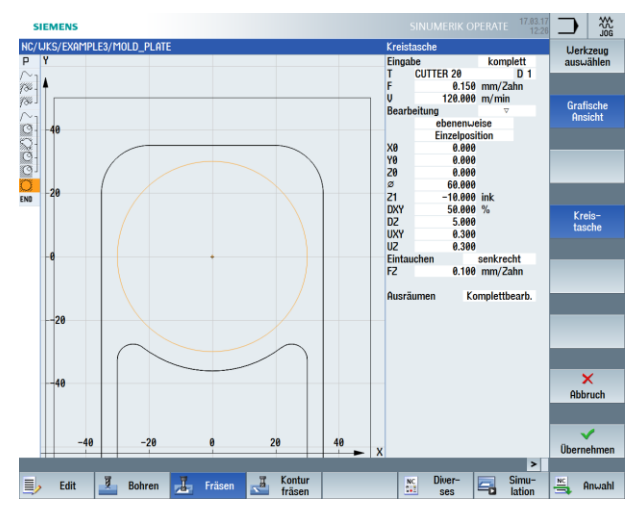

Bild 8-27 Kreistasche schruppen

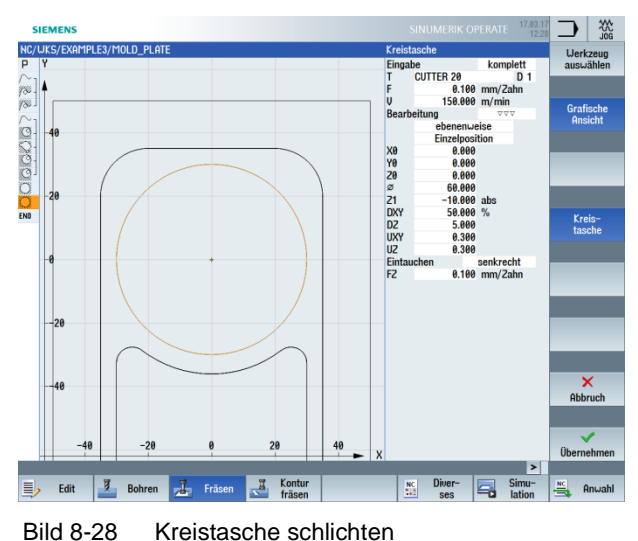

2. Im zweiten Arbeitsschritt wird die Tasche mit demselben Werkzeug geschlichtet.

Über die folgenden Schritte geben Sie die Bearbeitung der innen liegenden Kreistasche ein. Die Kreistasche wird bis auf eine Tiefe von -20 mm bearbeitet.

### Hinweis:

Die Starttiefe liegt nun nicht mehr bei 0 mm, sondern bei -10 mm!

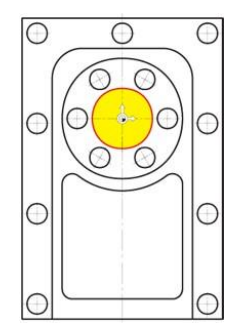

Bild 8-29 Innen liegende Kreistasche

Fräsen

Wählen Sie den Softkey "Fräsen" an.

Tasche

Wählen Sie den Softkey "Tasche" an.

# SCE Lehrunterlage | CNC-Technik Modul 700-030, Edition 02/2016 | Digital Factory, DF FA

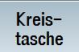

Geben Sie in der Eingabemaske folgende Werte für die Bearbeitung der Kreistasche ein:

| Feld        | Wert         | Auswahl über Toggle-<br>Taste | Hinweise |
|-------------|--------------|-------------------------------|----------|
| F           | 0.15 mm/Zahn | Х                             |          |
| V           | 120 m/min    | Х                             |          |
| Bearbeitung | Schruppen    | Х                             |          |
| X0          | 0            |                               |          |
| Y0          | 0            |                               |          |
| Z0          | -10          |                               |          |
| Ø           | 30           |                               |          |
| Z1          | -20 abs      | Х                             |          |
| DXY         | 50 %         | Х                             |          |
| DZ          | 5            |                               |          |
| UXY         | 0.3          |                               |          |
| UZ          | 0.3          |                               |          |
| Eintauchen  | Senkrecht    | Х                             |          |
| FZ          | 0.1 mm/Zahn  | Х                             |          |

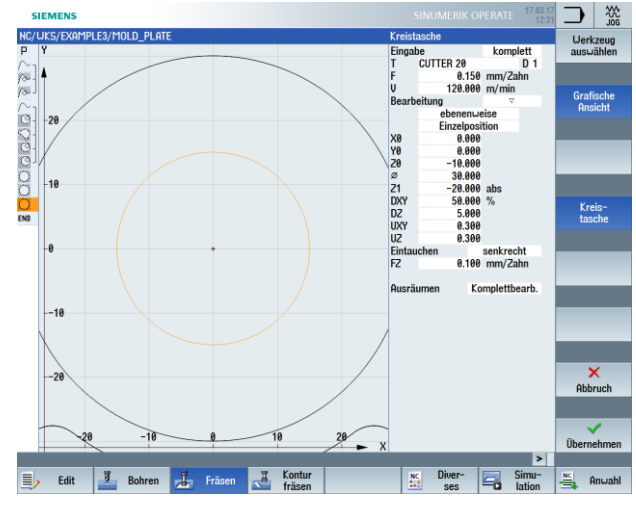

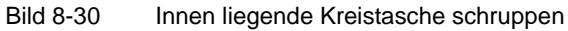

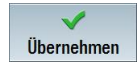

Übernehmen Sie die eingegebenen Werte.

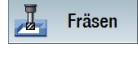

Wählen Sie den Softkey "Fräsen" an.

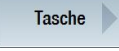

Wählen Sie den Softkey "Tasche" an.

#### SCE Lehrunterlage | CNC-Technik Modul 700-030, Edition 02/2016 | Digital Factory, DF FA

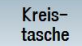

Geben Sie in der Eingabemaske folgende Werte für die Bearbeitung der Kreistasche ein:

| Feld | Wert         | Auswahl über Toggle-<br>Taste | Hinweise |
|------|--------------|-------------------------------|----------|
| F    | 0.08 mm/Zahn | Х                             |          |
| V    | 150 m/min    | Х                             |          |

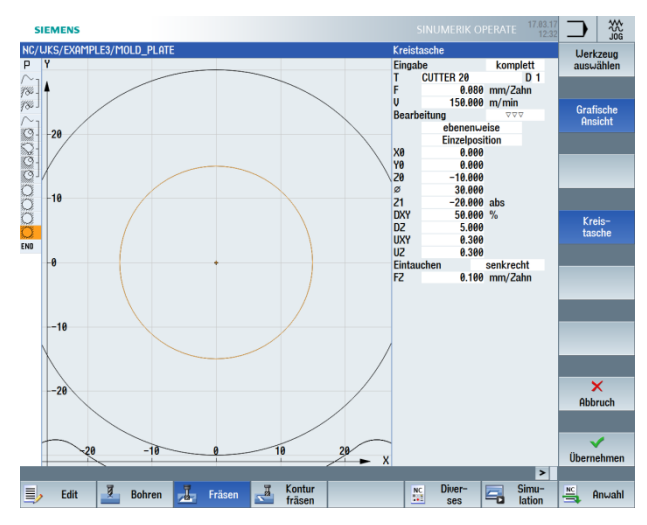

Bild 8-31 Innen liegende Kreistasche schlichten

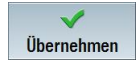

Übernehmen Sie die eingegebenen Werte.

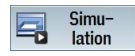

Starten Sie die Simulation.

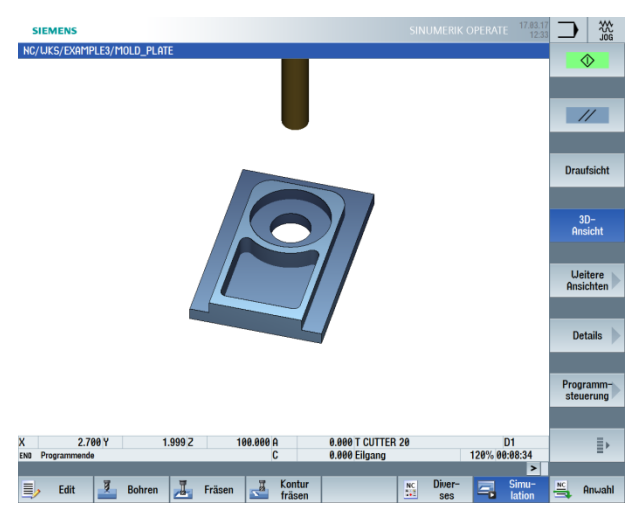

Bild 8-32 Simulation in 3D-Ansicht

# 9.5 Berücksichtigung von Hindernissen

### Bedienfolgen

Wie Sie schon im Beispiel 1 gelernt haben, können auch bei diesem Werkstück verschiedene Bohrmuster miteinander verkettet werden. Hier müssen Sie jedoch darauf achten, dass ein oder mehrere Hindernisse überfahren werden müssen – je nach Reihenfolge der Bearbeitung. Zwischen den Bohrungen wird jeweils auf Sicherheitsabstand oder auf Bearbeitungsebene verfahren – gemäß Ihrer Einstellung.

Erstellen Sie zunächst die Arbeitsschritte Zentrieren und Bohren analog zu Beispiel 1.

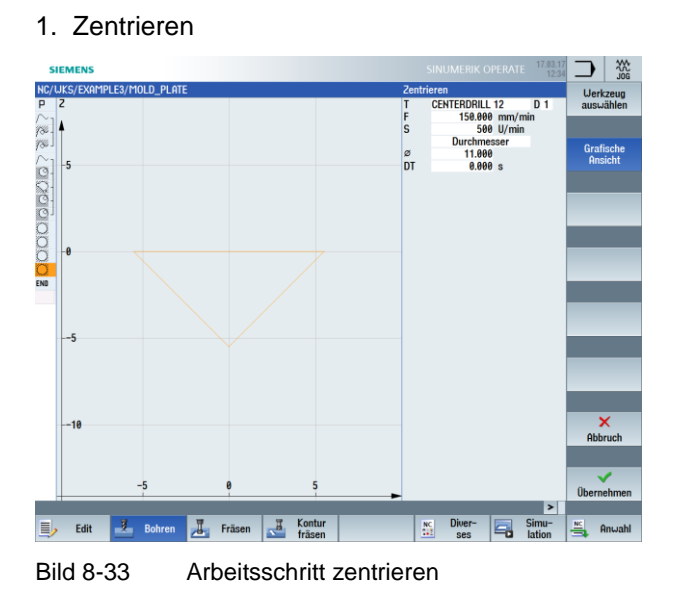

## 2. Bohren

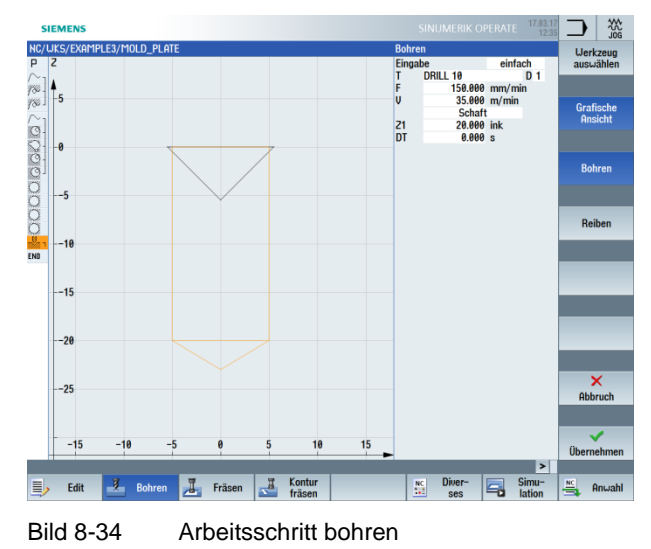

### SCE Lehrunterlage | CNC-Technik Modul 700-030, Edition 02/2016 | Digital Factory, DF FA

Über die folgenden Schritte geben Sie die zugehörigen Bohrpositionen ein:

Wählen Sie den Softkey "Positionen" an.

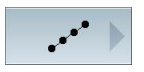

Positionen

Legen Sie zunächst die linke Bohrreihe in der Folge von unten nach oben an.

Geben Sie in der Eingabemaske folgende Werte ein:

| Feld   | Wert  | Auswahl über Toggle-<br>Taste | Hinweise |
|--------|-------|-------------------------------|----------|
| Muster | Linie | Х                             |          |
| Z0     | -10   |                               |          |
| X0     | -42.5 |                               |          |
| Y0     | -92.5 |                               |          |
| α0     | 90    |                               |          |
| LO     | 0     |                               |          |
| L      | 45    |                               |          |
| Ν      | 4     |                               |          |

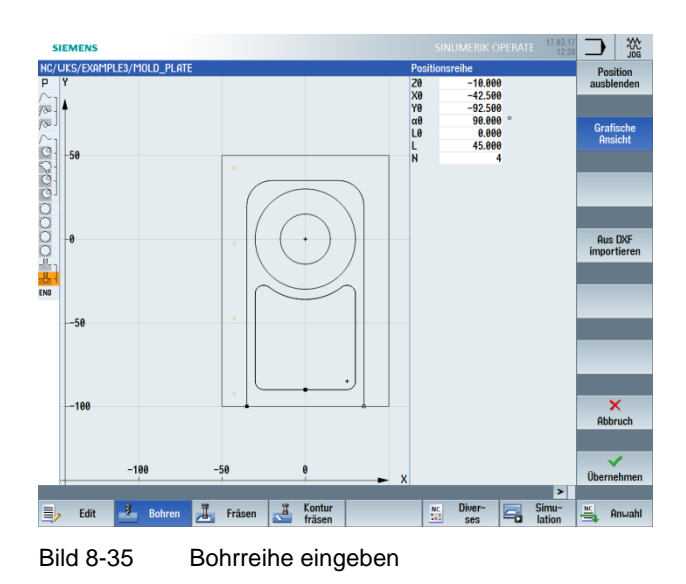

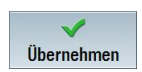

Übernehmen Sie die eingegebenen Werte.

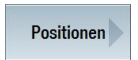

Wählen Sie den Softkey "Positionen" an.

#### Hindernis

Geben Sie über die Funktion Hindernis einen Verfahrweg von 1 mm ein, da als Nächstes die rechte Bohrreihe zu Übungszwecken ebenfalls von unten nach oben gebohrt werden soll.

Das Hindernis müssen Sie nur eingeben, wenn Sie zuvor im Programmkopf das Eingabefeld "Rückzug Position-Muster" auf optimiert umgeschaltet haben.

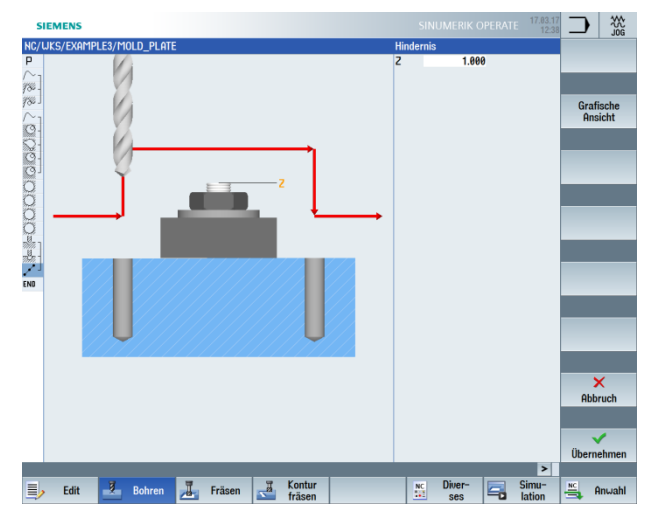

Bild 8-36 Hindernis eingeben

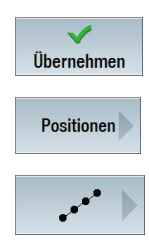

Übernehmen Sie die eingegebenen Werte.

Wählen Sie den Softkey "Positionen" an.

Geben Sie in der Eingabemaske folgende Werte für die zweite Bohrreihe ein:

| Feld   | Wert  | Auswahl über Toggle-<br>Taste | Hinweise |
|--------|-------|-------------------------------|----------|
| Muster | Linie | Х                             |          |
| Z0     | -10   |                               |          |
| X0     | 42.5  |                               |          |
| Y0     | -92.5 |                               |          |
| α0     | 90    |                               |          |
| LO     | 0     |                               |          |
| L      | 45    |                               |          |
| Ν      | 4     |                               |          |

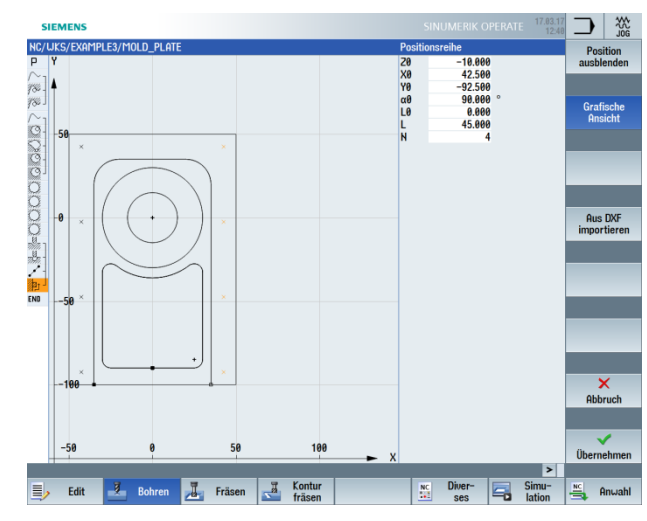

Bild 8-37 Bohrreihe eingeben

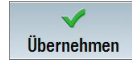

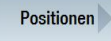

Wählen Sie den Softkey "Positionen" an.

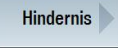

Um zum nächsten Bohrmuster, dem Bohrkreis, zu kommen, muss wiederum ein Hindernis überfahren werden. Geben Sie Z = 1 ein.

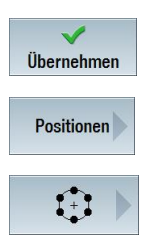

Übernehmen Sie den eingegebenen Wert.

Wählen Sie den Softkey "Positionen" an.

Geben Sie in der Eingabemaske diese Werte für die sechs Bohrungen im Vollkreis ein:

| Feld          | Wert      | Auswahl über Toggle-<br>Taste | Hinweise |
|---------------|-----------|-------------------------------|----------|
| Muster        | Vollkreis | Х                             |          |
| Z0            | -10       |                               |          |
| X0            | 0         |                               |          |
| Y0            | 0         |                               |          |
| α0            | 0         |                               |          |
| R             | 22.5      |                               |          |
| N             | 6         |                               |          |
| positionieren | Gerade    | Х                             |          |

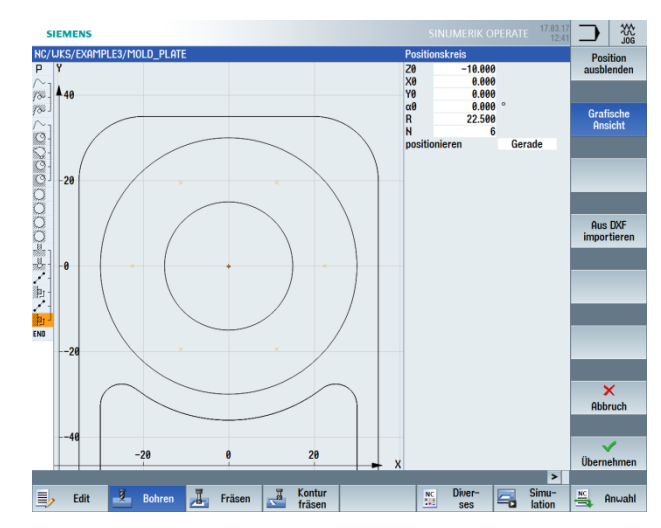

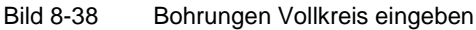

Wählen Sie den Softkey "Positionen" an.

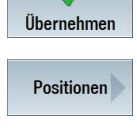

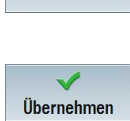

Hindernis

Um die letzte Bohrung zu fertigen, wird wieder ein Hindernis überfahren. Geben Sie Z = 1 ein.

Übernehmen Sie den eingegebenen Wert.

Wählen Sie den Softkey "Positionen" an.

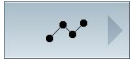

Positionen

Geben Sie in der Eingabemaske folgende Werte für die letzten Bohrpositionen ein:

#### **Hinweis:**

Löschen Sie ggf. bereits vorhandene Positionen mit der DEL-Taste.

| Feld   | Wert         | Auswahl über Toggle-<br>Taste | Hinweise |
|--------|--------------|-------------------------------|----------|
| Muster | Rechtwinklig | Х                             |          |
| ZO     | -10          |                               |          |
| X0     | 0            |                               |          |
| Y0     | 42.5         |                               |          |

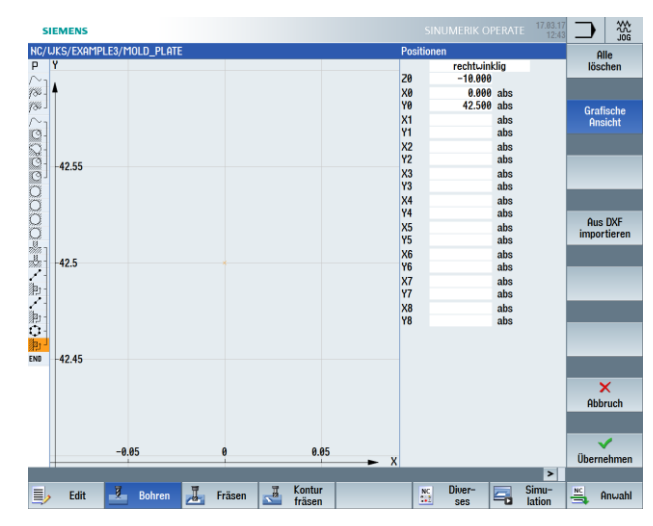

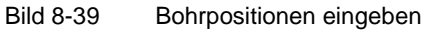

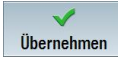

# Hinweis:

Dieses Programmierbeispiel sollte Sie mit der Funktion Hindernis vertraut machen.

Probieren Sie selbst verschiedene Strategien aus!

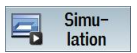

Starten Sie die Simulation.

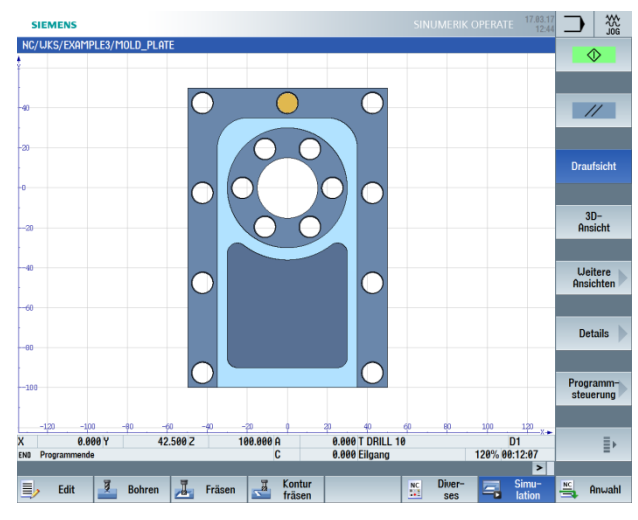

Bild 8-40 Simulation Draufsicht

# 10 Beispiel 4: Hebel

# 10.1 Überblick

Lernziele

In diesem Kapitel lernen Sie folgende neue Funktionen kennen. Sie lernen wie Sie:

- Planfräsen
- Umrandungen (Hilfstaschen) für das Ausräumen rund um Inseln erstellen
- Kreis-Inseln erstellen und kopieren
- mit dem Arbeitsschritteditor arbeiten und Inseln fertigen
- Tiefbohren, Helix fräsen, Ausdrehen und Gewindefräsen
- Konturen polar programmieren (ab Version 6.4)

## Aufgabenstellung

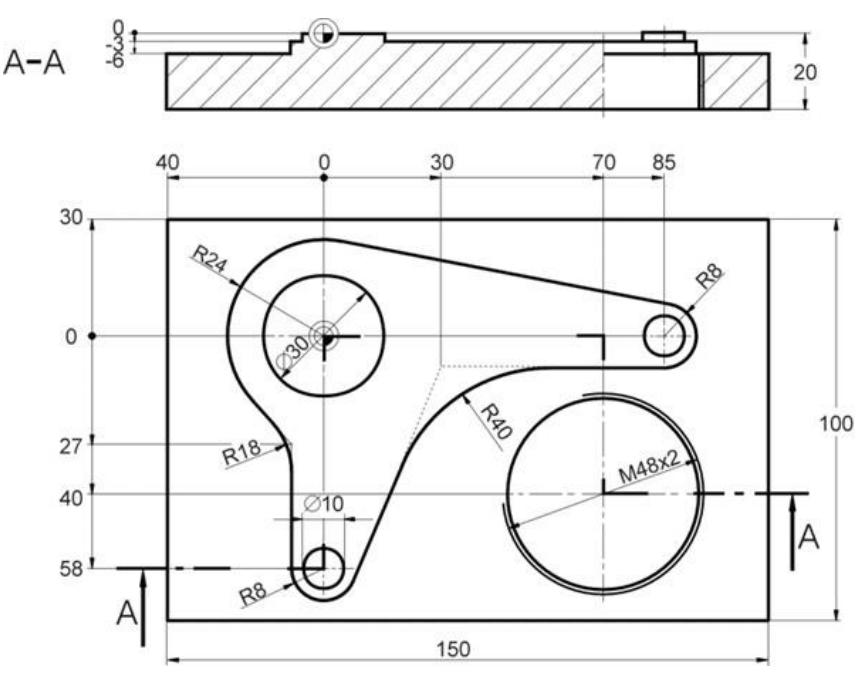

Bild 9-1 Werkstattzeichnung – Beispiel 4

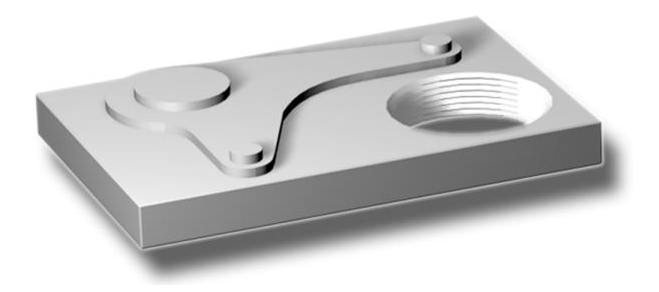

Bild 9-2 Werkstück – Beispiel 4

#### Vorbereitung

Führen Sie folgende Schritte selbständig durch:

- 1. Legen Sie ein neues Werkstück mit dem Namen "Example4" an.
- 2. Legen Sie einen neuen Arbeitsplan mit dem Namen "LEVER" an.
- 3. Geben Sie die Rohteil-Maße ein (zur Vorgehensweise vgl. Beispiel 1).

#### **Hinweis:**

Beachten Sie, dass das Rohteil 25 mm dick sein soll und Sie die ZA folglich auf 5 mm setzen müssen.

Nach der Eingabe der Daten sollte der Programmkopf wie in folgender Abbildung aussehen:

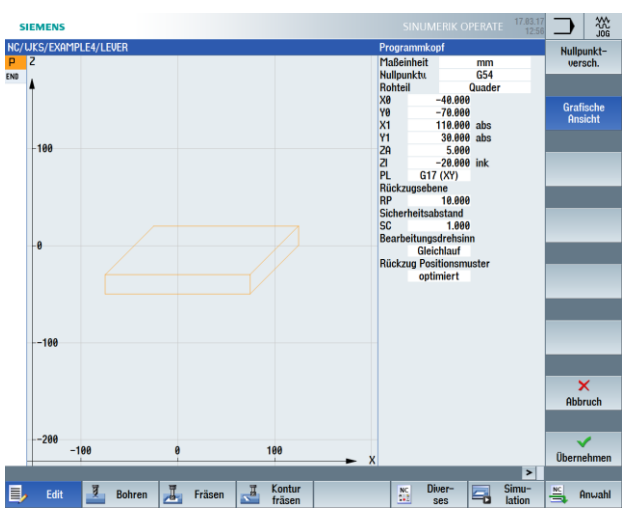

Bild 9-3 Werkstückabmaße im Programmkopf

# 10.2 Planfräsen

Bedienfolgen

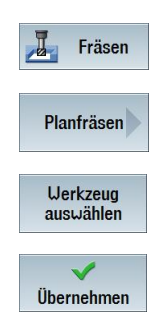

Wählen Sie den Softkey "Fräsen" an.

Wählen Sie den Softkey "Planfräsen" an.

Öffnen Sie die Werkzeugliste und wählen Sie den Planfräser "FACEMILL63" an.

Übernehmen Sie das Werkzeug in das Programm.

Geben Sie in der Eingabemaske folgende Werte für das Schruppen ein:

| Feld        | Wert        | Auswahl über Toggle-<br>Taste | Hinweise |
|-------------|-------------|-------------------------------|----------|
| F           | 0.1 mm/Zahn | Х                             |          |
| V           | 120 m/min   | Х                             |          |
| Bearbeitung | Schruppen   | Х                             |          |
| Richtung    | Wechselnd   | Х                             |          |
| X0          | -40         |                               |          |
| Y0          | -70         |                               |          |
| Z0          | 5           |                               |          |
| X1          | 110 abs     | Х                             |          |
| Y1          | 30 abs      | Х                             |          |
| Z1          | 0 abs       | Х                             |          |
| DXY         | 30 %        | Х                             |          |
| DZ          | 5           |                               |          |
| UZ          | 1           |                               |          |

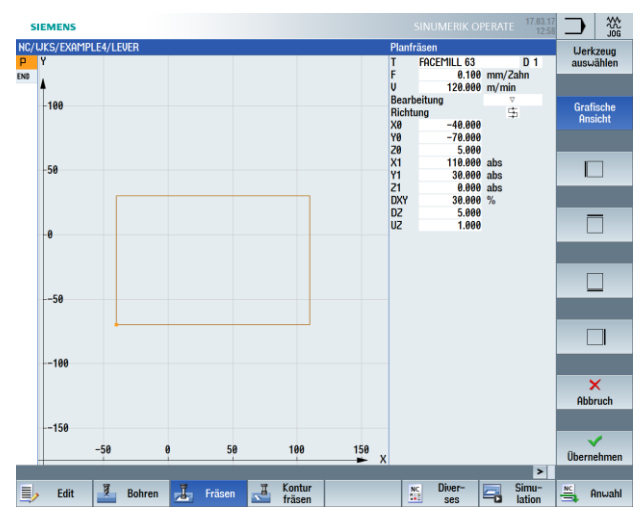

Bild 9-4 Fläche schruppen

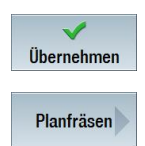

Wählen Sie den Softkey "Planfräsen" an.

Geben Sie in der Eingabemaske folgende Werte für das Schlichten ein:

| Feld        | Wert         | Auswahl über Toggle-<br>Taste | Hinweise |
|-------------|--------------|-------------------------------|----------|
| F           | 0.08 mm/Zahn | Х                             |          |
| V           | 150 m/min    | Х                             |          |
| Bearbeitung | Schlichten   | Х                             |          |

### **Hinweis:**

Das Schlichtaufmaß muss sowohl beim Schruppen als auch beim Schlichten denselben Wert aufweisen, da beim Schruppen das Aufmaß für die folgende Schlichtbearbeitung und beim Schlichten die noch zu zerspanende Materialdicke gemeint ist.

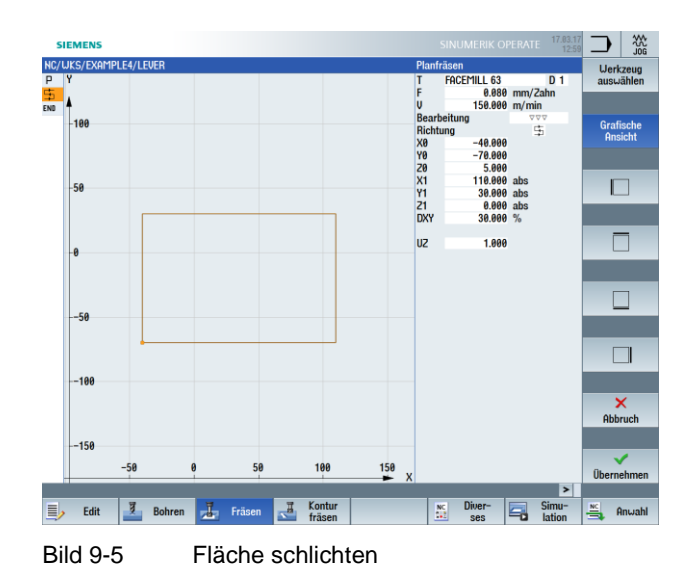

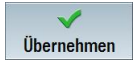

# 10.3 Erstellen der Umrandung für die Hebel-Insel

# Bedienfolgen

### Hinweis:

Inseln werden, genau wie Taschen, als Kontur im grafischen Konturrechner beschrieben. Zu Inseln werden sie erst durch die Verkettung im Arbeitsplan: Darin beschreibt die erste Kontur immer die Tasche. Eine oder auch mehrere nachfolgende Konturen werden als Inseln interpretiert.

Da im Fall des Beispielteils "LEVER" keine Tasche existiert, müssen Sie eine erdachte Hilfstasche um die Außenkontur herumlegen. Diese dient als notwendige äußere Begrenzung der Verfahrwege und bildet somit den Rahmen, in dem die Werkzeugbewegungen stattfinden.

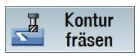

Wählen Sie den Softkey "Konturfräsen" an.

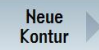

Legen Sie eine neue Kontur mit dem Namen "LEVER\_Rectangular\_Area" an.

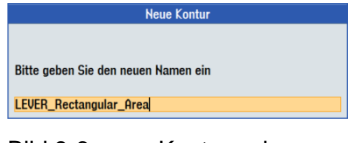

Bild 9-6 Kontur anlegen

Erstellen Sie selbstständig folgende Kontur.

Verrunden Sie die Ecken mit R15. Achten Sie darauf, dass Sie die Werte so wählen, dass die Werkstückecken von der Tasche abgedeckt werden.

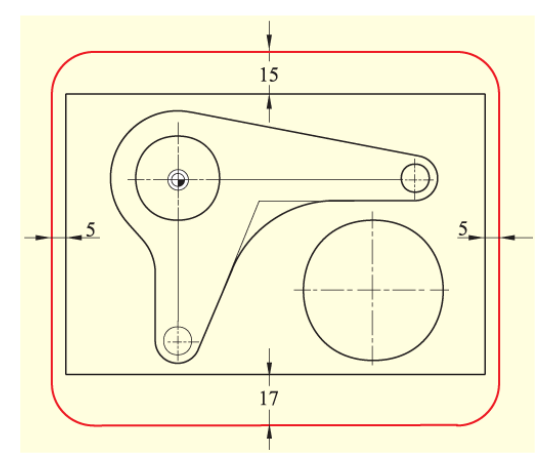

Bild 9-7 Umrandung für Hebel-Insel

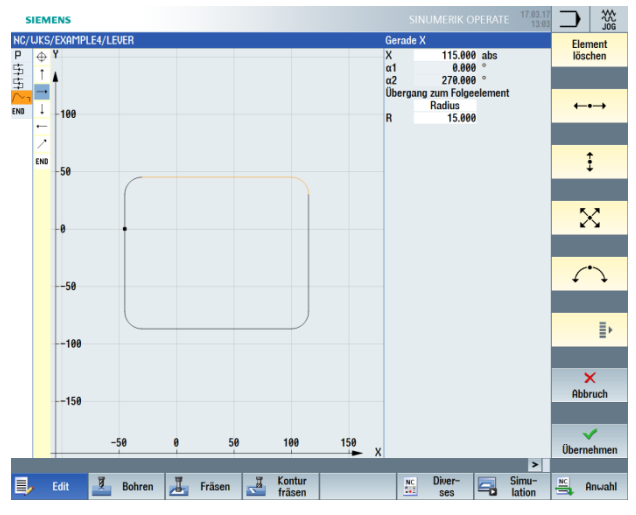

Vergleichen Sie Ihre Kontur mit folgender Abbildung:

Bild 9-8 Fertig konstruierte Kontur

# 10.4 Fertigung des Hebels

Bedienfolgen

Über die folgenden Schritte geben Sie die Kontur ein:

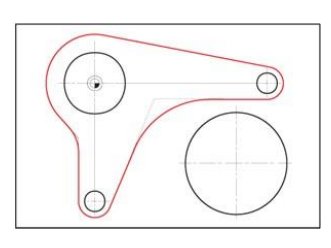

Bild 9-9 Kontur Hebel

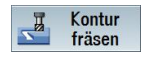

Wählen Sie den Softkey "Konturfräsen" an.

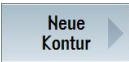

Legen Sie eine neue Kontur mit dem Namen "LEVER\_Lever" an.

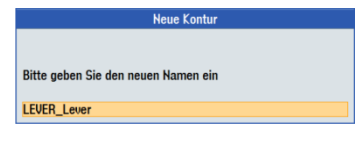

Bild 9-10 Kontur anlegen

Geben Sie nach der Übernahme in der Eingabemaske folgende Werte für den Startpunkt des Konturzuges ein:

| Feld | Wert    | Auswahl über Toggle-<br>Taste | Hinweise |
|------|---------|-------------------------------|----------|
| Х    | -24 abs |                               |          |
| Υ    | 0 abs   |                               |          |

| 7 00100   | / EAHI IF LE4/ LEVEN           | Startpunkt                                             |
|-----------|--------------------------------|--------------------------------------------------------|
| ()<br>END | ¢<br>▲                         | LEVER_LEVER<br>PL G17 (XY)<br>Zylindermanteldaten nein |
| ° 1       | -0.06                          | Grafis<br>X -24.000 abs                                |
|           | -0.04                          | Y 0.000 abs                                            |
|           | -0.02                          | Pa                                                     |
|           | -0                             |                                                        |
|           | 0.02                           | _                                                      |
|           | 6.84                           |                                                        |
|           | 0.06                           | Abbr                                                   |
|           | -24.04 -24.02 -24 -23.98 -23.9 | 6 X                                                    |

Bild 9-11 Startpunkt anlegen

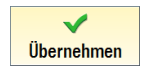

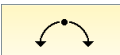

Geben Sie in der Eingabemaske folgende Werte für den ersten Bogen ein:

| Feld         | Wert                | Auswahl über Toggle-<br>Taste | Hinweise                     |
|--------------|---------------------|-------------------------------|------------------------------|
| Drehrichtung | lm<br>Uhrzeigersinn | Х                             |                              |
| R            | 24                  |                               | Radius und                   |
| 1            | 0                   |                               | Mittelpunkt sind<br>bekannt. |

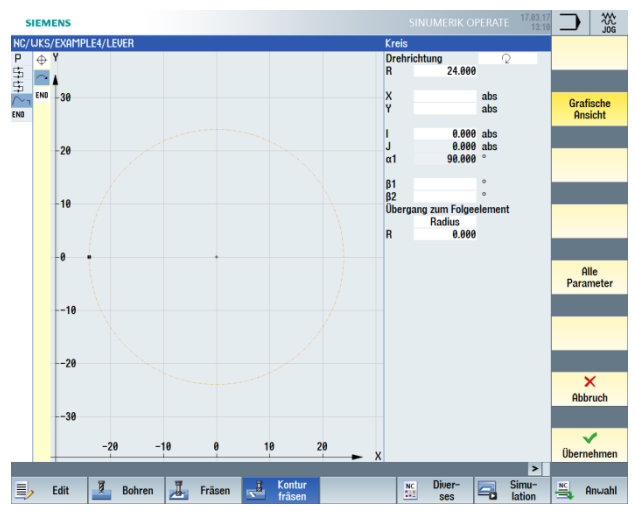

Bild 9-12 Kontur Bogen

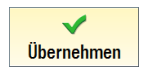

Übernehmen Sie die eingegebenen Werte.

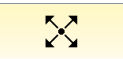

Erstellen Sie die Schräge tangential an das Vorgängerelement.

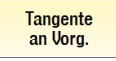

Aktivieren Sie den Softkey "Tangente an Vorgänger".

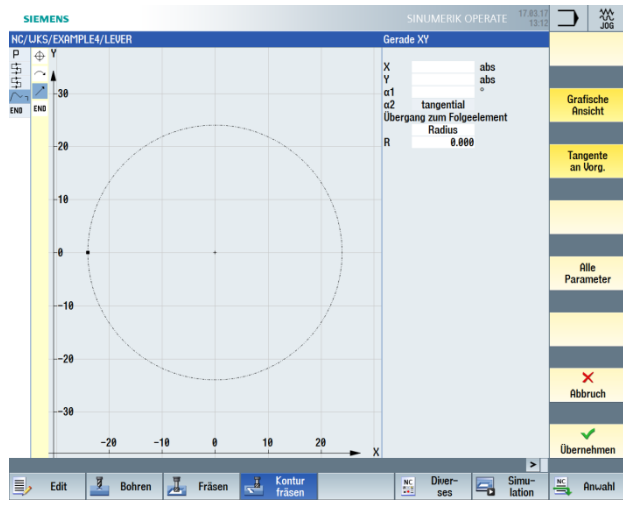

Bild 9-13 Kontur Schräge

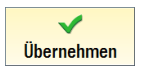

Übernehmen Sie die Eingabe.

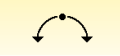

Geben Sie den tangentialen Kreisbogen ein.

Tangente an Vorg.

Aktivieren Sie den Softkey "Tangente an Vorgänger".

Geben Sie in der Eingabemaske folgende Werte für den Kreisbogen ein:

| Feld         | Wert   | Auswahl über Toggle-<br>Taste | Hinweise                      |  |  |  |
|--------------|--------|-------------------------------|-------------------------------|--|--|--|
| Drehrichtung | rechts | Х                             |                               |  |  |  |
| R            | 8      |                               | Radius, Mittelpunkt           |  |  |  |
| Х            | 85 abs | Х                             | und Endpunkt sind<br>bekannt. |  |  |  |
| Y            | -8 abs | Х                             |                               |  |  |  |
| I            | 85 abs | Х                             |                               |  |  |  |

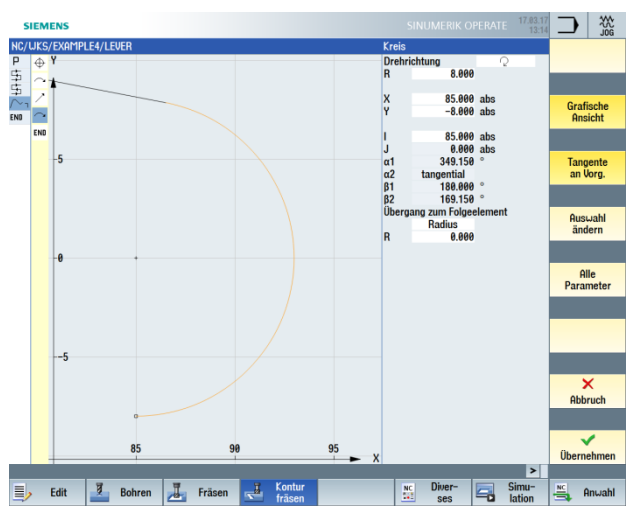

Bild 9-14 Kontur Bogen

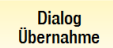

Übernehmen Sie den Konturvorschlag.

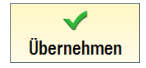

Übernehmen Sie die eingegebenen Werte.

#### SCE Lehrunterlage | CNC-Technik Modul 700-030, Edition 02/2016 | Digital Factory, DF FA

←•→

Geben Sie in der Eingabemaske folgende Werte für die waagerechte Strecke bis zum Endpunkt X30 ein:

| Feld | Wert   | Auswahl über Toggle-<br>Taste | Hinweise                                                   |
|------|--------|-------------------------------|------------------------------------------------------------|
| Х    | 30 abs | Х                             |                                                            |
| R    | 40     |                               | Geben Sie als Radius<br>zum nächsten<br>Element 40 mm ein. |

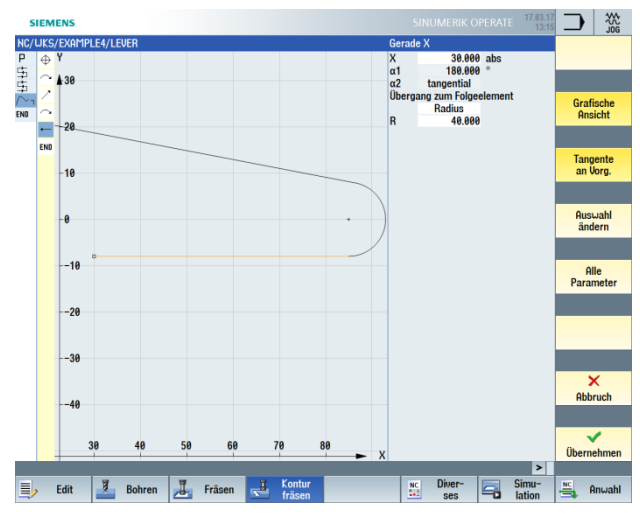

Bild 9-15 Kontur Strecke waagerecht

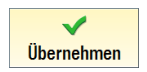

Übernehmen Sie die eingegebenen Werte.

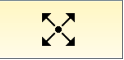

Beachten Sie für die folgende schräge Strecke unten stehenden Hinweis:

### Hinweis:

Der tangentiale Übergang wird immer nur auf das Hauptelement bezogen, d. h. in diesem Fall schließt die Gerade nicht tangential an (siehe folgende Abbildung).

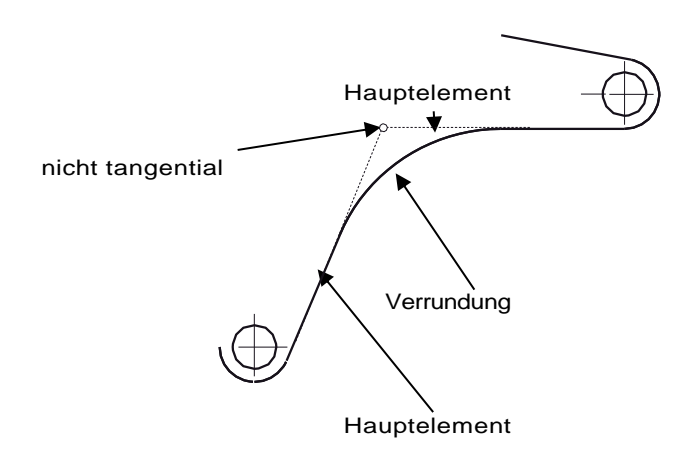

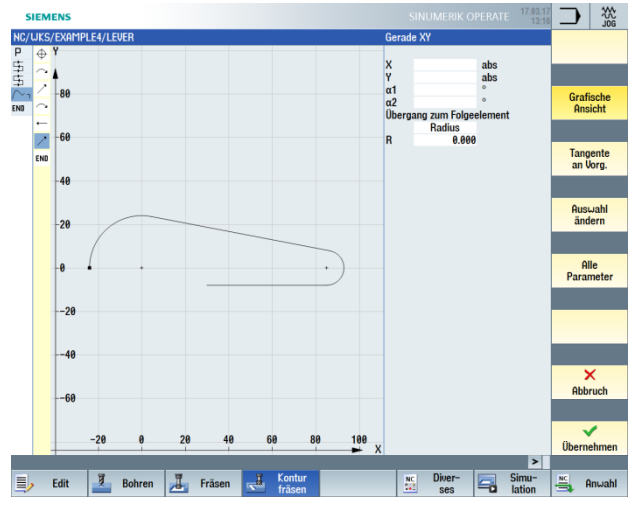

Bild 9-16 Kontur Schräge

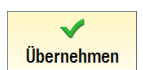

Übernehmen Sie die Eingabe.

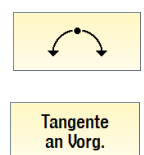

Alle Parameter Geben Sie den tangentialen Kreisbogen ein.

Aktivieren Sie den Softkey "Tangente an Vorgänger".

Aktivieren Sie den Softkey "Alle Parameter".

Mit der Funktion "Alle Parameter" erhalten Sie ausführliche Informationen über den Bogen.

Dieser kann zum Beispiel als Kontrolle der eingegebenen Werte dienen (z. B.: Endet der Bogen senkrecht?).

| Geben Sie ir | n der Eingabemaske | folgende Werte für | den Kreisbogen ein: |
|--------------|--------------------|--------------------|---------------------|
|--------------|--------------------|--------------------|---------------------|

| Feld         | Wert    | Auswahl über Toggle-<br>Taste | Hinweise |
|--------------|---------|-------------------------------|----------|
| Drehrichtung | rechts  | Х                             |          |
| R            | 8       |                               |          |
| Υ            | -58 abs |                               |          |
| I            | 0 abs   |                               |          |
| J            | -58 abs |                               |          |

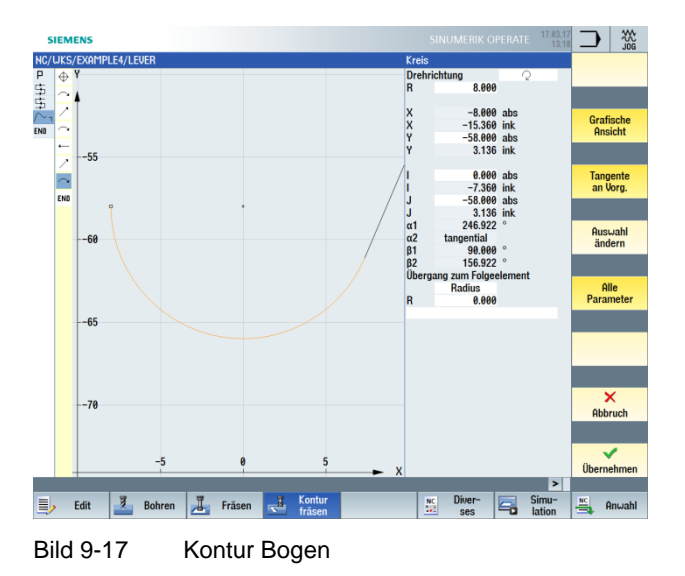

Dialog Auswahl

Wählen Sie den gewünschten Konturvorschlag aus.

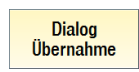

Übernehmen Sie den Konturvorschlag.

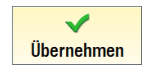

Übernehmen Sie die Eingabe.

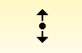

Geben Sie die senkrechte Strecke (automatisch tangential) bis zum Endpunkt Y-27 ein.

Tangente an Vorg.

Aktivieren Sie den Softkey "Tangente an Vorgänger".

# Geben Sie in der Eingabemaske folgende Werte ein:

| Feld | Wert    | Auswahl über Toggle-<br>Taste | Hinweise                                                           |
|------|---------|-------------------------------|--------------------------------------------------------------------|
| Y    | -27 abs | Х                             |                                                                    |
| R    | 18      | Х                             | Verrunden Sie den<br>Übergang in die<br>nächste Gerade mit<br>R18. |

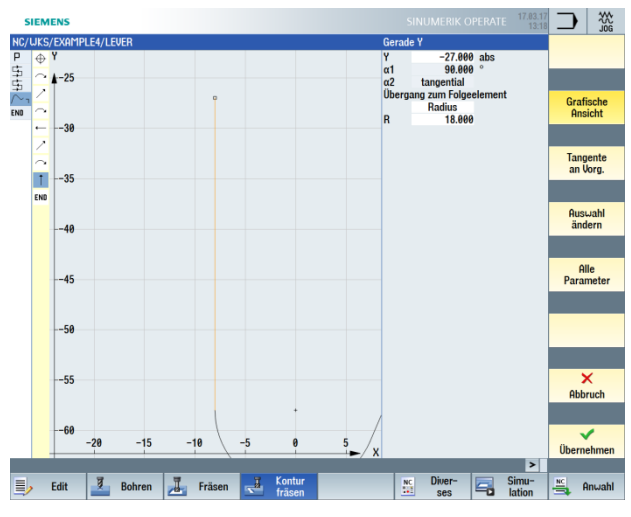

Bild 9-18 Kontur Strecke senkrecht

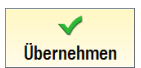

Übernehmen Sie die eingegebenen Werte.

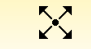

Geben Sie die Schräge ein.

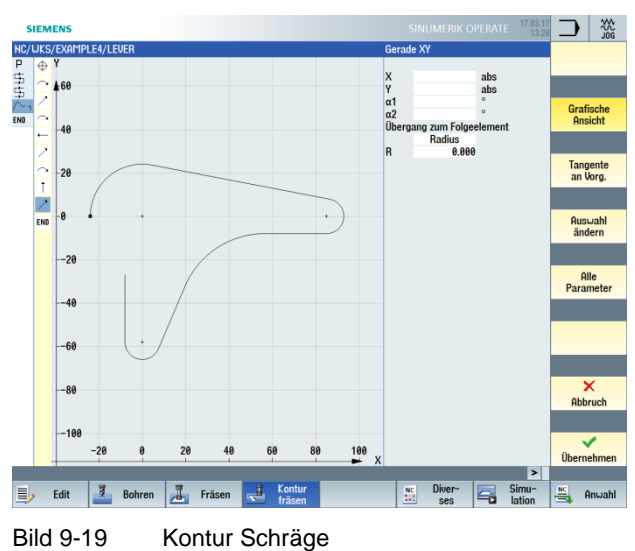

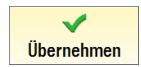

Übernehmen Sie die Eingabe.

 $\frown$ 

Schließen Sie mit einem Bogen die Kontur zum Startpunkt.

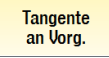

Aktivieren Sie den Softkey "Tangente an Vorgänger".

Geben Sie in der Eingabemaske folgende Werte für den Startpunkt des Konturzuges ein:

| Feld | Wert | Auswahl über Toggle-<br>Taste | Hinweise |
|------|------|-------------------------------|----------|
| R    | 24   |                               |          |
| Х    | -24  | Х                             |          |
| Υ    | 0    | Х                             |          |
| 1    | 0    | Х                             |          |

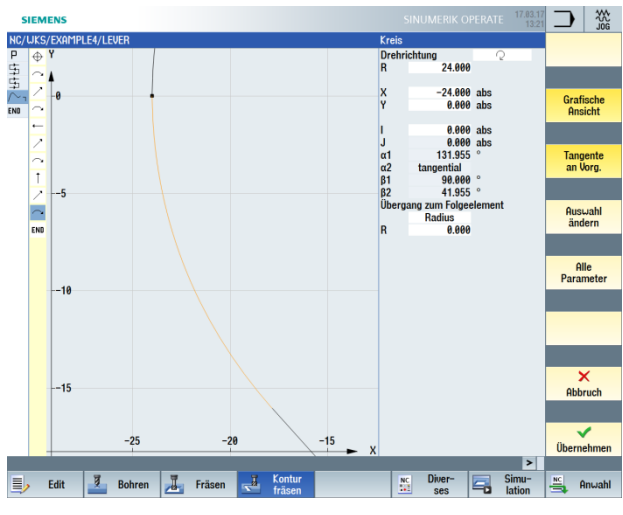

Bild 9-20 Kontur Bogen

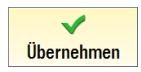

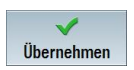

Übernehmen Sie die Kontur.

Über die folgenden Schritte schruppen und schlichten Sie die Tasche unter Berücksichtigung der Hebel-Kontur:

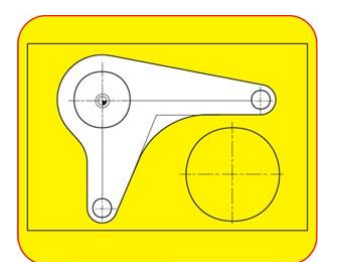

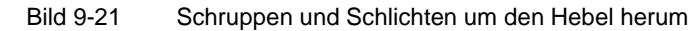

Tasche

Wählen Sie den Softkey "Tasche" an.

Werkzeug auswählen

Öffnen Sie die Werkzeugliste und wählen Sie den Planfräser "CUTTER20" an.

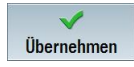

Übernehmen Sie das Werkzeug in das Programm.

Geben Sie in der Eingabemaske folgende Werte für das Schruppen ein:

| Feld        | Wert         | Auswahl über Toggle-<br>Taste | Hinweise                                                              |
|-------------|--------------|-------------------------------|-----------------------------------------------------------------------|
| F           | 0.15 mm/Zahn | Х                             |                                                                       |
| V           | 120 m/min    | Х                             |                                                                       |
| Bearbeitung | Schruppen    | Х                             |                                                                       |
| ZO          | 0            |                               |                                                                       |
| Z1          | 6 ink        | Х                             |                                                                       |
| DXY         | 50 %         | Х                             | Geben Sie die<br>maximale Zustellung<br>in der Ebene hier in<br>% an. |
| DZ          | 6            |                               |                                                                       |
| UXY         | 0            |                               |                                                                       |
| UZ          | 0.3          |                               |                                                                       |
| Startpunkt  | Automatisch  | Х                             |                                                                       |
| Eintauchen  | Senkrecht    | Х                             |                                                                       |
| FZ          | 0.15 mm/Zahn | Х                             |                                                                       |
| Abhebemodus | Auf RP       | Х                             |                                                                       |

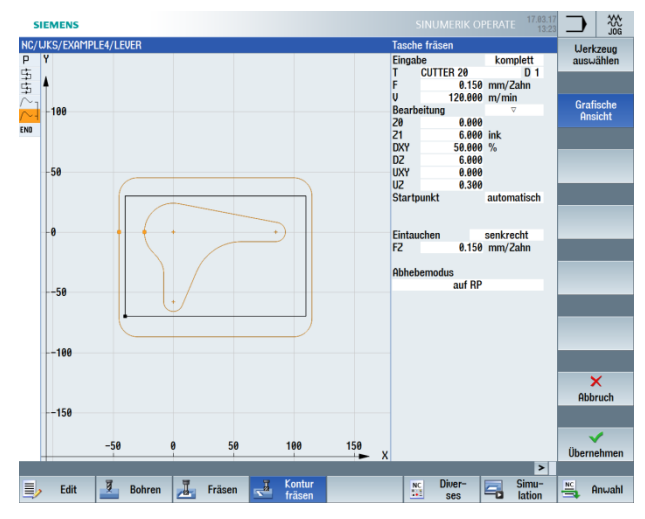

Bild 9-22 Kontur schruppen

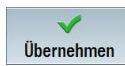

Tasche

Wählen Sie den Softkey "Tasche" an.

| Feld        | Wert                | Auswahl über Toggle-<br>Taste | Hinweise                                                              |
|-------------|---------------------|-------------------------------|-----------------------------------------------------------------------|
| F           | 0.08 mm/Zahn        | Х                             |                                                                       |
| V           | 150 m/min           | Х                             |                                                                       |
| Bearbeitung | Schlichten<br>Boden | х                             |                                                                       |
| Z0          | 0                   |                               |                                                                       |
| Z1          | 6 ink               | Х                             |                                                                       |
| DXY         | 50 %                | x                             | Geben Sie die<br>maximale Zustellung<br>in der Ebene hier in<br>% an. |
| UXY         | 0                   |                               |                                                                       |
| UZ          | 0.3                 |                               |                                                                       |
| Startpunkt  | Manuell             | Х                             |                                                                       |
| XS          | 70                  |                               |                                                                       |
| YS          | -40                 |                               |                                                                       |
| Eintauchen  | Senkrecht           | Х                             |                                                                       |
| Abhebemodus | Auf RP              | Х                             |                                                                       |

Geben Sie in der Eingabemaske folgende Werte für das Schlichten ein:

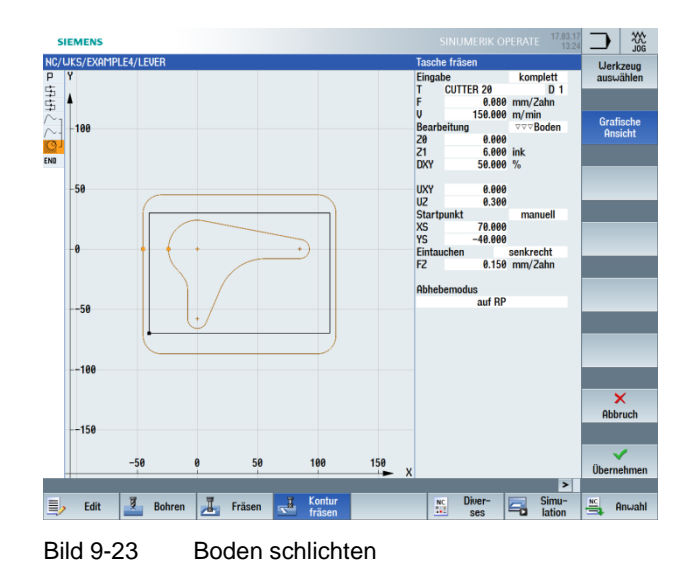

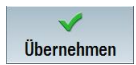

# 10.5 Erstellen der Umrandung für die Kreis-Insel

# Bedienfolgen

Erstellen Sie eigenständig die Umrandung als Verfahrwegbegrenzung für das Fräsen. Fräsen Sie auf eine Tiefe von - 3.

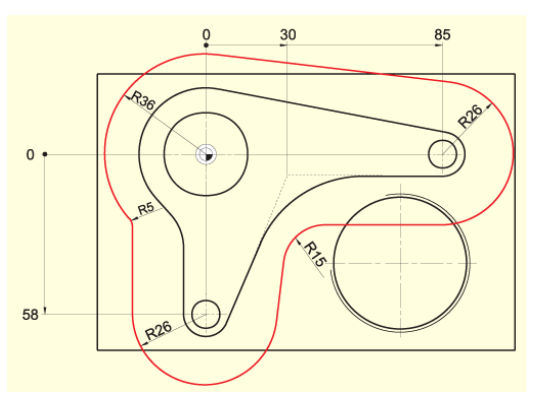

Bild 9-24 Kontur Umrandung für die Kreisinseln

## Hinweis:

Die Werte R36 und R26 ergeben sich aus dem jeweiligen Insel-Radius + Fräser-Durchmesser (hier 20 mm + 1 mm Zugabe).

Die Radien R5 und R15 sind frei gewählt.

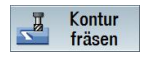

Wählen Sie den Softkey "Konturfräsen" an.

Neue Kontur

Legen Sie eine neue Kontur mit dem Namen "LEVER\_Lever\_Area" an.

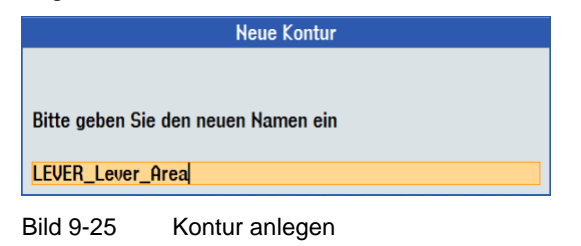

Konstruieren Sie die Begrenzung der Verfahrwege, wie oben beschrieben, so um die Werkstückkontur herum, dass der 20er Fräser überall zwischen der Begrenzung und den Inseln durchpasst. Geben Sie diese Begrenzungskontur in der gleichen Weise, wie die Hebelkontur, ein.

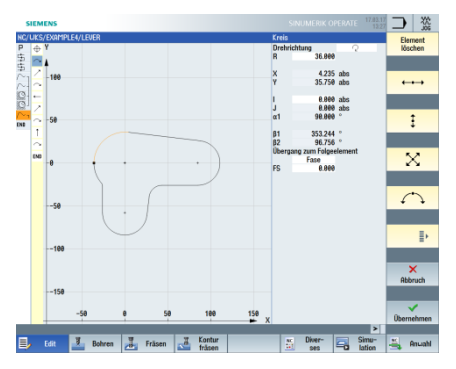

Bild 9-26 Konturabschnitt Bogen links

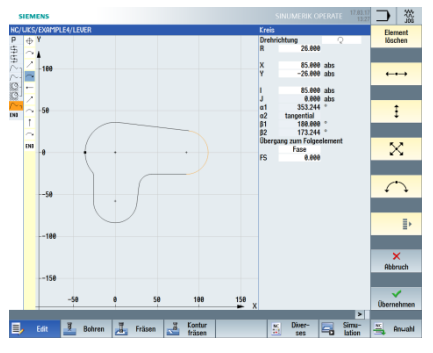

Bild 9-27 Konturabschnitt Bogen rechts

# 10.6 Erstellen der 30er Kreis-Insel

## Bedienfolgen

Über folgende Schritte erstellen Sie die abgebildete 30er Kreis-Insel:

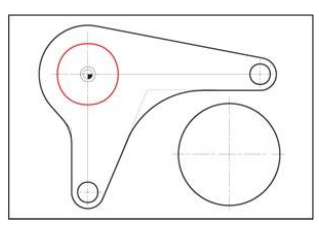

Bild 9-28 30er Kreis-Insel

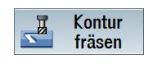

Wählen Sie den Softkey "Konturfräsen" an.

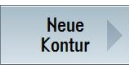

Legen Sie eine neue Kontur mit dem Namen "LEVER\_Circle\_R15" an.

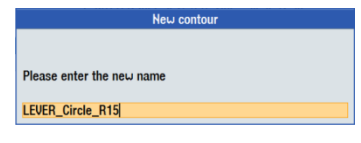

Bild 9-29 Kontur anlegen

Erstellen Sie selbständig die Kreiskontur (siehe folgende Abbildung). Der Startpunkt der Kreiskonstruktion liegt bei X-15 und Y0.

## Hinweis:

Achten Sie darauf, dass einige Werte inkremental bemessen sind!

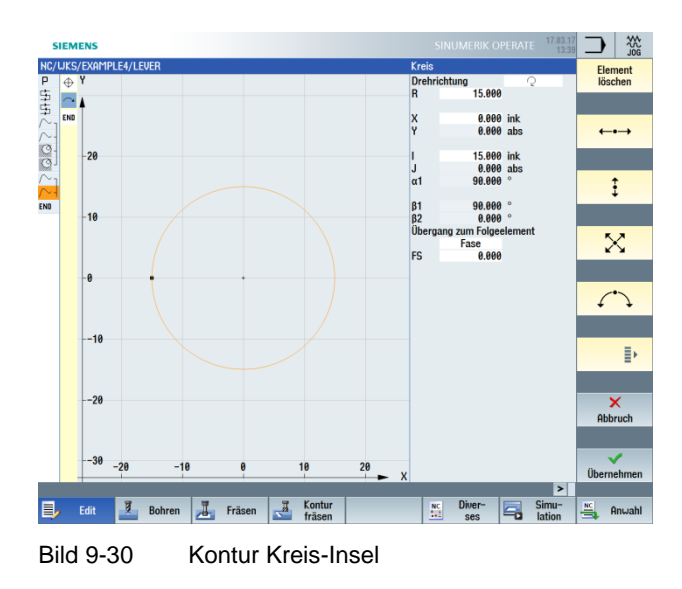

# 10.7 Erstellen der 10er Kreis-Insel

## Bedienfolgen

Über folgende Schritte erstellen Sie die abgebildete 10er Kreis-Insel:

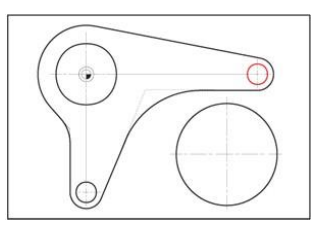

Bild 9-31 10er Kreis-Insel

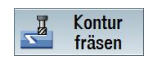

Wählen Sie den Softkey "Konturfräsen" an.

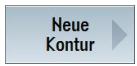

Legen Sie eine neue Kontur mit dem Namen "LEVER\_Circle\_R5\_A" an.

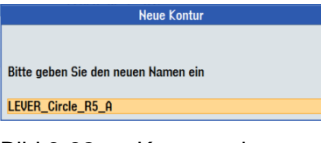

Bild 9-32 Kontur anlegen

Erstellen Sie selbständig die Kreiskontur (siehe folgende Abbildung). Der Startpunkt der Kreiskonstruktion liegt bei X80 und Y0.

#### Hinweis:

Weil diese Kreis-Insel im nächsten Schritt kopiert wird, müssen Sie die Kontur inkremental eingeben, damit beim Kopieren nur noch der Startpunkt geändert werden muss.

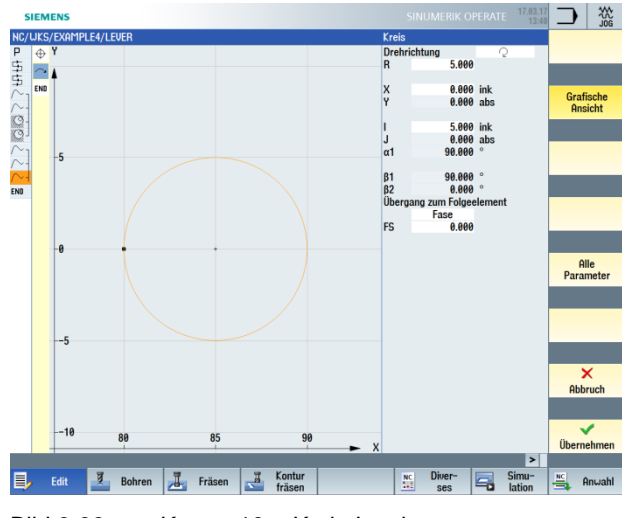

Bild 9-33 Kontur 10er Kreis-Insel

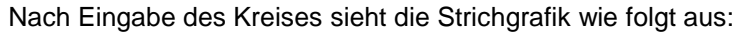

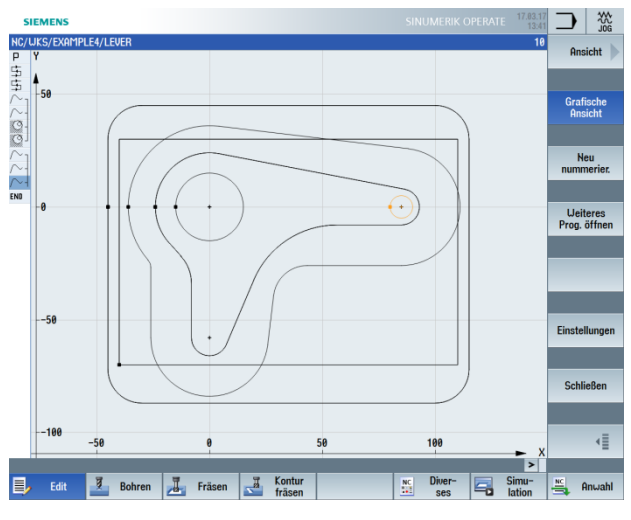

Bild 9-34 Strichgrafik

# 10.8 Kopieren der 10er Kreis-Insel

Bedienfolgen

Über die folgenden Schritte kopieren Sie die im vorhergehenden Schritt erstellte Kreis-Insel:

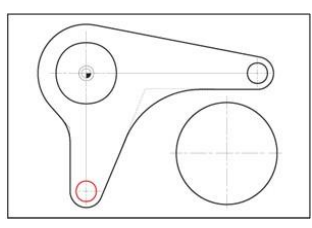

Bild 9-35 10er Kreis-Insel

Kopieren

Navigieren Sie auf die Kontur "LEVER\_Circle\_R5\_A" und kopieren Sie diese.

| 5      | IEME  | NS          |        |          |          |         |            |           |          |         |          |   | E 17.03.1<br>13:4 | 3     |           |   |
|--------|-------|-------------|--------|----------|----------|---------|------------|-----------|----------|---------|----------|---|-------------------|-------|-----------|---|
| NC/    | WKS/E | EXAMPLE4/LE | VER    |          |          |         |            |           |          |         |          |   | 16                | )     |           |   |
| Р      | N10   | Programmk   | opf    |          | G54 Qu   | ader    |            |           |          |         |          |   | 2                 | F     | Insicht   | P |
| ち      | N20   | Planfräsen  |        | $\nabla$ | T=FACE   | MILL 6  | 3 F=0.1/2  | V=120m X  | 0=-40 Y  | 0=-70 Z | 0=5 Z1=0 |   |                   |       | _         | ŝ |
| ÷.     | N30   | Planfräsen  |        | 000      | T=FACE   | MILL 6  | 3 F=0.08/Z | 2 V=150m  | X0=-40   | Y0=-70  | 20=5 21= | 0 |                   |       |           |   |
| N.     | N40   | Kontur      |        |          | LEVER    | Rectar  | gular Are  | a         |          |         |          |   |                   | G     | afische   |   |
| N-     | N50   | Kontur      |        |          | LEVER    | LEVER   |            |           |          |         |          |   |                   | F     | Insicht   |   |
| 0      | N60   | Tasche Fräs | en     | $\nabla$ | T=CUTT   | FER 20  | F=0.15/2 V | /=120m Z€ | 9=0 Z1=6 | iink    |          |   |                   |       | _         | ä |
| O.     | N70   | Tasche Fräs | en     | ~~~      | B T=CUTT | TER 20  | F=0.08/2 V | /=150m 20 | 9=0 Z1=6 | iink    |          |   |                   |       |           |   |
| N-     | N80   | Kontur      |        |          | LEVER    | Lever_  | Area       |           |          |         |          |   |                   |       | Neu       |   |
| N-     | N90   | Kontur      |        |          | LEVER    | Circle_ | R15        |           |          |         |          |   |                   | nu    | nmerier.  |   |
| $\sim$ | N100  | Kontur      |        |          | LEVER    | Circle_ | R5_A       |           |          |         |          |   |                   |       |           | ä |
| END    |       | Programme   | nde    |          |          |         |            |           |          |         |          |   |                   |       |           |   |
|        |       |             |        |          |          |         |            |           |          |         |          |   |                   | u     | eiteres   |   |
|        |       |             |        |          |          |         |            |           |          |         |          |   |                   | Pro   | g. öffnen |   |
|        |       |             |        |          |          |         |            |           |          |         |          |   |                   |       |           | i |
|        |       |             |        |          |          |         |            |           |          |         |          |   |                   |       |           | ł |
|        |       |             |        |          |          |         |            |           |          |         |          |   |                   |       |           |   |
|        |       |             |        |          |          |         |            |           |          |         |          |   |                   |       |           |   |
|        |       |             |        |          |          |         |            |           |          |         |          |   |                   |       |           | 8 |
|        |       |             |        |          |          |         |            |           |          |         |          |   |                   |       |           | ł |
|        |       |             |        |          |          |         |            |           |          |         |          |   |                   | Eine  | tellungen |   |
|        |       |             |        |          |          |         |            |           |          |         |          |   |                   | LIIIG | renningen |   |
|        |       |             |        |          |          |         |            |           |          |         |          |   |                   |       |           | a |
|        |       |             |        |          |          |         |            |           |          |         |          |   |                   |       |           | đ |
|        |       |             |        |          |          |         |            |           |          |         |          |   |                   | Sc    | hließen   |   |
|        |       |             |        |          |          |         |            |           |          |         |          |   |                   |       |           |   |
|        |       |             |        |          |          |         |            |           |          |         |          |   |                   |       |           |   |
|        |       |             |        |          |          |         |            |           |          |         |          |   |                   |       | -         | ĩ |
|        |       |             |        |          |          |         |            |           |          |         |          |   |                   |       |           |   |
| -      |       |             |        |          |          |         |            |           |          |         |          |   |                   |       |           | i |
| _      |       |             |        |          |          |         | Kanta      |           |          |         | Disco    |   |                   |       |           | 1 |
|        |       | dit 📃       | Bohren | 1        | Fräsen   | -       | fräsen     |           |          | NC<br>1 | Diver-   |   | lation            | ×.    | Anwahl    |   |
| -      |       |             |        | _        |          |         |            |           |          |         | 363      |   | - ALLON           |       |           |   |

Bild 9-36 Kontur kopieren

#### SCE Lehrunterlage | CNC-Technik Modul 700-030, Edition 02/2016 | Digital Factory, DF FA

Einfügen

Fügen Sie die kopierte Kontur ein und geben Sie dieser den Namen "LEVER\_Circle\_R5\_B".

| s            | IEME                                     | NS                                                                             |             |                                                                                                    |                                      | SINUM              | ERIK OPERATE   | 17.03.17<br>13:43 | $\supset$    | 200<br>J00    |
|--------------|------------------------------------------|--------------------------------------------------------------------------------|-------------|----------------------------------------------------------------------------------------------------|--------------------------------------|--------------------|----------------|-------------------|--------------|---------------|
| NC/ 모 바바~~~~ | UKS/E<br>N10<br>N20<br>N30<br>N40<br>N50 | EXAMPLE4/LEVER<br>Programmkopf<br>Planfräsen<br>Planfräsen<br>Kontur<br>Kontur | 225<br>2    | G54 Quader<br>T=FACEMILL 63 F=0.1/2 V<br>T=FACEMILL 63 F=0.08/2<br>LEVER_Rectangular_Area<br>LEVER_LEVER | =120m X0=-40 Y0=<br>V=150m X0=-40 Y0 | 70 20=5<br> 70 20= | 21=0<br>5 21=0 | 10                |              |               |
|              | N60<br>N70<br>N80<br>N90<br>N100         | Tasche Fräsen<br>Tasche Fräsen<br>Kontur<br>Kontur<br>Programmende             | Bitte geben | Neue Kontur<br>Sie den neuen Namen ein                                                                   |                                      |                    |                |                   | Ne<br>erste  | eu<br>ellen   |
|              |                                          |                                                                                | LEVER_Circ  | le_R5_B                                                                                                  |                                      |                    |                |                   | Aus<br>impor | DXF<br>tieren |
|              |                                          |                                                                                | _           |                                                                                                    |                                      |                    |                | V                 | Abbr         | ruch          |
|              |                                          |                                                                                |             |                                                                                                    |                                      |                    |                |                   |              |               |

Bild 9-37 Name für kopierte Kontur eingeben

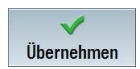

Übernehmen Sie die Eingabe.

Nach der Übernahme sollte Ihr Arbeitsplan wie folgt aussehen:

| 5   | IEME       | NS        |      |        |          |          |                 |             |           |          |        |           |   |        | 45 |     |                | JOG |
|-----|------------|-----------|------|--------|----------|----------|-----------------|-------------|-----------|----------|--------|-----------|---|--------|----|-----|----------------|-----|
| NC/ | WKS/E      | EXAMPLE4  | /LE  | VER    |          |          |                 |             |           |          |        |           |   | 1      | 1  |     |                |     |
| P   | N10        | Program   | nko  | pf     |          | G54 Qu   | ader<br>MILL 61 | R F=0 1/7 U | =128m X8  |          | =-70 7 | 9=5 21=9  |   |        |    | aus | swähl          | en  |
| 문   | N30        | Planfräse |      |        | 000      | T=FOCE   | MILL 6          | 3 F=0.1/2 V | II=150m X | 0=-40 V  | 9=-702 | 20=5 21=0 |   |        | 1  |     |                |     |
| t.  | N40        | Kontur    |      |        |          | LEVER    | Rectan          | gular Area  | v-1301174 | 10- 10 1 | 0- 10  | LU-J LI-( |   |        | 10 |     | leek           |     |
| N.  | N50        | Kontur    |      |        |          | LEVER    | I FUER          | gana _n or  |           |          |        |           |   |        |    |     | olden          |     |
| O-  | N60        | Tasche Fr | räse | n      | $\nabla$ | T=CUTT   | ER 20 F         | =0.15/2 V   | =120m 20= | =0 Z1=6i | nk     |           |   |        | 16 |     |                |     |
| O.  | N70        | Tasche Fr | rāse | n      | 202      | B T=CUTT | ER 20 F         | =0.08/2 V   | =150m 20= | =0 Z1=6i | nk     |           |   |        | 1  |     |                |     |
| N-  | N80        | Kontur    |      |        |          | LEVER    | Lever           | Area        |           |          |        |           |   |        |    |     |                |     |
| N-  | N90        | Kontur    |      |        |          | LEVER    | Circle_         | R15         |           |          |        |           |   |        |    | S   | ucher          | a 🌗 |
| ~-  | N100       | Kontur    |      |        |          | LEVER_   | Circle_         | R5_A        |           |          |        |           |   |        |    |     |                |     |
| N-  | N110       | Kontur    |      |        |          | LEVER_   | _Circle_        | R5_B        |           |          |        |           |   | -      |    |     |                |     |
| END |            | Program   | nen  | de     |          |          |                 |             |           |          |        |           |   |        |    | м-  |                |     |
|     |            |           |      |        |          |          |                 |             |           |          |        |           |   |        |    | 110 | INCO           | 511 |
|     |            |           |      |        |          |          |                 |             |           |          |        |           |   |        |    |     |                |     |
|     |            |           |      |        |          |          |                 |             |           |          |        |           |   |        | 25 | -   | -              |     |
|     |            |           |      |        |          |          |                 |             |           |          |        |           |   |        |    | Ko  | niere          | n   |
|     |            |           |      |        |          |          |                 |             |           |          |        |           |   |        |    |     | pioro          |     |
|     |            |           |      |        |          |          |                 |             |           |          |        |           |   |        |    |     |                |     |
|     |            |           |      |        |          |          |                 |             |           |          |        |           |   |        | 10 | -   | -              |     |
|     |            |           |      |        |          |          |                 |             |           |          |        |           |   |        |    | Ei  | nfüge          | n   |
|     |            |           |      |        |          |          |                 |             |           |          |        |           |   |        | 11 |     | -              |     |
|     |            |           |      |        |          |          |                 |             |           |          |        |           |   |        | ш  |     |                |     |
|     |            |           |      |        |          |          |                 |             |           |          |        |           |   |        | 10 |     | 0              |     |
|     |            |           |      |        |          |          |                 |             |           |          |        |           |   |        |    | sch | nus-<br>nneide | en  |
|     |            |           |      |        |          |          |                 |             |           |          |        |           |   |        | H. |     |                |     |
|     |            |           |      |        |          |          |                 |             |           |          |        |           |   |        | ш  |     |                |     |
|     |            |           |      |        |          |          |                 |             |           |          |        |           |   |        |    |     |                |     |
|     |            |           |      |        |          |          |                 |             |           |          |        |           |   |        | ۲  |     |                | Þ   |
|     |            |           |      |        |          |          |                 |             |           |          |        |           |   | >      | Ē. |     |                |     |
|     | _          |           |      |        |          |          | 17              | Kontur      |           |          | M      | Diver-    |   | Simu-  | ч  | NC  |                |     |
| Ш,  | <b>Р</b> Е | dit 🔤     |      | Bohren | 1        | Fräsen   | 5               | fräsen      |           |          |        | ses       | 5 | lation |    | ÷.  | Anw            | ahl |
| _   |            |           |      |        |          |          |                 |             |           |          |        |           |   |        | -  |     |                |     |

Bild 9-38 Eingefügte Kontur im Arbeitsschritteditor

Nun müssen Sie nur noch den Startpunkt ändern, da Sie die Kontur inkremental eingegeben hatten.
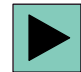

Öffnen Sie die Kontur. Über diese Taste können Sie nun auch in der geöffneten Kontur das selektierte Geometrie-Element zum Ändern öffnen.

Geben Sie in der Eingabemaske folgende Werte für den Startpunkt des Konturzuges ein:

| Feld | Wert | Auswahl über Toggle-<br>Taste | Hinweise |
|------|------|-------------------------------|----------|
| Х    | -5   |                               |          |
| Y    | -58  |                               |          |

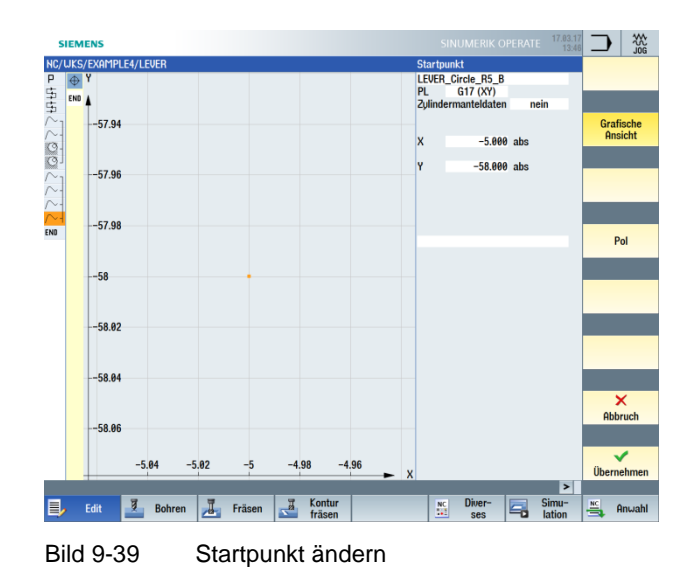

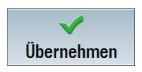

## 10.9 Fertigung der Kreis-Insel mit Hilfe des Editors

Bedienfolgen

Über folgende Schritte fertigen Sie die drei Kreis-Inseln. Dabei lernen Sie weitere Funktionen des Arbeitsschritteditors kennen, die Ihnen dabei helfen, Teile des Arbeitsplans mehrfach zu verwenden und zu verwalten (siehe Funktionen des Arbeitsschritteditors).

Folgende Kontur dient bei der Fertigung der Inseln als Verfahrweg-Begrenzung:

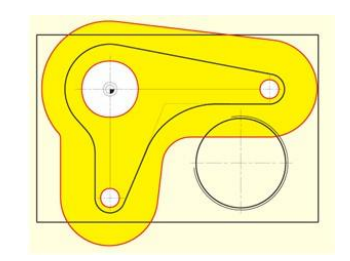

Bild 9-40 Verfahrweg-Begrenzung

Ihr Arbeitsplan sieht wie folgt aus:

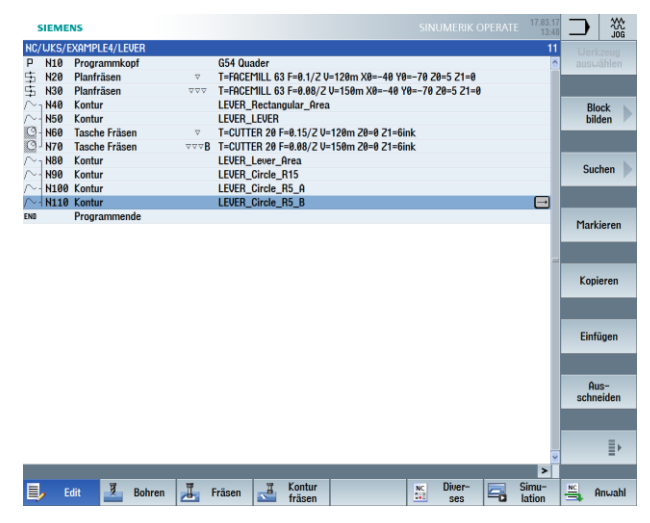

Bild 9-41 Arbeitsplan

Markieren

Markieren Sie die beiden Arbeitsschritte für das Schruppen und Schlichten der Tasche.

#### Kopieren

Kopieren Sie die markierten Arbeitsschritte.

|       | SIEME             | NS                                       |     |                                |                        |                              | SIN              | UMERIK (              | OPERATE | 17.03.17<br>13:50 |                   |
|-------|-------------------|------------------------------------------|-----|--------------------------------|------------------------|------------------------------|------------------|-----------------------|---------|-------------------|-------------------|
| NC/   | WKS/E             | XAMPLE4/LEVER                            |     |                                |                        |                              |                  |                       |         | 7                 | Llerkzeug         |
| ₽ 년1년 | N10<br>N20<br>N30 | Programmkopf<br>Planfräsen<br>Planfräsen | 400 | G54 Quader<br>T=FACEMILL 63    | 3 F=0.1/2 U            | J=120m X0=-4                 | 0 Y0=-70 Z       | 8=5 Z1=0<br>20=5 Z1=0 |         | <u>^</u>          | auswählen         |
| 2 7 t | N40               | Kontur<br>Kontur                         |     | LEVER_Rectan                   | gular_Area             | 1                            |                  |                       |         |                   | Block<br>bilden   |
| C     | N60<br>N70        | Tasche Fräsen<br>Tasche Fräsen           |     | T=CUTTER 20 F<br>T=CUTTER 20 F | =0.15/2 V<br>=0.08/2 V | =120m 20=0 2<br>=150m 20=0 2 | 1=6ink<br>1=6ink |                       |         | •                 |                   |
| 222   | N80               | Kontur<br>Kontur                         |     | LEVER_Lever_<br>LEVER_Circle_  | Area<br>R15<br>R5 o    |                              |                  |                       |         |                   | Suchen 🕨          |
| ~.    | N110              | Kontur                                   |     | LEVER_Circle_                  | R5_B                   |                              |                  |                       |         |                   |                   |
| END   |                   | Programmende                             |     |                                |                        |                              |                  |                       |         |                   | Markieren         |
|       |                   |                                          |     |                                |                        |                              |                  |                       |         |                   |                   |
|       |                   |                                          |     |                                |                        |                              |                  |                       |         |                   | Kopieren          |
|       |                   |                                          |     |                                |                        |                              |                  |                       |         |                   | Finfügen          |
|       |                   |                                          |     |                                |                        |                              |                  |                       |         |                   | Lindgen           |
|       |                   |                                          |     |                                |                        |                              |                  |                       |         |                   | Aus-<br>schneiden |
|       |                   |                                          |     |                                |                        |                              |                  |                       |         | ē                 | ≣⊦                |
|       |                   |                                          |     |                                |                        |                              |                  |                       |         | >                 |                   |
|       | <b>,</b> E        | dit 🧾 Bohre                              | n 📕 | Fräsen                         | Kontur<br>fräsen       |                              | NC.              | Diver-<br>ses         | 5       | Simu-<br>lation   | Anwahl            |

Bild 9-42 Markierte Bearbeitungsschritte

Einfügen

Fügen Sie die Arbeitsschritte unterhalb der Konturen ein. Dabei werden die Ausräumtechnologien mit den Konturen verkettet.

|        | SIEME  | NS            |              |               |                  |                |          |               |   | 17.03.17<br>13:49 |      | 200<br>J00      |
|--------|--------|---------------|--------------|---------------|------------------|----------------|----------|---------------|---|-------------------|------|-----------------|
| NC     | /WKS/E | XAMPLE4/LEVER |              |               |                  |                |          |               |   | 13                | Lb   |                 |
| Ρ      | N10    | Programmkopf  |              | G54 Quader    |                  |                |          |               |   | ^                 | au   |                 |
| 事      | N20    | Planfräsen    | $\nabla$     | T=FACEMILL 6  | 3 F=0.1/2 V      | =120m X0=-40   | Y0=-70 Z | 0=5 Z1=0      |   |                   |      |                 |
| \$     | N30    | Planfräsen    | 222          | T=FACEMILL 6  | 3 F=0.08/Z       | V=150m X0=-46  | 9 Y0=-70 | 20=5 21=0     |   |                   |      |                 |
| N      | N40    | Kontur        |              | LEVER_Rectan  | gular_Area       | 1              |          |               |   |                   |      | Block           |
| r      | N50    | Kontur        |              | LEVER_LEVER   |                  |                |          |               |   |                   |      | bilden          |
| 0      | N60    | Tasche Fräsen | $\nabla$     | T=CUTTER 20 I | F=0.15/2 V:      | =120m 20=0 21= | =6ink    |               |   |                   |      |                 |
| O      | N70    | Tasche Fräsen | 000 <b>B</b> | T=CUTTER 20 I | F=0.08/2 V=      | =150m 20=0 21= | =6ink    |               |   |                   |      |                 |
| $\sim$ | N80    | Kontur        |              | LEVER_Lever_  | Area             |                |          |               |   |                   |      | . h             |
| r      | N90    | Kontur        |              | LEVER_Circle_ | R15              |                |          |               |   |                   | 5    | Juchen          |
| $\sim$ | N100   | Kontur        |              | LEVER_Circle_ | R5_A             |                |          |               |   |                   |      |                 |
| $\sim$ | N110   | Kontur        |              | LEVER_Circle_ | R5_B             |                |          |               |   |                   |      |                 |
| 0      | N120   | Tasche Fräsen | $\nabla$     | T=CUTTER 20 I | F=0.15/2 V       | =120m 20=0 21= | =6ink    |               |   |                   | M    |                 |
| C      | N130   | Tasche Fräsen | AAAB         | T=CUTTER 20 I | F=0.08/2 V       | =150m Z0=0 Z1= | =6ink    |               |   | -                 | I PR | Inkieren        |
| END    |        | Programmende  |              |               |                  |                |          |               |   |                   |      |                 |
|        |        |               |              |               |                  |                |          |               |   |                   | K    | opieren         |
|        |        |               |              |               |                  |                |          |               |   |                   |      |                 |
|        |        |               |              |               |                  |                |          |               |   | _                 | Ei   | nfügen          |
|        |        |               |              |               |                  |                |          |               |   |                   |      |                 |
|        |        |               |              |               |                  |                |          |               |   |                   | sc   | Aus-<br>hneiden |
|        |        |               |              |               |                  |                |          |               |   | _                 |      |                 |
|        |        |               |              |               |                  |                |          |               |   | ~                 |      | ≣⊦              |
|        |        |               |              |               |                  |                |          |               |   | >                 |      |                 |
|        | ) E    | dit 💆 Boh     | ren 📕        | Fräsen 🛃      | Kontur<br>fräsen |                | NC       | Diver-<br>ses | 5 | Simu-<br>lation   | NC.  | Anwahl          |

Bild 9-43 Eingefügte Bearbeitungsschritte

Die Ausräumtechnologien Schruppen und Schlichten müssen noch an die neue Bearbeitungstiefe angepasst werden.

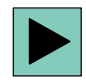

Öffnen Sie den Arbeitsschritt für das Schruppen.

Geben Sie in der Eingabemaske folgende Werte für das Schruppen ein:

| Feld       | Wert    | Auswahl über Toggle-<br>Taste | Hinweise |
|------------|---------|-------------------------------|----------|
| Z1         | 3 ink   | Х                             |          |
| Startpunkt | manuell | Х                             |          |
| XS         | 70      |                               |          |
| YS         | -10     |                               |          |

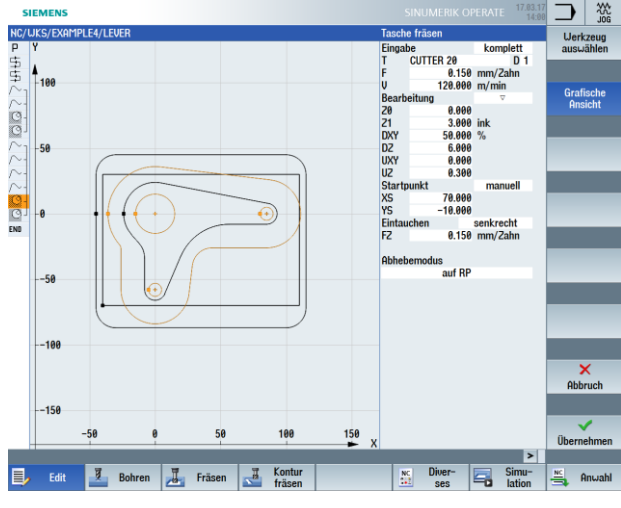

Bild 9-44 Anpassen Schruppen

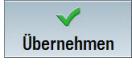

Übernehmen Sie die eingegebenen Werte.

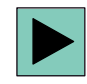

Öffnen Sie den Arbeitsschritt für das Schlichten. Ändern Sie die Werte analog zum Schruppen.

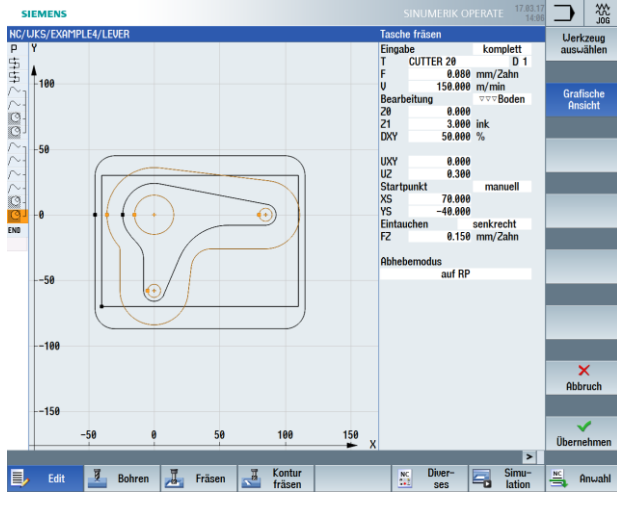

Bild 9-45 Anpassen Schlichten

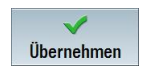

Übernehmen Sie die eingegebenen Werte.

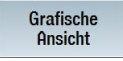

Hier wird gezeigt, welche Geometrien zu der Schlicht-Technologie gehören (Arbeitsplan-Grafik).

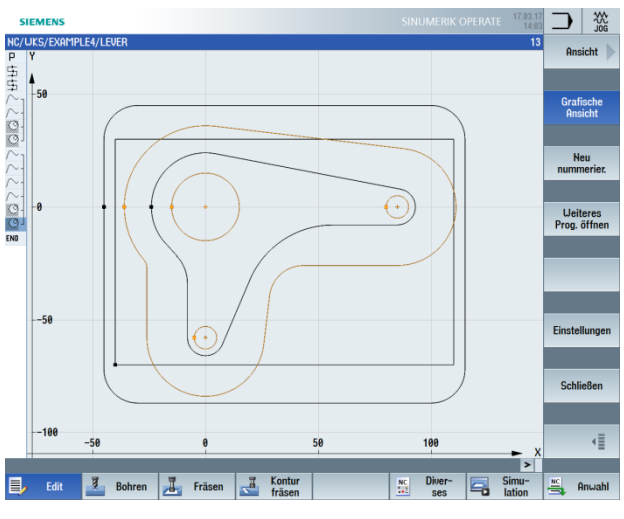

Bild 9-46 Strichgrafik

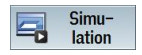

Kontrollieren Sie Ihr Zwischenergebnis durch die Simulation.

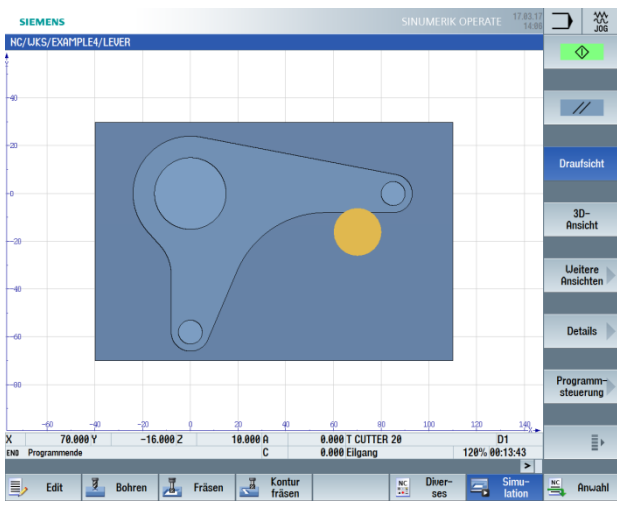

Bild 9-47 Simulation – Draufsicht

#### Funktionen des Arbeitsschritteditors

Im Folgenden erhalten Sie einen Überblick über die Funktionen des Arbeitsschritteditors:

| Grafische<br>Ansicht | Über den Softkey "Grafische Ansicht" wechseln Sie zur Strichgrafik.                                                                                                    |
|----------------------|----------------------------------------------------------------------------------------------------|
| Suchen               | Über den Softkey "Suchen" können Sie Texte im Programm suchen.                                                                                                    |
| Markieren            | Über den Softkey "Markieren" können Sie mehrere Arbeitsschritte zur weiteren<br>Bearbeitung auswählen (z. B. Kopieren oder Ausschneiden).                                                        |
| Kopieren             | Über den Softkey "Kopieren" können Sie Arbeitsschritte in die Zwischenablage kopieren.                                                                                                    |
| Einfügen             | Über den Softkey "Einfügen" können Sie Arbeitsschritte aus der<br>Zwischenablage in den Arbeitsplan einfügen. Das Einfügen erfolgt dabei immer<br>hinter dem gerade markierten Arbeitsschritt.   |
| Aus-<br>schneiden    | Über den Softkey "Ausschneiden" können Sie Arbeitsschritte in die<br>Zwischenablage kopieren und gleichzeitig an der Ursprungsstelle löschen.<br>Dieser Softkey dient auch zum "reinen" Löschen. |
| ≣>                   | Über diesen Softkey wechseln Sie in das erweiterte Menü.                                                                                                    |
| Neu<br>nummerier.    | Über den Softkey "Neu nummerieren" werden die Arbeitsschritte neu durchnummeriert.                                                                                                    |
| Einstellungen        | Über den Softkey "Einstellungen" öffnen Sie den Dialog Einstellungen. Hier stellen Sie u. a. ein ob automatisch nummeriert werden soll oder das Satzende als Symbol dargestellt werden soll.     |
| ₹                    | Über diesen Softkey gelangen Sie wieder in das vorherige Menü.                                                                                                    |

# 10.10 Tiefbohren

## Bedienfolgen

Über die folgenden Schritte bohren Sie vor:

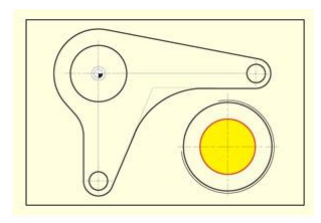

Bild 9-48 Tiefbohren

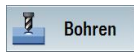

Wählen Sie den Softkey "Bohren" an.

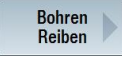

Wählen Sie den Softkey "Bohren Reiben" an.

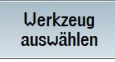

Öffnen Sie die Werkzeugliste und wählen Sie den Vollbohrer "PREDRILL30" an.

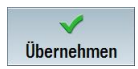

Übernehmen Sie das Werkzeug in das Programm.

Geben Sie in der Eingabemaske folgende Werte für das Tiefbohren ein:

| Feld        | Wert      | Auswahl über Toggle-<br>Taste | Hinweise |
|-------------|-----------|-------------------------------|----------|
| F           | 0.1 mm/U  | Х                             |          |
| V           | 120 m/min | Х                             |          |
| Tiefenbezug | Spitze    | Х                             |          |
| Z1          | -21 abs   | Х                             |          |
| DT          | 0 s       | Х                             |          |

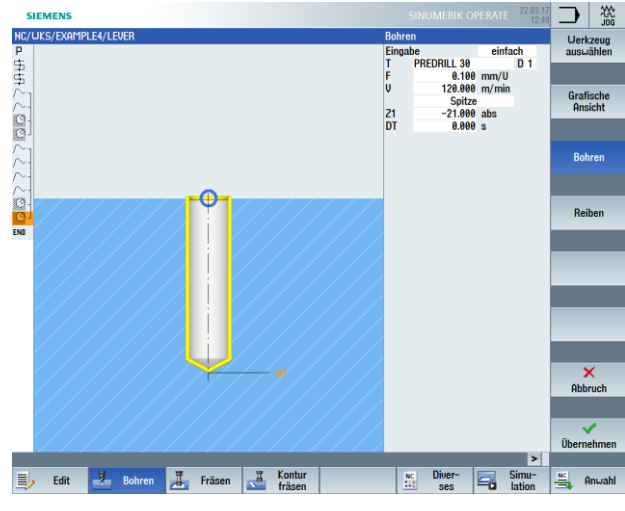

Bild 9-49 Bohrung eingeben

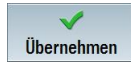

Übernehmen Sie die eingegebenen Werte.

Positionen

Geben Sie in der Eingabemaske folgende Werte für die Bohrposition ein:

| Feld       | Wert         | Auswahl über Toggle-<br>Taste | Hinweise |
|------------|--------------|-------------------------------|----------|
| Positionen | Rechtwinklig | Х                             |          |
| Z0         | -6           |                               |          |
| X0         | 70           |                               |          |
| Y0         | -40          |                               |          |

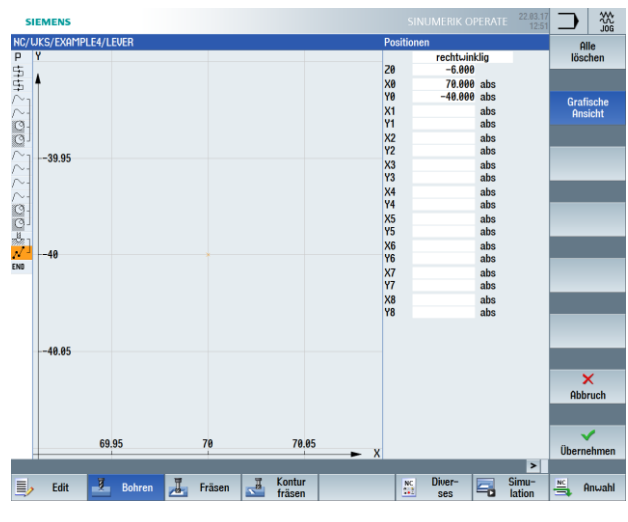

Bild 9-50 Position eingeben

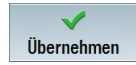

# 10.11 Helix fräsen

### Bedienfolgen

Über folgende Schritte zerspanen Sie das nach dem Bohren übriggebliebene Restmaterial des Kreisringes in einer wendelförmigen Bewegung (Helix):

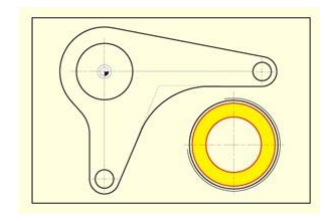

Bild 9-51 Helix fräsen

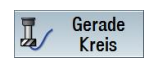

Wählen Sie den Softkey "Gerade Kreis" an.

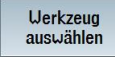

Öffnen Sie die Werkzeugliste und wählen Sie "CUTTER20" an.

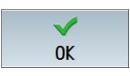

Übernehmen Sie das Werkzeug in das Programm.

Geben Sie in der Eingabemaske folgende Werte ein:

| Feld | Wert      | Auswahl über Toggle-<br>Taste | Hinweise |
|------|-----------|-------------------------------|----------|
| V    | 120 m/min | Х                             |          |

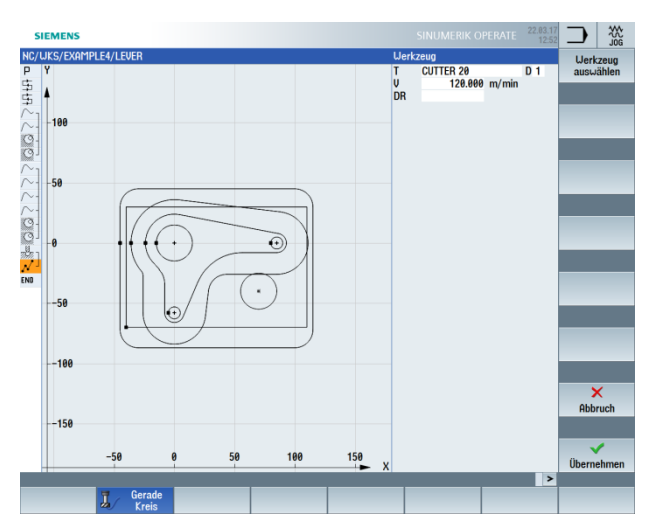

Bild 9-52 Helix fräsen

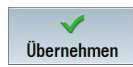

Übernehmen Sie die Eingabe.

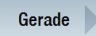

Wählen Sie den Softkey "Gerade" an.

Eilgang

Wählen Sie den Softkey "Eilgang" an.

Geben Sie in der Eingabemaske folgende Werte für den Startpunkt des Konturzuges ein:

#### Hinweis:

Da hier ohne Fräserradiuskorrektur gefräst wird, müssen Sie den Fräser mit seinem Umfang auf den Kernloch-Durchmesser (hier 45.84 mm) abzüglich Schlichtaufmaß positionieren.

| Feld            | Wert | Auswahl über Toggle-<br>Taste | Hinweise |
|-----------------|------|-------------------------------|----------|
| Х               | 82   | Х                             |          |
| Υ               | -40  | Х                             |          |
| Z               | -5   | Х                             |          |
| Radiuskorrektur | Aus  | Х                             |          |

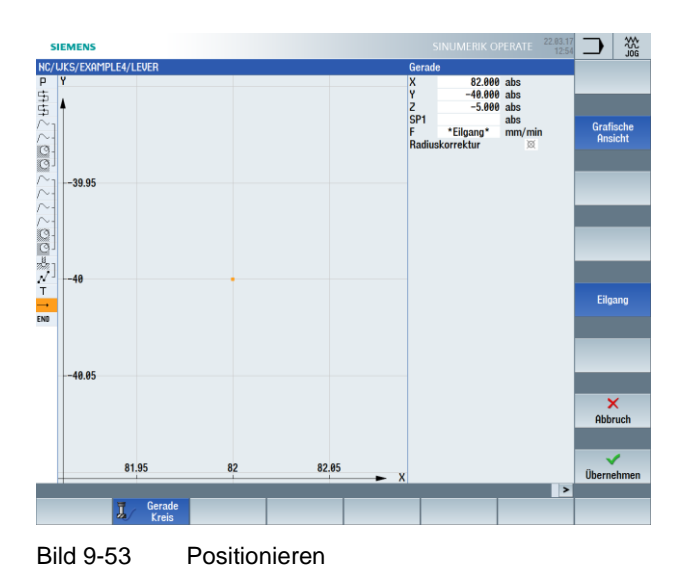

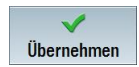

#### Helix

Wählen Sie den Softkey "Helix" an. Geben Sie in der Eingabemaske folgende Werte für die Helix ein:

| Feld | Wert        | Auswahl über Toggle-<br>Taste | Hinweise                             |
|------|-------------|-------------------------------|--------------------------------------|
| I    | 70          | Х                             |                                      |
| J    | -40         | Х                             |                                      |
| Ρ    | 3 mm/U      |                               | Die Steigung der<br>Helix beträgt 3. |
| Z    | -23 abs     | Х                             |                                      |
| F    | 0.1 mm/Zahn | Х                             |                                      |

#### Hinweis:

Da das Werkzeug auf einer schrägen Bahn verfährt, werden hier 6 Umdrehungen erzeugt, damit kein Restmaterial stehenbleibt (obwohl bereits nach fünf Umdrehungen die Endtiefe erreicht ist).

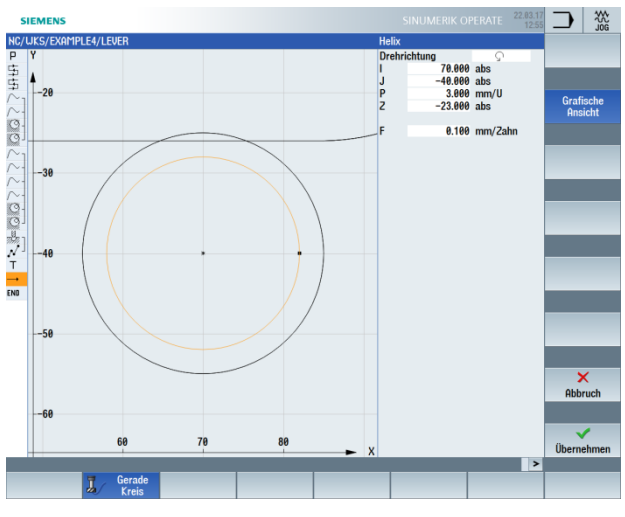

Bild 9-54 Helix eingeben

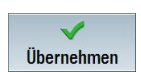

# 10.12 Ausdrehen

Bedienfolgen

Über folgende Schritte bearbeiten Sie die Kreistasche mit einem Ausdrehwerkzeug auf Maß:

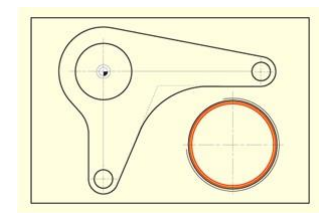

Bild 9-55 Kreistasche Ausdrehen

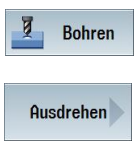

Wählen Sie den Softkey "Bohren" an.

Wählen Sie den Softkey "Ausdrehen" an.

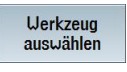

Öffnen Sie die Werkzeugliste und wählen Sie das Ausdrehwerkzeug "DRILL\_tool" an.

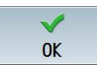

Übernehmen Sie das Werkzeug in das Programm.

Geben Sie in der Eingabemaske folgende Werte für die Bearbeitung ein:

| Feld        | Wert      | Auswahl über Toggle-<br>Taste | Hinweise                                                                                                    |
|-------------|-----------|-------------------------------|----------------------------------------------------------------------------------------------------|
| F           | 0.08 mm/U | Х                             |                                                                                                    |
| S           | 500 U/min | Х                             |                                                                                                    |
| Z1          | 15 ink    | Х                             |                                                                                                    |
| DT          | 0 s       | Х                             |                                                                                                    |
| SPOS        | 45        |                               |                                                                                                    |
| Abhebemodus | abheben   | X                             | Die Option "Abheben"<br>zieht das Werkzeug<br>von der Kontur<br>zurück, bevor es aus<br>der Bohrung<br>herausfährt. Diese<br>Option dürfen Sie nur<br>bei einschneidigen<br>Werkzeugen<br>anwenden. |
| D           | 0.5       |                               |                                                                                                    |

## Hinweis:

Die Winkelstellung des Werkzeugs beim Abheben wird vom Maschinenhersteller festgelegt.

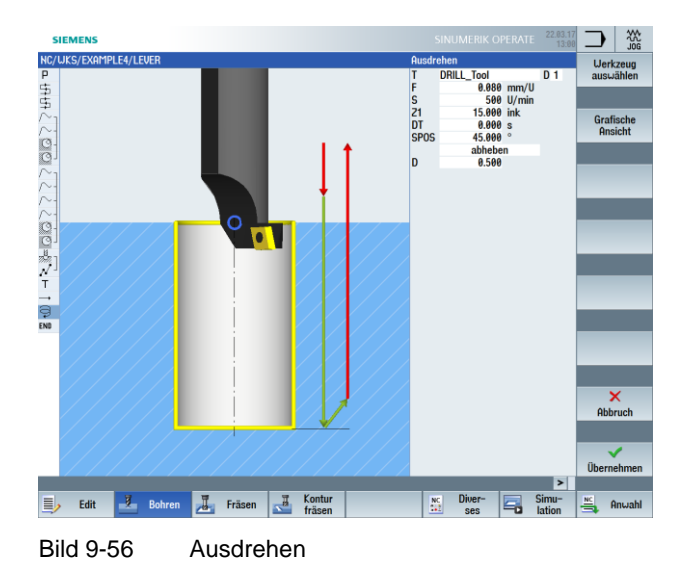

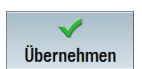

Übernehmen Sie die eingegebenen Werte.

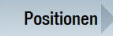

Positionieren Sie das Werkzeug auf den Mittelpunkt der Bohrung. Das Maß 45.84 mm ist durch den eingestellten Werkzeug-Durchmesser vorgegeben. Statt der Eingabe der Position können Sie hier auch mit der Funktion Position wiederholen arbeiten.

Geben Sie in der Eingabemaske folgende Werte für die Position ein:

| Feld | Wert | Auswahl über Toggle-<br>Taste | Hinweise |
|------|------|-------------------------------|----------|
| Z0   | -6   |                               |          |
| X0   | 70   |                               |          |
| Y0   | -40  |                               |          |

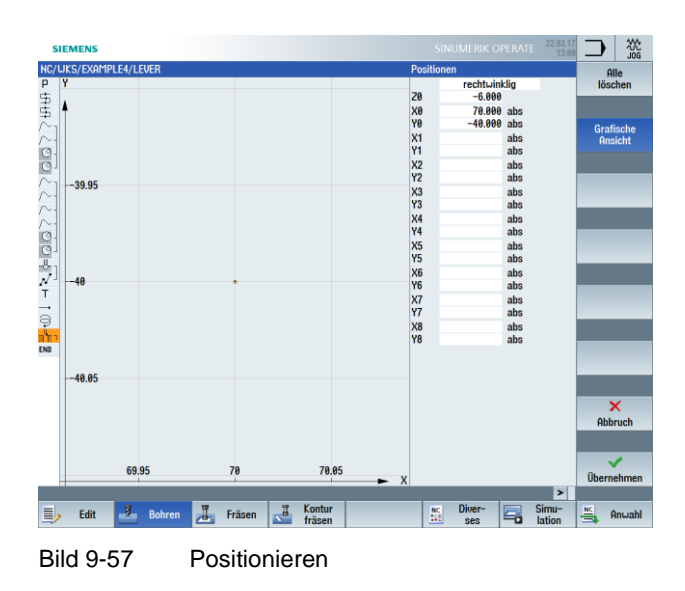

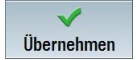

# 10.13 Gewindefräsen

Bedienfolgen

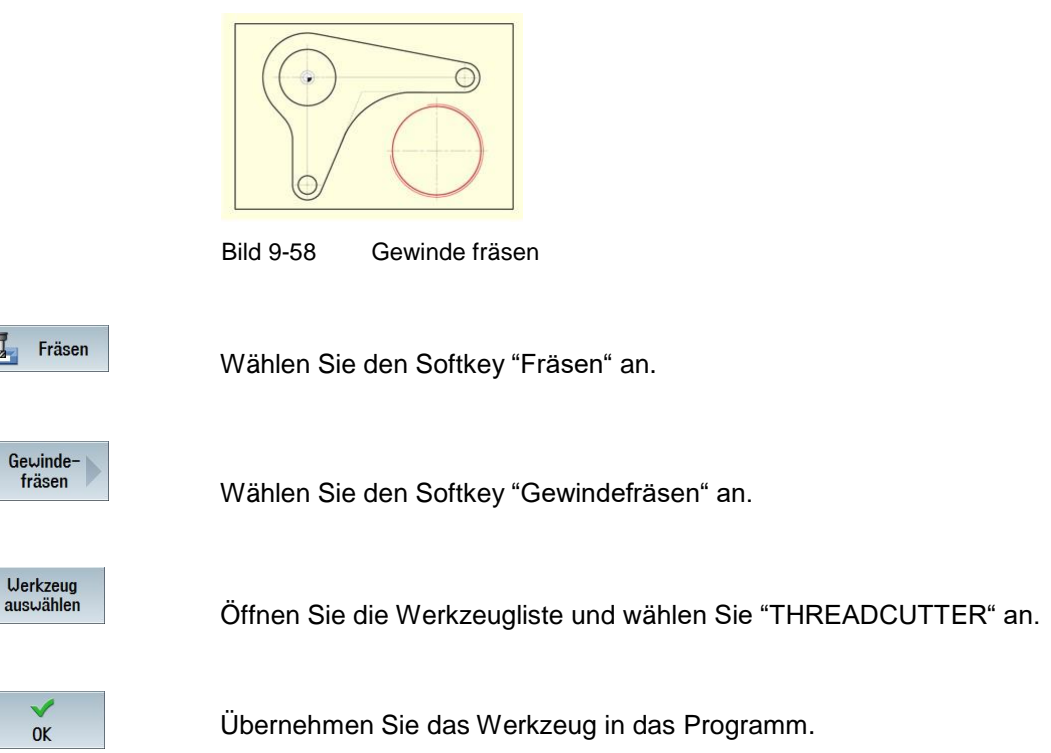

Fräsen Sie das Gewinde von oben nach unten. Dazu wird der "THREADCUTTER" verwendet (F 0.08 mm/Zahn, V 150 m/min und eine Steigung von 2 mm). Es soll ein Rechtsgewinde auf Z-23 absolut gefräst werden. Durch den Überlauf von 3 mm wird das Gewinde auf jeden Fall sauber bis zur Werkstückunterkante gefräst, auch wenn der unterste Zahn etwas abgenutzt ist.

Bei der Eingabe sind die Hilfsbilder sehr nützlich. Vergleichen Sie Ihre Eingabe mit folgender Abbildung:

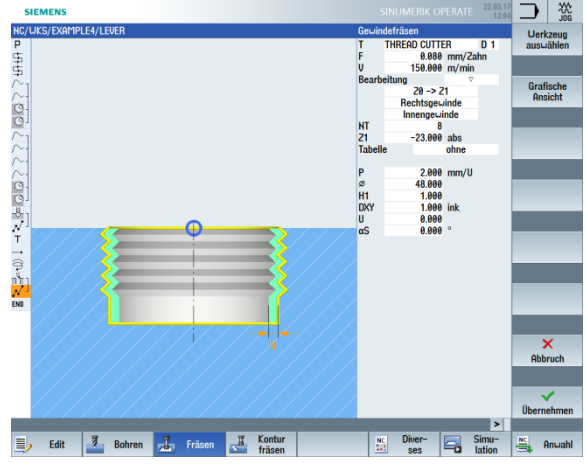

Bild 9-59 Gewinde fräsen

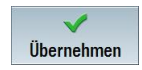

#### SCE Lehrunterlage | CNC-Technik Modul 700-030, Edition 02/2016 | Digital Factory, DF FA

Positionen

Legen Sie die Position für das Gewinde fest.

Geben Sie in der Eingabemaske folgende Werte ein:

|   | Feld | Wert | Auswahl über Toggle-<br>Taste | Hinweise |
|---|------|------|-------------------------------|----------|
|   | Z0   | -6   |                               |          |
|   | X0   | 70   |                               |          |
| Γ | Y0   | -40  |                               |          |

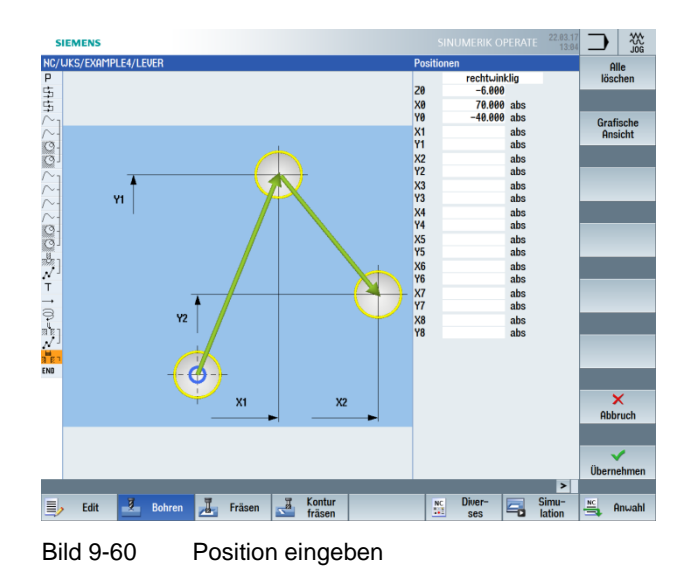

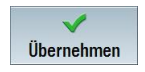

## 10.14 Konturen polar programmieren

Polar programmieren

Nicht selten beziehen sich in Werkstückzeichnungen Konturelemente auf einen Polpunkt. Sie kennen demnach nicht die kartesischen Koordinaten (X/Y), sondern Polarkoordinaten, d. h. den Abstand und den Winkel zu diesem Pol.

Zur Übung wird eine kleine Änderung des Hebels vorgenommen: Der untere "Hebelarm" liegt dabei nicht mehr senkrecht zum Nullpunkt bei X0, sondern um 10° im Uhrzeigersinn gedreht.

In diesem Beispiel lernen Sie, wie Sie diese Position grafisch programmieren, ohne Taschenrechner oder Hilfskonstruktionen.

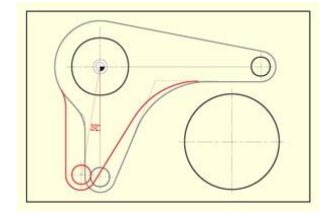

Bild 9-61 Hebel polar programmieren

#### Bedienfolgen

Bewegen Sie den Cursor zunächst auf den Bogen, dessen Mittelpunkt neu bemaßt werden muss (siehe folgende Abbildung).

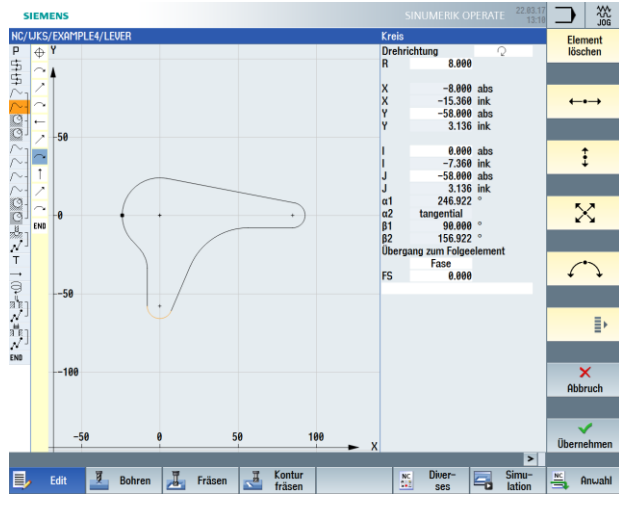

Bild 9-62 Cursor auf Bogen

**∎**≻

Erweitern Sie das Menü.

Setzen Sie den Cursor auf das Element vor dem Bogen und fügen Sie an dieser Stelle den Pol ein.

Legen Sie den Pol auf den Nullpunkt.

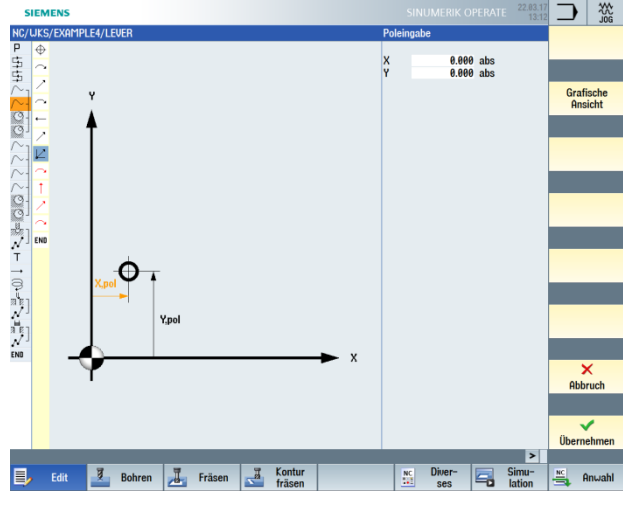

Bild 9-63 Pol eingeben

 $\checkmark$ Übernehmen

Pol

Übernehmen Sie die Eingabe.

Passen Sie im Folgenden die Werte des Bogens an:

1. Löschen Sie im Dialogfenster des Bogens die Werte, die nicht mehr gültig sind: Y-58, I0 und J-58.

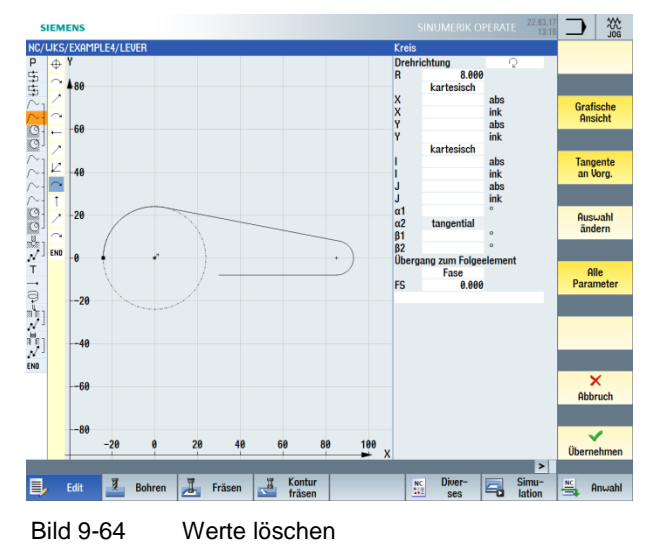

Frei verwendbar für Bildungs- / F&E-Einrichtungen. © Siemens AG 2016. Alle Rechte vorbehalten. SCE\_DE\_700\_030\_ShopMill\_4\_7\_17.docx

2. Stellen Sie die Koordinaten zur Eingabe des Mittelpunktes von kartesisch auf polar um. Tragen Sie den Abstand zum Pol und den Polarwinkel ein (siehe folgende Abbildung).

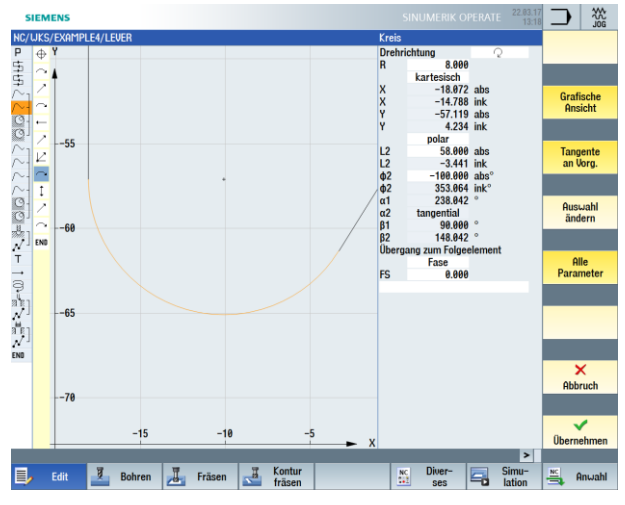

Bild 9-65 Abstand zum Pol und Polarwinkel eingeben

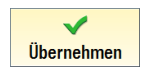

Übernehmen Sie die Eingabe.

V Übernehmen

Übernehmen Sie die Änderung.

In der Strichgrafik können Sie erkennen, dass auf die gleiche Weise auch noch die Hilfstasche "LEVER\_Lever\_Area" und die Kreis-Insel "LEVER\_Circle\_R5\_B" angepasst werden müssen.

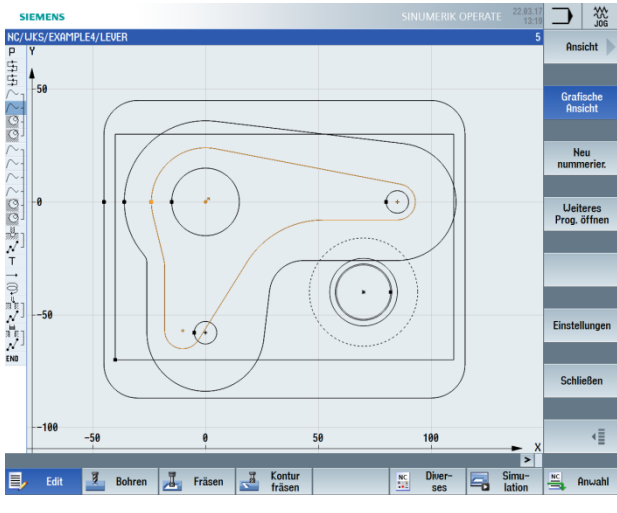

Bild 9-66 Strichgrafik nach Verschiebung

Ändern Sie selbständig diese beiden Konturen. Beachten Sie dabei folgende Hinweise.

#### Hinweise:

Bei der Hilfstasche können Sie etwas "grober" vorgehen und den polar bemaßten Mittelpunkt des Bogens R26 kartesisch annähern (X-10/Y-57). Somit lässt sich die Kontur anschließend direkt mit einer Senkrechten schließen.

Bei der Kreis-Insel ist schon gleich der Startpunkt polar bemaßt. Vom Vollkreisbogen muss jetzt noch der Mittelpunkt geändert werden.

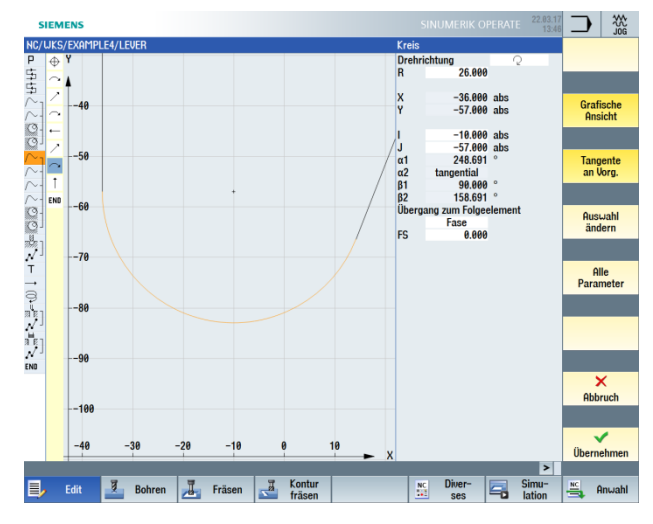

Bild 9-67 Anpassen der Umrandung

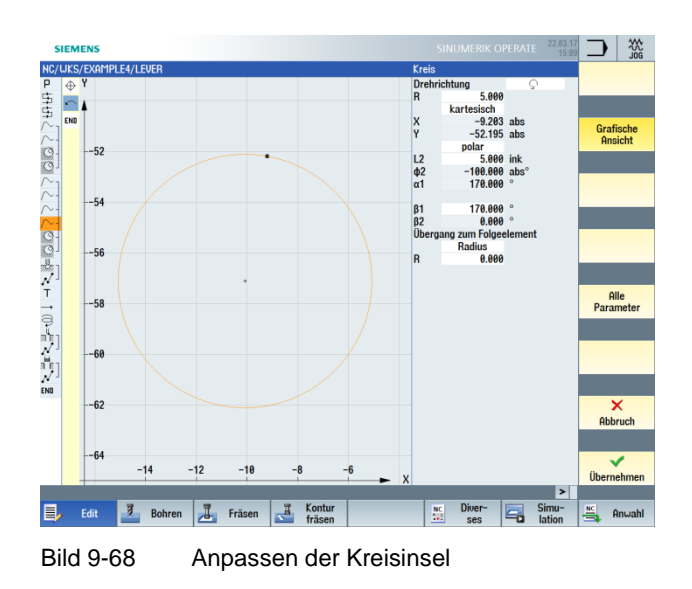

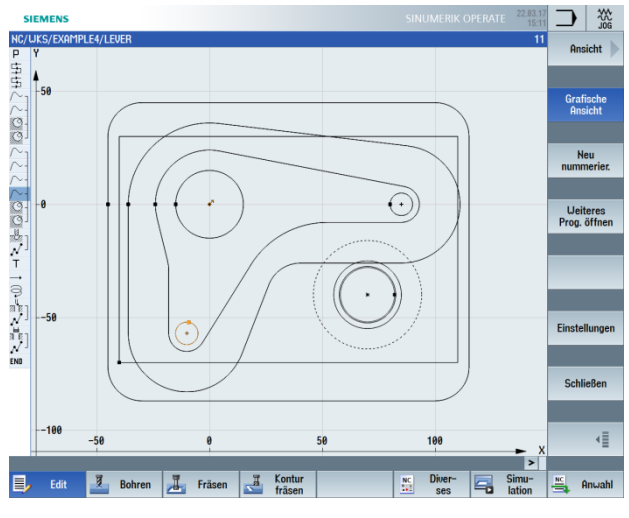

Nach erfolgreicher Anpassung sieht Ihre Strichgrafik nun wie folgt aus.

Bild 9-69 Strichgrafik

# 11 Beispiel 5: Flansch

# 11.1 Überblick

## Lernziele

In diesem Kapitel lernen Sie:

- ein Unterprogramm zu erstellen
- Arbeitsschritte spiegeln zu können
- beliebige Konturen anzufasen
- Längs- und Kreisnuten zu erstellen

## Aufgabenstellung

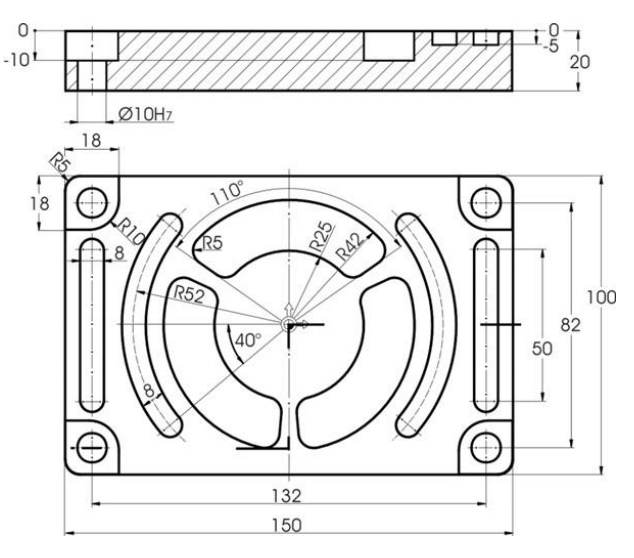

Bild 10-1 Werkstattzeichnung – Beispiel 5

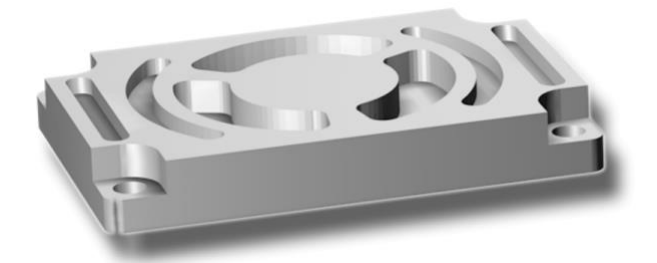

#### **Hinweis:**

In den bisherigen Beispielen wurden alle Arbeitsschritte erläutert und fast alle Softkeys bzw. Tasten angezeigt, die Sie zu drücken hatten. In diesem Beispiel werden nicht mehr alle Eingaben vorgegeben, sondern nur noch die richtungsweisenden Informationen und Softkeys bzw. Tasten.

## 11.2 Unterprogramm erstellen

## Bedienfolgen

Beispielhaft wird am Werkstück "CORNER\_MACHINING" die Erstellung und Funktionsweise von Unterprogrammen demonstriert.

Über die folgenden Schritte können Sie die vier Ecken mit Hilfe eines Unterprogrammes und der Funktion Spiegeln bearbeiten:

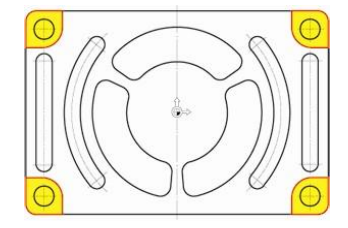

Bild 10-3 Kontur der vier Ecken

Neu

Legen Sie ein neues Schrittkettenprogramm mit dem Namen "CORNER\_MACHINING" an. Dieses Programm werden Sie später als Unterprogramm einbinden.

| Neues Schrittkettenprogramm |          |  |  |  |  |  |  |
|-----------------------------|----------|--|--|--|--|--|--|
|                             |          |  |  |  |  |  |  |
|                             |          |  |  |  |  |  |  |
| Tup                         | ShopMill |  |  |  |  |  |  |
| Name CORNER MACHINING       |          |  |  |  |  |  |  |
|                             |          |  |  |  |  |  |  |
|                             |          |  |  |  |  |  |  |

Bild 10-4 Unterprogramm anlegen

Geben Sie die folgenden Daten für den Programmkopf ein. Die Rohteilmaße werden später zentral im Hauptprogramm festgelegt.

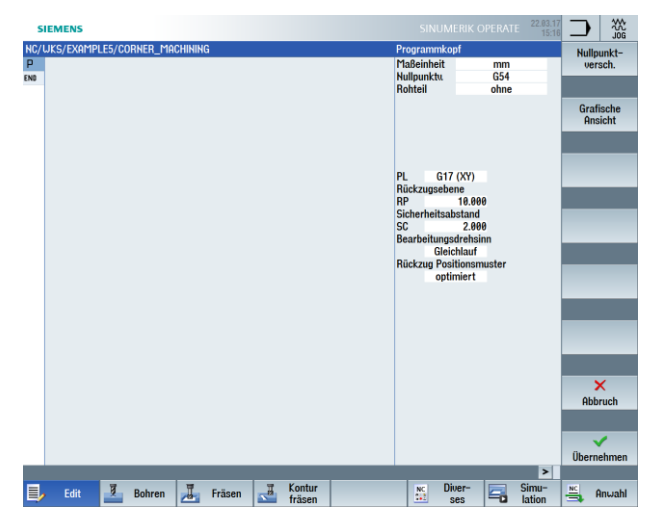

Bild 10-5 Unterprogramm Programmkopf eingeben

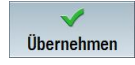

Übernehmen Sie die eingegebenen Werte.

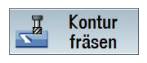

Wählen Sie den Softkey "Kontur fräsen" an.

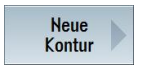

Legen Sie eine neue Kontur mit dem Namen "CORNER\_M\_SURFACE" an.

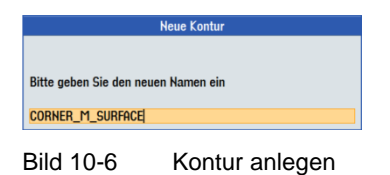

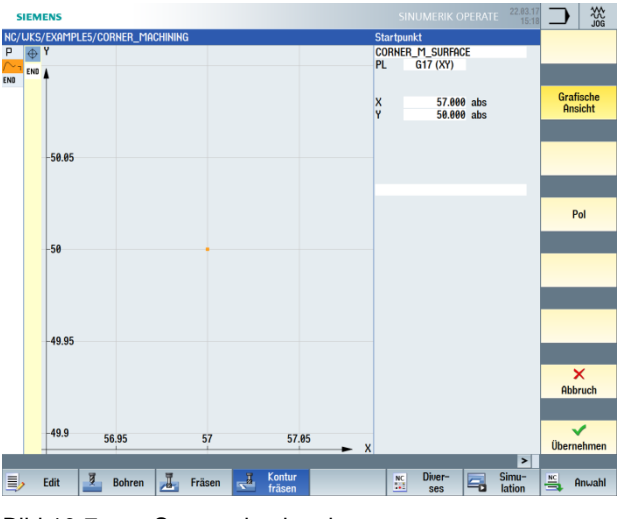

Legen Sie den Startpunkt fest. Konstruiert wird z. B. die rechte obere Ecke.

Bild 10-7 Startpunkt eingeben

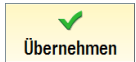

Übernehmen Sie die eingegebenen Werte.

Erstellen Sie die Kontur. Nach Eingabe der beiden Konturelemente sollte der Bildschirm wie folgt aussehen. Übernehmen Sie die Kontur in den Arbeitsplan.

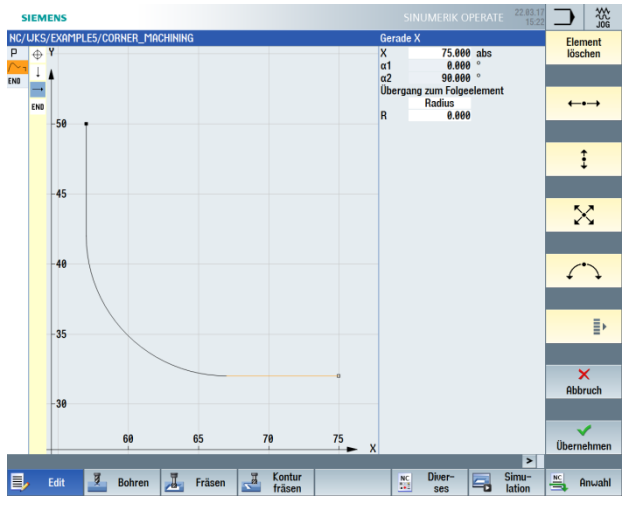

Bild 10-8 Unterprogramm Kontur Ecke rechts oben

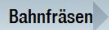

Die Kontur soll mit dem 20er Fräser geschruppt werden (F 0.15 mm/Zahn und V 120 m/min).

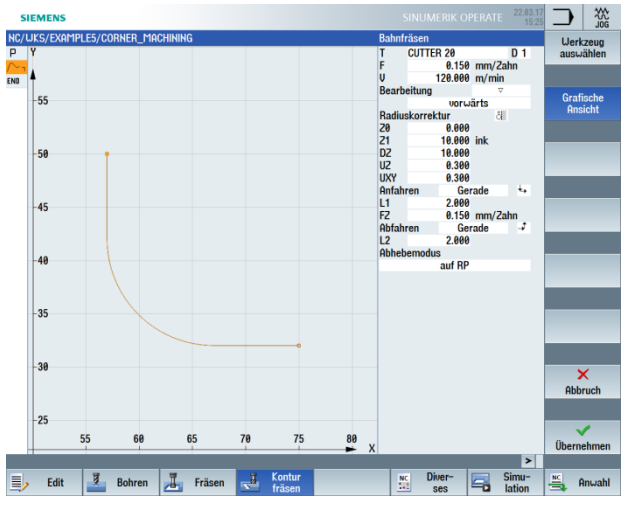

Bild 10-9 Kontur schruppen

Die An- und Abfahrwege werden hier in einer Geraden gefahren. Die Längenwerte sind die Abstände zwischen der Fräserkante und dem Werkstück.

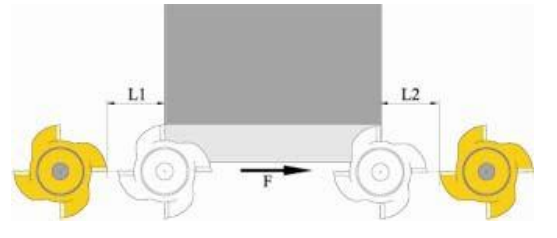

Bild 10-10 An- und Abfahrwege in einer Geraden

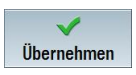

#### Bahnfräsen

Die Kontur soll mit demselben Fräser geschlichtet werden (F 0.08 mm/Zahn und V 150 m/min).

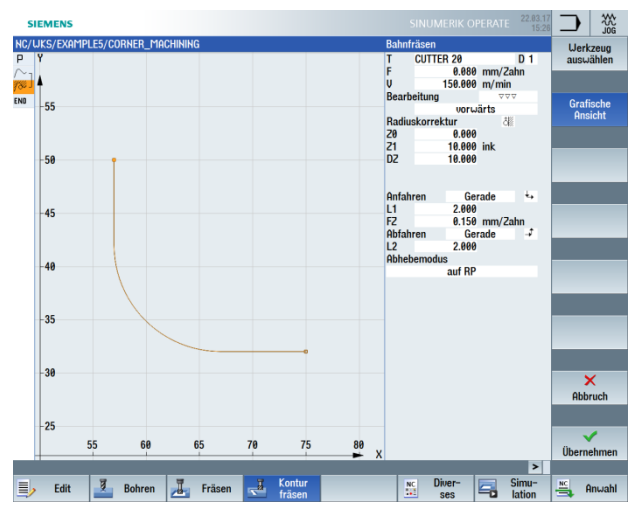

Bild 10-11 Kontur schlichten

V Übernehmen

Übernehmen Sie die eingegebenen Werte.

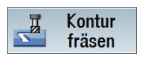

In den nächsten Schritten soll die Ecke des Rohteilquaders mit R5 verrundet werden:

Wählen Sie den Softkey "Kontur fräsen" an.

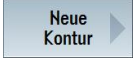

Legen Sie eine neue Kontur mit dem Namen "CORNER\_M\_ARC" an.

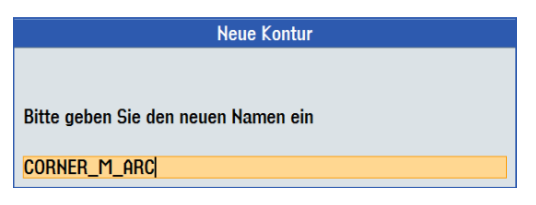

Bild 10-12 Kontur anlegen

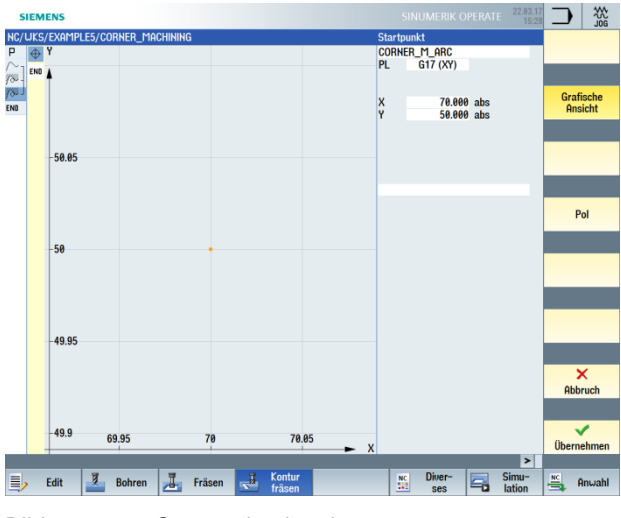

Legen Sie den Startpunkt fest.

Bild 10-13 Startpunkt eingeben

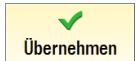

Übernehmen Sie die eingegebenen Werte.

Geben Sie hier die Kontur und die zugehörigen Arbeitsschritte ein:

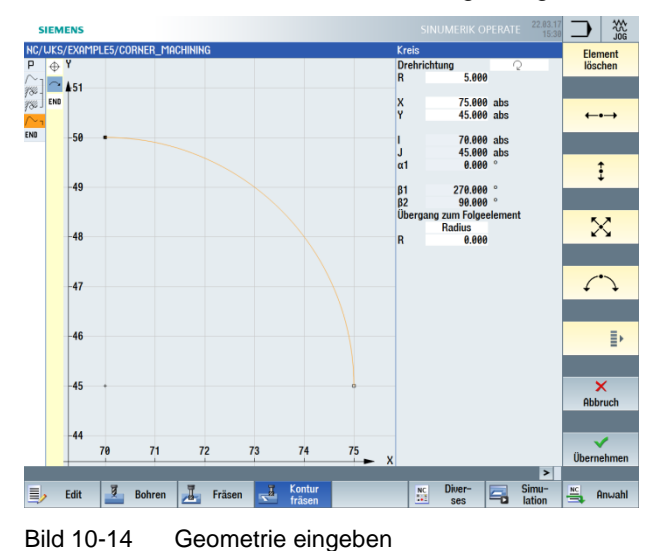

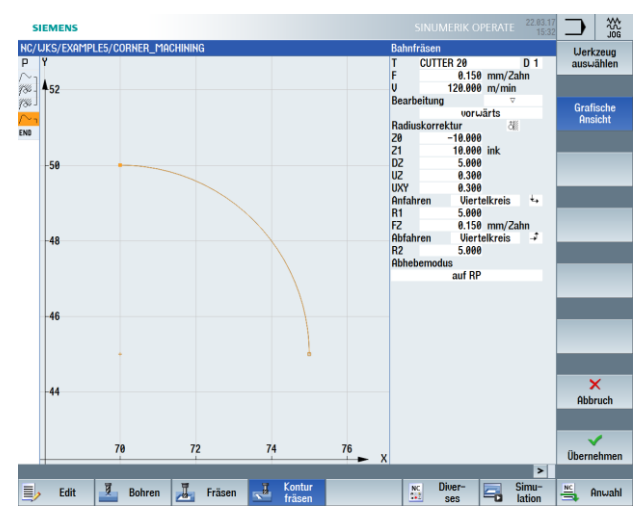

Bild 10-15 Kontur schruppen

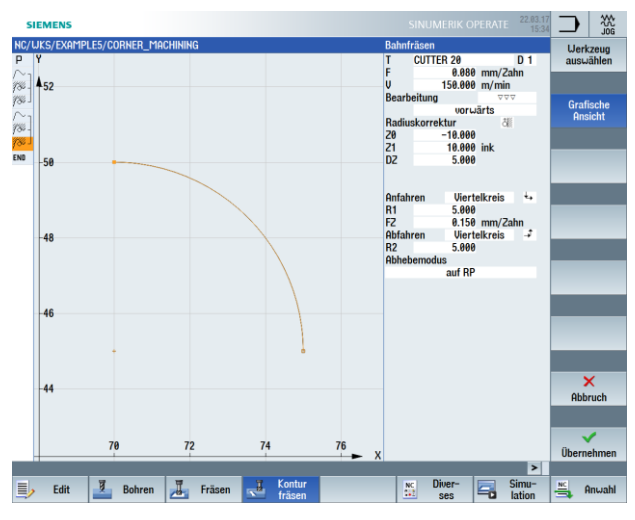

Bild 10-16 Kontur schlichten

| P Programmkopf        |                        | G54 Rohteil: ohne                           |   |
|-----------------------|------------------------|---------------------------------------------|---|
| ∼ <sub>1</sub> Kontur |                        | CORNER_M_SURFACE                            |   |
| 8 Bahnfräsen          | $\nabla$               | T=CUTTER 20 F=0.15/2 V=120m 20=0 21=10ink   |   |
| Bahnfräsen            | $\nabla \nabla \nabla$ | T=CUTTER 20 F=0.08/2 V=150m 20=0 21=10ink   |   |
| - 1 Kontur            |                        | CORNER_M_ARC                                |   |
| Bahnfräsen            | $\nabla$               | T=CUTTER 20 F=0.15/2 V=120m 20=-10 21=10ink |   |
| Bahnfräsen            | $\nabla \nabla \nabla$ | T=CUTTER 20 F=0.08/2 V=150m 20=-10 21=10ink | E |
| Programmende          |                        |                                             | - |

Bild 10-17 Komplettes Unterprogramm im Arbeitsschritteditor

# 11.3 Spiegeln von Arbeitsschritten

## Aufgabenstellung

Nachdem Sie das Unterprogramm fertig gestellt haben, erstellen Sie nun das Hauptprogramm. Über die Funktion "Spiegeln" aus dem Menü "Transformation" können Sie das Unterprogramm für alle vier Werkstückecken verwenden.

Die Spiegelungen können auf zwei verschiedene Arten durchgeführt werden:

• neu:

Es wird von dem Ort aus gespiegelt, an dem die 1. Bearbeitung stattgefunden hat.

• additiv:

Es wird von dem zuletzt bearbeiteten Ort aus gespiegelt.

Die Reihenfolge der Bearbeitung wird anschließend mit der Einstellung "neu" schematisch dargestellt:

## 1. Bearbeitung (siehe Unterprogramm)

(hier werden die X-Werte gespiegelt)

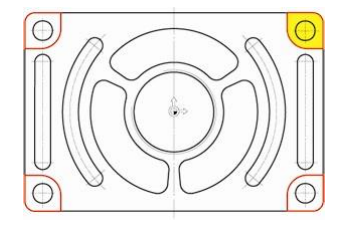

3. Bearbeitung: Spiegelung der X- und Y- Achse (hier werden die X- und Y-Werte gespiegelt)

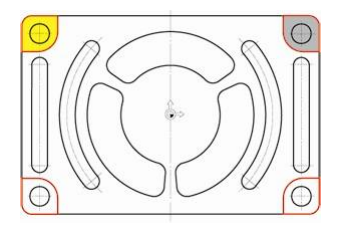

4. Bearbeitung: Spiegelung der Y-Achse (hier werden die Y-Werte gespiegelt)

2. Bearbeitung: Spiegelung der X-Achse

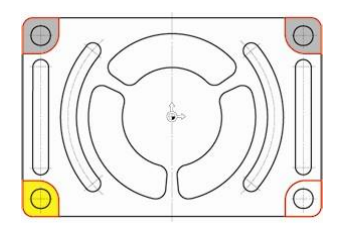

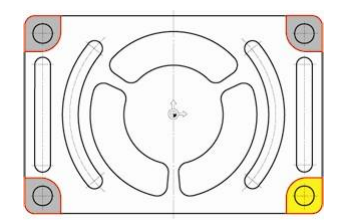

### Bedienfolgen

Legen Sie das Hauptprogramm mit dem Namen "FLANGE" an.

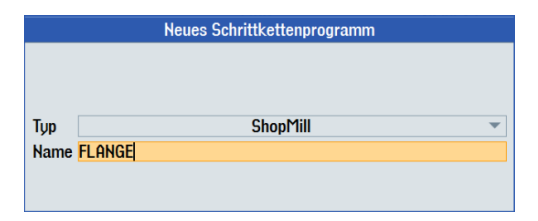

Bild 10-18 Hauptprogramm anlegen

Geben Sie den Programmkopf ein.

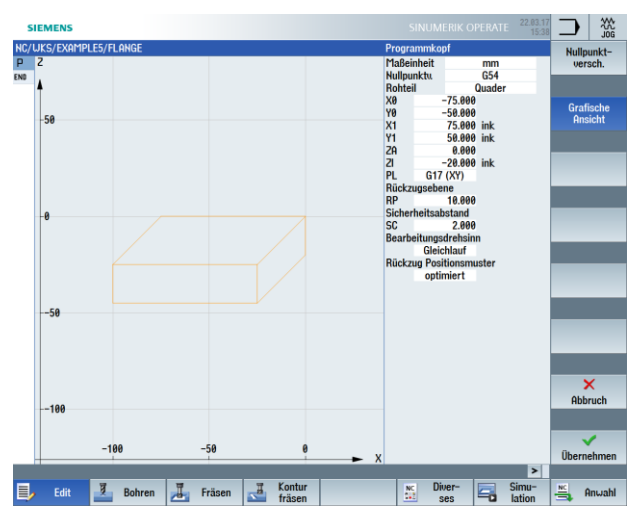

Bild 10-19 Hauptprogramm Programmkopf eingeben

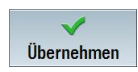

Übernehmen Sie die eingegebenen Werte.

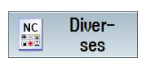

Wählen Sie den Softkey "Diverses" an.

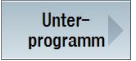

Fügen Sie das Unterprogramm in das Hauptprogramm ein.

## Hinweis:

Wenn Sie das Unterprogramm im gleichen Verzeichnis wie das Hauptprogramm angelegt haben, kann das Eingabefeld "Pfad/Werkstück" leer bleiben.

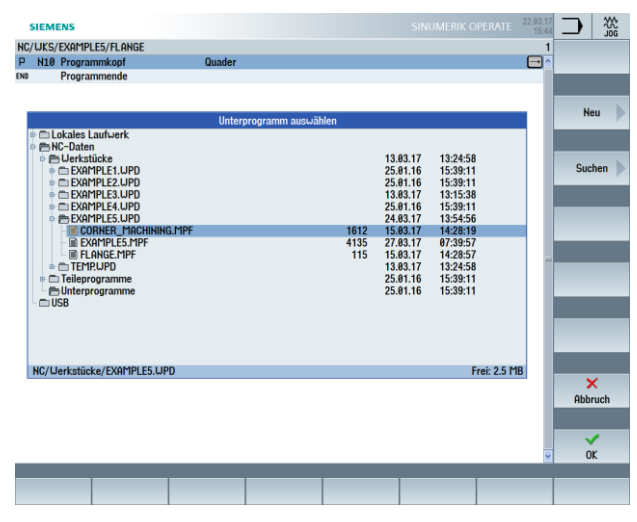

Bild 10-20 Unterprogramm einfügen

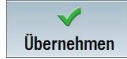

Übernehmen Sie die Eingabe. Nach der Übernahme sieht Ihr Arbeitsschrittprogramm wie folgt aus.

| NC/WKS/EXAMPLE5/FLANGE |              |                        |               |  |  |  |  |
|------------------------|--------------|------------------------|---------------|--|--|--|--|
| Р                      | Programmkopf | G54 Quader             |               |  |  |  |  |
| 1                      | Ausführen    | "Corner_machining.mpf" | $\rightarrow$ |  |  |  |  |
| END                    | Programmende |                        |               |  |  |  |  |
|                        |              |                        |               |  |  |  |  |

Bild 10-21 Unterprogramm in Hauptprogramm eingefügt

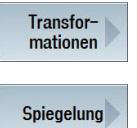

Über den Softkey "Transformation" lassen sich die Achsen verschieben, rotieren usw.

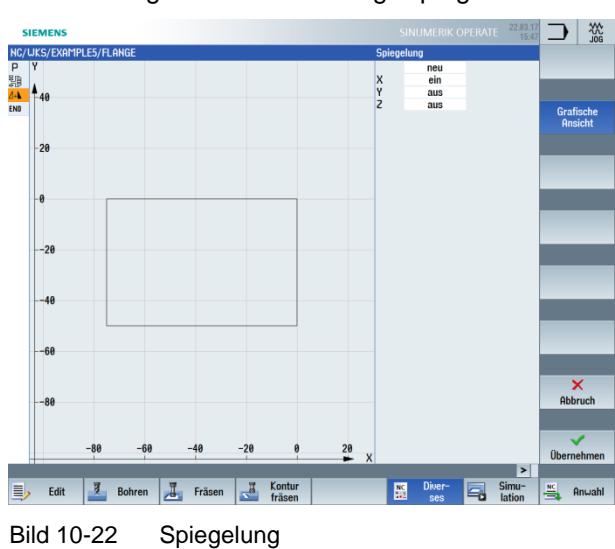

Vorbereitung der 2. Bearbeitung: Spiegeln der X-Werte.

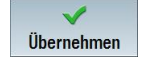

Übernehmen Sie die Eingabe.

Gehen Sie zum Spiegeln der restlichen Bearbeitungen wie folgt vor:

Kopieren Sie das Unterprogramm hinter den Arbeitsschritt Spiegelung. Es folgt die 2. Bearbeitung.

Die Vorgänge "Spiegeln" und "Unterprogrammaufruf" müssen Sie daraufhin für die beiden weiteren Ecken wiederholen.

|     | SIEMENS             |                  |        |    |        |   |       |       | 20G       |
|-----|---------------------|------------------|--------|----|--------|---|-------|-------|-----------|
| NC/ | WKS/EXAMPLE5/FLANGE |                  |        |    |        |   | 4     | Nul   | lnunkt 📐  |
| Ρ   | Programmkopf        | G54 Quader       |        |    |        |   | ^     | versc | hiebung   |
| 印度  | Ausführen           | "CORNER_MACHININ | G.MPF" |    |        |   |       |       | _         |
| 4+1 | Spiegelung          | Х                |        |    |        |   |       |       |           |
| 調   | Ausführen           | "CORNER_MACHININ | g.MPF" |    |        |   | -     | Ven   | schie- 📐  |
| END | Programmende        |                  |        |    |        |   |       | b     | ung 📃     |
|     |                     |                  |        |    |        |   |       |       |           |
|     |                     |                  |        |    |        |   |       |       |           |
|     |                     |                  |        |    |        |   |       |       |           |
|     |                     |                  |        |    |        |   |       | но    | tation    |
|     |                     |                  |        |    |        |   |       |       |           |
|     |                     |                  |        |    |        |   |       |       |           |
|     |                     |                  |        |    |        |   |       | Ska   | lierung   |
|     |                     |                  |        |    |        |   |       | ona   | and any p |
|     |                     |                  |        |    |        |   |       |       |           |
|     |                     |                  |        |    |        |   | -     |       | _         |
|     |                     |                  |        |    |        |   |       | Spie  | aeluna    |
|     |                     |                  |        |    |        |   |       |       |           |
|     |                     |                  |        |    |        |   |       |       |           |
|     |                     |                  |        |    |        |   |       |       | _         |
|     |                     |                  |        |    |        |   |       |       |           |
|     |                     |                  |        |    |        |   |       |       |           |
|     |                     |                  |        |    |        |   |       |       |           |
|     |                     |                  |        |    |        |   |       |       | _         |
|     |                     |                  |        |    |        |   |       |       |           |
|     |                     |                  |        |    |        |   |       |       | _         |
|     |                     |                  |        |    |        |   |       |       |           |
|     |                     |                  |        |    |        |   |       |       | "         |
|     |                     |                  |        |    |        |   |       | 7.    | minek     |
|     |                     |                  |        |    |        |   | ×     | 21    | TUCK      |
|     |                     |                  | Kaalua |    | D'     | _ | -     |       | _         |
|     | > Edit 🗾 Bohren     | Fräsen 🛃         | Kontur | NC | Diver- |   | Simu- | NC.   | Anwahl    |
| -   |                     |                  | nasen  |    | 363    |   | anon  |       |           |

Bild 10-23 Unterprogramm kopieren

Zur Veranschaulichung hilft Ihnen das Hilfsbild. Nachdem Sie alle vier Bearbeitungen eingegeben haben, müssen Sie die Spiegelung in allen drei Achsen ausschalten.

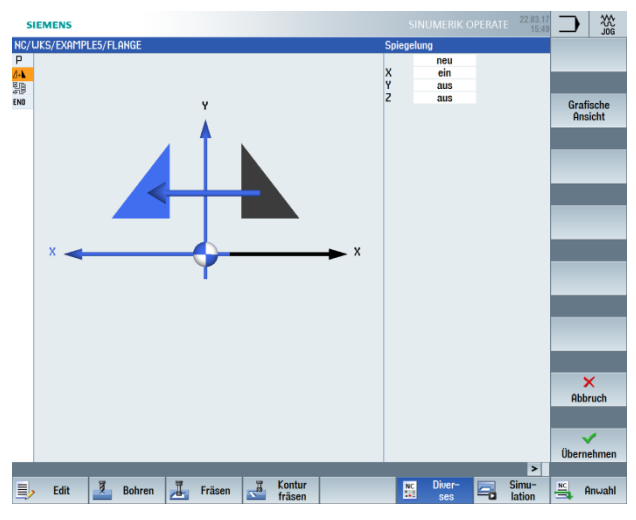

Bild 10-24 Spiegelung Hilfsbild

|     | SIEMENS             |                               | SINU | IMERIK OPERAT | TE 22.03.17<br>15:53 |              |
|-----|---------------------|-------------------------------|------|---------------|----------------------|--------------|
| NC/ | WKS/EXAMPLE5/FLANGE |                               |      |               | 9                    | Nullpunkt 📐  |
| Р   | Programmkopf        | G54 Quader                    |      |               | ^                    | verschiebung |
| 調   | Ausführen           | "CORNER_MACHINING.MPF"        |      |               |                      |              |
| 4+1 | Spiegelung          | X                             |      |               |                      |              |
|     | Ausführen           | "CORNER_MACHINING.MPF"        |      |               |                      | Verschie-    |
| 1+1 | Spiegelung          | XY                            |      |               |                      | bung         |
| 調   | Ausführen           | "CORNER_MACHINING.MPF"        |      |               |                      |              |
| 1-1 | Spiegelung          | Y                             |      |               |                      |              |
| 諣   | Ausführen           | "CORNER_MACHINING.MPF"        |      |               |                      | Detetion     |
| 4   | Spiegelung          |                               |      |               |                      | Rotation     |
| END | Programmende        |                               |      |               | _                    |              |
|     |                     |                               |      |               | - 1                  | Skalierung   |
|     |                     |                               |      |               |                      |              |
|     |                     |                               |      |               |                      | Spiegelung   |
|     |                     |                               |      |               | - 1                  |              |
|     |                     |                               |      |               | - 1                  |              |
|     |                     |                               |      |               | - 1                  |              |
|     |                     |                               |      |               | - 1                  |              |
|     |                     |                               |      |               | _                    |              |
|     |                     |                               |      |               |                      |              |
|     |                     |                               |      |               | ~                    | Zurück       |
|     |                     |                               |      |               | >                    |              |
| ļ   | > Edit 🗾 Bohrer     | n 📕 Fräsen 📲 Kontur<br>fräsen | NC   | Diver-<br>ses | Simu-<br>lation      | 🚔 Anwahl     |
|     |                     |                               |      |               |                      |              |

### Ihr Arbeitsschrittprogramm sieht nun wie folgt aus.

Bild 10-25 Spiegelung komplett im Arbeitsschritteditor

## Überprüfen Sie Ihre bisherige Arbeit durch die Simulation.

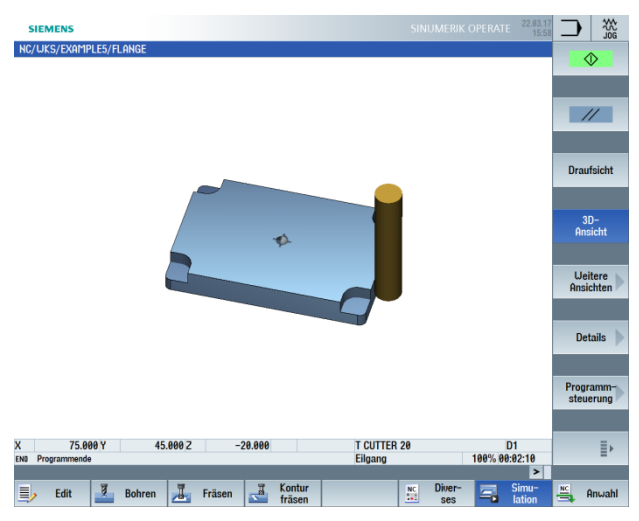

Bild 10-26 Simulation in 3D-Ansicht

# 11.4 Bohrungen

## Bedienfolgen

Mit den nächsten Arbeitsschritten erstellen Sie die vier Bohrungen in den Ecken. Da zwischen den einzelnen Bohrungen ein Hindernis liegt, müssen Sie dieses zwischen den Positionen eingeben.

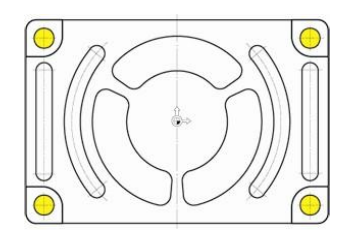

Bild 10-27 Bohrungen

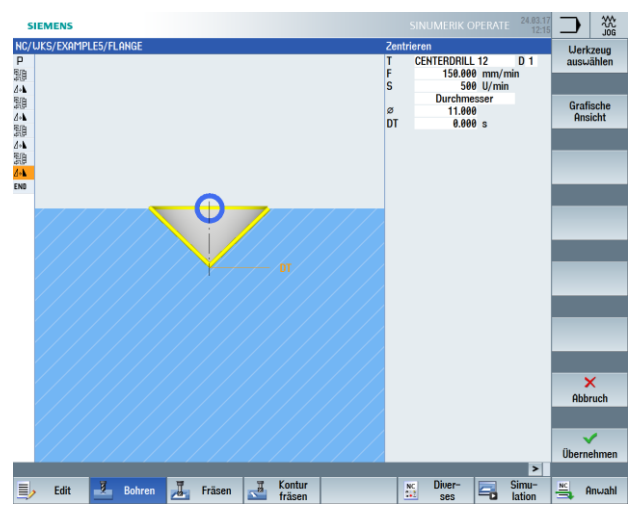

Bild 10-28 Zentrieren

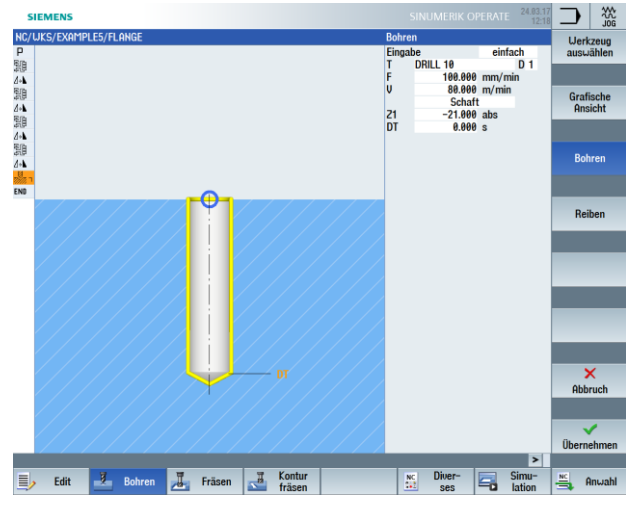

Bild 10-29 Bohren

|       | SIEME | NS              |                                   | SINUMERIK OPERATE            |
|-------|-------|-----------------|-----------------------------------|------------------------------|
| NC/   | WKS/E | XAMPLE5/FLANGE  |                                   | 18                           |
| Ρ     | N10   | Programmkopf    | Quader                            |                              |
| 騆     | N20   | Ausführen       | "CORNER_MACHINING"                |                              |
| ₫+₩   | N30   | Spiegelung      | х                                 |                              |
| 調     | N40   | Ausführen       | "CORNER_MACHINING"                |                              |
| 4.1   | N50   | Spiegelung      | XY                                |                              |
| 騆     | N60   | Ausführen       | "CORNER_MACHINING"                |                              |
| 4.1   | N70   | Spiegelung      | Y                                 |                              |
| 1     | N80   | Ausführen       | "CORNER_MACHINING"                | +++ >                        |
| 4+1   | N90   | Spiegelung      |                                   |                              |
| U.    | N100  | Zentrieren      | T=CENTERDRILL 12 F=150/min S=500  | U Ø11                        |
| B.    | N110  | Bohren          | T=DRILL 10 F=100/min V=80m Z1=-21 |                              |
| 1     | N120  | 001: Positionen | 20=-10 X0=-66 Y0=-41              | ••• b                        |
| ip).  | N130  | 002: Hindernis  | Z=1                               |                              |
| 1     | N140  | 003: Positionen | 20=-10 X0=66 Y0=-41               |                              |
| ip.   | N150  | 004: Hindernis  | Z=1                               |                              |
| 1     | N160  | 005: Positionen | 20=-10 X0=66 Y0=41                |                              |
| ilan. | N170  | 006: Hindernis  | Z=1                               |                              |
| 1     | N180  | 007: Positionen | 20=-10 X0=-66 Y0=41               |                              |
| END   |       | Programmende    |                                   |                              |
|       |       |                 |                                   | •••                          |
|       |       |                 |                                   | Hindernis 🕨                  |
|       |       |                 |                                   |                              |
|       |       |                 |                                   | Zurück                       |
|       |       |                 |                                   | >                            |
|       | , E   | dit 🛃 Bohren    | Fräsen Kontur<br>fräsen           | ses Simu-<br>Iation 🚔 Anwahl |
|       |       |                 |                                   |                              |

Bild 10-30 Positionen der Hindernisse eingeben

## 11.5 Rotation von Taschen

### Bedienfolgen

Über die folgenden Schritte werden die Kontur und die Bearbeitung für die gelb hervorgehobene Tasche programmiert.

Durch Drehen des Koordinatensystems werden schließlich die beiden anderen Taschen erzeugt.

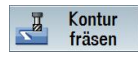

Wählen Sie den Softkey "Kontur fräsen" an.

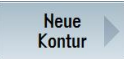

Legen Sie eine neue Kontur mit dem Namen "FLANGE\_NODULE" an.

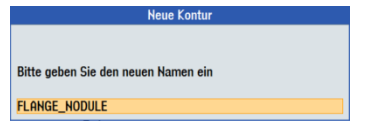

Bild 10-31 Neue Kontur anlegen

Legen Sie den Startpunkt fest.

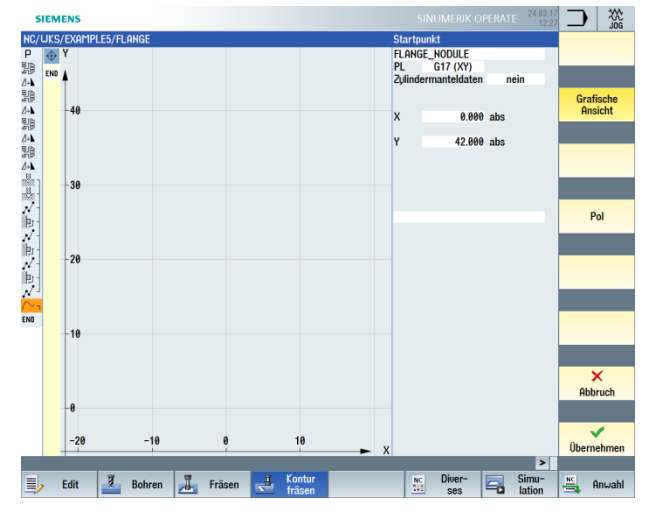

Bild 10-32 Startpunkt eingeben

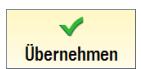
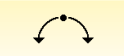

Wählen Sie den Softkey "Bogen" an.

Alle Parameter

Wählen Sie den Softkey "Alle Parameter" an.

Der Bogen R42 wird z. B. über den Radius, den Mittelpunkt in X und den Auslaufwinkel eindeutig beschrieben. Konstruieren Sie gegen den Uhrzeigersinn, damit die Tasche auch im Gleichlauf geschlichtet werden kann.

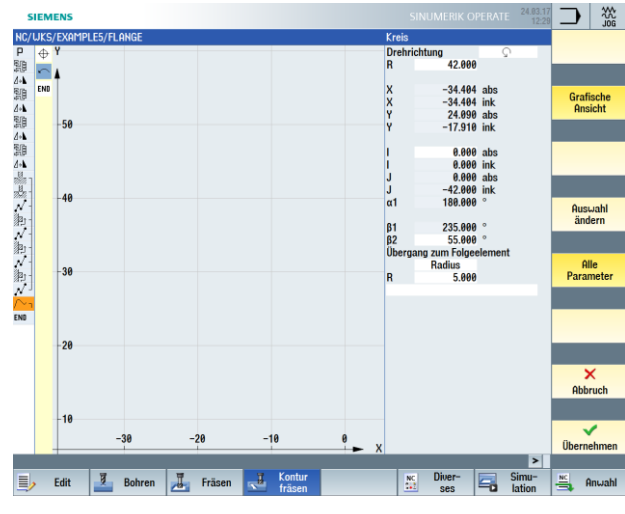

Bild 10-33 Bogen eingeben

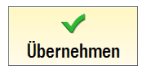

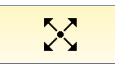

Wählen Sie den Softkey "Diagonale" an.

Alle Parameter

Wählen Sie den Softkey "Alle Parameter" an.

Erstellen Sie die diagonale Strecke.

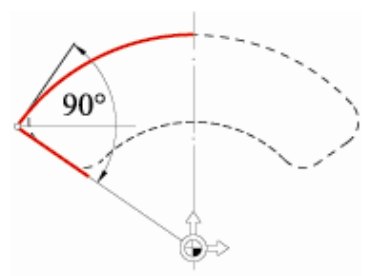

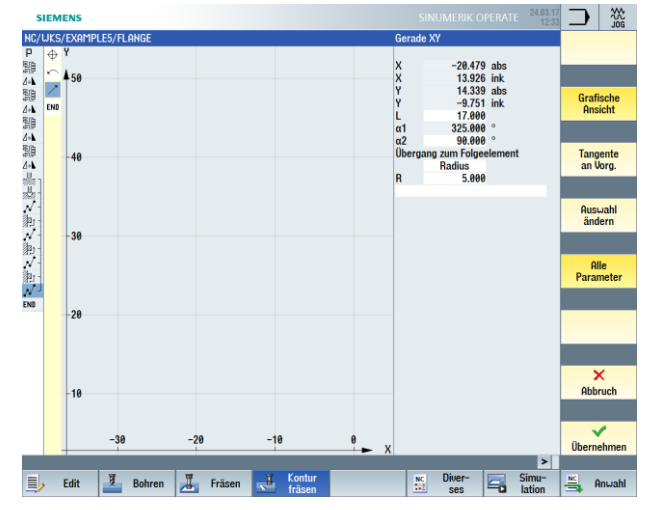

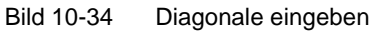

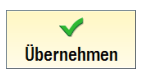

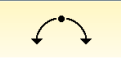

Wählen Sie den Softkey "Bogen" an.

Alle Parameter

Wählen Sie den Softkey "Alle Parameter" an.

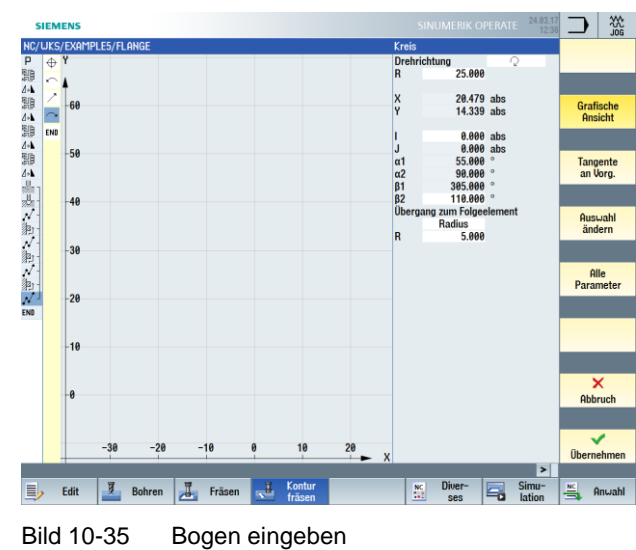

Erstellen Sie den zweiten Bogen.

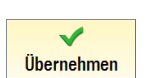

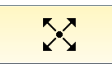

Wählen Sie den Softkey "Diagonale" an.

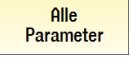

Wählen Sie den Softkey "Alle Parameter" an.

Erstellen Sie die zweite diagonale Strecke.

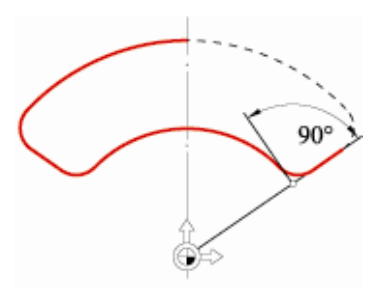

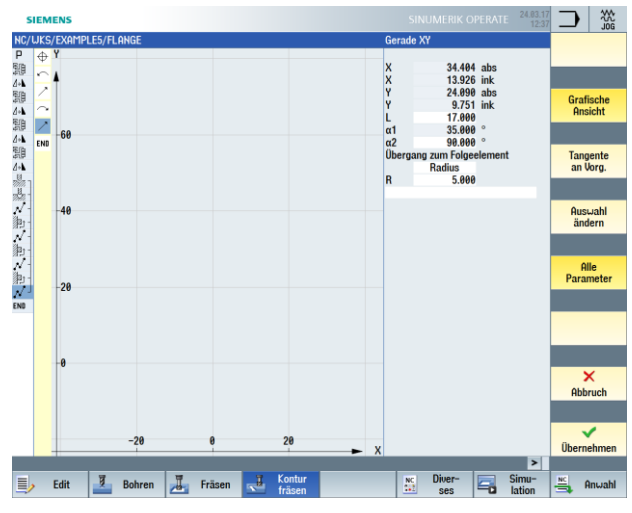

Bild 10-36 Diagonale eingeben

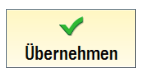

Wählen Sie den Softkey "Bogen" an.

Bild 10-37

SIEMENS 42.000 ì 0.000 abs 42.000 abs Grafische Ansicht α Tangente an Vorg. 40 Auswahl ändern Alle Parame -26 -20 20 ¥. Fräsen Edit Bohren 

Erstellen Sie den abschließenden Bogen.

V Übernehmen

Übernehmen Sie die eingegebenen Werte.

V Übernehmen

Übernehmen Sie die Konturtasche in den Arbeitsplan.

Abschließender Bogen eingeben

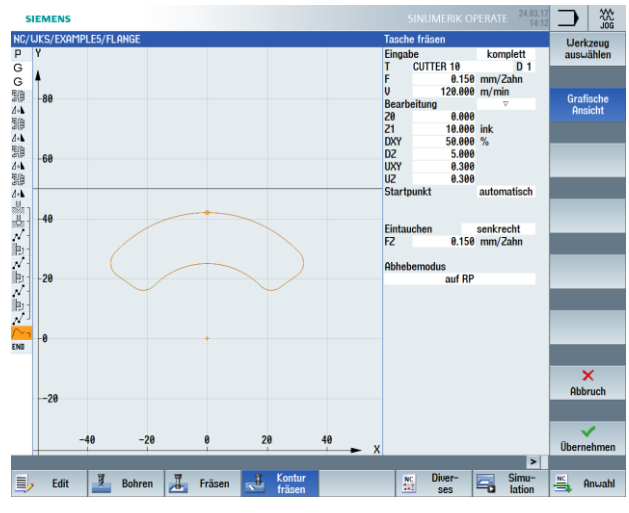

Erstellen Sie selbständig die nachfolgenden Arbeitsschritte:

Bild 10-38 Taschen schruppen

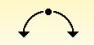

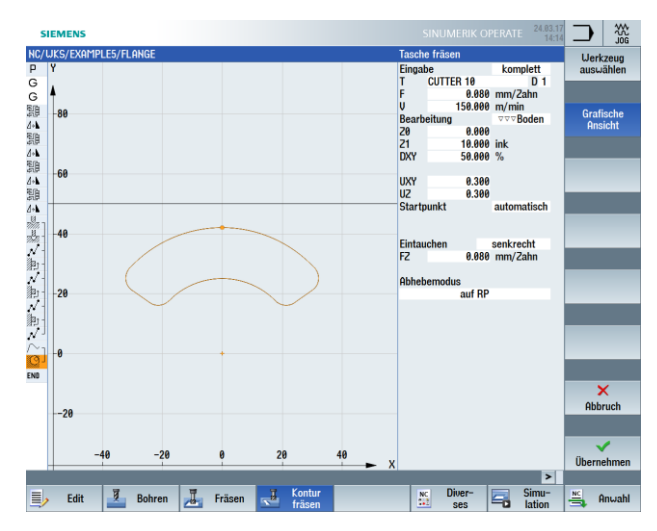

Bild 10-39 Taschenboden schlichten

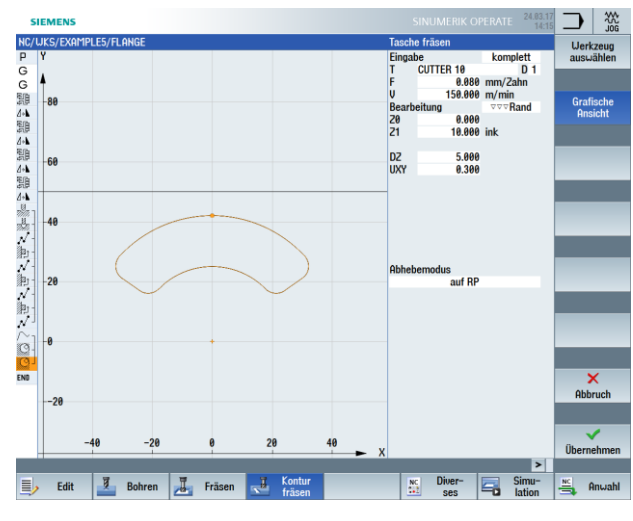

Bild 10-40 Taschenrand schlichten

Über die folgenden Schritte kopieren Sie die erstellte Arbeitsschrittkette für die Bearbeitung der drei Taschen:

Markieren Kopieren Markieren Sie im Arbeitsschritteditor die komplette Arbeitsschrittkette zur Beschreibung der Taschenbearbeitung.

Kopieren Sie jetzt die Arbeitsschrittkette in den Zwischenspeicher.

| s      | IEME         | NS                              |          |               |            |                | SIN   | UMERIK ( | OPERATE | 24.03.17<br>14:26 |                   |
|--------|--------------|---------------------------------|----------|---------------|------------|----------------|-------|----------|---------|-------------------|-------------------|
| NC/    | UKS/E<br>N10 | EXAMPLE5/FLANGE<br>Programmkopf |          | Quader        |            |                |       |          |         | 22                |                   |
| 周囲     | N20          | Ausführen                       |          | CORNER MA     | CHINING"   |                |       |          |         |                   | unomunon          |
| 4-1    | N30          | Spiegelung                      |          | x             |            |                |       |          |         |                   |                   |
| 1月     | N40          | Ausführen                       |          | "CORNER MA    | CHINING"   |                |       |          |         |                   | Block             |
| 4-1    | N50          | Spiegelung                      |          | XY            |            |                |       |          |         |                   | bilden            |
| 112    | N60          | Ausführen                       |          | "CORNER_MA    | CHINING"   |                |       |          |         |                   |                   |
| 4-1    | N70          | Spiegelung                      |          | Y             |            |                |       |          |         |                   |                   |
| 1      | N80          | Ausführen                       |          | "CORNER_MA    | CHINING"   |                |       |          |         |                   |                   |
| 4+1    | N90          | Spiegelung                      |          |               |            |                |       |          |         |                   | Suchen            |
| U.     | N100         | Zentrieren                      |          | T=CENTERDRI   | LL 12 F=15 | 0/min S=500U ∅ | 11    |          |         |                   |                   |
| Be-    | N110         | Bohren                          |          | T=DRILL 10 F= | 100/min V  | =80m Z1=-21    |       |          |         |                   |                   |
| 1      | N120         | 001: Positionen                 |          | 20=-10 X0=-6  | 6 Y0=-41   |                |       |          |         |                   |                   |
| iter - | N130         | 002: Hindernis                  |          | Z=1           |            |                |       |          |         |                   | Markieren         |
| 1      | N140         | 003: Positionen                 |          | 20=-10 X0=66  | Y0=-41     |                |       |          |         |                   |                   |
| iler - | N150         | 004: Hindernis                  |          | Z=1           |            |                |       |          |         |                   |                   |
| 1      | N160         | 005: Positionen                 |          | 20=-10 X0=66  | Y0=41      |                |       |          |         |                   |                   |
| الط    | N170         | 006: Hindernis                  |          | Z=1           |            |                |       |          |         |                   | Kopieren          |
| 1      | N180         | 007: Positionen                 |          | 20=-10 X0=-6  | 6 Y0=41    |                |       |          |         |                   |                   |
| $\sim$ | N190         | Kontur                          |          | FLANGE_NOD    | JLE        |                |       |          |         |                   |                   |
| O-     | N200         | Tasche Fräsen                   | $\nabla$ | T=CUTTER 10   | F=0.15/2 V | =120m 20=0 21= | 10ink |          |         |                   |                   |
| O-     | N210         | Tasche Fräsen                   | VVVB     | T=CUTTER 10   | F=0.08/2 V | =150m 20=0 21= | 10ink |          |         |                   | Einfugen          |
| Q      | N220         | Tasche Fräsen                   | A A A A  | T=CUTTER 10   | F=0.08/2 V | =150m 20=0 21= | 10ink |          |         | •                 |                   |
| END    |              | Programmende                    |          |               |            |                |       |          |         |                   |                   |
|        |              |                                 |          |               |            |                |       |          |         |                   | Aus-<br>schneiden |
|        |              |                                 |          |               |            |                |       |          |         | - 1               |                   |
|        |              |                                 |          |               |            |                |       |          |         |                   |                   |
| _      |              |                                 |          |               |            |                |       |          |         | ~                 | -                 |
|        |              |                                 | <b>.</b> |               | Kontur     |                | NC    | Diver-   |         | Simu-             | NC                |
| E,     | <b>,</b> E   | Bohren                          | 28       | Frasen        | fräsen     |                |       | ses      | -0      | lation            | Anwahl            |

Bild 10-41 Arbeitsschritte kopieren

NC Diver-

Wählen Sie den Softkey "Diverses" an.

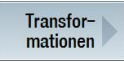

Wählen Sie den Softkey "Transformationen" an.

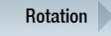

Das Koordinatensystem wird um 120° um die Z-Achse gedreht.

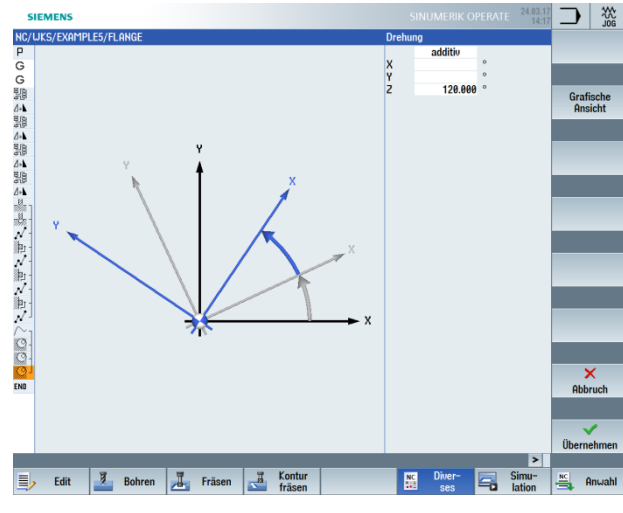

Bild 10-42 Drehung um Z-Achse

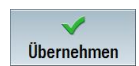

Übernehmen Sie die Eingabe.

Einfügen

Fügen Sie die kopierten Arbeitsschritte ein.

| 5      | IEME  | NS              |           |         |          |            |                |        |        |    |        |           | 10G      |
|--------|-------|-----------------|-----------|---------|----------|------------|----------------|--------|--------|----|--------|-----------|----------|
| NC/    | WKS/E | XAMPLE5/FLANGE  |           |         |          |            |                |        |        |    |        |           | h.       |
| Р      | N10   | Programmkopf    |           | Quader  |          |            |                |        |        |    | ^      | Ans       | icht     |
|        | N20   | Ausführen       |           | "CORNE  | R_MAC    | HINING"    |                |        |        |    |        |           | _        |
| •      | N30   | Spiegelung      |           | х       |          |            |                |        |        |    |        |           |          |
|        | N40   | Ausführen       |           | "CORNE  | R_MAC    | HINING"    |                |        |        |    |        | Graf      | ische    |
| •      | N50   | Spiegelung      |           | XY      |          |            |                |        |        |    |        | Ans       | icht     |
|        | N60   | Ausführen       |           | "CORNE  | R_MAC    | HINING"    |                |        |        |    |        |           | _        |
| •      | N70   | Spiegelung      |           | Y       |          |            |                |        |        |    |        |           |          |
| 1      | N80   | Ausführen       |           | "CORNE  | R_MAC    | HINING"    |                |        |        |    |        | N         | eu       |
| •      | N90   | Spiegelung      |           |         |          |            |                |        |        |    |        | numn      | nerier.  |
| ÿ,-    | N100  | Zentrieren      |           | T=CENT  | ERDRIL   | L 12 F=156 | /min S=500U Ø1 | 1      |        |    |        |           | _        |
| Be-    | N110  | Bohren          |           | T=DRILI | . 10 F=1 | 100/min V= | :80m Z1=-21    |        |        |    |        |           |          |
| 7      | N120  | 001: Positionen |           | 20=-10  | X0=-66   | Y0=-41     |                |        |        |    |        | Ueit      | eres     |
| Bj -   | N130  | 002: Hindernis  |           | Z=1     |          |            |                |        |        |    |        | Prog.     | öffnen   |
| V      | N140  | 003: Positionen |           | 20=-10  | X0=66 '  | Y0=-41     |                |        |        |    |        |           |          |
| Bj -   | N150  | 004: Hindernis  |           | Z=1     |          |            |                |        |        |    |        |           |          |
| /      | N160  | 005: Positionen |           | 20=-10  | X0=66    | Y0=41      |                |        |        |    |        |           |          |
| bj -   | N170  | 006: Hindernis  |           | Z=1     |          |            |                |        |        |    |        |           |          |
| 7      | N180  | 007: Positionen |           | 20=-10  | X0=-66   | Y0=41      |                |        |        |    |        |           |          |
| ~-     | N190  | Kontur          |           | FLANGE  | _NODU    | LE         |                |        |        |    |        |           |          |
| 3.     | N200  | Tasche Fräsen   | $\nabla$  | T=CUTT  | ER 10 F  | =0.15/2 V= | 120m 20=0 21=1 | 0ink   |        |    |        |           |          |
| 3.     | N210  | Tasche Fräsen   | AAA B     | T=CUTT  | ER 10 F  | =0.08/2 V= | 150m 20=0 21=1 | Øink   |        |    |        | Einstei   | lungen   |
| 3.     | N220  | Tasche Fräsen   | A A A A   | T=CUTT  | ER 10 F  | =0.08/2 V= | 150m 20=0 21=1 | 0ink   |        |    |        |           | _        |
| 7      | N230  | Drehung         |           | add Z=1 | 20       |            |                |        |        |    |        |           |          |
| $\sim$ | N240  | Kontur          |           | FLANGE  | NODU     | LE         |                |        |        |    |        | Calu      | -0       |
| 3-     | N250  | Tasche Fräsen   | 4         | T=CUTT  | ER 10 F  | =0.15/2 V= | 120m 20=0 21=1 | Øink   |        |    |        | Schil     | eben     |
| 3.     | N260  | Tasche Fräsen   | AAA B     | T=CUTT  | ER 10 F  | =0.08/2 V= | 150m 20=0 21=1 | Øink   |        |    |        |           |          |
| 9-     | N270  | Tasche Fräsen   | A A A A   | T=CUTT  | ER 10 F  | =0.08/2 V= | 150m 20=0 21=1 | l Øink |        |    | •      |           |          |
| ND     |       | Programmende    |           |         |          |            |                |        |        |    |        |           | 48       |
|        |       |                 |           |         |          |            |                |        |        |    | ~      |           | 1        |
|        |       |                 |           |         |          |            |                |        |        |    | >      |           |          |
|        |       | dia 7 Pahaon    | T         | Frienn  | I        | Kontur     |                | NC     | Diver- |    | Simu-  | NC        | ha undal |
| =      |       | boiireii        | <u>_0</u> | rasen   |          | fräsen     |                |        | ses    | -0 | lation | <b></b> ' | mwalli   |

Bild 10-43 Kopierte Arbeitsschritte einfügen

Transformationen

Wählen Sie den Softkey "Transformationen" an.

Rotation

Geben Sie eine weitere Drehung um 120° ein.

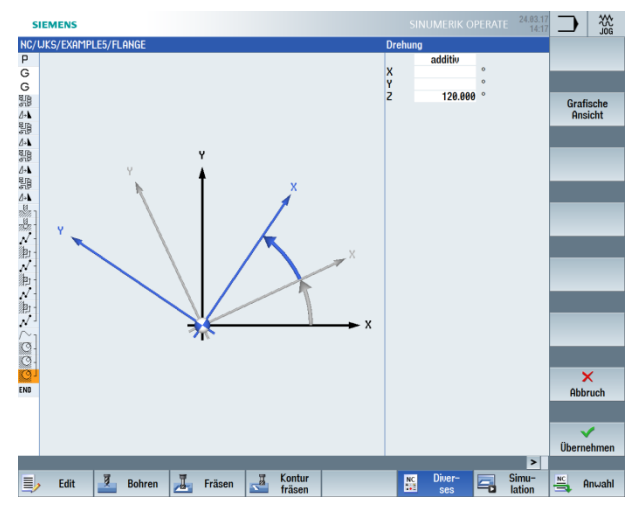

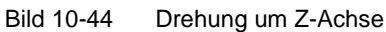

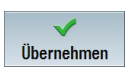

Übernehmen Sie die Eingabe.

#### Einfügen

Fügen Sie die kopierten Arbeitsschritte ein.

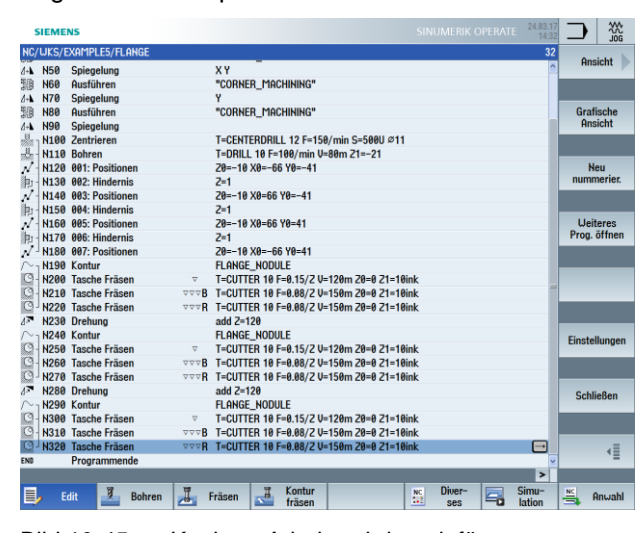

Bild 10-45 Kopierte Arbeitsschritte einfügen

Rotation

Mit der Auswahl neu und dem Wert 0° heben Sie die Drehung auf.

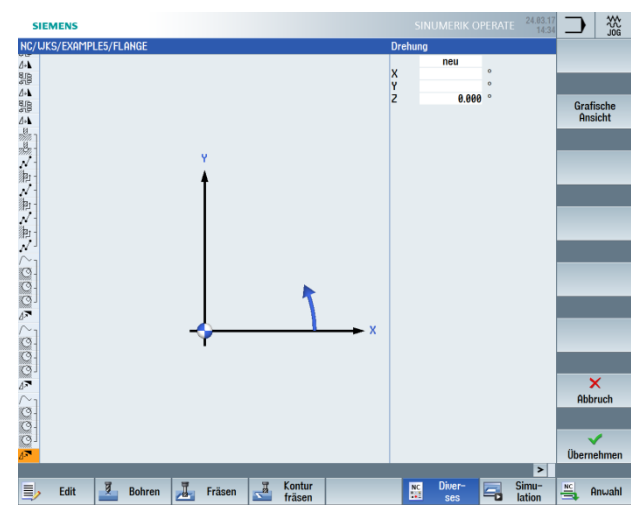

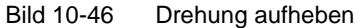

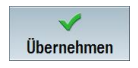

Übernehmen Sie die Eingabe.

## 11.6 Anfasen von Konturen

Bedienfolgen

Fasen Sie eigenständig die zuletzt gefräste Kreistasche an.

Für das Anfasen benötigen Sie einen Werkzeugtyp, der die Eingabe eines Spitzenwinkels erlaubt, im Beispiel "CENTERDRILL12".

| Platz    | Тур | Werkzeugname   | ST | D | Länge   | ø      | Spitz<br>winkel |   | Ĥ | ಸೆ<br>1 | f⊃<br>2 |  |
|----------|-----|----------------|----|---|---------|--------|-----------------|---|---|---------|---------|--|
| <u>Ц</u> |     |                |    |   |         |        |                 |   |   |         |         |  |
| 1        |     | CUTTER 4       | 1  | 1 | 65.000  | 4.000  |                 | 3 | ð | ~       |         |  |
| 2        |     | CUTTER 6       | 1  | 1 | 120.000 | 6.000  |                 | 3 | ð | ~       |         |  |
| 3        | V   | CENTERDRILL 12 | 1  | 1 | 120.000 | 12.000 | 90.0            |   | 2 | ~       |         |  |

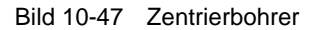

Wählen Sie für die Bearbeitung "Anfasen" an. Die Bearbeitung der Fase wird über die Fasenbreite (FS) und die Eintauchtiefe der Werkzeugspitze (ZFS) programmiert.

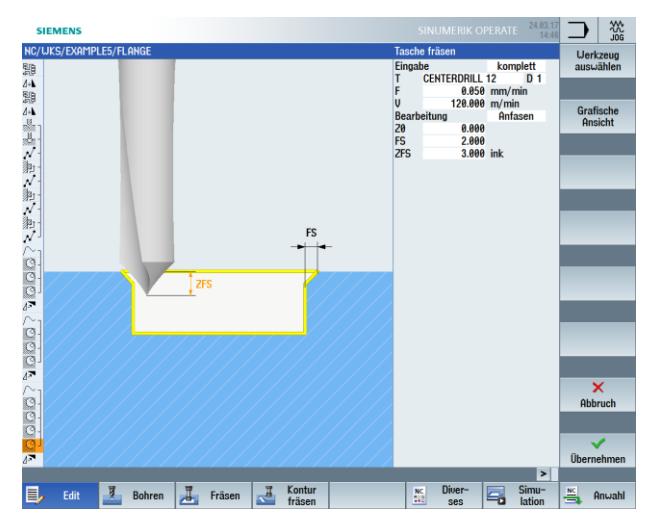

Bild 10-48 Anfasen

| 5      | IEME  | NS              |                                       |         |         |            |             |            |        | 24.03.17<br>14:44 |      |           |
|--------|-------|-----------------|---------------------------------------|---------|---------|------------|-------------|------------|--------|-------------------|------|-----------|
| NC/    | WKS/E | XAMPLE5/FLANGE  |                                       |         |         |            |             |            |        | 33                | F    | Insicht   |
| 44     | N70   | Spiegelung      |                                       | Y       |         |            |             |            |        |                   |      | P         |
| 11     | N80   | Ausführen       |                                       | "CORNE  | R_MA    | CHINING"   |             |            |        |                   |      |           |
| 8+A    | N90   | Spiegelung      |                                       | -       |         |            |             |            |        |                   |      |           |
| 1000   | N100  | Zentrieren      |                                       | T=CENT  | ERDRIL  | L 12 F=15  | 3/min S=500 | U Ø11      |        |                   | Gr   | afische   |
| nn -   | N110  | Bohren          |                                       | T=DRILL | . 10 += | 100/min V  | =80m 21=-21 | 1          |        |                   | -    | insiciti  |
| N.     | N120  | 001: Positionen |                                       | 20=-10  | X0=-6   | 6 YØ=-41   |             |            |        |                   |      |           |
| 狎」     | N130  | 002: Hindernis  |                                       | 2=1     |         |            |             |            |        |                   |      |           |
| 1      | N140  | 003: Positionen |                                       | 20=-10  | X0=66   | Y0=-41     |             |            |        |                   |      | Neu       |
| 御1-    | N150  | 004: Hindernis  |                                       | Z=1     |         |            |             |            |        |                   | nui  | nimerier. |
| 1      | N160  | 005: Positionen |                                       | 20=-10  | X0=66   | Y0=41      |             |            |        |                   |      |           |
| )和-    | N170  | 006: Hindernis  |                                       | Z=1     |         |            |             |            |        |                   |      |           |
| 1      | N180  | 007: Positionen |                                       | 20=-10  | X0=-6   | 6 Y0=41    |             |            |        |                   | ູພ   | eiteres   |
| ~      | N190  | Kontur          |                                       | FLANGE  | _NODL   | ILE        |             |            |        |                   | Pro  | g. offnen |
| 0-     | N200  | Tasche Fräsen   | $\nabla$                              | T=CUTT  | ER 10 I | F=0.15/2 V | =120m 20=0  | 21=10ink   |        |                   |      |           |
| Q-     | N210  | Tasche Fräsen   | AAAB                                  | T=CUTT  | ER 10 I | F=0.08/2 V | =150m 20=0  | Z1=10ink   |        |                   |      | _         |
| Q-     | N220  | Tasche Fräsen   | AAAA                                  | T=CUTT  | ER 10 I | F=0.08/Z V | =150m 20=0  | Z1=10ink   |        |                   |      |           |
| 17     | N230  | Drehung         |                                       | add Z=1 | 20      |            |             |            |        |                   |      |           |
| $\sim$ | N240  | Kontur          |                                       | FLANGE  | NODL    | ILE        |             |            |        |                   |      |           |
| 0      | N250  | Tasche Fräsen   | $\nabla$                              | T=CUTT  | ER 10 I | F=0.15/2 V | =120m 20=0  | Z1=10ink   |        |                   |      | _         |
| O.     | N260  | Tasche Fräsen   | AAA B                                 | T=CUTT  | ER 10 I | F=0.08/2 V | =150m 20=0  | Z1=10ink   |        |                   | Fine | tellungen |
| Q.     | N270  | Tasche Fräsen   | AAAA                                  | T=CUTT  | ER 10 I | F=0.08/2 V | =150m 20=0  | Z1=10ink   |        |                   | Lina | tenungen  |
| 1.     | N280  | Drehung         |                                       | add Z=1 | 20      |            |             |            |        |                   |      |           |
| N-     | N290  | Kontur          |                                       | FLANGE  | NODL    | ILE        |             |            |        |                   |      |           |
| 0.     | N300  | Tasche Fräsen   | $\nabla$                              | T=CUTT  | ER 10 I | F=0.15/2 V | =120m 20=0  | Z1=10ink   |        |                   | 6    | hliaßen   |
| O.     | N310  | Tasche Fräsen   | A A A A A A A A A A A A A A A A A A A | T=CUTT  | ER 10 I | F=0.08/2 U | =150m 20=0  | Z1=10ink   |        |                   | 30   | AIIICDCII |
| 0.     | N320  | Tasche Fräsen   | VVVR                                  | T=CUTT  | ER 10 I | F=0.08/2 V | =150m 20=0  | Z1=10ink   |        |                   |      |           |
| Q.     | N330  | Tasche Fräsen   | Fasen                                 | T=CENT  | ERDRIL  | L 12 F=0.0 | 5/min V=120 | m ZFS=3 Z0 | =0     |                   |      |           |
| 67     | N340  | Drehung         |                                       | Z=0     |         |            |             |            |        |                   |      | 48        |
| END    |       | Programmende    |                                       |         |         |            |             |            |        | ~                 |      | .≣        |
|        |       |                 |                                       |         |         |            |             |            |        | >                 |      |           |
|        | , E   | dit 🗵 Bohren    | 1                                     | Fräsen  | I       | Kontur     |             | NC         | Diver- | Simu-             | NC   | Anwahl    |

Bild 10-49 Arbeitsschritt Anfasen im Arbeitsschritteditor

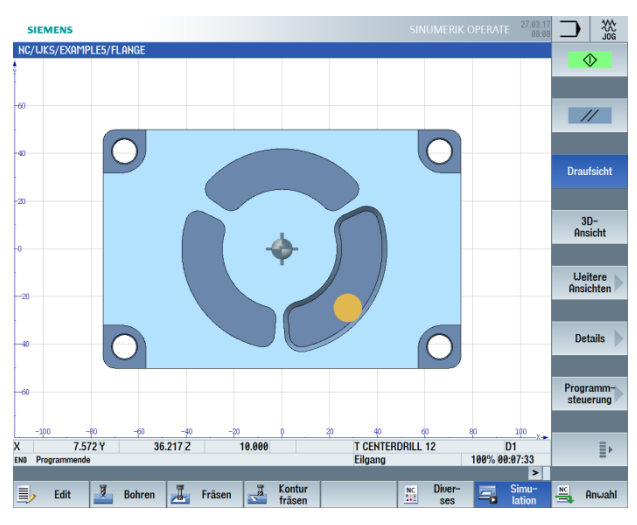

Bild 10-50 Angefaste Kontur in Draufsicht

# 11.7 Längsnut und Kreisnut

Bedienfolgen

Abschließend programmieren Sie die Nuten. Diese werden daraufhin über Positionsmuster und Positionierung auf Vollkreis an die richtige Stelle gebracht.

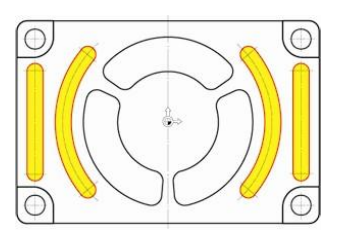

Bild 10-51 Längs- und Kreisnuten

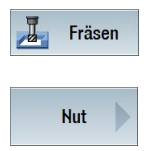

Wählen sie den Softkey "Fräsen" an.

Wählen sie den Softkey "Nut" an.

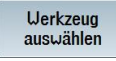

Verwenden Sie für das Schruppen der Längsnuten das Werkzeug "CUTTER6" (F 0.08 mm/Zahn und V 120 m/min).

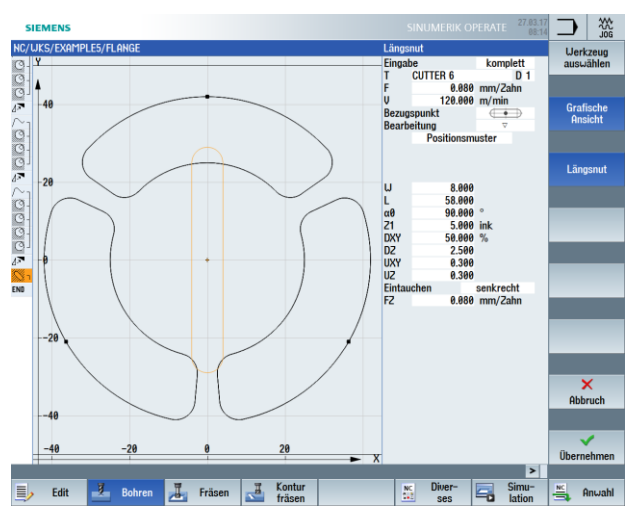

Bild 10-52 Längsnut schruppen

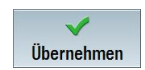

### SCE Lehrunterlage | CNC-Technik Modul 700-030, Edition 02/2016 | Digital Factory, DF FA

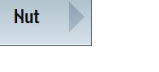

Verwenden Sie für das Schlichten dasselbe Werkzeug (F 0.05 mm/Zahn und V 150 m/min).

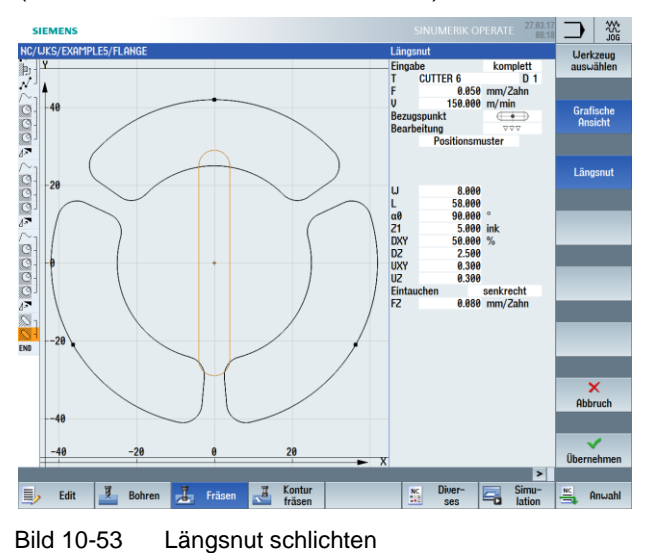

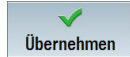

Übernehmen Sie die eingegebenen Werte.

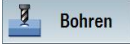

Wählen Sie den Softkey "Bohren" an.

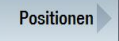

Geben Sie im Folgenden die Positionen der Längsnuten ein. Der Bezugspunkt liegt in der Nutmitte.

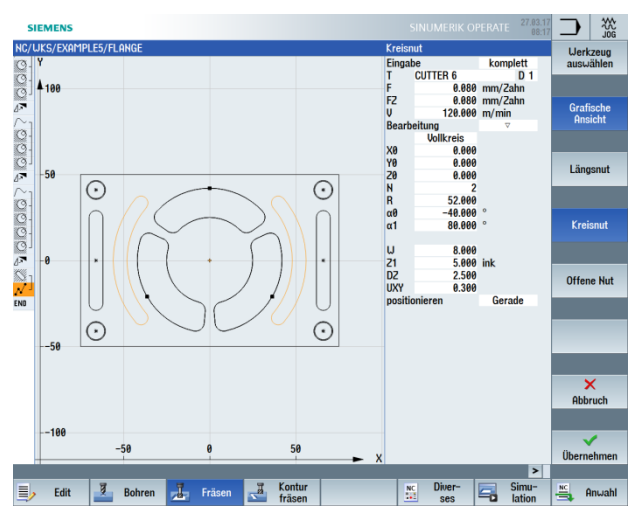

Bild 10-54 Längsnut Positionen eingeben

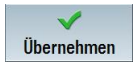

### SCE Lehrunterlage | CNC-Technik Modul 700-030, Edition 02/2016 | Digital Factory, DF FA

Kut

Wählen sie den Softkey "Fräsen" an.

Wählen sie den Softkey "Nut" an.

Kreisnut

Schruppen Sie die Kreisnuten mit dem Werkzeug "CUTTER6" (F 0.08 mm/Zahn sowie FZ 0.08 mm/Zahn und V 120 m/min).

Durch die Option Vollkreis werden die Kreisnuten automatisch mit gleichem Abstand zueinander positioniert. Der Bezugspunkt in X/Y/Z bezieht sich auf den Mittelpunkt der Kreisnuten.

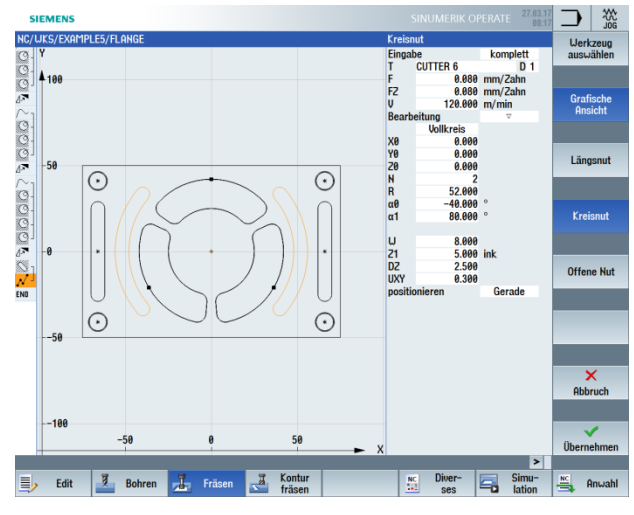

Bild 10-55 Kreisnut schruppen

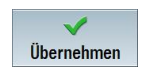

Übernehmen Sie die eingegebenen Werte.

Nut

Wählen Sie den Softkey "Nut" an.

### SCE Lehrunterlage | CNC-Technik Modul 700-030, Edition 02/2016 | Digital Factory, DF FA

### Kreisnut

Verwenden Sie für das Schlichten dasselbe Werkzeug (F 0.05 mm/Zahn, FZ 0.05 mm/Zahn und V 150 m/min).

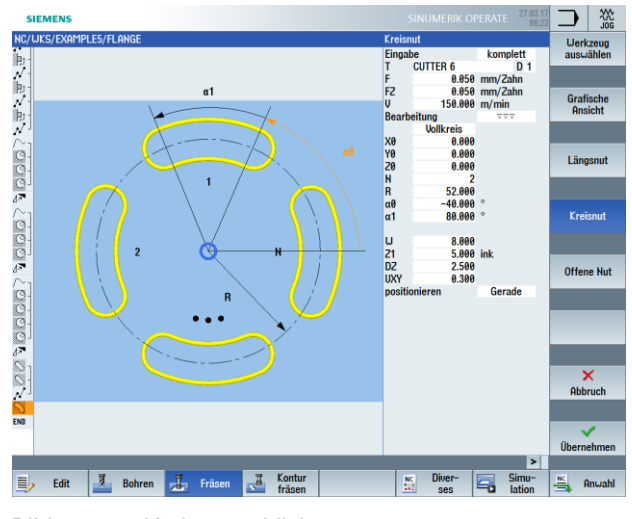

Bild 10-56 Kreisnut schlichten

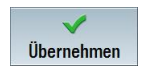

Übernehmen Sie die eingegebenen Werte.

### Arbeitsplan

| SI       | EME   | NS              |                        | SINUMERIK OPERATE 27.03.17<br>08.22               |               |
|----------|-------|-----------------|------------------------|---------------------------------------------------|---------------|
| NC/L     | JKS/E | XAMPLE5/FLANGE  |                        | 39                                                | Oneleht       |
| 御日       | N130  | 002: Hindernis  |                        | Z=1                                               | HISICIT       |
| NI       | N140  | 003: Positionen |                        | 20=-10 X0=66 Y0=-41                               |               |
| 1 - I    | N150  | 004: Hindernis  |                        | Z=1                                               |               |
| 11       | N160  | 005: Positionen |                        | 20=-10 X0=66 Y0=41                                | Grafische     |
| 和一       | N170  | 006: Hindernis  |                        | Z=1                                               | Ansicht       |
| 11       | N180  | 007: Positionen |                        | 20=-10 X0=-66 Y0=41                               |               |
| Mil      | N190  | Kontur          |                        | FLANGE_NODULE                                     |               |
| 0-1      | N200  | Tasche Fräsen   | $\nabla$               | T=CUTTER 10 F=0.15/2 U=120m 20=0 21=10ink         | Neu           |
| 0-1      | N210  | Tasche Fräsen   | ⊽⊽⊽B                   | T=CUTTER 10 F=0.08/2 V=150m 20=0 21=10ink         | nummerier.    |
| Q1       | N220  | Tasche Fräsen   | ⊽⊽⊽R                   | T=CUTTER 10 F=0.08/2 U=150m 20=0 21=10ink         |               |
| 17       | N230  | Drehung         |                        | add Z=120                                         |               |
| $\sim_1$ | N240  | Kontur          |                        | FLANGE_NODULE                                     | Weiteres      |
| 0-1      | N250  | Tasche Fräsen   | $\nabla$               | T=CUTTER 10 F=0.15/2 V=120m 20=0 21=10ink         | Prog. offnen  |
| 0-1      | N260  | Tasche Fräsen   | AAA B                  | T=CUTTER 10 F=0.08/2 V=150m 20=0 21=10ink         |               |
| 01       | N270  | Tasche Fräsen   | A A A                  | T=CUTTER 10 F=0.08/2 V=150m 20=0 21=10ink         |               |
| 6        | N280  | Drehung         |                        | add Z=120                                         |               |
| $\sim_1$ | N290  | Kontur          |                        | FLANGE_NODULE                                     |               |
| 0-1      | N300  | Tasche Fräsen   | $\nabla$               | T=CUTTER 10 F=0.15/2 V=120m 20=0 21=10ink         |               |
| 0-1      | N310  | Tasche Fräsen   | ⊽⊽⊽ <b>B</b>           | T=CUTTER 10 F=0.08/2 V=150m 20=0 21=10ink         |               |
| 0-1      | N320  | Tasche Fräsen   | VVVR                   | T=CUTTER 10 F=0.08/2 V=150m 20=0 21=10ink         | Einstellungen |
| 01       | N330  | Tasche Fräsen   | Fasen                  | T=CENTERDRILL 12 F=100/min V=120m 2FS=3 20=0      |               |
| 1.       | N340  | Drehung         |                        | Z=0                                               |               |
| Sal      | N350  | Längsnut        | $\nabla$               | T=CUTTER 6 F=0.08/2 U=120m 21=5ink U=8 L=58       |               |
| 5-1      | N360  | Längsnut        | $\nabla \nabla \nabla$ | T=CUTTER 6 F=0.05/2 U=150m 21=5ink U=8 L=58       | Schließen     |
| 11       | N370  | 008: Positionen |                        | 20=0 X0=66 Y0=0 X1=-66 Y1=0                       |               |
| 55 1     | N380  | Kreisnut        | $\nabla$               | T=CUTTER 6 F=0.08/2 U=120m X0=0 Y0=0 20=0 21=5ink |               |
| S 1      | N390  | Kreisnut        | $\nabla \Delta \Delta$ | T=CUTTER 6 F=0.05/2 U=150m X0=0 Y0=0 20=0 21=5ink |               |
| END      |       | Programmende    |                        |                                                   |               |
| _        |       |                 |                        | v                                                 | -             |
|          |       |                 |                        | >                                                 |               |
|          |       | dit 🗾 Bohren    | 1                      | Fräsen Kontur Simu-                               | 📇 Anwahl      |

Bild 10-57 Ausschnitt aus dem Arbeitsplan

### Strichgrafik

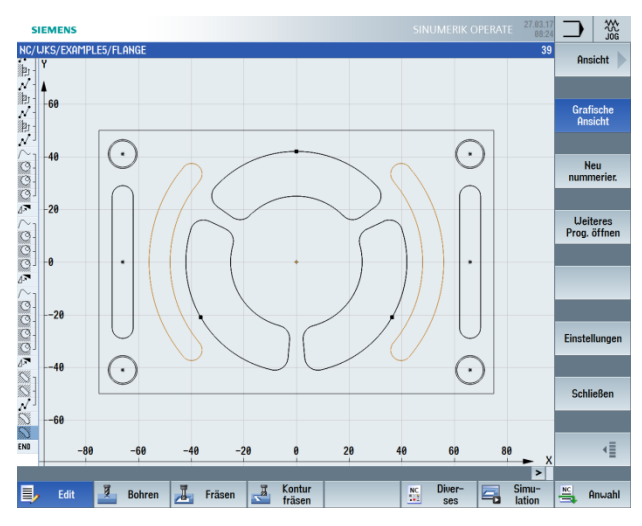

Bild 10-58 Strichgrafik

### Simulation in 3D-Ansicht

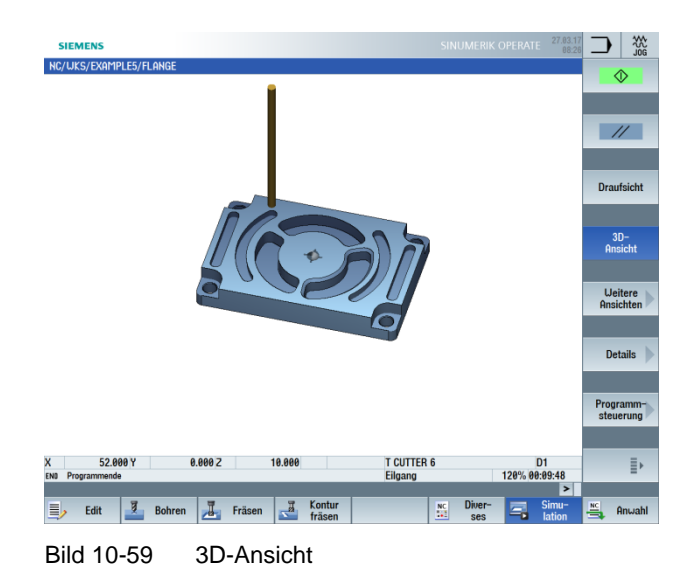

# 12 Fertigung der Werkstücke

Nachdem Sie sich durch das Arbeiten mit den Beispielen ein fundiertes Wissen über die Arbeitsplanerstellung in ShopMill angeeignet haben, folgt nun die Fertigung der Werkstücke.

Für die Fertigung sind die darauffolgenden Schritte notwendig:

### Referenzpunkt anfahren

Nach dem Einschalten der Steuerung müssen Sie vor dem Abfahren der Arbeitspläne oder vor dem Verfahren den Referenzpunkt der Maschine von Hand anfahren. Dadurch findet ShopMill den Zählanfang im Wegmess-System der Maschine.

Da das Anfahren des Referenzpunktes je nach Maschinentyp und Hersteller unterschiedlich ist, können hier nur einige grobe Hinweise gegeben werden:

- Fahren Sie das Werkzeug ggf. auf eine freie Stelle im Arbeitsraum, von der aus in alle Richtungen kollisionsfrei verfahren werden kann. Achten Sie dabei darauf, dass das Werkzeug anschließend nicht bereits hinter dem Referenzpunkt der jeweiligen Achse liegt (da das Anfahren des Referenzpunktes je Achse nur in einer Richtung erfolgt, kann dieser Punkt sonst nicht erreicht werden).
- 2. Führen Sie das Anfahren des Referenzpunktes exakt nach den Angaben des Maschinenherstellers durch.

### Werkstück spannen

Für eine maßhaltige Fertigung und natürlich auch für Ihre Sicherheit ist eine feste, dem Werkstück entsprechende Aufspannung notwendig. Dazu werden normalerweise Maschinenschraubstöcke oder Spanneisen verwendet.

### Werkstücknullpunkt setzen

Da ShopMill nicht erraten kann, wo sich das Werkstück im Arbeitsraum befindet, müssen Sie den Werkstück-Nullpunkt ermitteln.

In der Ebene wird der Werkstück-Nullpunkt meist

- mit dem 3D-Taster oder
- mit dem Kantentaster durch Antasten gesetzt.

In der Werkzeugachse wird der Werkstück-Nullpunkt meist

- mit dem 3D-Taster durch Antasten oder
- mit einem Werkzeug durch Ankratzen gesetzt.

### Hinweis:

Beachten Sie beim Einsatz der Messzeuge und Messzyklen die Angaben der Hersteller.

### Arbeitsplan abarbeiten

Die Maschine ist jetzt vorbereitet, das Werkstück ist eingerichtet und die Werkzeuge sind vermessen. Nun kann es losgehen.

Wählen Sie zunächst im Programm-Manager das Programm aus, mit dem Sie fertigen möchten, z. B. "INJECTION\_FORM".

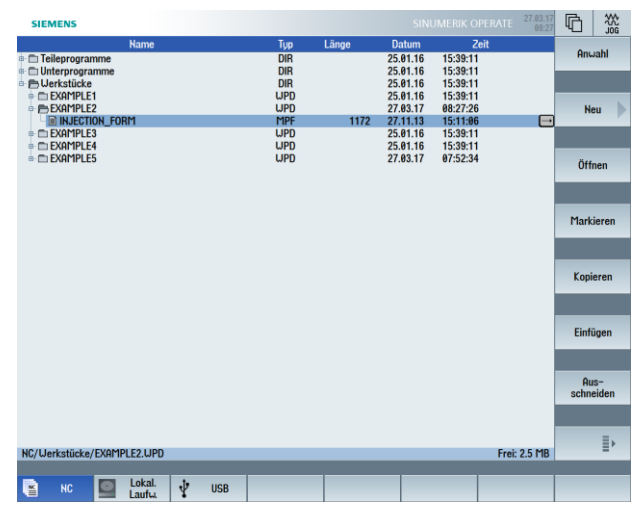

Bild 11-1 Programm auswählen

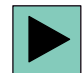

### Öffnen Sie das Programm.

| 5      | SIEME | NS                  |          |        |         |            |           |          | SIN    | UMERIK | OPERATI | E 27.03.17<br>08:29 | $\Box$ | 20G    |
|--------|-------|---------------------|----------|--------|---------|------------|-----------|----------|--------|--------|---------|---------------------|--------|--------|
| NC/    | WKS/I | XAMPLE2/INJECTION_F | ORM      |        |         |            |           |          |        |        |         |                     | Uer    |        |
| Ρ      | N10   | Programmkopf        |          | Quader |         |            |           |          |        |        |         |                     | ausu   |        |
| т      | N20   | T=CUTTER 20 V=80m   |          |        |         |            |           |          |        |        |         |                     |        | _      |
|        | N30   | EILG. X-12 Y-12     |          |        |         |            |           |          |        |        |         |                     |        |        |
|        | N40   | EILG. Z-5           |          |        |         |            |           |          |        |        |         |                     | BI     | ock    |
|        | N50   | F100/min G41 X5 Y5  |          |        |         |            |           |          |        |        |         |                     | bi     | den    |
| Ľ.     | N60   | X=30 Y=75           |          |        |         |            |           |          |        |        |         |                     |        | _      |
|        | N70   | L20 α176            |          |        |         |            |           |          |        |        |         |                     |        |        |
| $\sim$ | N80   | G2 α90              |          |        |         |            |           |          |        |        |         |                     |        | • b    |
|        | N90   | X120                |          |        |         |            |           |          |        |        |         |                     | Su     | chen 📂 |
| Ľ.     | N100  | X=120 Y=75          |          |        |         |            |           |          |        |        |         |                     |        | _      |
| $\sim$ | N110  | G2 α4               |          |        |         |            |           |          |        |        |         |                     |        |        |
|        | N120  | X145 Y5             |          |        |         |            |           |          |        |        |         |                     |        |        |
|        | N130  | X-20                |          |        |         |            |           |          |        |        |         |                     | Flar   | kieren |
|        | N140  | G40 X-12 Y-12       |          |        |         |            |           |          |        |        |         |                     |        | _      |
|        | N150  | Rechtecktasche      | $\nabla$ | T=CUTT | ER 10 F | F=0.15/2 V | =120m X0: | =75 Y0=5 | 0 Z0=0 | 21=-15 |         |                     |        |        |
|        | N160  | Rechtecktasche      | 222      | T=CUTT | ER 10 F | F=0.08/2 V | =150m X0  | =75 YØ=5 | 0 20=0 | 21=-15 |         |                     | ~      |        |
| 0-     | N170  | Kreistasche         | $\nabla$ | T=CUTT | ER 10 F | F=0.15/2 V | =120m Z1= | =-10 ø30 | )      |        |         |                     | Kop    | ieren  |
| Q-     | N180  | Kreistasche         | 222      | T=CUTT | ER 10 F | F=0.08/2 V | =150m Z1+ | =-10 ø30 | )      |        |         |                     |        |        |
| ⊞-     | N190  | 001: Posit.gitter   |          | 20=0 X | )=30 Y0 | =25 N1=2   | N2=2      |          |        |        |         |                     |        |        |
| END    |       | Programmende        |          |        |         |            |           |          |        |        |         |                     |        |        |
|        |       |                     |          |        |         |            |           |          |        |        |         |                     | Ein    | ugen   |
|        |       |                     |          |        |         |            |           |          |        |        |         |                     |        |        |
|        |       |                     |          |        |         |            |           |          |        |        |         |                     |        |        |
|        |       |                     |          |        |         |            |           |          |        |        |         |                     | A      | us-    |
|        |       |                     |          |        |         |            |           |          |        |        |         |                     | schr   | neiden |
|        |       |                     |          |        |         |            |           |          |        |        |         |                     |        |        |
|        |       |                     |          |        |         |            |           |          |        |        |         |                     |        |        |
|        |       |                     |          |        |         |            |           |          |        |        |         |                     |        | =.     |
|        |       |                     |          |        |         |            |           |          |        |        |         | ~                   |        | = "    |
|        |       |                     |          |        |         |            |           |          |        |        |         | >                   |        |        |
|        |       |                     |          |        | T       | Kontur     |           |          | NC     | Diver- |         | Simu-               | NC     |        |
|        | / E   | dit <u>2</u> Bohren | 1        | Frasen |         | fräsen     |           |          | \$12   | ses    | -0      | lation              | 3      | Anwahl |

Bild 11-2 Arbeitsplan öffnen

Anwahl

Wählen Sie den Softkey "NC Anwahl" an.

| SIEME       | NS                   |                 |       |        |       |        | E 27.03.17<br>08:31 | Μ            | AUTO           |
|-------------|----------------------|-----------------|-------|--------|-------|--------|---------------------|--------------|----------------|
| NC/UKS/E    | Xample2/Injection_Fo | DRM             |       |        |       |        |                     | 0            | <b>i</b> -     |
| RESET       |                      |                 | MRD   |        |       |        |                     | Funkt        | tionen         |
| UKS         | Posi                 | ition [mm]      |       | T,F,S  |       |        |                     |              |                |
| X<br>Y      |                      | 0.000<br>0.000  |       | т      |       |        |                     | Hil<br>funkt | lfs-<br>tionen |
| Z<br>SP1    | 100                  | 0.000<br>9.009° |       | F      | 0.000 |        |                     | Bas          | sis-<br>itze   |
|             |                      |                 |       |        | 0.000 | mm/min | 100%                |              |                |
|             |                      |                 |       | S1     | 0     |        | Ø                   | Zeit<br>Zäi  | ten /<br>hler  |
| <b></b> 654 |                      |                 |       | Master | 0     | 50 .   | 100%                |              |                |
| NC/UKS/E    | XAMPLE2/INJECTION_F  | ORM             |       |        |       |        |                     | Progr        | amm-           |
| P N10       | Programmkopf         | Quader          |       |        |       |        | ^                   | ebe          | enen           |
| T N20       | T=CUTTER 20 V=80m    |                 |       |        |       |        |                     |              |                |
| → N30       | EILG. X-12 Y-12      |                 |       |        |       |        |                     |              | _              |
| → N40       | EILG. 2-5            |                 |       |        |       |        |                     |              |                |
| → N50       | F100/min G41 X5 Y5   |                 |       |        |       |        |                     |              | _              |
|             | 128 a176             |                 |       |        |       |        |                     |              |                |
| ~ N80       | G2 a90               |                 |       |        |       |        |                     | Istu         | erte           |
| → N90       | X120                 |                 |       |        |       |        |                     | М            | KS             |
| 12 N100     | X=120 Y=75           |                 |       |        |       |        |                     |              |                |
| → N110      | G2 a4                |                 |       |        |       |        |                     | _            | _              |
| → N120      | X145 Y5              |                 |       |        |       |        |                     |              | ≣⊦             |
| → N130      | X-20                 | _               | _     | _      | _     | _      | ×                   |              |                |
|             | Über-                |                 | Prog. | Satz-  |       |        | Mit-<br>zeichn.     | 1            | Prog.<br>korr. |

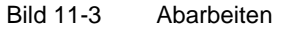

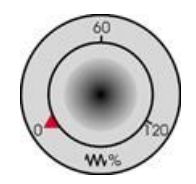

Da der Arbeitsplan noch nicht kontrolliert abgefahren wurde, stellen Sie das Vorschub-Potentiometer auf Nullstellung, damit Sie von Anfang an "alles im Griff" haben.

Mitzeichn. Wenn Sie während der Fertigung auch eine Simulation sehen wollen, müssen Sie den Softkey "Mitzeichnen" vor dem Start anwählen. Nur so werden auch alle Verfahrwege und deren Auswirkungen angezeigt.

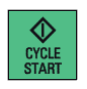

Starten Sie die Fertigung und kontrollieren Sie die Geschwindigkeit der Werkzeugbewegungen mit dem Vorschub-Potentiometer.

Zum Einfahren mit reduziertem Eilgang RG0 muss zuerst der Prozentsatz vom maximalen Eilgang der Maschine, in der zweiten Ebene der horizontalen Softkey-Leiste, unter Einstellungen eingestellt werden z. B. 50 %.

| NC/UKS/EXAMPLE2/INJECTION_FORM  Z/EBSET MRD UKS Position (mm) IFFS |                 |
|--------------------------------------------------------------------|-----------------|
| RESET     MRD     LICS     Position (mm)     TES                   |                 |
| LIKS Position [mm] TES                                             |                 |
| and router finit                                                   |                 |
| Х 0.000 Т                                                          |                 |
| Y 0.000                                                            |                 |
|                                                                    |                 |
| Z 1000.000                                                         |                 |
| 5F1 0.000 0.000                                                    |                 |
| 0.000 mm/min 100%                                                  |                 |
| S1 • 🛛                                                             |                 |
| Marka 0 1000                                                       |                 |
| □18300F 0 1007₀                                                    |                 |
| Einstellungen für automatischen Betrieb Umsch<br>ind               | alten<br>h      |
| Probelaufvorschub DRY 5000.000 mm/min                              |                 |
|                                                                    | _               |
|                                                                    |                 |
| reduzierter Eilgang RG0 50.000 %                                   |                 |
|                                                                    | _               |
| Bearbeitungszeiten aufnehmen aus                                   |                 |
|                                                                    |                 |
|                                                                    |                 |
| Zuri                                                               | ick             |
| >                                                                  |                 |
| Synchr. Synchr. aktion.                                            | nstel-<br>ingen |

Nach der Einstellung des Prozentsatzes muss noch der reduzierte Eilgang unter "Programm Beeinflussung" mit der Toggle-Taste angewählt werden.

| SIEMENS                        | SINUMERIK OPERATE 27.83.17<br>88:33 | M E    |
|--------------------------------|-------------------------------------|--------|
| NC/UKS/EXAMPLE2/INJECTION_FORM |                                     |        |
| ✓ RESET MRD RGθ                |                                     |        |
| UKS Position [mm]              | T,F,S                               |        |
| X 0.000<br>Y 0.000             | T                                   |        |
| Z 1000.000<br>SP1 0.000°       | F 0.000<br>0.000 mm/min 100%        |        |
|                                | S1 º 🛛                              |        |
| DECE4                          | Master 0 100%                       |        |
| DEMON                          | Programphaginfluggung               |        |
| P N10 Programmkonf Quader      | PRT keine Ochebauegung              |        |
| T N20 T=CUTTER 20 V=80m        | DRY Probelaufvorschub               |        |
| → N30 EILG. X-12 Y-12          | ✓ RGØ reduzierter Eilgang           |        |
| → N40 EILG. 2-5                | M01 programmierter Halt 1           |        |
| → N50 F100/min G41 X5 Y5       | DRF Handrad-Verschiebung            |        |
| ∠ N60 X=30 Y=75                | SKP Ausblendsatz                    |        |
| → N70 L20 α176                 | CR1 Einzelesta steh                 |        |
| ~ N80 G2 α90                   | SDT. Elizeisatz grob                |        |
| → N90 X120                     |                                     |        |
| ✓ N100 X=120 Y=/5              |                                     |        |
| > N110 62 04                   |                                     | «      |
| - N138 X-28                    | U                                   | Zurück |
| - 11130 A-20                   |                                     |        |
| Beech Prog.                    | Satz-                               | Prog.  |

Platz Typ Werkze 븮 축 축 1 2 Länge ST D 1 1 110.000 1 1 65.000 1 1 120.000 1 1 150.000 16.000 4.000 6.000 10.000 
 1

 2

 3

 4

 5

 6

 7

 8

 9

 10

 11

 12

 13

 14

 15

 167

 18

 9

 20

 21

 22

 23

 24

 25

 26

 27

 28
 CUTTER 29
 CUTTER 2
 CUTTER 32
 CUTTER 32
 CUTTER 63
 FACEMIL 63
 CENTERORILL 12
 ORILL 55
 ORILL 5
 ORILL 5
 ORILL 5
 ORILL 5
 THREAD CUTTER
 THREAD CUTTER 100.000 110.000 110.000 120.000 120.000 120.000 120.000 120.000 110.000 110.000 130.000 20.000 32.000 60.000 63.000 12.000 8.500 10.000 30.000 25.000 20.000 10.000 1 1 1 1 1 1 1 1 1 1 1 1 90.0 118.0 118.0 180.0 1.500 ≣⊦ Uerkz.a Uerkz.-Zin Nullp.- R Anv Setting

Grafische Werkzeugdarstellung in der Werkzeugliste einstellen.

In der vertikalen-Softkeyleiste schalten Sie in die nächste Ebene weiter und wählen den Softkey "Einstellungen" aus.

| SIE   | MEN        | 15               |    |   |         |        |       |     |    |        |                 | SINUMERIK OPERATE | 75 |             |
|-------|------------|------------------|----|---|---------|--------|-------|-----|----|--------|-----------------|-------------------|----|-------------|
| Werkz | eugli      | ste              |    |   |         |        |       |     |    |        |                 | MAGAZIN1          | 1  | Cartheren D |
| Platz | Тур        | Werkzeugname     | ST | D | Länge   | ø      |       |     | ĥ  | ろ<br>1 | 12              |                   |    | Sortieren   |
| 쓰     | the second | CUTTER 16        | 1  | 1 | 110.000 | 16.000 |       | 3   | ð  | ~      |                 |                   |    |             |
| 1     | the second | CUTTER 4         | 1  | 1 | 65.000  | 4.000  |       | 3   | ð  | ~      |                 |                   | Г  |             |
| 2     |            | CUTTER 6         | 1  | 1 | 120.000 | 6.000  |       | 3   | ð  | ~      |                 |                   |    | Filtern     |
| 3     | the second | CUTTER 10        | 1  | 1 | 150.000 | 10.000 |       | -4  | ð  | ~      |                 |                   | L  |             |
| 4     |            |                  |    |   |         |        |       |     |    |        |                 |                   |    |             |
| 5     | sta a      | CUTTER 20        | 1  | 1 | 100.000 | 20.000 |       | 3   | 2  | ~      |                 |                   |    |             |
| 6     | the second | CUTTER 32        | 1  | 1 | 110.000 | 32.000 |       | 3   | 2  | ~      |                 |                   |    | Suchen      |
| 7     | the state  | CUTTER 60        | 1  | 1 | 110.000 | 60.000 |       | 6   | 2  | ~      |                 |                   |    |             |
| 8     | -          | FACEMILL 63      | 1  | 1 | 120.000 | 63.000 |       | 6   | 2  | ~      |                 |                   |    |             |
| 9     | N          | CENTERDRILL 12   | 1  | 1 | 120.000 | 12.000 | 90.0  |     | ð  | ~      |                 |                   |    |             |
| 10    | Ŕ          | DRILL 8.5        | 1  | 1 | 120.000 | 8.500  | 118.0 |     | 2  | ~      |                 |                   |    |             |
| 11    | Ŕ          | DRILL 10         | 1  | 1 | 120.000 | 10.000 | 118.0 |     | Q  | ~      |                 |                   | U. |             |
| 12    | Ŕ          | PREDRILL 30      | 1  | 1 | 120.000 | 30.000 | 180.0 |     | 2  | ~      |                 |                   | h. |             |
| 13    | Ň          | DRILL Tool       | 1  | 1 | 110.000 | 25.000 |       |     | 2  | ~      |                 |                   |    |             |
| 14    | Ē          | THREAD CUTTER    | 1  | 1 | 110.000 | 20.000 |       | 1   | ā  | ~      |                 |                   |    | Einstel-    |
| 15    | Ĩ          | THREADCUTTER M10 | 1  | 1 | 130.000 | 10.000 | 1.500 |     | 2  | ~      |                 |                   |    | lungen      |
| 16    |            |                  |    |   |         |        |       |     |    |        |                 |                   | L  | langen      |
| 17    |            |                  |    |   |         |        |       |     |    |        |                 |                   |    |             |
| 18    |            |                  |    |   |         |        |       |     |    |        |                 |                   |    |             |
| 19    |            |                  |    |   |         |        |       |     |    |        |                 |                   |    |             |
| 20    |            |                  |    |   |         |        |       |     |    |        |                 |                   | L. |             |
| 21    |            |                  |    |   |         |        |       |     |    |        |                 |                   |    |             |
| 22    |            |                  |    |   |         |        |       |     |    |        |                 |                   |    |             |
| 23    |            |                  |    |   |         |        |       |     |    |        |                 |                   | L  |             |
| 24    |            |                  |    |   |         |        |       |     |    |        |                 |                   | L. |             |
| 25    |            |                  |    |   |         |        |       |     |    |        |                 |                   |    |             |
| 26    |            |                  |    |   |         |        |       |     |    |        |                 |                   |    |             |
| 27    |            |                  |    |   |         |        |       |     |    |        |                 |                   | ſ  | -           |
| 28    |            |                  |    |   |         |        |       |     |    |        |                 |                   |    |             |
| 20    |            |                  |    |   |         |        |       |     |    |        |                 | >                 |    |             |
|       | Uer        | kz na Werkz      |    |   | 7       | TT Mag | a-    | . 1 | N  | ulle   | ). <del>-</del> | Anwen.            | F  | Setting-    |
| -8    | lis        | te verschl.      |    |   | 8       | za zir |       | 9   | ve | rso    | ch.             | R variable        |    | so daten    |

Im angezeigten Dialogfenster das "Grafische Magazindarstellung" einschalten und mit der Toggle-Taste aktivieren.

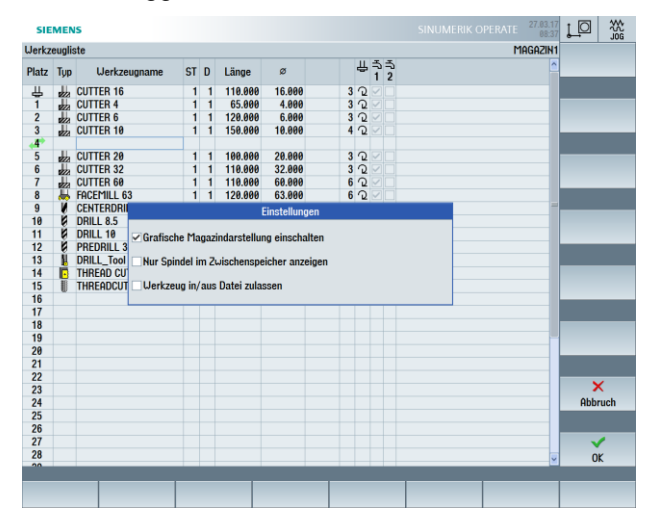

| SIE   | MEN    | s                |    |   |         |           |       |     |        |          | SI      | NUMER | IK OP | erate | 27.03.17<br>08:38 | Lo ∰      |
|-------|--------|------------------|----|---|---------|-----------|-------|-----|--------|----------|---------|-------|-------|-------|-------------------|-----------|
| Werkz | euglis | ste              |    | 5 |         |           |       | 9   | Ļ      | 10       | <b></b> | 12    | 13    | MA    | GAZIN1            | Sortieren |
| Т     | 7      |                  |    | Π |         |           | Г     | Г   |        | Т        | Т       | Π.    | Т     | T     | T                 |           |
| 1     |        |                  |    | ы | - UI    |           |       | L . |        | 1        | 8       |       |       |       |                   |           |
| 1     |        |                  |    | 2 | - 38    | uu -      |       |     |        | •        | 8       |       | ш.    |       | •                 | Filtern   |
|       |        |                  |    | ж | - 86    | 184       |       |     |        |          |         |       | M     |       |                   |           |
|       |        |                  |    |   | - 10    | 100       |       |     |        |          |         | й.    | х.    |       |                   |           |
|       |        |                  |    |   |         | 111       |       |     |        |          |         | 1     |       |       |                   | Suchen    |
|       |        |                  |    |   |         | <b>W</b>  |       |     |        |          |         | 0     |       |       |                   |           |
|       |        |                  |    |   |         | <b>17</b> |       |     |        |          |         | •     |       |       |                   |           |
|       |        |                  |    |   |         | <b>38</b> |       |     |        |          |         |       |       |       |                   |           |
| Platz | Tup    | Uerkzeugname     | ST | D | Länge   | ø         |       |     | Щ      | うう       | 5       |       |       |       | ^                 |           |
|       |        | CUTTED 16        |    | - | 110.000 | 10.000    |       | 2   | 0      | 12       |         |       |       |       |                   |           |
| 1     | 222    | CUTTER 4         | 1  | 1 | 65.000  | 4 000     |       | 3   | 0.1    |          |         |       |       |       |                   | Finstel-  |
| 2     |        | CUTTER 6         | 1  | 1 | 120.000 | 6,000     |       | 3   | 0<br>N | ě-       |         |       |       |       | - 8               | lungen    |
| 3     |        | CUTTER 10        | 1  | 1 | 150.000 | 10,000    |       | 4   | õ      | 승는       |         |       |       |       |                   |           |
| .4*   | 1000   | COTTENTIO        |    |   | 150.001 | 10.000    |       |     |        |          |         |       |       |       |                   |           |
| 5     | alla.  | CUTTER 20        | 1  | 1 | 100.000 | 20.000    |       | 3   | Q      | ~        |         |       |       |       |                   |           |
| 6     | 1      | CUTTER 32        | 1  | 1 | 110.000 | 32,000    |       | 3   | Q.     |          |         |       |       |       |                   |           |
| 7     | 1      | CUTTER 60        | 1  | 1 | 110.000 | 60.000    |       | 6   | J.     | ~        |         |       |       |       |                   |           |
| 8     | 1      | FACEMILL 63      | 1  | 1 | 120.000 | 63.000    |       | 6   | n<br>N | ~        |         |       |       |       |                   |           |
| 9     | Ň      | CENTERDRILL 12   | 1  | 1 | 120.000 | 12.000    | 90.0  |     | n<br>N | ~        |         |       |       |       |                   |           |
| 10    | Ŕ      | DRILL 8.5        | 1  | 1 | 120.000 | 8.500     | 118.0 |     | 2      |          |         |       |       |       |                   |           |
| 11    | Ŕ      | DRILL 10         | 1  | 1 | 120.000 | 0 10.000  | 118.0 |     | 2      |          |         |       |       |       |                   |           |
| 12    | Ŕ      | PREDRILL 30      | 1  | 1 | 120.000 | 30.000    | 180.0 |     | 2      |          |         |       |       |       |                   |           |
| 13    | Ń      | DRILL_Tool       | 1  | 1 | 110.000 | 25.000    |       |     | 2      | -        |         |       |       |       |                   |           |
| 14    | Ē.     | THREAD CUTTER    | 1  | 1 | 110.000 | 20.000    |       | 1   | 2      | <b>~</b> |         |       |       |       |                   | 4≣        |
| 15    | U      | THREADCUTTER M10 | 1  | 1 | 130.000 | 9 10.000  | 1.500 |     | ð      | <b>~</b> |         |       |       |       | Y                 | .=        |
|       |        |                  |    |   |         |           |       |     |        |          |         |       |       |       | >                 |           |
|       | Uerl   | cz 👩 Werkz       |    |   |         | ATT Mag   | a-    |     | N      | lullp    |         | Anw   | en.   |       |                   | Setting-  |
| - 2   | list   | e 🥑 verschl.     |    |   |         | g 🖾 zin   |       | v   | Ve     | ersch.   | ĸ       | varia | ble   |       |                   | daten     |

Ergebnis der Einstellung:

Die Werkzeuge werden oberhalb der Werkzeugliste angezeigt.

### **OPEARTE** Tasten-Kombinationen

| Steuerungs-Taste: |                                                                                                    |
|-------------------|----------------------------------------------------------------------------------------------------|
| CTRL + P          | Für Screenshots – Speicherort : Inbetrieb-<br>nahme (Kennwort) – Systemdaten – HMI<br>Daten – Protokolle – Bildschirmabzüge |
| CTRL + L          | Sprachumschaltung                                                                                                    |
| CTRL + C          | Kopieren                                                                                                    |
| CTRL + X          | Ausschneiden                                                                                                    |
| CTRL + V          | Einfügen                                                                                                    |
| CTRL + Y          | Wiederholen der Eingabe<br>(Editorfunktionalität)                                                                           |
| CTRL + Z          | Rückgängig machen – max. 5 Zeilen im Editor<br>(Editorfunktionalität)                                                       |
| CTRL + A          | Alles Markieren (Editorfunktionalität)                                                                                      |
|                   | Gehe zum Programmanfang                                                                                                    |
| CTRL + END        | Gehe zum Programmende                                                                                                    |
| CTRL + ALT + S    | Sicherung Komplettarchiv – NCK/PLC/<br>Antriebe/HMI                                                                         |
| CTRL + ALT + D    | Sichern der Protokolldateien auf USB oder<br>CF Card                                                                        |
| CTRL + E          | Control Energy                                                                                                    |

## Fortsetzung Tasten-Kombinationen

| CTRL + M      | Maximale Simulationsgeschwindigkeit                                                                                                    |
|---------------|----------------------------------------------------------------------------------------------------|
| CTRL + F      | Suchen in allen Masken<br>In den Suchmasken kann man die Wildcards<br>"?" und "*" verwenden, dabei steht "?" für ein<br>beliebiges Zeichen *" für eine beliebige |
|               | Anzahl beliebiger Zeichen.                                                                                                    |
| Verschiedene: |                                                                                                    |
| Shift + 🗞     | Auskommentieren von Zyklen und direktes<br>Editieren von programGuide Zyklen                                                                                     |
| Shift + END   | Markieren bis zum Satzende                                                                                                    |
| Shift +       | Markieren bis zum Zeilenanfang                                                                                                    |
|               | Zum Zeilenanfang springen                                                                                                    |
| ALT + S       | Eingabe asiatischer Zeichen                                                                                                    |
| -             | Taschenrechnerfunktion                                                                                                    |
| Эни           | Hilfefunktion                                                                                                    |
| END           | Zum Zeilenende springen                                                                                                    |

## Fortsetzung Tasten-Kombinationen

| Simulation/Mitzeichnen: |                                                                                                    |
|-------------------------|----------------------------------------------------------------------------------------------------|
|                         | Verschieben                                                                                                    |
| Shift + ▲ / ▼           | Im 3D-Bild rotieren                                                                                                    |
|                         | Ausschnitt verschieben                                                                                                    |
|                         | Override +/- (Simulation)                                                                                                    |
| CTRL + S                | Einzelsatz an/aus (Simulation)                                                                                                    |
| Insert-Taste:           |                                                                                                    |
| RAST                    | Damit kommt man in den Editmode von Ein-<br>gabefeldern bzw. in den Auswahlmode von<br>Comboboxen und Togglefeldern. Diese kann<br>man durch erneutes Insert ohne Änderung<br>verlassen. |
| NSAT .                  | Undo Funktion, solange keine Input Taste<br>bzw. Übernahme der Daten in den Feldern<br>erfolgt ist.                                                                                      |
| Toggle-Taste:           |                                                                                                    |
| SULCT                   | Man kann Togglefelder auch direkt mit dem<br>Togglekey (Select) umschalten, ohne sie zu<br>öffnen. Mit Shift-Toggle kann man diese rück-<br>wärts durchschalten.                         |
| Cursor-Taste:           |                                                                                                    |
|                         | Verzeichnis auf/zu                                                                                                    |
|                         | Programm auf/zu                                                                                                    |
|                         | Zyklus auf/zu                                                                                                    |